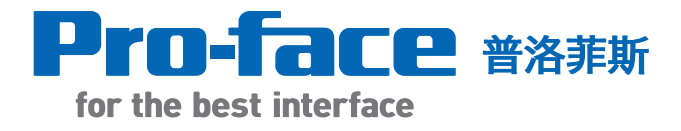

#### GP-PRO/PBIII for Windows 实践培训教材

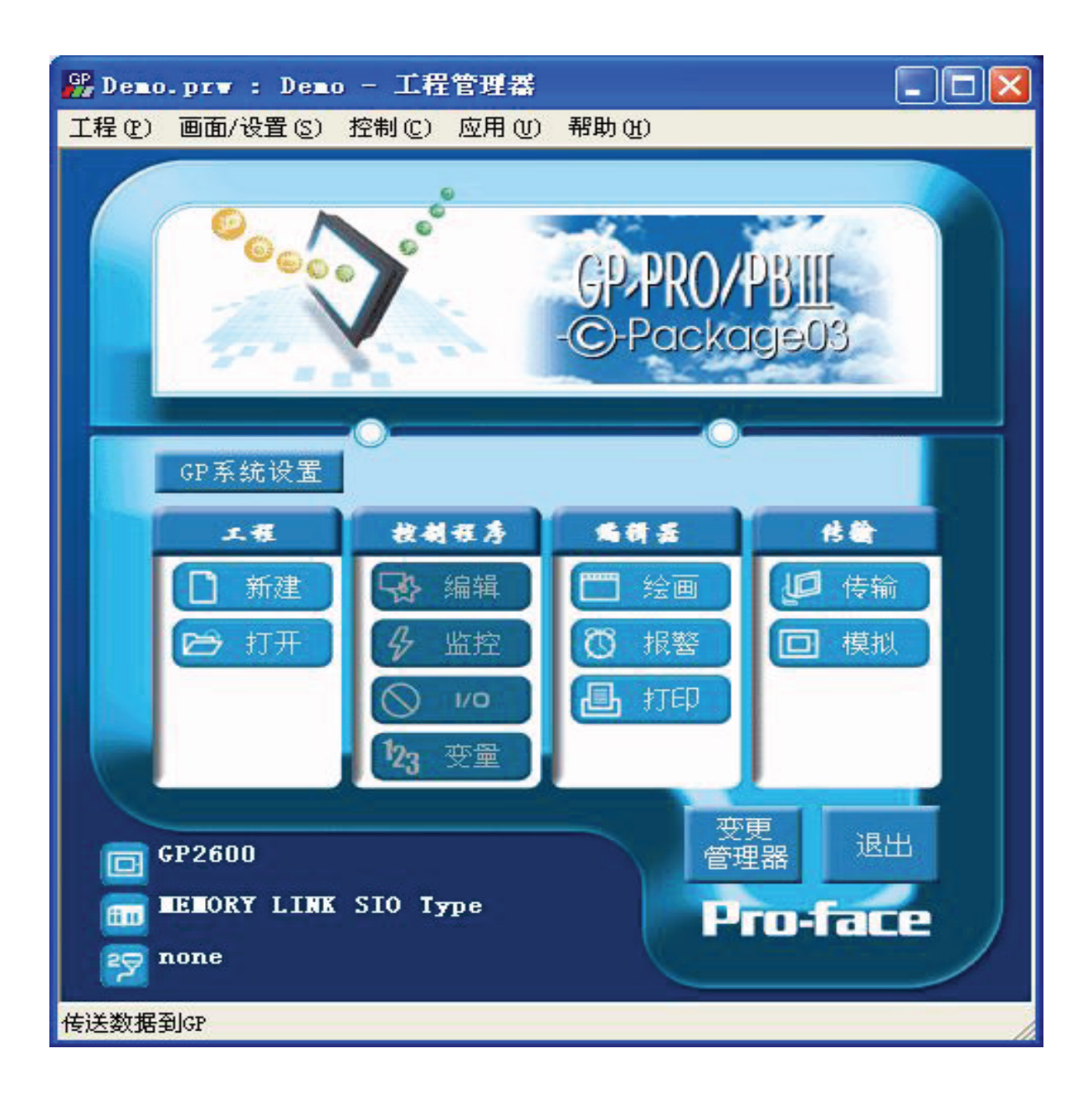

普洛菲斯国际贸易(上海)有限公司 Pro-face China International Trading (Shanghai) Co., Ltd.

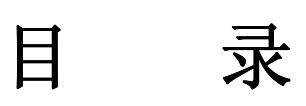

| 第一  | 章 图表画面/消息显示     |
|-----|-----------------|
| 1.1 | 图表及仪表显示5        |
| 1.2 | 消息显示17          |
| 1.3 | 数字显示24          |
| 1.4 | 当前时间显示          |
| 1.5 | 趋势图显示 <b>33</b> |
| 第二  | 章 窗口画面          |
| 2.1 | 窗口显示指南40        |
| 第三  | 章 报警画面          |
| 3.1 | 报警概要51          |
| 3.2 | 报警操作68          |
| 3.3 | 子显示74           |
| 3.4 | CF卡存储设置106      |
| 第四  | 章 多语言在线切换       |
| 4.1 | 多语言切换113        |
| 4.2 | 多语言文本索引表115     |
| 第五  | 章 数据记录画面        |
| 5.1 | 显示记录数据122       |
| 第六  | 章 配方画面          |
| 6.1 | 配方设置146         |
| 第七  | 章 D-脚本编程        |
| 7.1 | D-脚本编程165       |
| 7.2 | 密码画面制作183       |
| 第八  | 章 扩展串口应用        |
| 8.1 | 扩展串口的应用191      |
|     |                 |

#### 实践培训内容/画面构成

| 序号 | 标题                 | 标题 编号 内容 部件 标签 |          | 页号    | 示例      |       |           |          |
|----|--------------------|----------------|----------|-------|---------|-------|-----------|----------|
|    | 图表画面/<br>消息显示      | 1.1            | 图表及仪表显示  | 图表显示  |         | 5     | Base(10)  |          |
|    |                    | 1.2            | 消息显示     | 消息显示  |         | 17    |           |          |
| 1  |                    | 1.3            | 数字显示     | 数字显示  |         | 24    |           |          |
|    |                    | 1.4            | 当前时间显示   | 时间显示  |         | 30    |           |          |
|    |                    | 1.5            | 趋势图显示    | 趋势图显示 |         | 33    | Base(11)  |          |
| 2  | 窗口画面               | 2.1            | 窗口显示指南   |       | U-tag   | 40    | Base(20)  |          |
|    | 报警画面               |                | 3.1      | 报警概要  |         | Q-tag | 51        | Base(30) |
| 2  |                    | 3.2            | 报警操作     |       | Q-tag   | 68    |           |          |
| 3  |                    | 3.3            | 子显示      |       | X/U-tag | 74    |           |          |
|    |                    | 3.4            | CF卡存储设置  |       |         | 106   |           |          |
| Λ  | 多语言在<br>线切换        | 4.1            | 多语言切换    |       |         | 113   |           |          |
| 4  |                    | 4.2            | 多语言文本索引表 |       |         | 115   |           |          |
| 5  | 数据记录               | 5.1            | 显示记录数据   | 数据记录  |         | 122   | Base (50) |          |
| 6  | 配方功能 6.1           |                | 配方设置     | 配方功能  |         | 146   | Base (60) |          |
| 7  | <b>D-</b> 脚本<br>编程 | 7.1            | D-脚本编程   |       |         | 165   |           |          |
|    |                    | 7.2            | 密码画面制作   |       |         | 183   | Base (70) |          |
| 8  | 扩展串口<br>应用         | 8.1            | 扩展串口的应用  |       |         | 191   |           |          |

### 第一章 图表画面/消息显示

- 图表及仪表显示
- 消息显示
- 数字显示
- 当前时间显示
- 趋势图显示

HH: MI

2

3

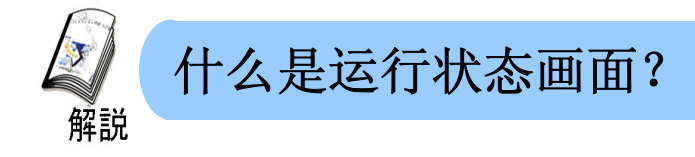

#### 它能够做什么?

在运行状态画面上可以显示整个设备的数据状态或变化。以下对当前时间 显示、数值(如产量)显示和模拟数据(如功率或速度)的图表显示进行了说 明。

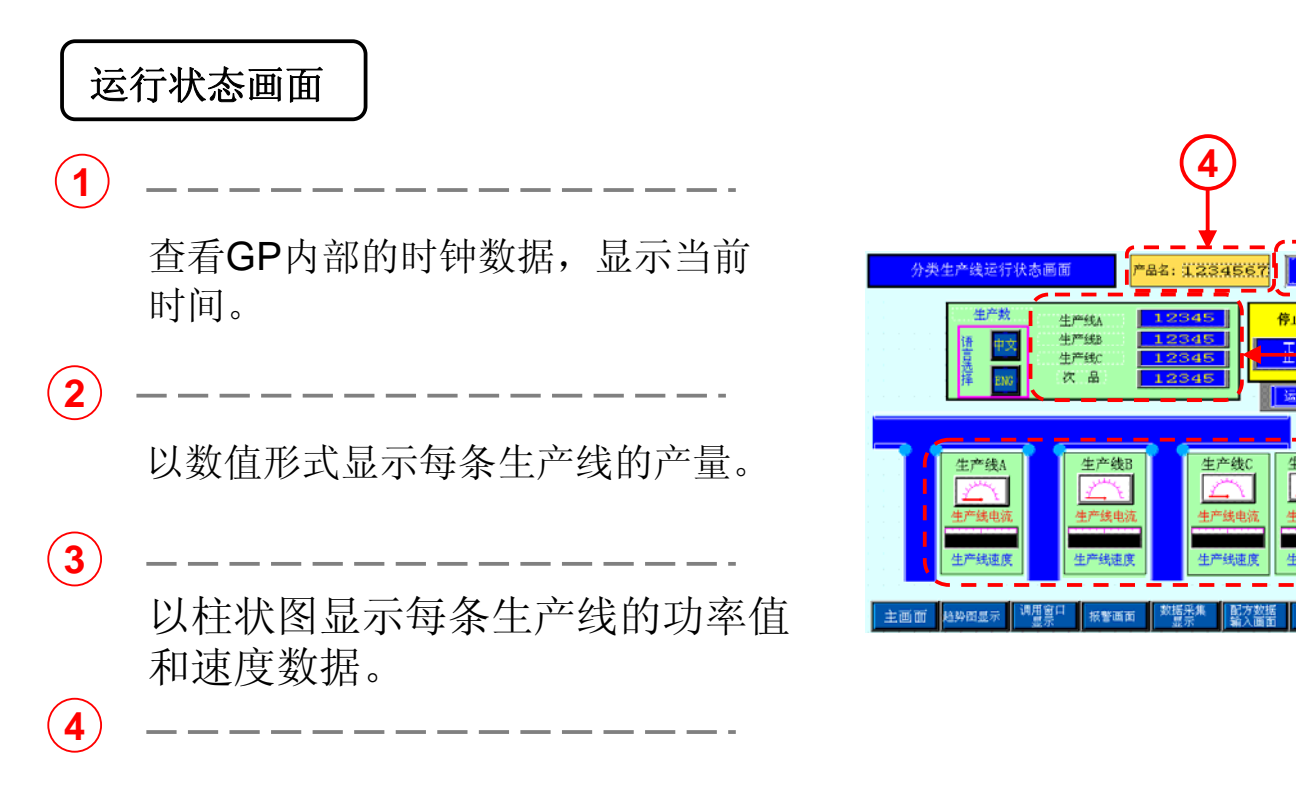

显示产品名称和批号。

## 1.1

## 图表及仪表显示

本节将说明如何使用图表显示PLC数据。

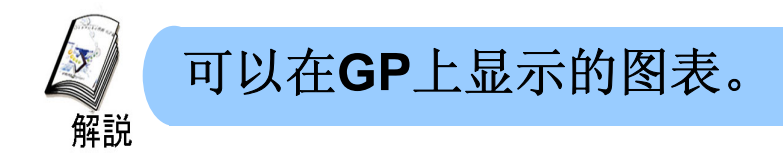

可以在GP上显示的图表包括柱状图、饼图、半饼图、仪表图、趋势图等。 您只需对部件进行简单的设置和放置即可对带有标尺的图表进行应用。标尺会被 自动分成10等份,然后进行放置,可以对标尺刻度进行增减。

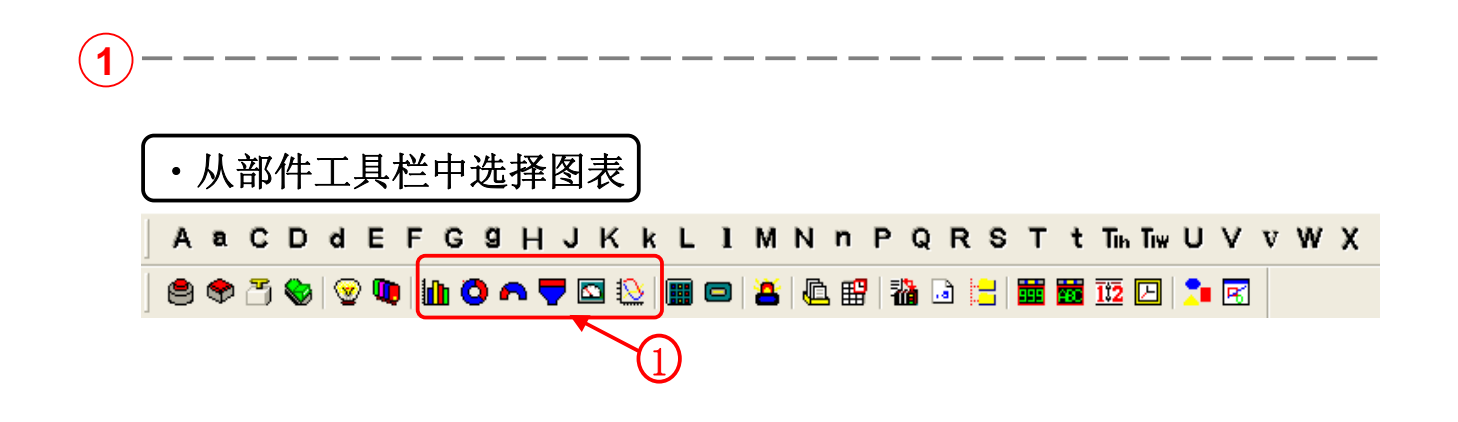

- **杜状图:PLC**的字地址数据在柱状图中显示。
- **〇** 饼图: PLC的字地址数据在饼图中显示。
- → 半饼图:PLC的字地址在半饼图中显示。

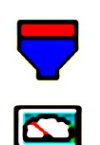

**仪表图:PLC**的字地址在仪表图中的显示。

槽状图:PLC的字地址在槽状图中显示。

▶ 趋势图:PLC的字地址在趋势图中的显示。

显示示例

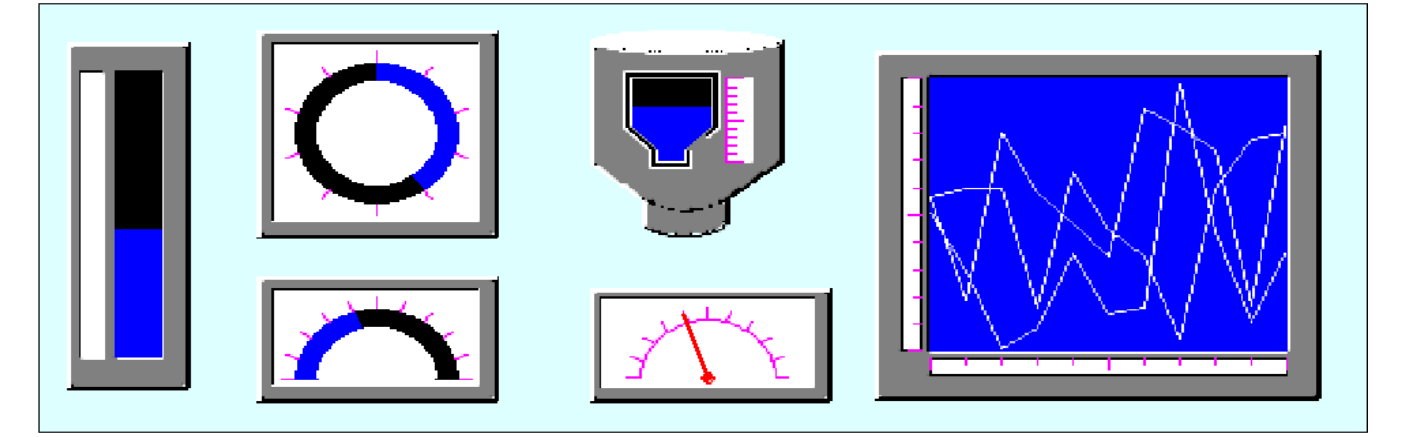

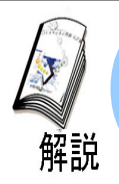

#### 如何显示速度(柱状图设置)

为了监控速度或功率等模拟数据的状态,经常需要使用仪表或图表显示。

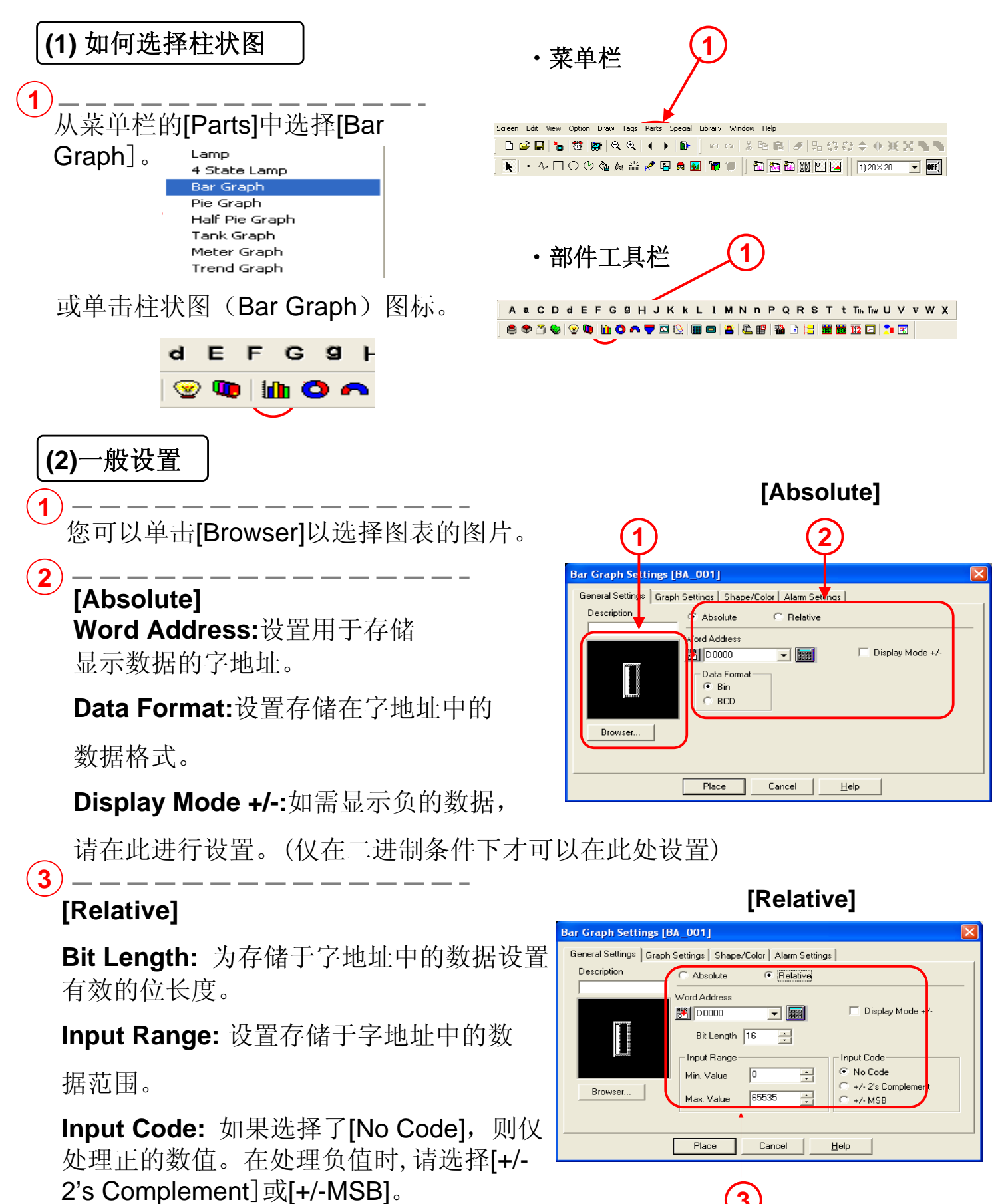

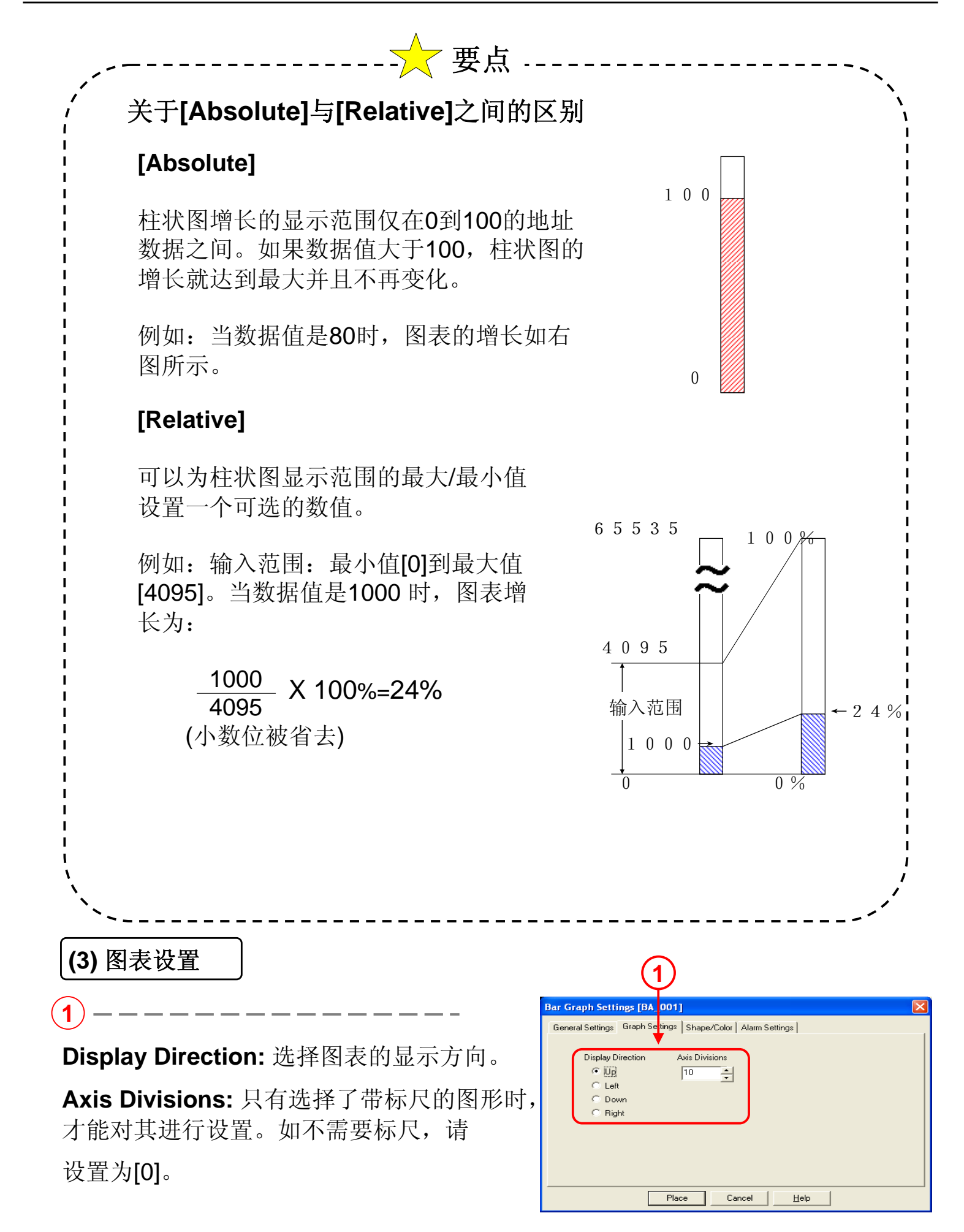

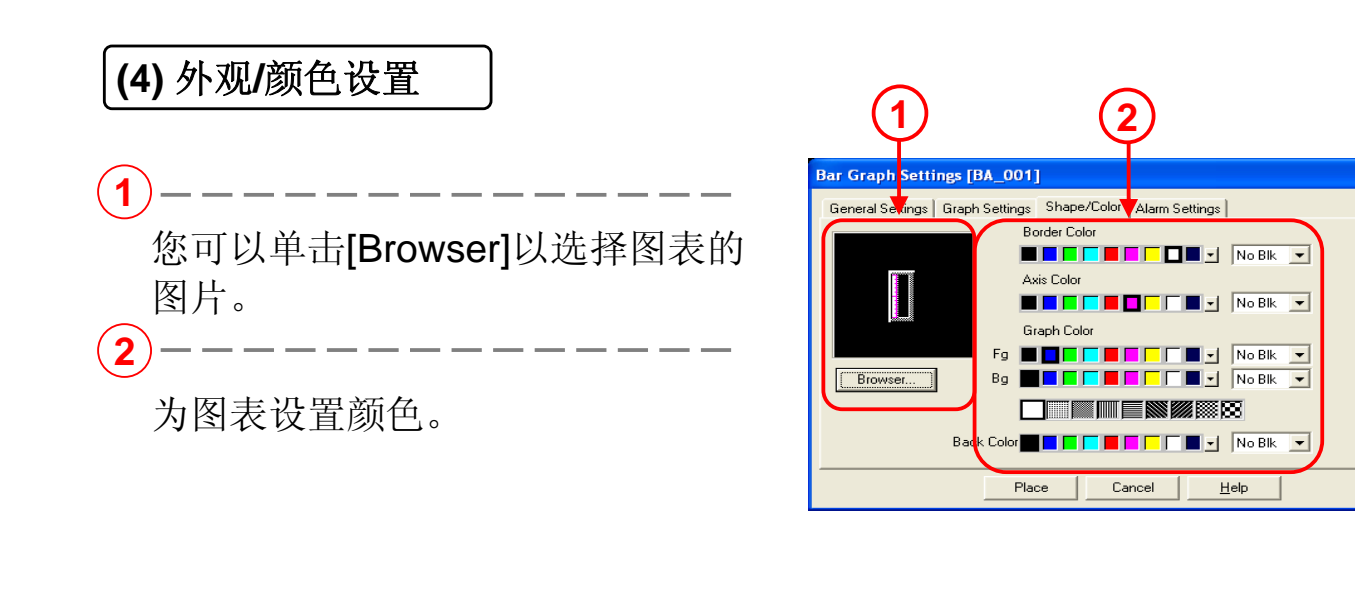

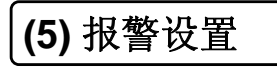

1-----

Alarm Display:如果显示的数据在已设置的报 警范围内,它就可以按照数值以不同的颜色显 示。

Alarm Type: 如果设置了[Direct],报警范围的最大值和最小值不变。如果设置了[Indirect],报警范围的最大值和最小值可变。

Alarm Range: 设置报警值的范围。

\*报警范围内值的单位是百分比。 输入范围是最小值[Min.Value]为0到99和最大值 [Max.Value] 为1到100。

Alarm Color:设置触发报警时的显示颜色。

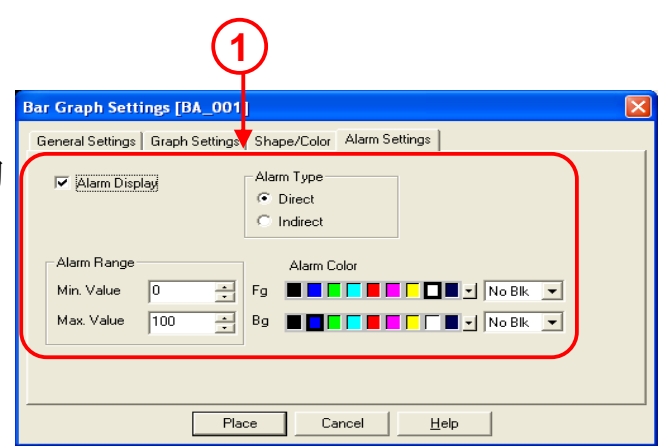

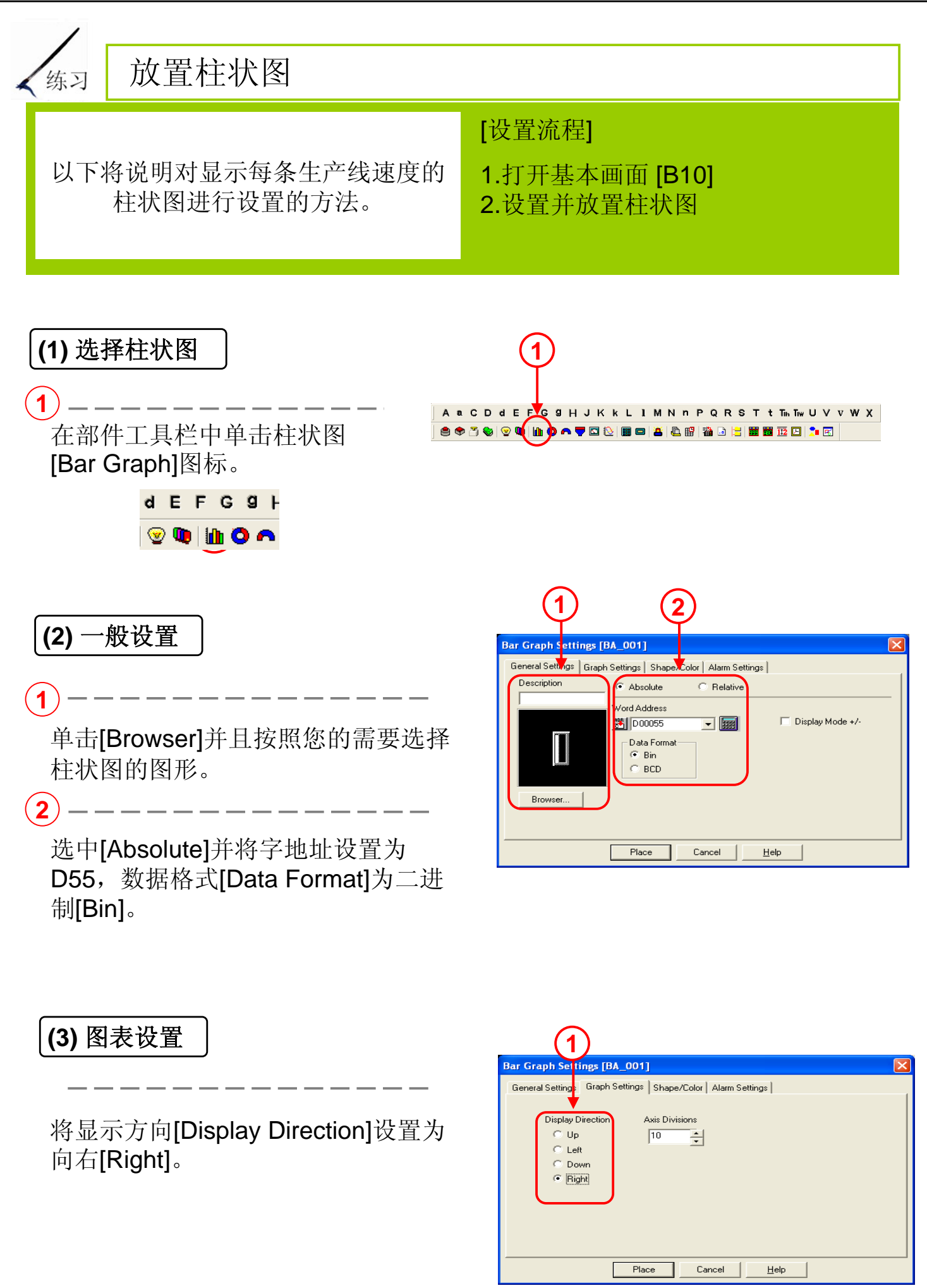

#### (4) 放置图表

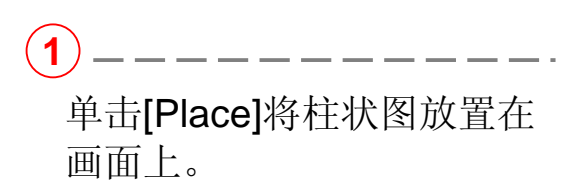

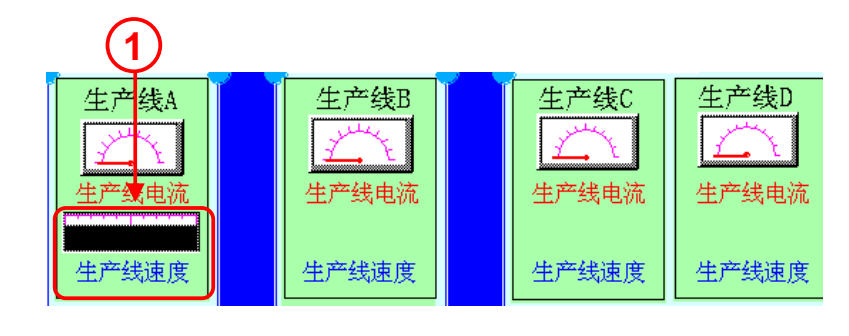

(5)设置并放置其它图表

1

设置显示生产线B-D速度的柱 状图。

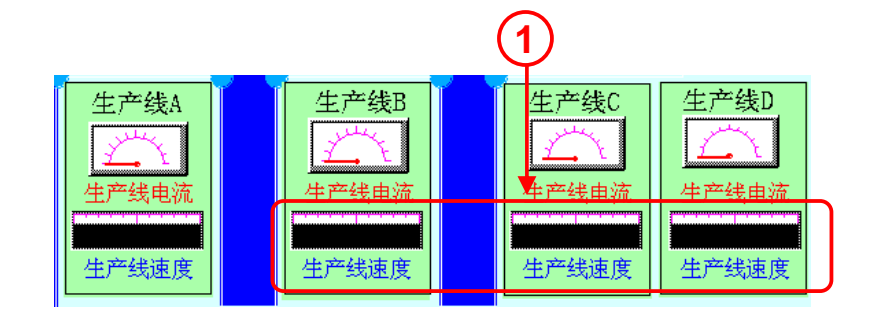

生产线**B-D**的速度数据存储地 址如下:

- 生产线B: 字地址 [D56]
- 生产线C: 字地址 [D57]
- 生产线D: 字地址 [D58]

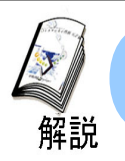

#### 如何显示功率 (仪表图设置)

·为监控速度或功率等模拟数据,经常需要使用仪表图。

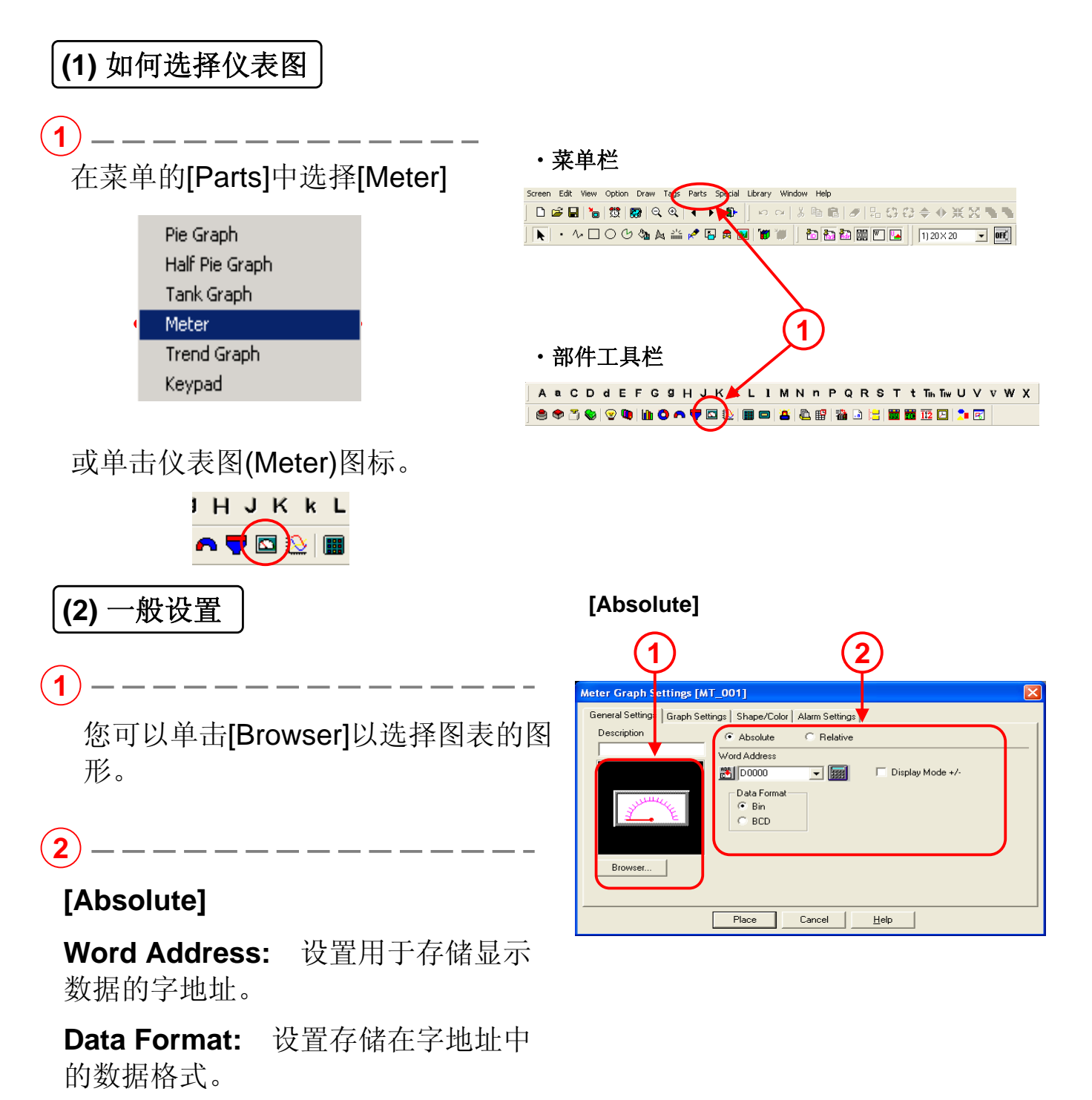

**Display Mode +/-:** 当显示负数数据

时请在这里进行设置。(只有在二进制的情况下才可以在此进行设置)

#### 3 -----

#### [Relative]

Bit Length: 设置字地址中存储数据的 有效位长。

**Input Range:** 设置存储于字地址中的数据范围。

Input Code: 如果选择了[No Code],

则只会处理正的数值。在处理负数 时,请选择[+/- 2's Complement]或选 择[+/- MSB]。

\*关于[Absolute]和[Relative]之间的区别,请参考第7页要点。

| [Relative]                                                                                                    |
|----------------------------------------------------------------------------------------------------|
| Meter Graph Settings [MT_001]                                                                                                    |
| General Settings   Graph Settings   Shape/Color   Alarm Settin                                                                                                    |
| Description          C Absolute           Period          Word Address          Word Address           Display Mode +/-          Bit Length         16           Period           Display Mode +/-          Bit Length         16           Period           Display Mode +/-          Bit Length         16           Period           Period          Browser          Max. Value |
| Place Cancel Help                                                                                                    |

#### (3) 图表设置

(1)

Display Direction: 选择图表的显示方向。

Axis Divisions: 只有选择了带有标尺的图 形后才能对其进行设置。如果不需要标尺, 请将其设置为 [0]。

| (1)                                                                                        |   |
|--------------------------------------------------------------------------------------------|---|
| Meter Graph Settings [N T_001]                                                             | × |
| General Settings Graph Settings Shape/Color Alarm Settings                                 |   |
| Display Direction Axis Divisions           Clockwise         10           Counterclockwise |   |
| Place Cancel <u>H</u> elp                                                                  |   |

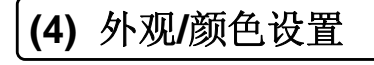

(1)

您可以单击[Browser]以选择图表的图片。

2 -----

为图表设置颜色。

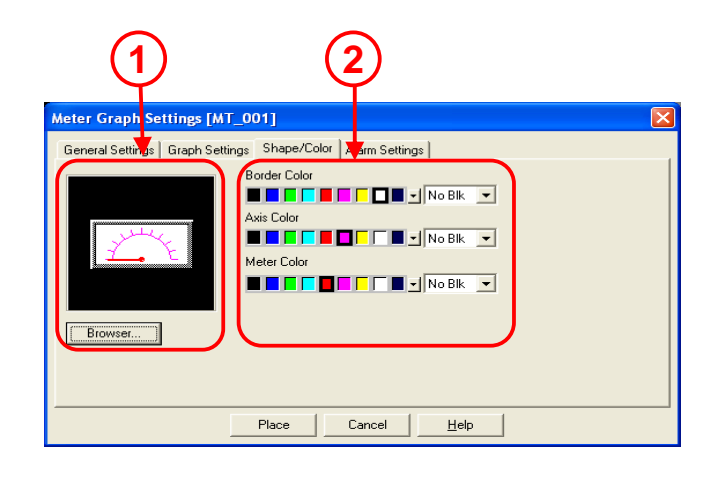

#### (5) 报警设置

Alarm Display:如果显示的数据在已设置的 报警范围内,它就可以按照数值以不同的颜

色显示。 Alarm Type:如果设置了[Direct],报警范围 的最大值和最小值不变。如果设置了 [Indirect],报警范围的最大值和最小值可变。 Alarm Range:设置报警值的范围。

\*报警范围内值的单位是百分比。 输入范围是最小值[Min.Value]为0到99和最

大值[Max.Value]为1到100。

Alarm Color:设置触发报警时的显示颜色。

| _ | 1                                                                                                    |                   |
|---|----------------------------------------------------------------------------------------------------|-------------------|
|   | Meter Graph Settings [MT_001]                                                                              | $\mathbf{\times}$ |
|   | General Settings   Graph Settings   Grape/Color   Alarm Settings                                           |                   |
| c | Alarm Type<br>© Direct<br>C Indirect<br>Alarm Range<br>Min. Value 0<br>Max. Value 100<br>Place Capcel Help |                   |

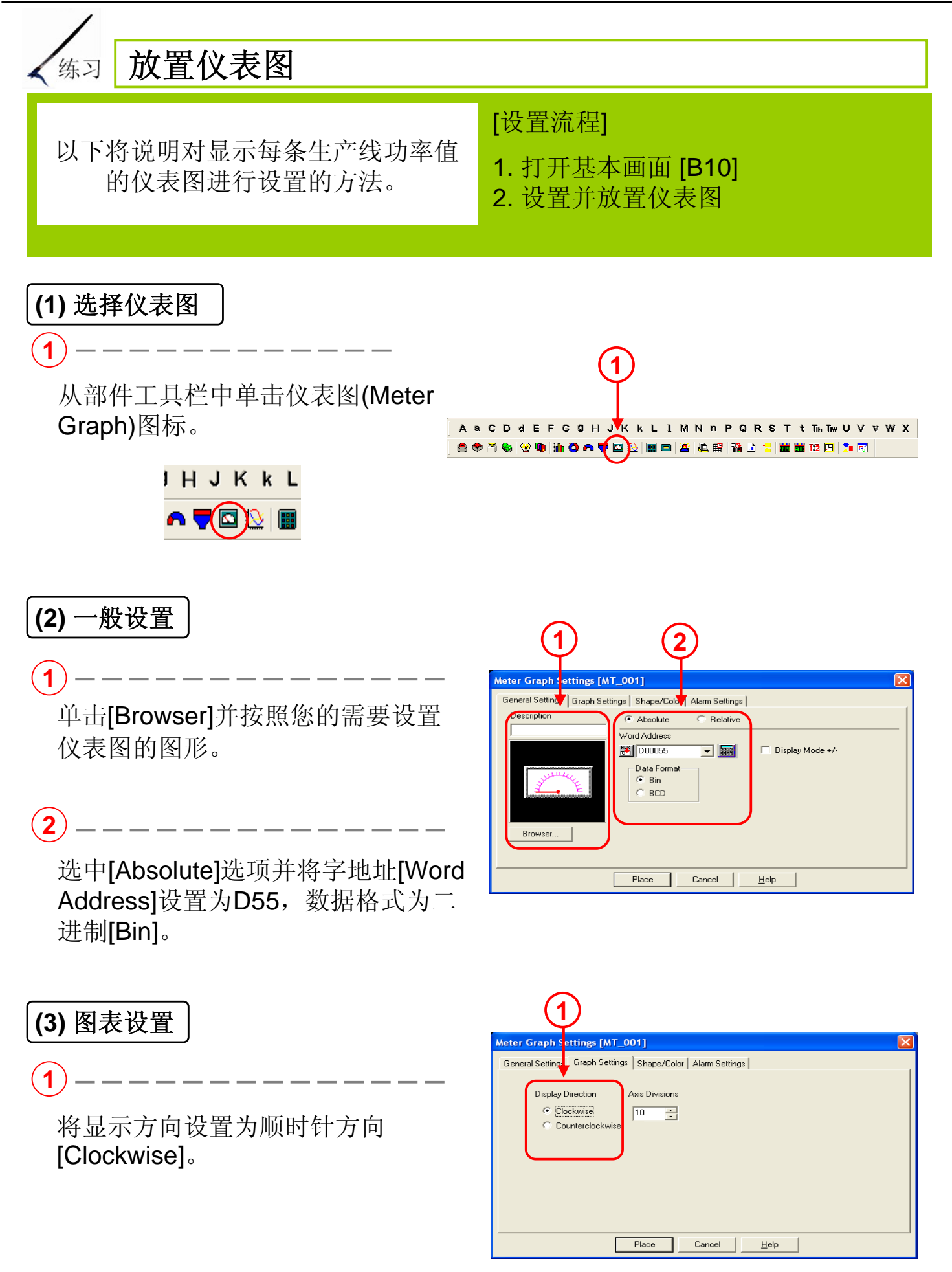

#### (4) 放置图表

**1** -----单击[Place] 将仪表图放置在画 面上。

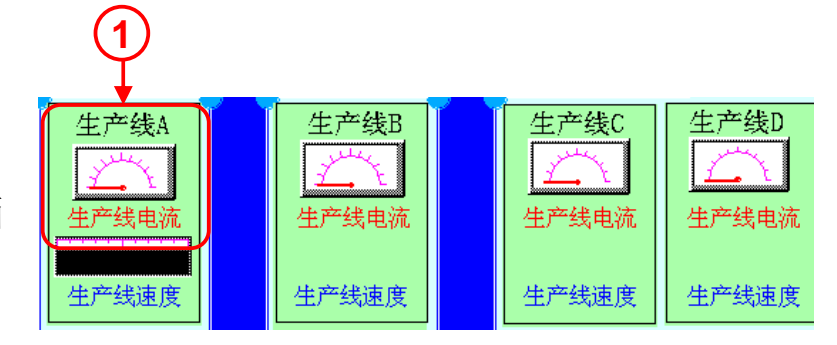

#### (5) 设置并放置其它图表

1

设置显示生产线**B-D**功率的仪表图。 生产线**B-D**的功率数据存储地址如 下:

生产线**B:**字地址 [D56] 生产线**C:**字地址 [D57] 生产线**D:**字地址 [D58]

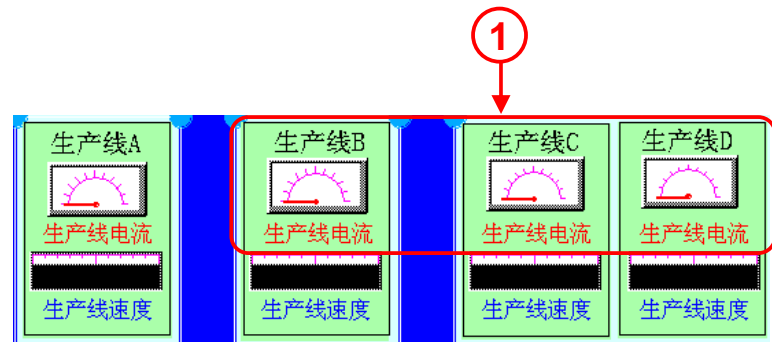

# 1.2 消息显示

本节将说明消息显示功能的用法。

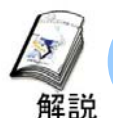

#### 消息显示的方法

·根据所设位地址的状态或字地址中数值的变化来切换显示不同的消息。

#### 消息显示

两种操作模式: 位模式和字模式。

位模式:根据所设位地址的ON/OFF状态,切换显示2条不同的消息。

字模式: 根据所设字地址中数值的变化, 切换显示最多16条不同的消息。

#### ※如果设为字模式

则使用该字地址的低4位进行消息切换。

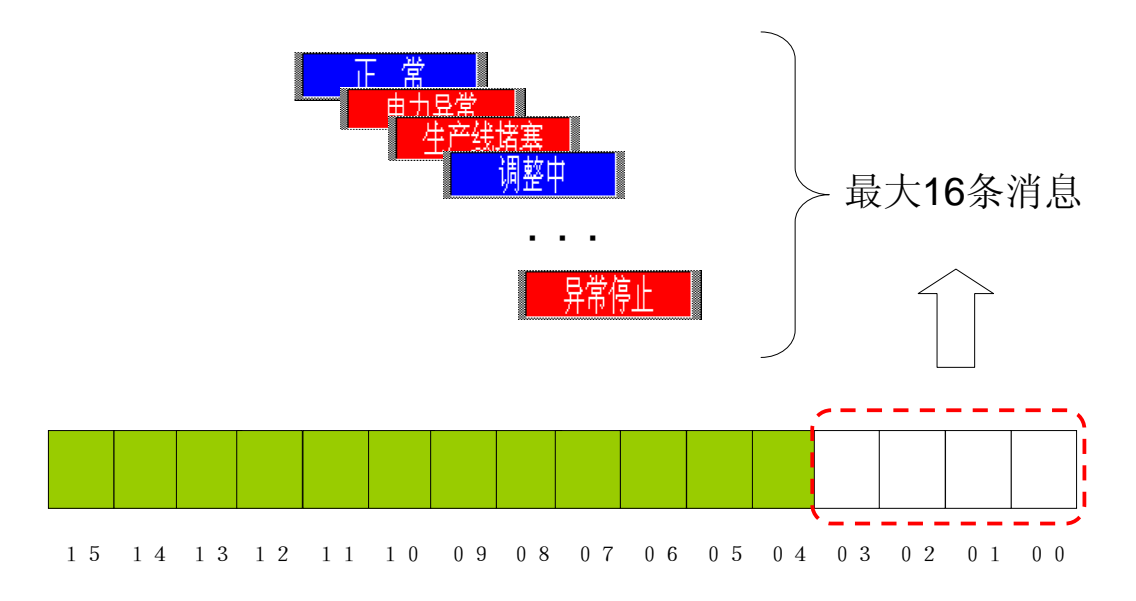

#### 选择使用字地址的位数

| Massagas   | llead hit count |
|------------|-----------------|
| INIC338ge3 |                 |
| 2          | 1               |
| 4          | 2               |
| 8          | 3               |
| 16         | 4               |

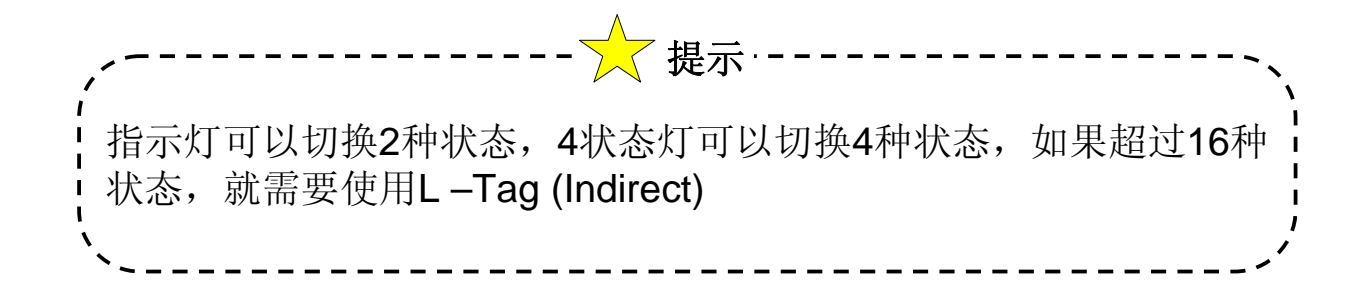

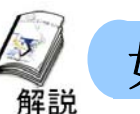

#### 如何显示消息? (消息显示设置)

• 通过改变指定位/字地址中的数据,可以最多切换显示16条消息。

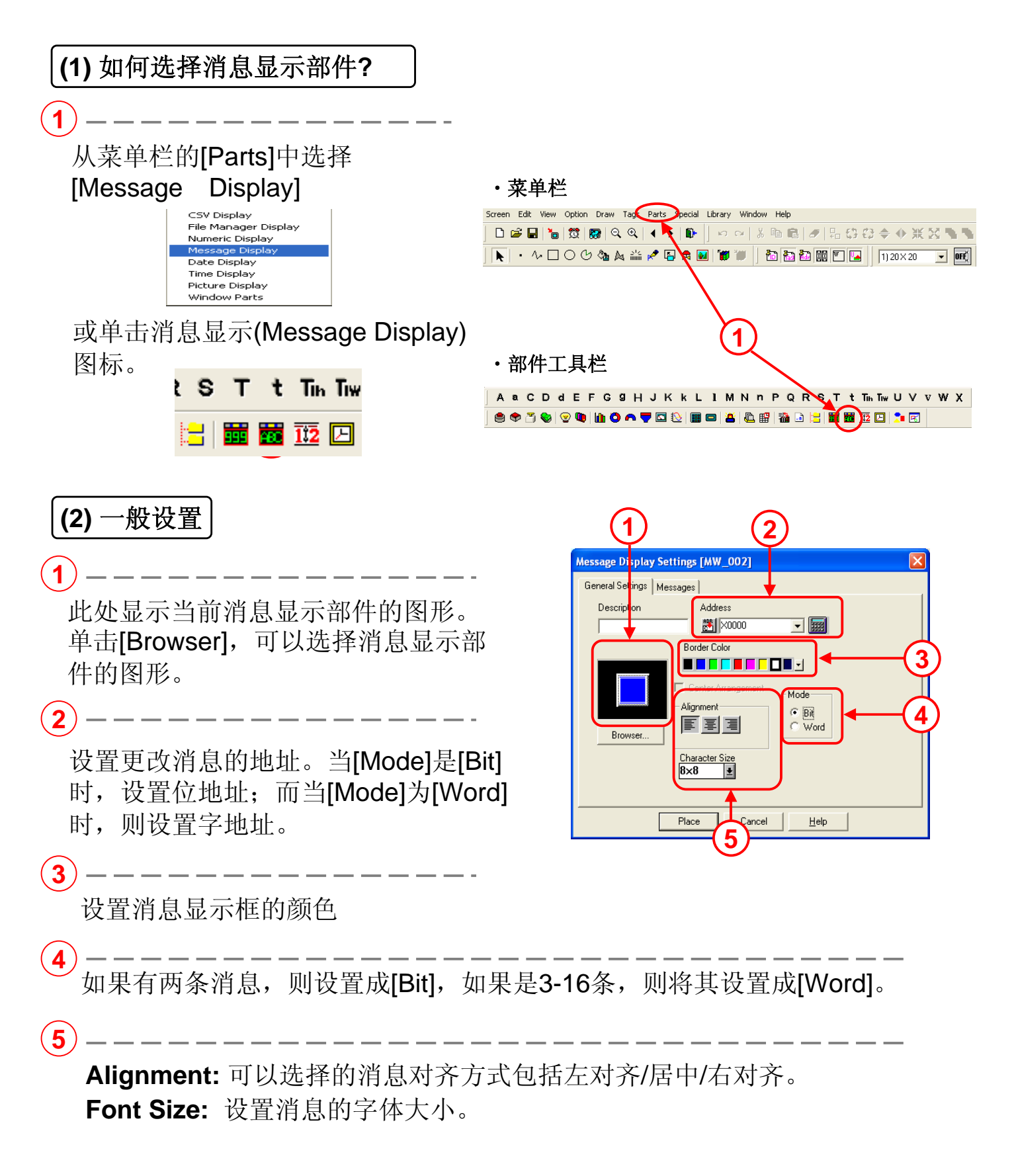

#### (3) 消息设置

 $(\mathbf{1})$ 

2

Direct: 直接输入要显示的字符。

#### **Browse Text Table:**

选择文本索引表中记录的字符串。(用于 画面文字的多语言切换)

**Display Characters:** 设置显示消息的字符数 最大为40个单字节字符。

Selected Message: 在此处输入显示消息。

Message: 选择指定位ON/OFF的按钮,来输入相关的显示消息。

**Copy from Description:** 将[General Settings]的[Description]中设置的文字复制到 [Selected Message]。

Copy to All:将当前[Selected Message]中输入的文字复制到所有的[Selected Message]。

3

设置每条消息的[Style]、[Text Color]和 [Plate Color]。

No. Of Messages: 设置要转换和显示的消息数量。可选的消息数量包括"2","4","8","16"。 Display Characters: 设置显示文本的字符数。 最大字符数是40个单字节字符。

Message:按钮仅显示"消息数"中设置的数量。 选择数量并输入相关消息。

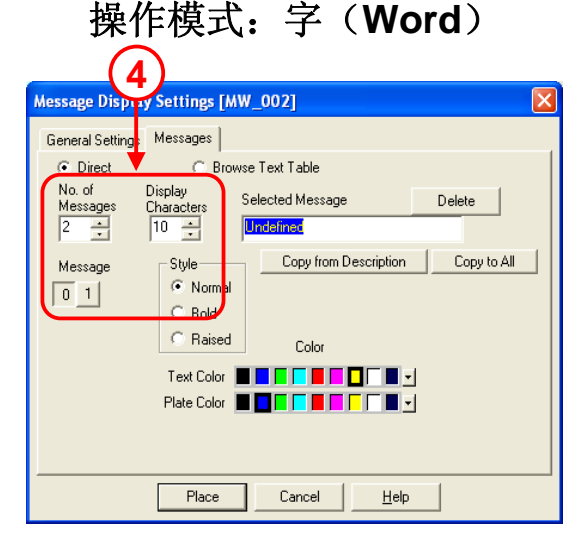

| 操作模式: 位(Bit)                                                          |      |
|-----------------------------------------------------------------------|------|
| Message Display Settings [MW_002]                                     |      |
| Ceneral Settings Messages     Price C Browse Text Table               |      |
| Display Selected Message Delete                                       |      |
| Message Style Copy from Description Copy to All Off On On Internation | -2   |
| C Raised Color                                                        |      |
| Text Color                                                            | -(3) |
|                                                                       |      |
| Place Cancel <u>H</u> elp                                             |      |

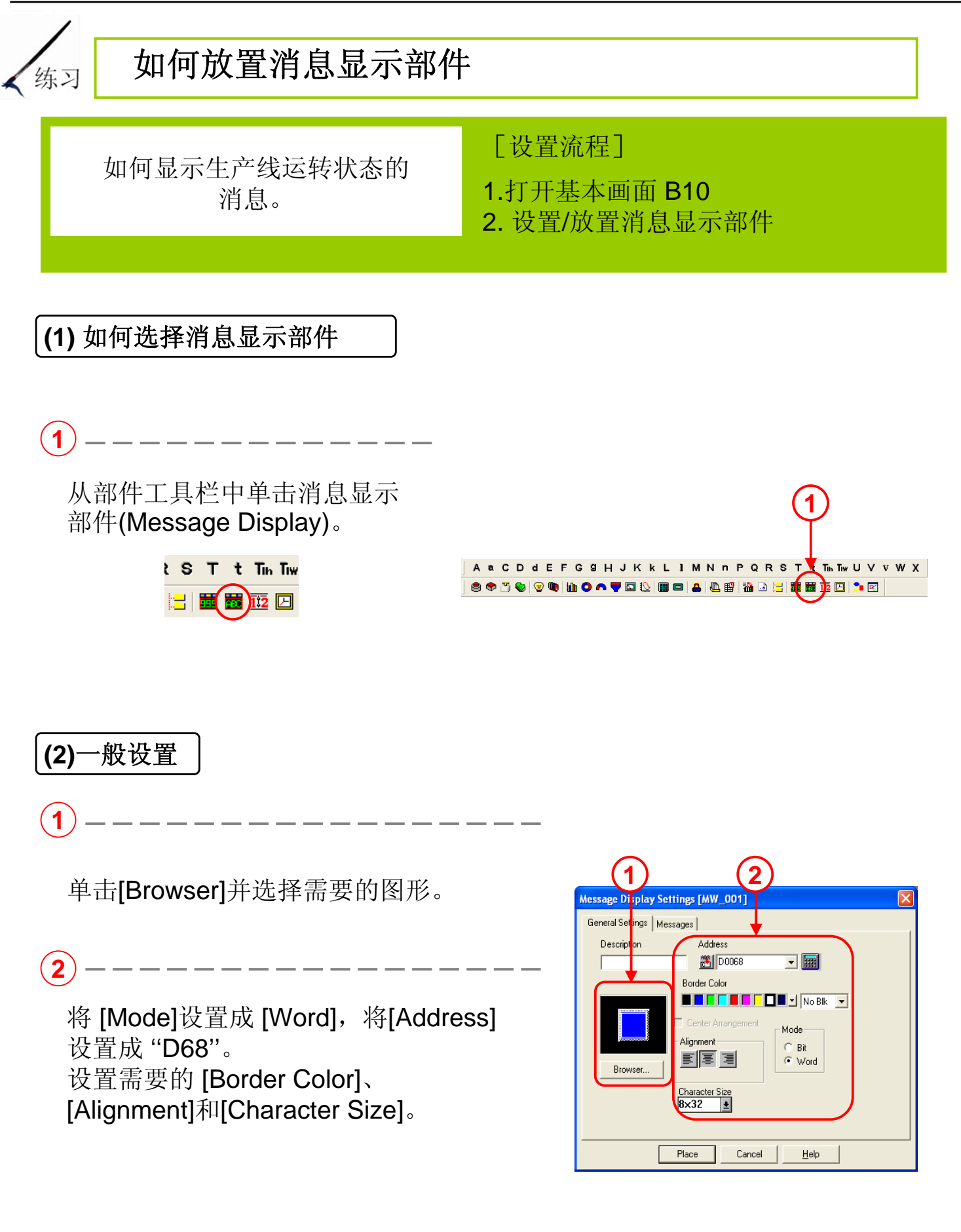

#### (3) 消息设置

#### 1

选择[Direct]并将 [No. of Messages]设置 成 "8", [Display Characters]为 "14"。 [Message]选择 "0"。

2

在选定消息[Selected Message]中输入 "正常"[Normal],并设置所需要的字符样 式和颜色。 顺序更改从1到4的消息设置,分别记录 以下消息: 消息设置: 1.为"电力异常" 消息设置: 2.为"生产线堵塞" 消息设置: 3.为"调整中" 消息设置: 4.为"异常停止"

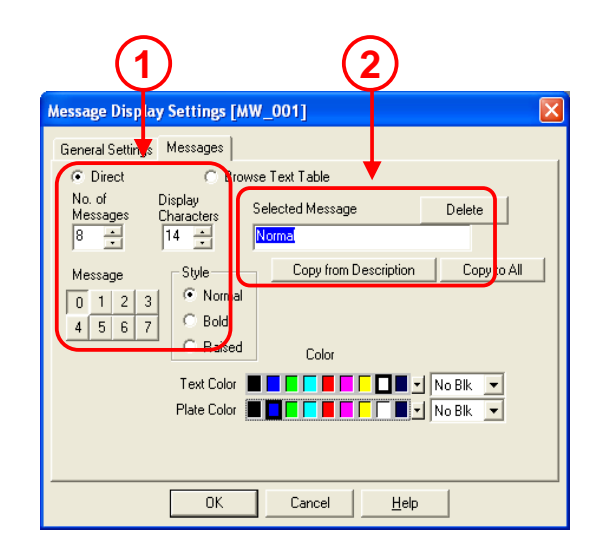

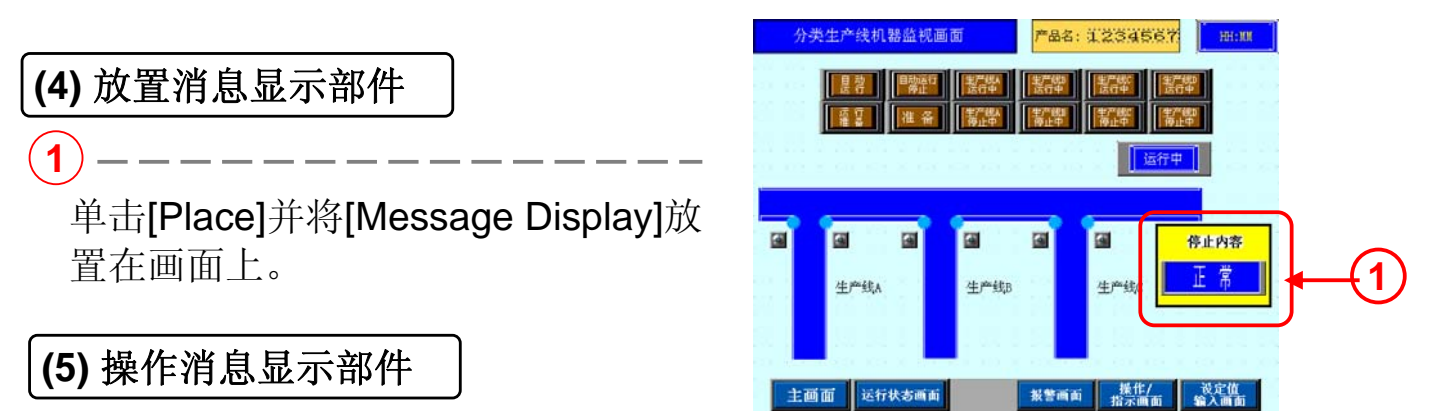

实际操作流程如下:

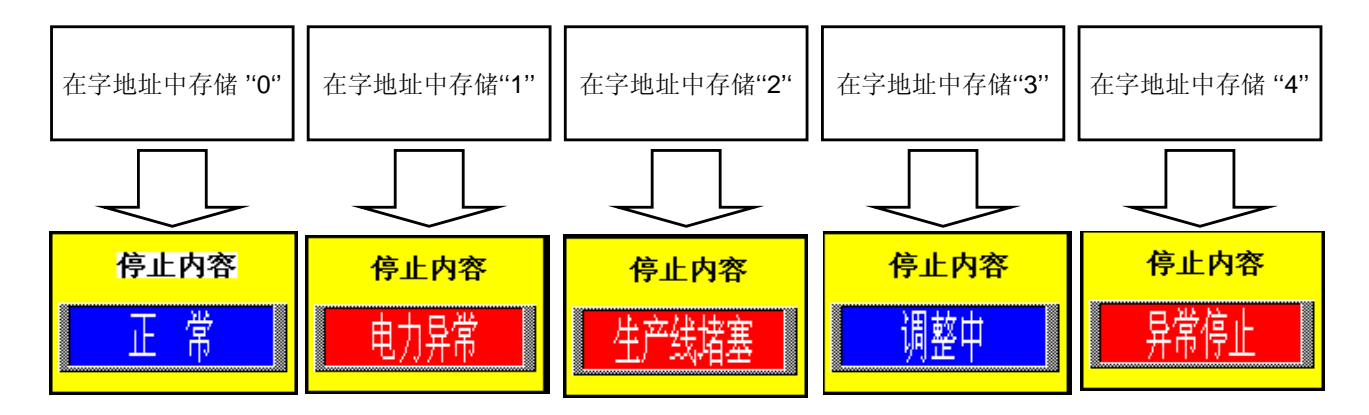

※与4状态灯一样,可使用工具栏转换部件状态来切换显示。

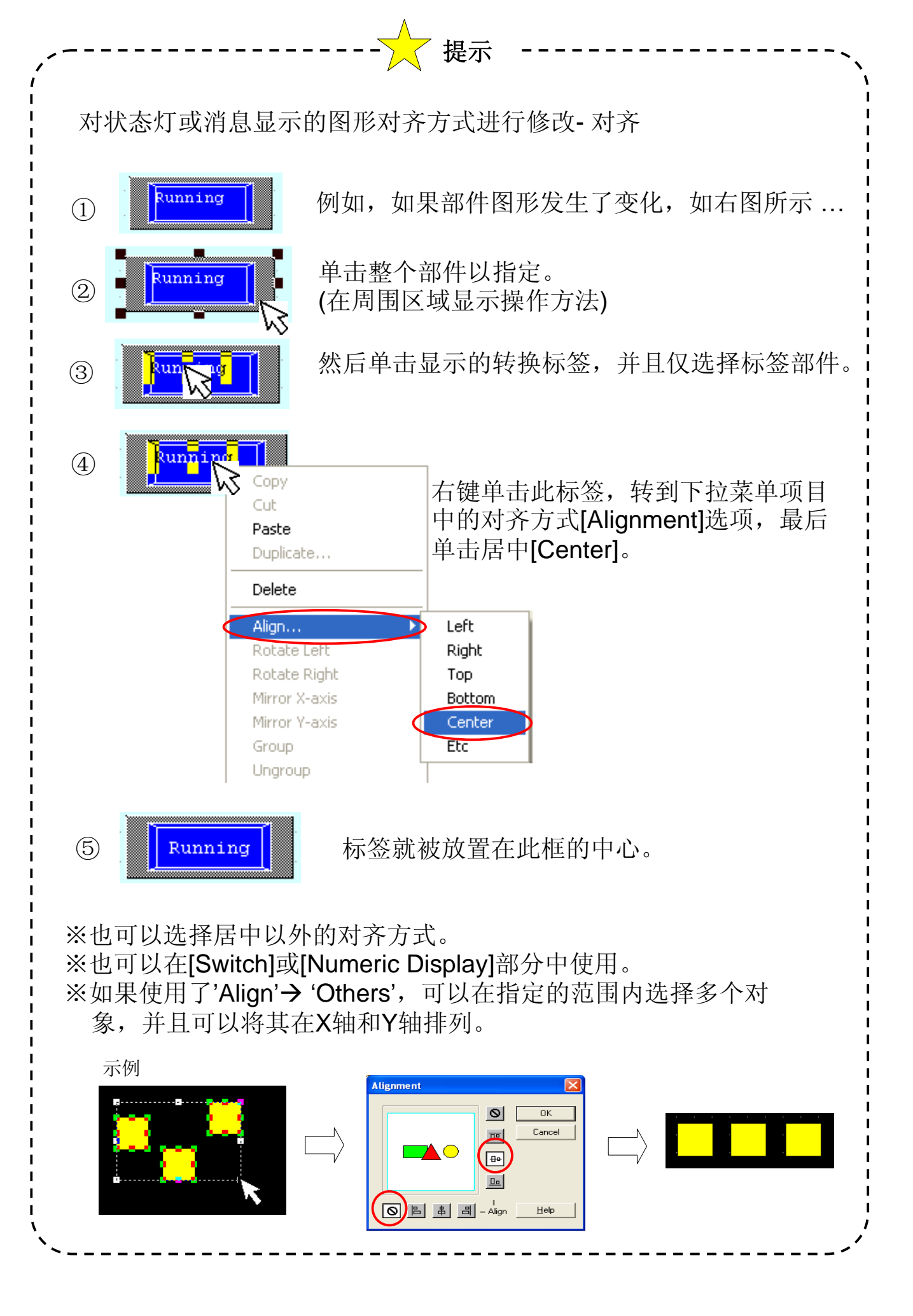

## 1.3

数字显示

本节将说明如何以数值形 式在GP上显示PLC数据。

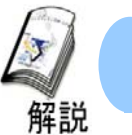

#### 如何显示产量(数字显示设置)

·为在运行状态画面上显示产量,我们使用了数字显示功能。 使用数字显示功能能够使您方便地在画面上显示数据消息。

#### (1) 选择数字显示部件

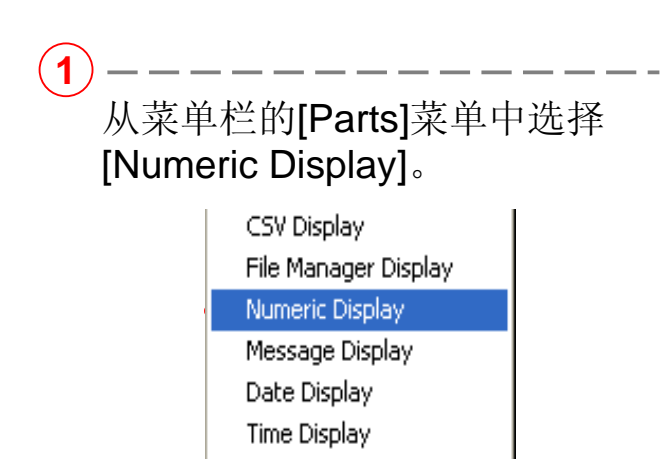

Picture Display Window Parts

或单击数字显示(Numeric Display)图标。

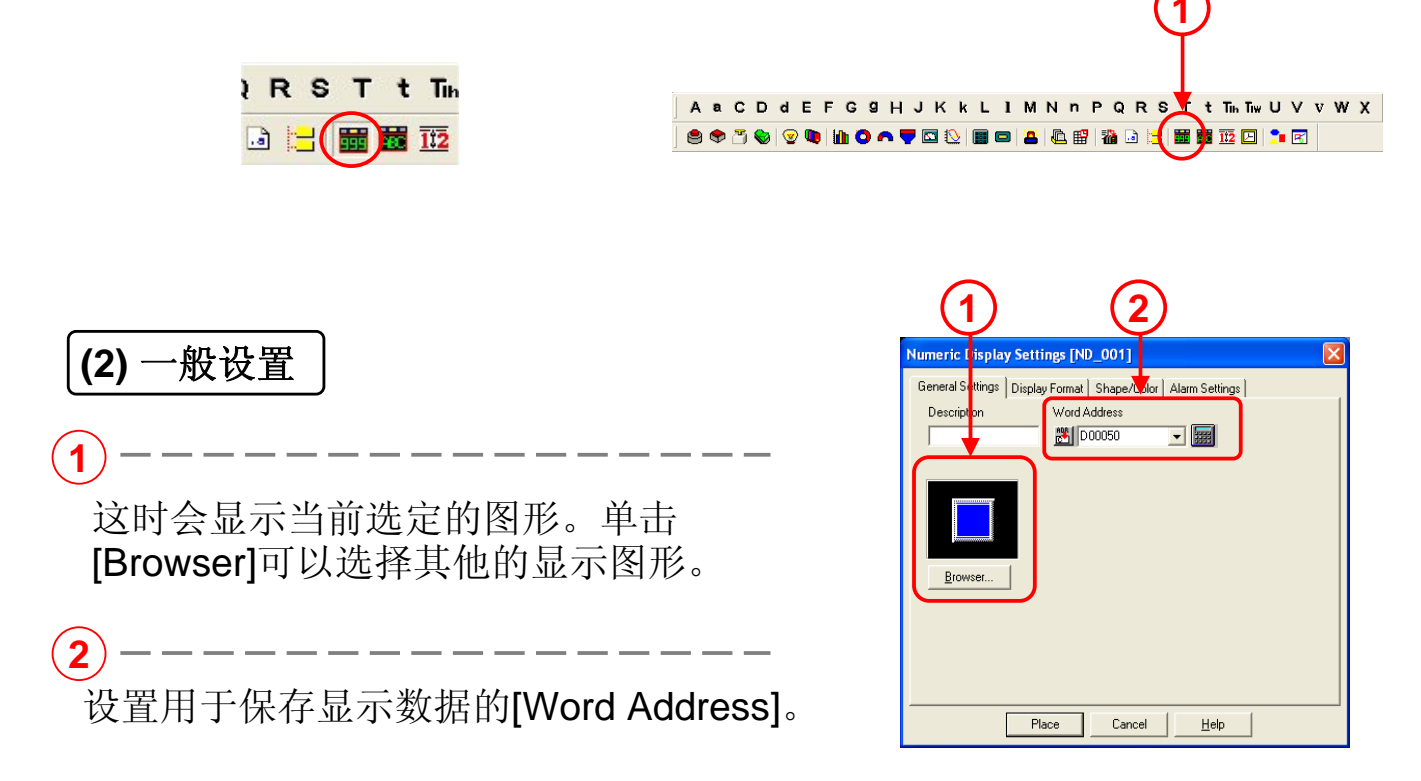

#### (3)显示格式设置

设置显示的格式。在32位的条件下,会使用指定地址和相邻地址连续两个地址。 Code +/-:如要显示负的数据,请在此处选择。只有在数据格式为[Dec]时才可以使用。

**No. of Display Digits:** 设置显示数据的 位数。

Decimal Places: 设置小数位的位数。

Character Size: 设置字符大小。

(3

2

Shift Right: 右对齐显示。

Shift Left: 左对齐显示。

Zero Suppress: 确定是否不显示0。

例如:选中时显示 123 未选中则显示 00123 Zero Display:确定当数据为0时是否显示0。

例如:选中时显示0 未选中则显示 (无显示) 7 Segment Display:以7段数码管的形式显示。

(4) 外观/颜色设置

这时会显示当前所选的显示图形。单击 [Browser]能够选择其他的显示图形。

为显示的图形设置颜色。 \*为[Numeric Color]和[Plate Color]分别 设置不同的颜色。如果这两种颜色相 同,则无法看到数字显示。

| General Settings | Display Format Shape/Color Alarm Settings<br>Border Color | × No Bik ▼<br>× No Bik ▼<br>× No Bik ▼ |
|------------------|-----------------------------------------------------------|----------------------------------------|
|------------------|-----------------------------------------------------------|----------------------------------------|

| Numeric Dis,                                                                                       | Settings                                                        | [ND_001]                                                          | 2                             |    |
|----------------------------------------------------------------------------------------------------|-----------------------------------------------------------------|-------------------------------------------------------------------|-------------------------------|----|
| General Settings<br>□ Data Display<br>□ Code +/<br>16 Bit<br>○ Decimal<br>○ Hex<br>○ BCD<br>○ Data | Display Form<br>Format<br>32 Bit<br>C Decimal<br>C Hex<br>C BCD | No. of Display Digits<br>Decimal Places<br>Character Size<br>8×16 | Settings                      |    |
| Display Style                                                                                      | t 🔽 Zero<br>V Zero<br>t Display<br>Place                        | o Suppress Prev                                                   | view<br>88898<br><u>H</u> elp | -3 |

#### (5)报警设置

Alarm Display: 如果显示的数据在已设置报 警的范围内,它就会以不同的颜色显示出来。 Direct: 最大/最小报警值范围不变。

\_ \_ \_ \_ \_ \_ \_ \_ \_ \_ \_ \_ \_ \_ \_ \_ \_ \_

**Indirect:**最大/最小报警值范围可变。 保存最大/最小报警值的地址为指定地址后连续的两个地址。

\_\_\_\_\_

\_ \_ \_ \_ \_ \_ \_ \_ \_ \_ \_ \_ \_

| (1)                        | (2)                                      |   |  |  |  |  |
|----------------------------|------------------------------------------|---|--|--|--|--|
| Numeric Display S          | Settings [ND_001]                        | × |  |  |  |  |
| General Settings D         | isplay Format Shape/Color Alarm Settings |   |  |  |  |  |
| I Alarm Display            |                                          |   |  |  |  |  |
| Alarm Type                 | Alarm Range                              |   |  |  |  |  |
| <ul> <li>Direct</li> </ul> | Min. Value 0                             |   |  |  |  |  |
| C Indirect                 | Max. Value 65535                         |   |  |  |  |  |
|                            |                                          |   |  |  |  |  |
| Fg 📕 🗖 🔽                   |                                          |   |  |  |  |  |
| Bg 🔳 🗖 🗖                   |                                          |   |  |  |  |  |
|                            |                                          |   |  |  |  |  |
|                            |                                          |   |  |  |  |  |
|                            |                                          |   |  |  |  |  |
|                            |                                          |   |  |  |  |  |
|                            | Place Cancel <u>H</u> elp                |   |  |  |  |  |

设置报警值范围。

3

设置触发报警时的显示颜色。

如果您在报警设置中选择了[Direct],则触发报警的最大/最小值是固定的。 如果您选择了[Indirect],这时就会自动顺序分配连续字地址,分配顺序为: 指定地址-最大值存储地址-最小值存储地址。

例如:报警类型:如果选择了[Direct]

报警范围最小值: 40 最大值: 1000

如果数据小于40或大于1000,就会出现报警。

报警类型:如果选择了[Indirect]

报警范围最小值: 字地址+2

最大值: 字地址+1

如果数据小于最小值或大于最大值,就会出现报警。

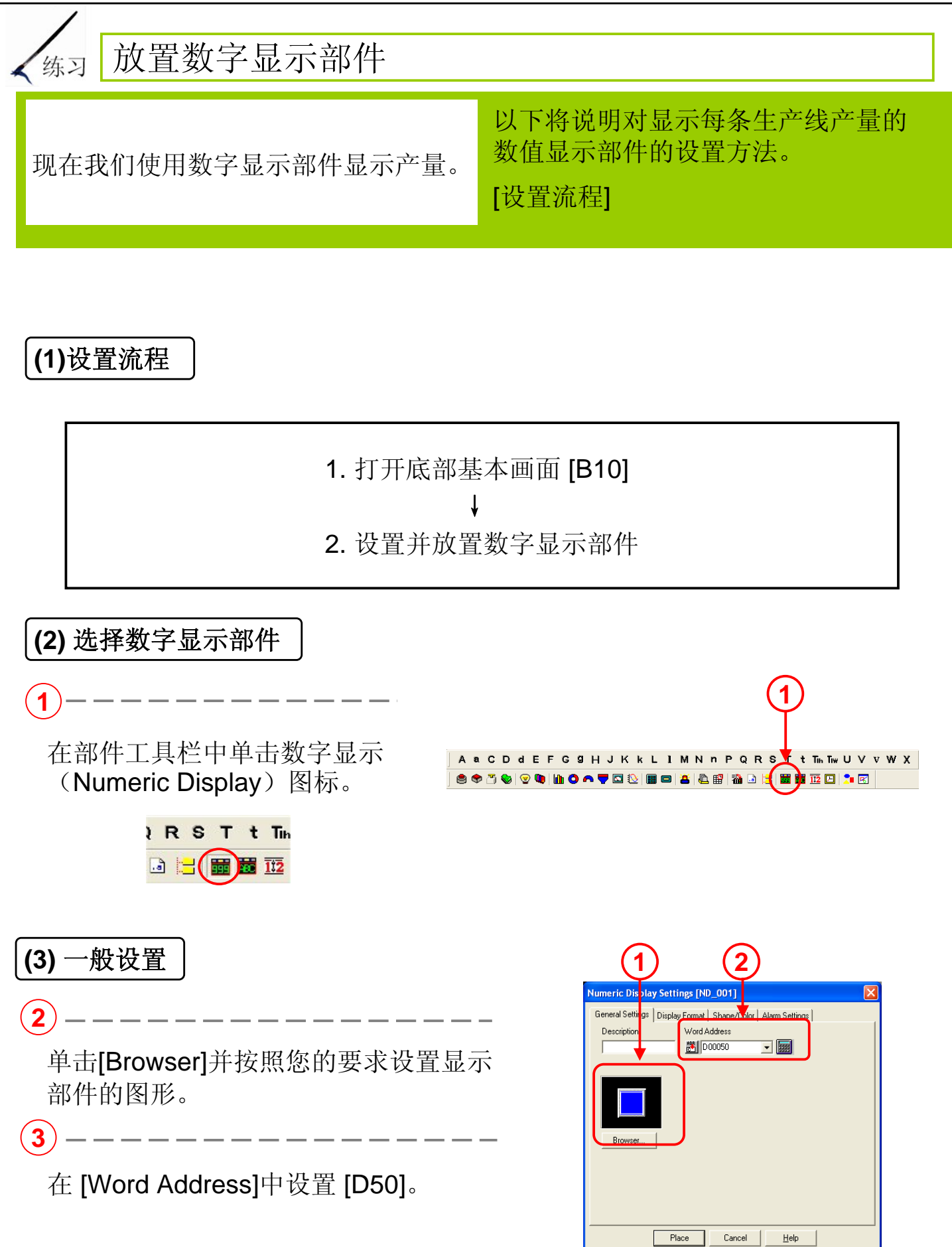

#### (4) 打开显示格式设置

#### 1).

将[Date Display Format]设置为 [16bit Decimal]。

(2)

3

将[No. of Display Digits]设置为[5], [Decimal Places]设置为[0], [Character Size]设置为[2x1(f)]。

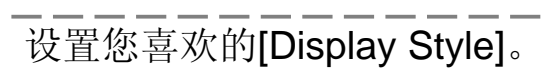

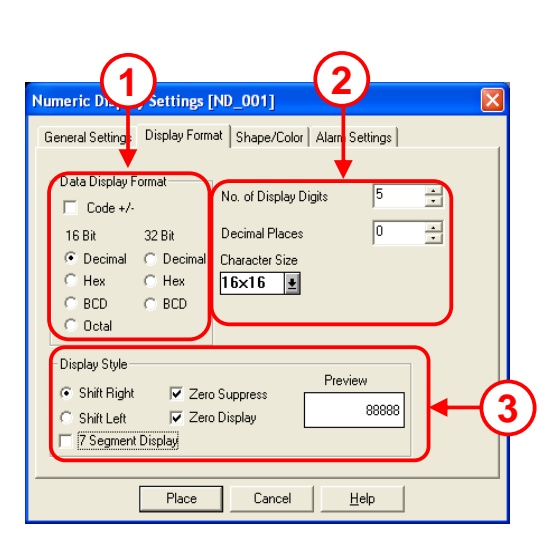

| (5)放置数字显示部件                                                                     |                                                                                                    |                                                  |                                                                                                    |
|---------------------------------------------------------------------------------|----------------------------------------------------------------------------------------------------|--------------------------------------------------|----------------------------------------------------------------------------------------------------|
| <ol> <li>(1)</li></ol>                                                          | ▪ <b>─</b> ──<br>饯 <b>B-C</b> 和次品位<br><sup>▽</sup> 设置:                                                                                                    | 分类生产线运行状态画面<br>生产数<br>生产数<br>生产<br>生产<br>生产<br>次 | 产品名: 12345677 単:##<br>(株) 12345<br>(株) 12345<br>(株) 12345<br>(株) 12345<br>品 12345                                                                                                    |
| 生产线B: 字地址 [D51]<br>生产线C: 字地址 [D52]<br>次 品: 字地址 [D53]                            |                                                                                                    | 生产线A<br>(一)<br>生产线电流<br>生产线速度                    | 生产线B<br><u> 生产线B</u><br><u> 生产线C</u><br><u> 生产线e</u> 流<br><u> 生产线e</u> 流<br><u> 生产线e</u> 流<br><u> 生产线e</u> 流<br><u> 生产线e</u> 流<br><u> 生产线e</u> 流<br><u> 生产线e</u> 流<br><u> 生产线e</u> 流<br><u> 生产线e</u> 流<br><u> 生产线e</u> 流<br><u> 生产线e</u> 流<br><u> 生产线e</u> 流<br><u> 生产线e</u> 流<br><u> 生产线e</u> 流 |
| <ul> <li>· 您可用复制功能来复制</li> <li>如果是可以设置地址的部</li> <li>(*从菜单栏的[Edit]中选择</li> </ul> |                                                                                                    | 象。<br>字开关,地址会 <br>]功能。)                          | 自动累加。                                                                                                    |
|                                                                                 | Number of Copy       Image: Columns       5       Image: Rows       7       Spacing       Horizontal 0       10       10       10       10       10       10       10       10       10       10       10       10       10       10       10       10       10       10       10       10       10       10       10       10       10       10       10       10       10       10       10       10       10       10       10       10       10       10       10       10       10       10       10       10       10       10       10       10       10       10       10       10       10       10       10       10       10 <t< td=""><th>OK<br/>ancel</th><td></td></t<> | OK<br>ancel                                      |                                                                                                    |
| ```                                                                             | ✓ Address Increment         Add Offset         ✓ Apply Device Comment         *Alias addresses are not incremented.                                                                                                    |                                                  |                                                                                                    |

# 1.4 当前时间显示

本节将说明如何在GP上显示当前时间。

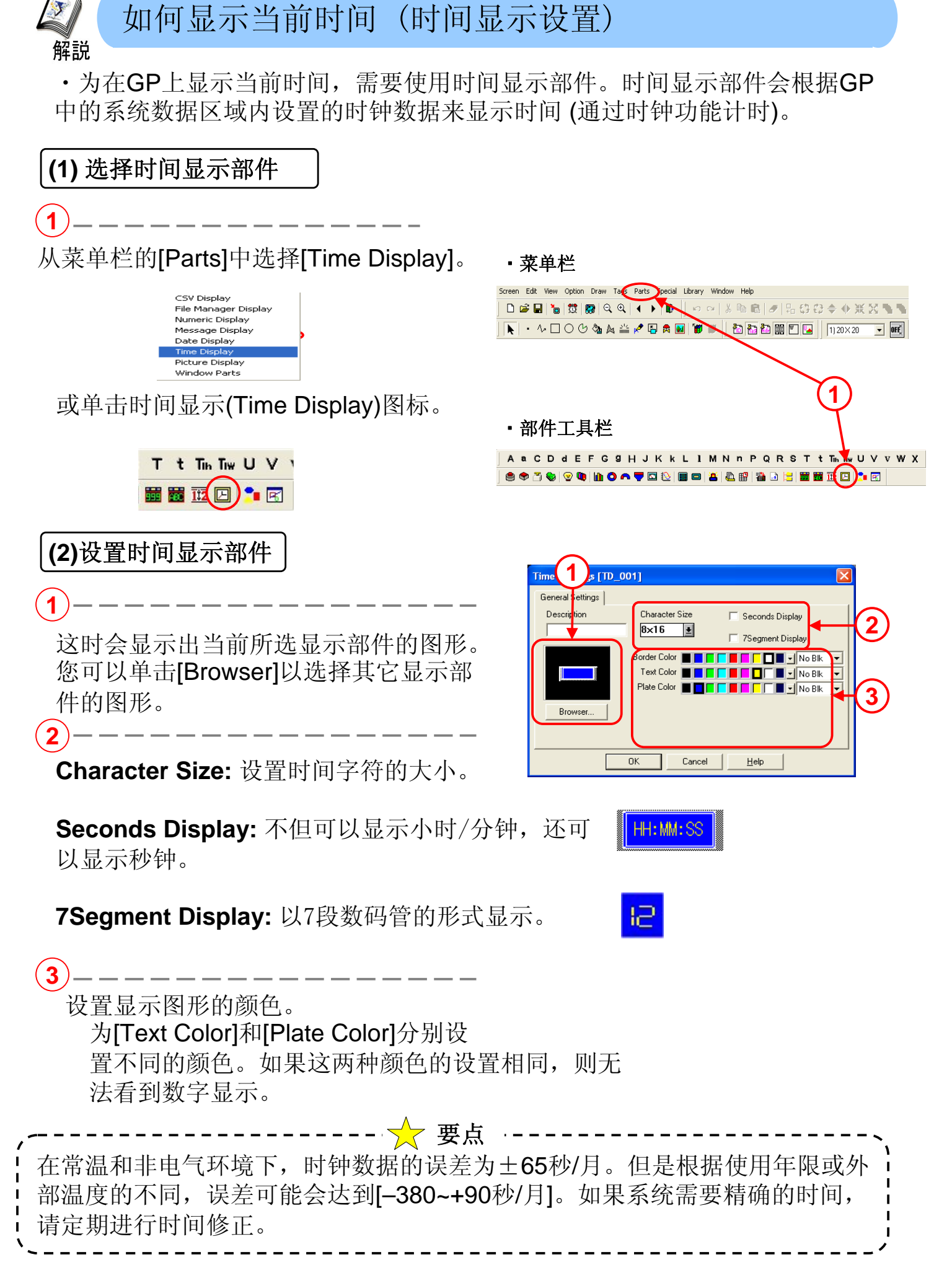

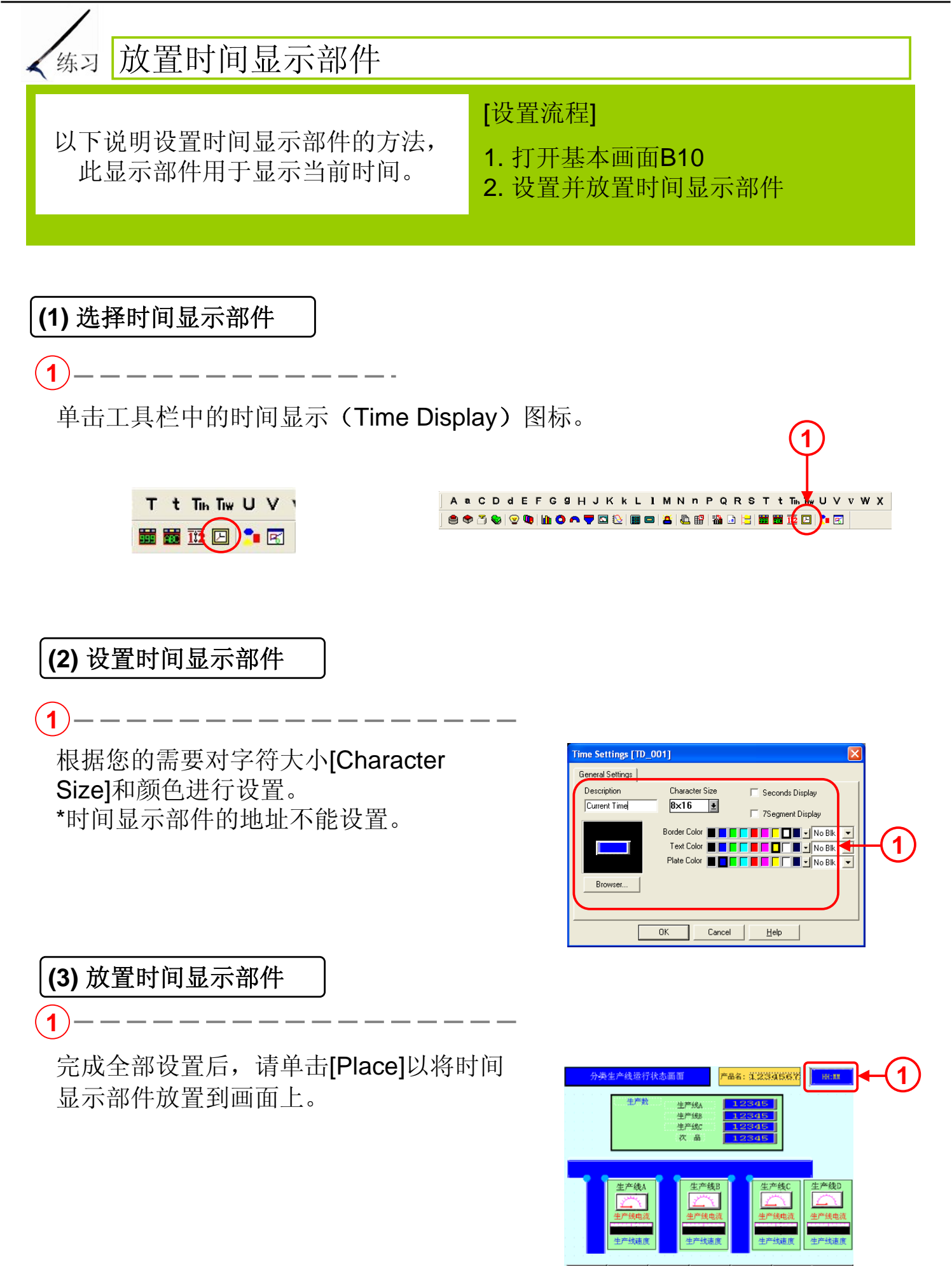

# 1.5 趋势图显示

本节将说明如何在趋势图中显示PLC 数据。

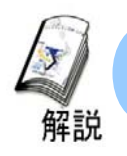

#### 如何显示趋势图

·为了及时监控数据的变化,可以选择使用趋势图。它适用于对发生变化的数据 进行长期观察。

\*在示例画面中未使用此功能。

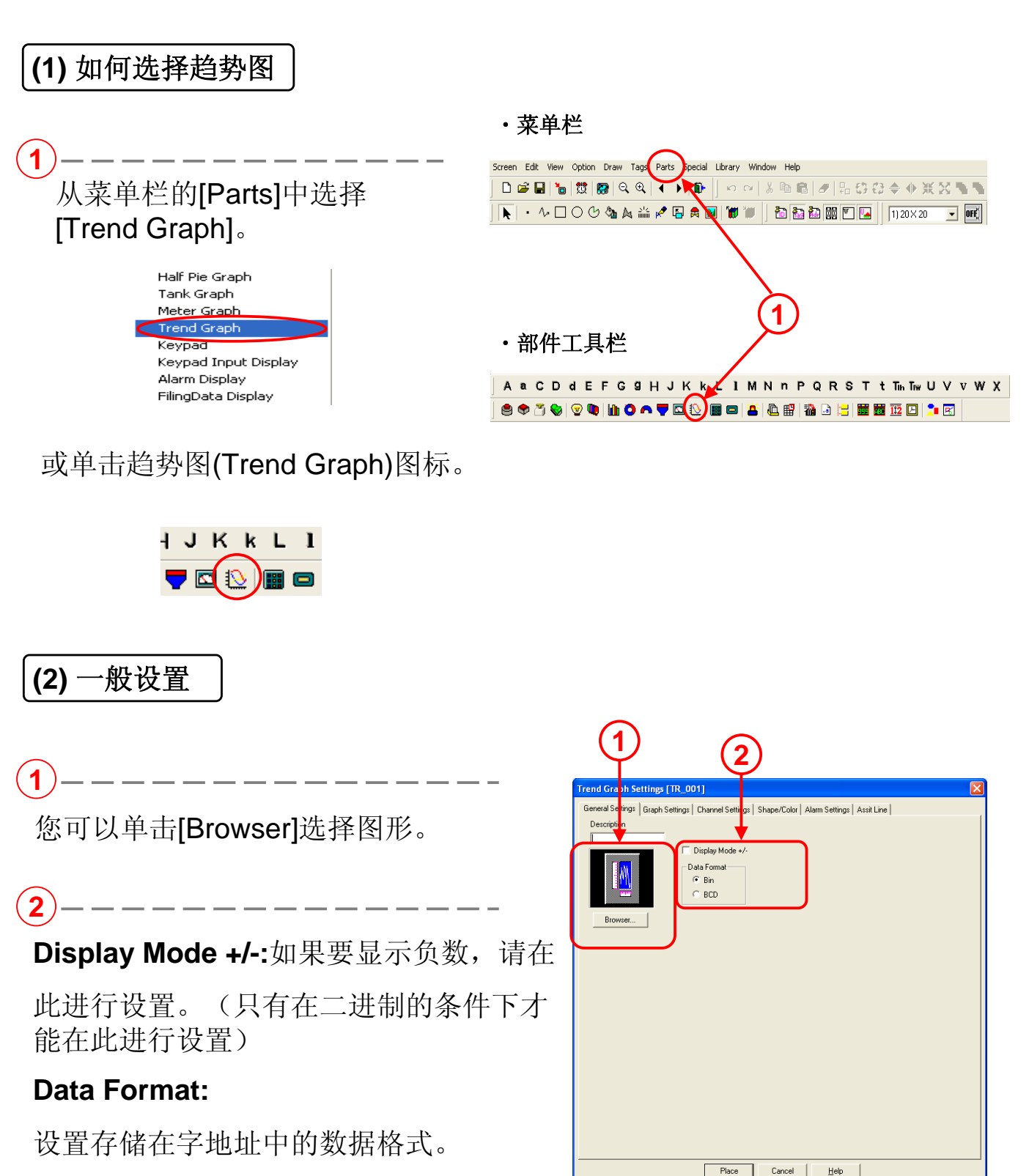

#### (3) 曲线设置

2

1)-----

设置曲线类型。 \*如需更多信息,请参见下一页。

Display Direction:设置趋势图的显示方向。

Data Samples: 设置趋势图中显示数据的数量。

Scroll: 设置趋势图显示区域用完后需要滚动显示数据的数量。

Sampling Time: 设置读取数据的周期,以秒为单位。

Backup: 当您选中 [Graph Backup]后,就可以4 在关闭电源时保存趋势图数据,并在接通电源 后将其显示出来。当您选中[Synchronous Mode]后,曲线就会顺序显示从关闭电源前开 始的数据。如果没有选中,趋势图的数据就会 从[0]重新开始。

Axis Scale: 设置水平方向和垂直方向划分的 等份。如果无需标尺,请将其设置为[0]。

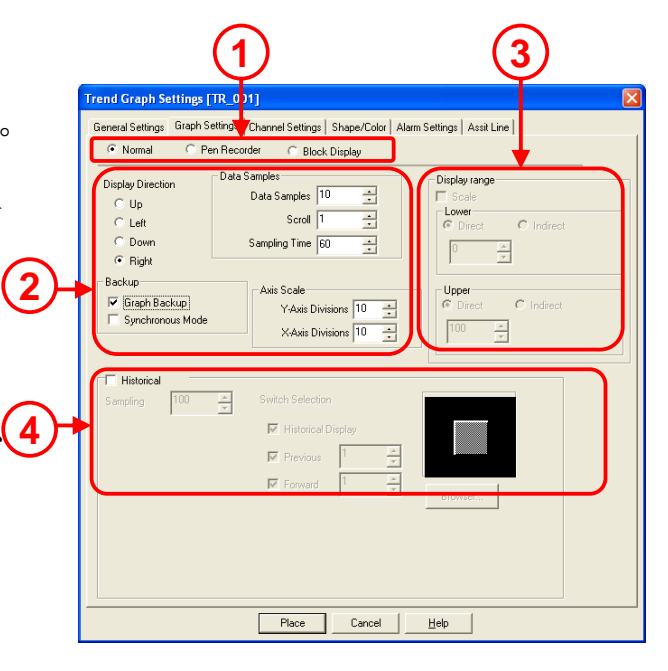

3--

**Display Range:**如果选中了标尺,就可以设置趋势图中所显示数据的上限和下限范围。

\_\_\_\_

\*此功能仅对GP2000系列有效,并且曲线显示必须为[Block Display]。

(4)-

Historical: 可以在趋势图中显示历史记录。设置用于保存的数据数量,并且放置历史记录显示按钮。

\*此功能仅对GP2000系列有效,并且曲线显示必须为[Normal]和[Pen Recorder]。
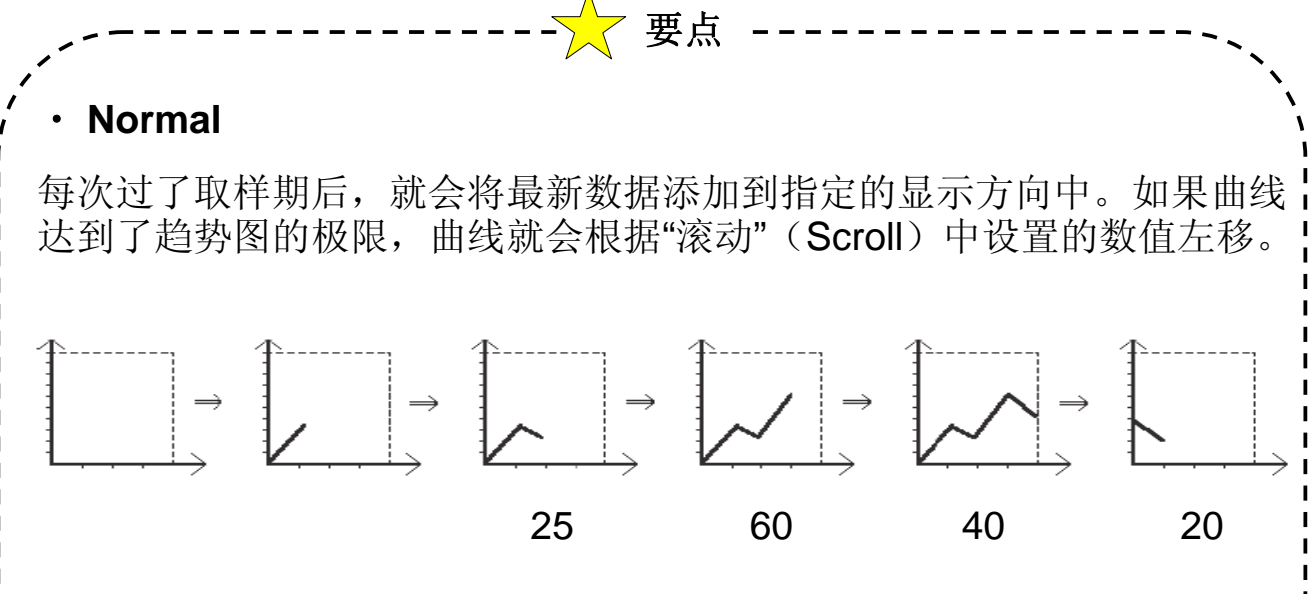

#### Pen Recorder

每次过了取样期后,曲线就会按照指定方向相反的方向显示。最新数据始终会在趋势图显示区域的极限上显示(在此示例中为右侧)。

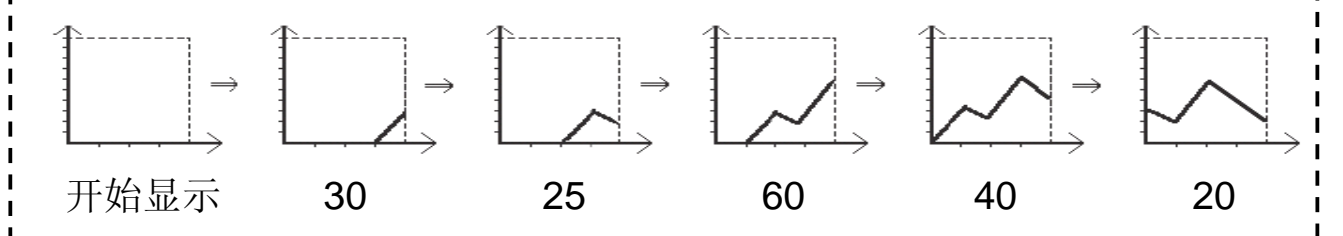

### Block Display

在单个趋势图中显示连续字地址中的全部数据。控制曲线显示的ON/OFF, 需要为其创建地址。

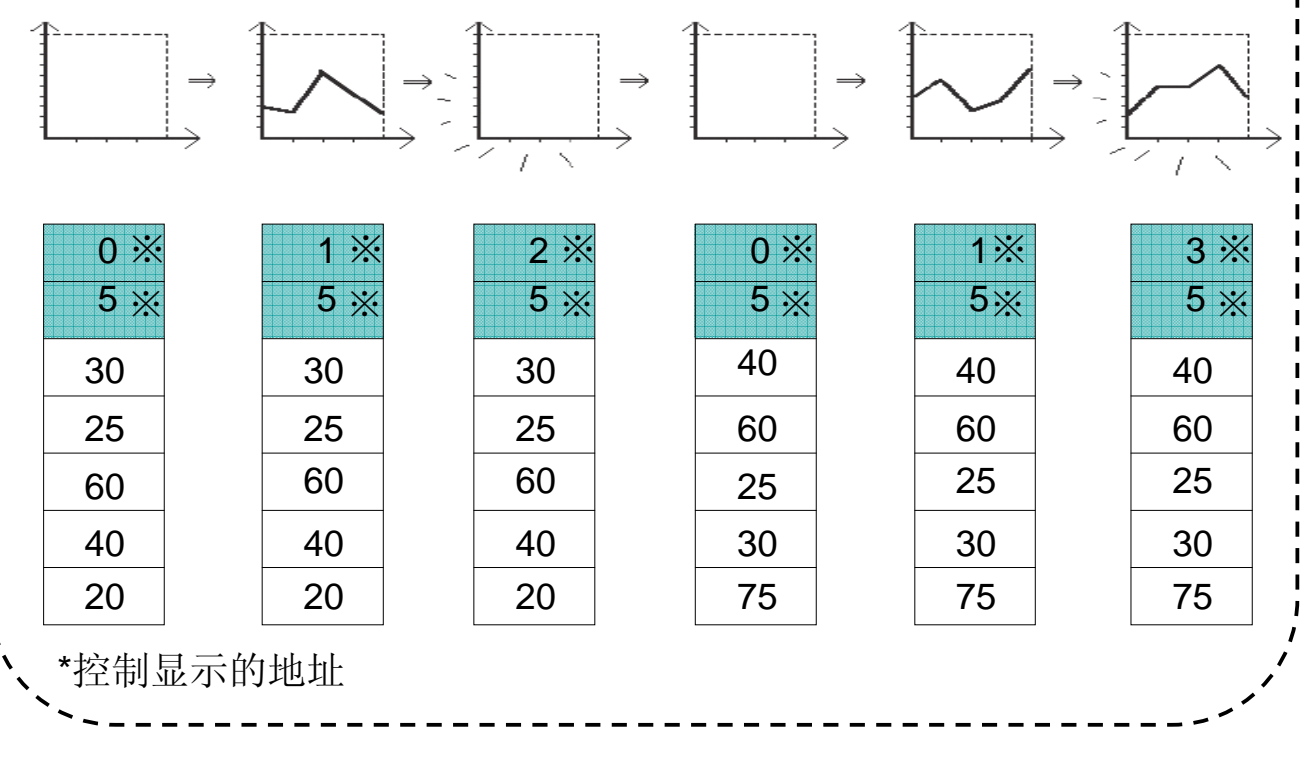

### (4) 通道设置

(1)--

No. of Channels: 设置趋势图曲线的数量。 在一个趋势图内最多可以设置20条曲线。 对于ST/GP2000系列,在整个工程文件中 最多可以设置40条曲线。其他系列可设置 20条曲线。

Word Address: 设置显示数据在选定通道 中存储的地址。

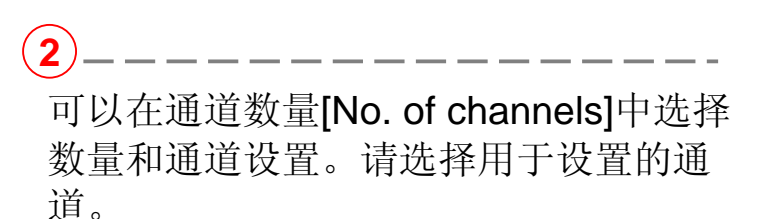

设置当前选定通道的显示曲线类型和显示颜色。

### (5) 外形/颜色设置

 $(\mathbf{1})$ 

您可以单击[Browser]并选择图形。

为曲线设置颜色。

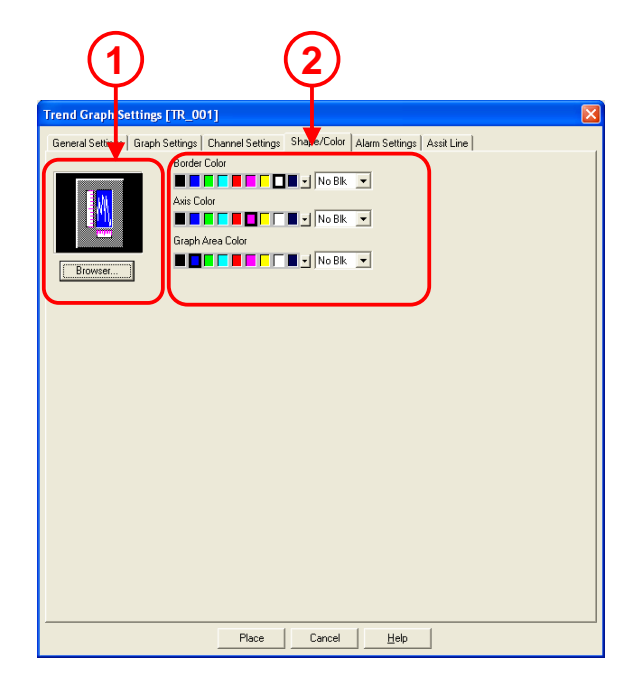

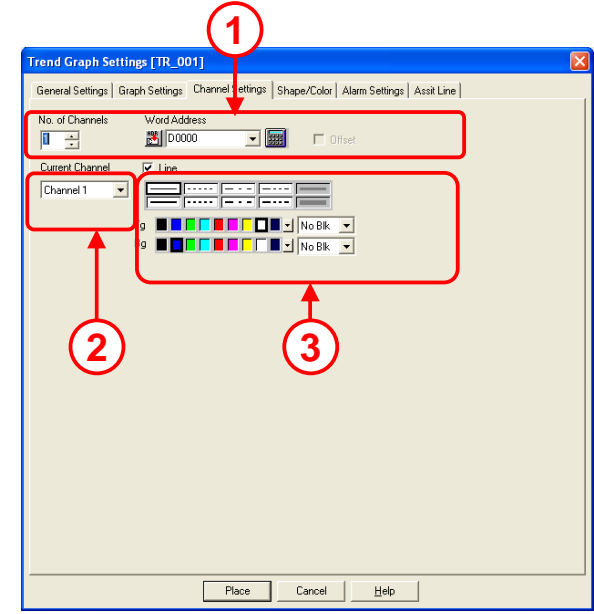

### (6) 报警设置

#### 1\_\_\_\_\_

Alarm Display:如果显示的数据在已设置的报警范围内,它就会按照数值以不同的颜色显示出来。

**Current Channel:** 您可以在[No. of channels]中选择数量和通道设置。选择用于报警设置的通道。

**2**)

设置报警范围。

3)

1)-

2

设置报警显示的颜色。

### (7) 辅助线设置

只有在图形设置为[Block]或[Scale]时, 才能在此进行设置。辅助线可以显示在 图形中。

选择要设置的辅助线。 辅助线的设置可以采用图形格式显示, 但是它与实际显示的画面不同。

Draw Line: 如要显示辅助线,请选中 [Line]选项。这时可以设置辅助线的显示 位置、类型和颜色。

Direct:直接设置辅助线的显示位置。显示位置不变。

**Indirect:** 将数据存储在设置字地址中并 指定辅助线的显示位置。显示位置会随着 数据的变化而变化。

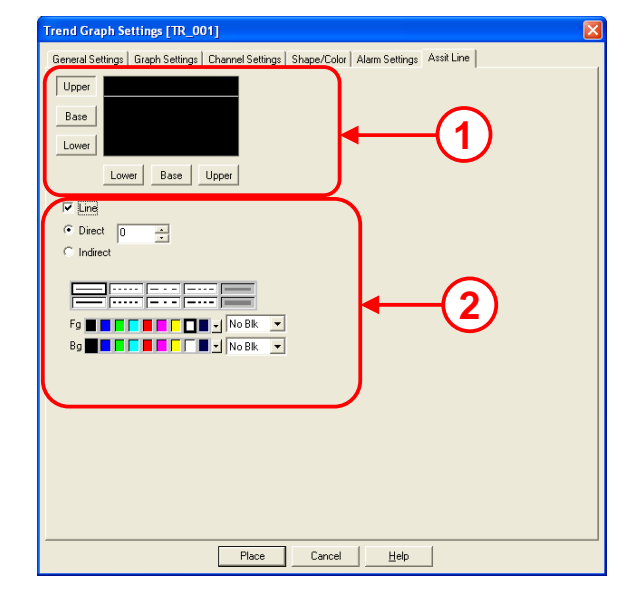

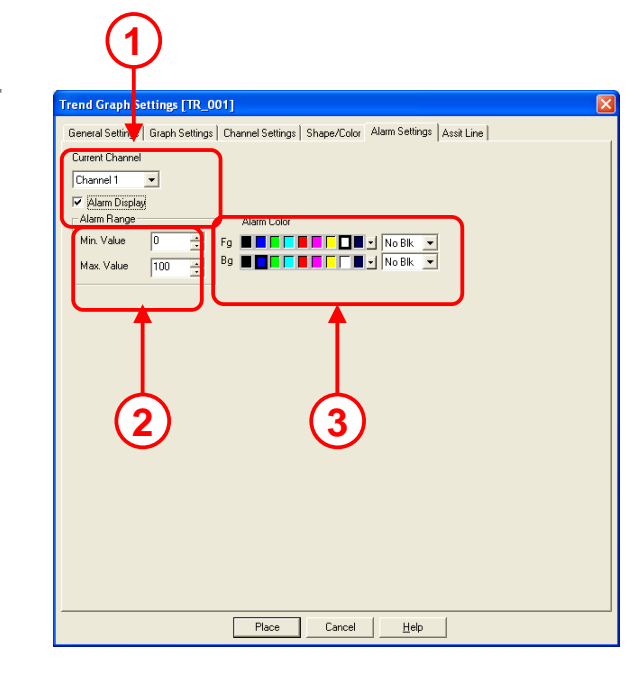

## 第二章 窗口画面 • 窗口显示指南

# 2.1 窗口显示指南

本节将说明创建窗口显示的方法。

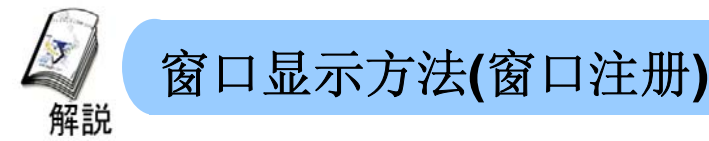

·需要在基本画面上以窗口形式显示部件。有两种窗口注册的方法,即在窗口画面(Window Screen)中注册和在基本画面(Base Screen)中注册。

### ・窗口画面注册的方法

以下将说明在窗口画面中进行窗口注册的方法。

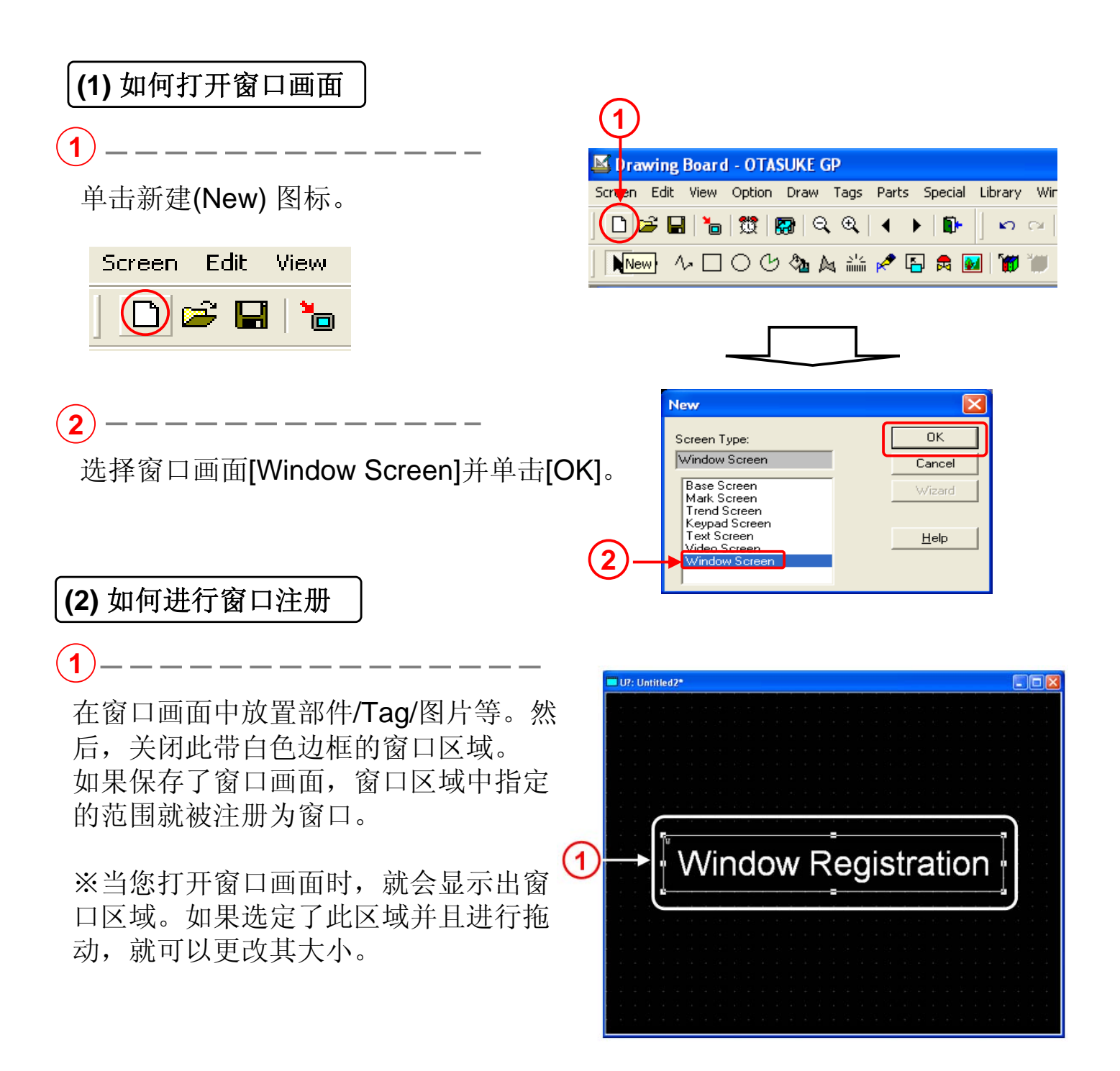

・基本画面的注册方法

以下将说明在基本画面中进行画面注册的方法。

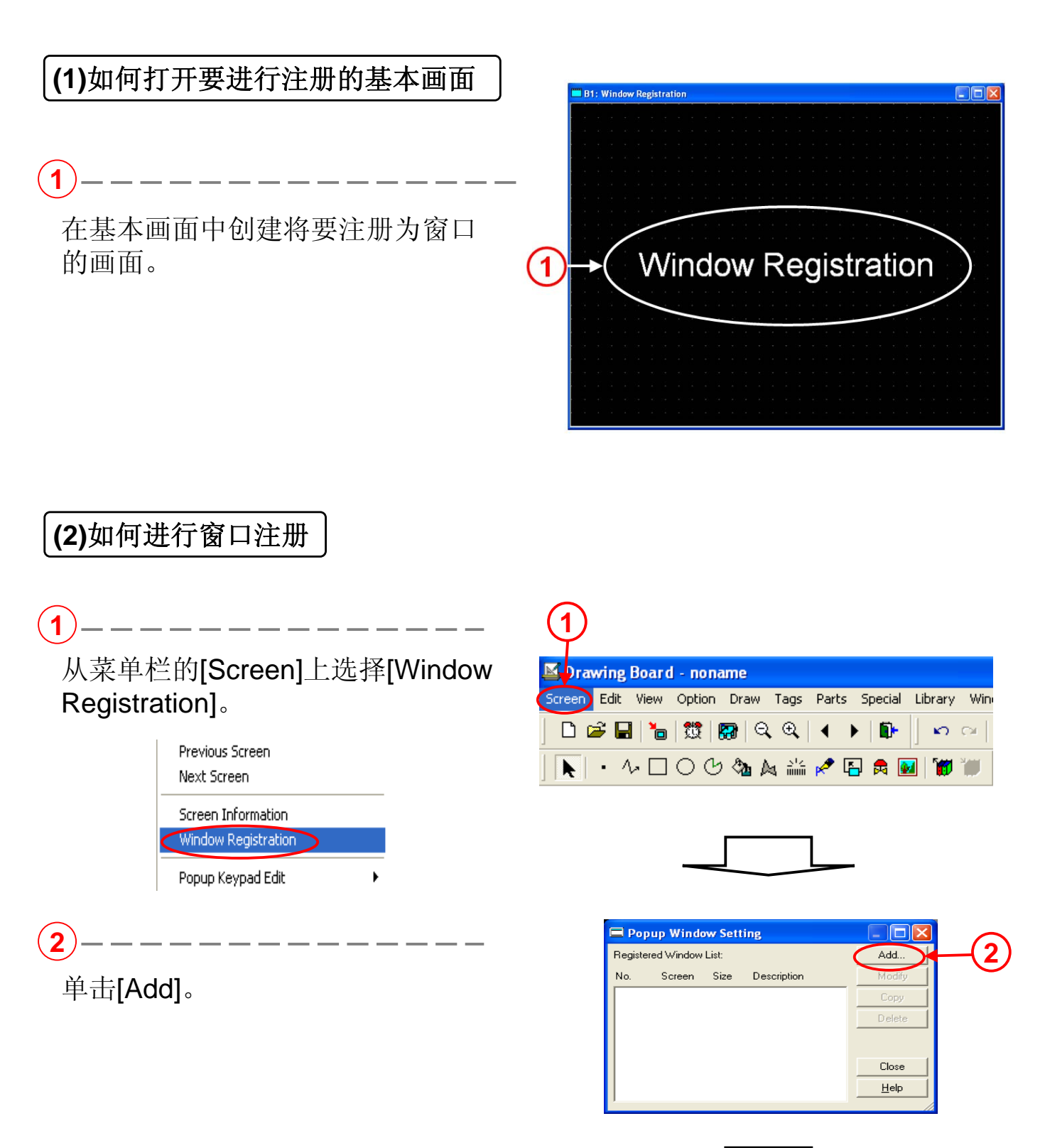

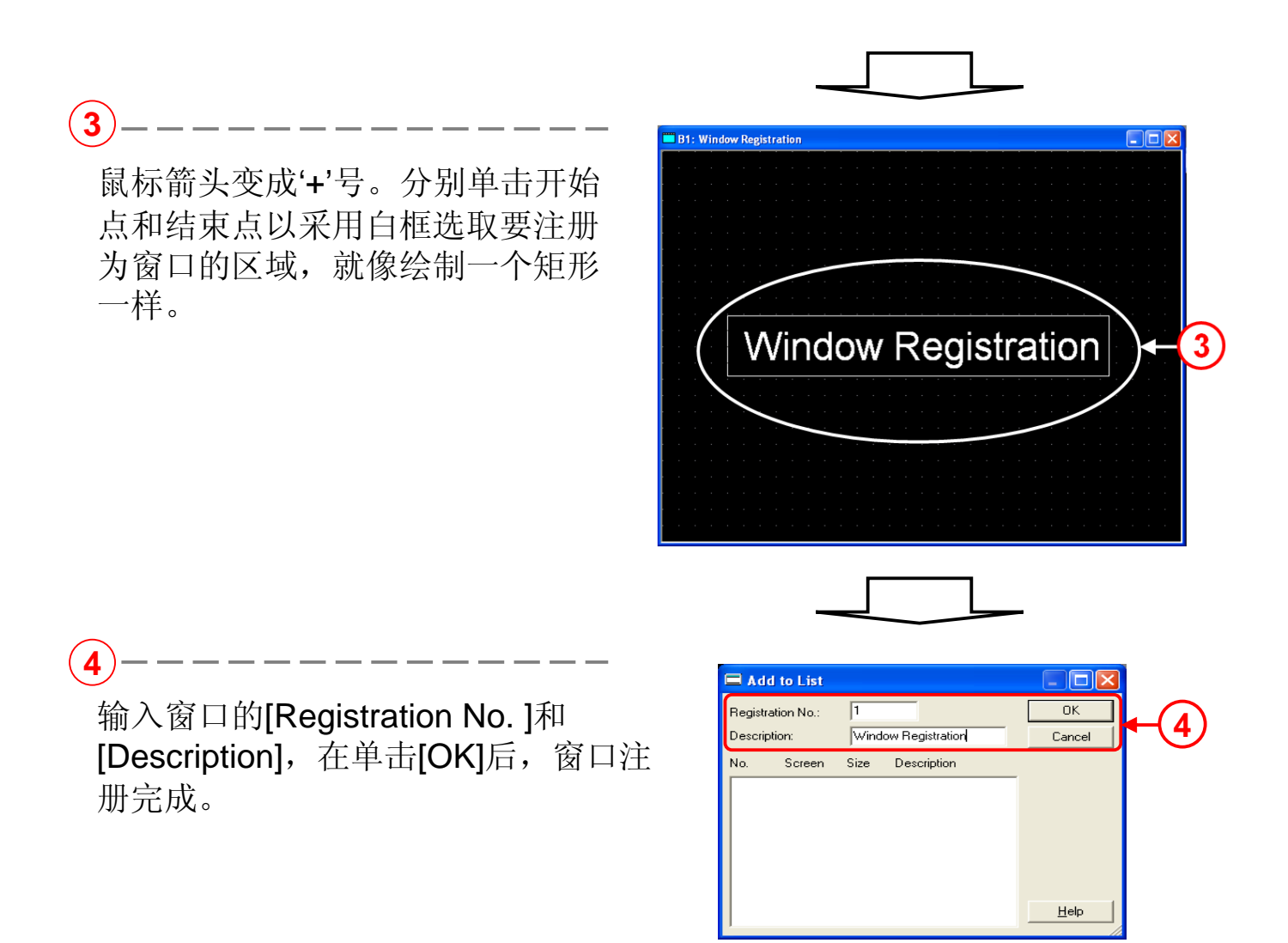

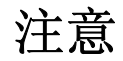

・K-Tag, U-Tag, V-Tag, v-Tag, 趋势图, 键区输入显示, 登录显示, CSV 显示, 文件管理器显示等在窗口中不起作用。

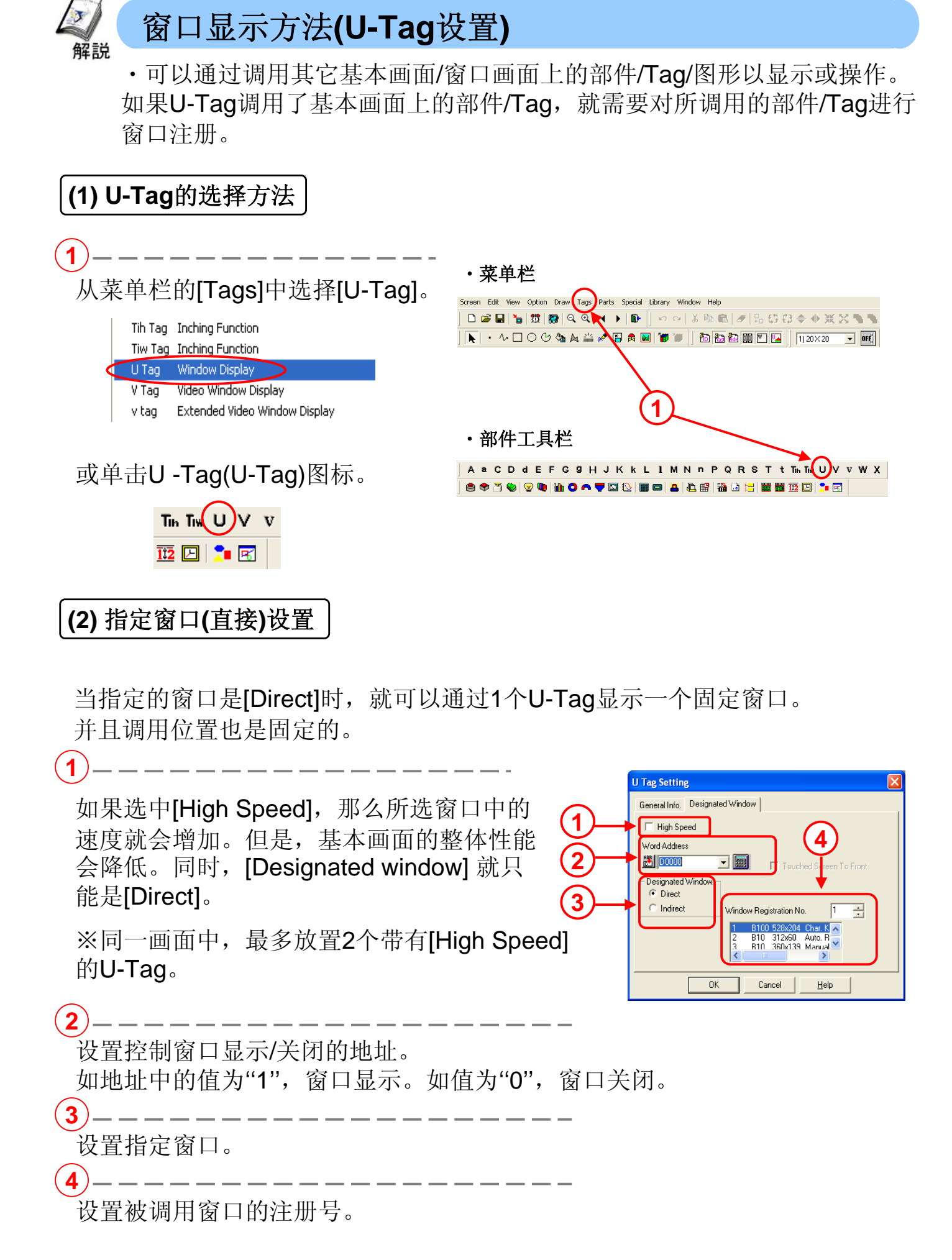

### (3) 指定窗口 (Indirect) 设置

如果指定窗口设置为 [Indirect],就可以通过U-Tag显示和转换多个窗口。 并且其显示位置是可变的。

1\_\_\_\_\_

设置控制窗口显示的地址。从设置字地址 的位置开始使用了4个连续的字,并且将其分 别设置为窗口显示/隐藏,要显示的窗口注册 号和窗口的坐标显示位置。

·在[Indirect]条件下的字地址内容。

|    | U Tag Setting                                                                                                    |
|----|----------------------------------------------------------------------------------------------------|
| 1- | General Info. Designated Window<br>High Speed<br>Word Address<br>D0000<br>Couched Screen To Front.<br>Designated Window<br>C Direct<br>C Indirect<br>Direct<br>C BCD |
|    | OK Cancel <u>H</u> elp                                                                                                    |

| + 0 | 窗口显示控制字      |
|-----|--------------|
| + 1 | 要显示窗口的注册号    |
| + 2 | 窗口显示位置的 X坐标值 |
| + 3 | 窗口显示位置的Y 坐标值 |

※对于坐标而言,窗口的左上角作为其原点。

设置保存在字地址中的数据格式。

2

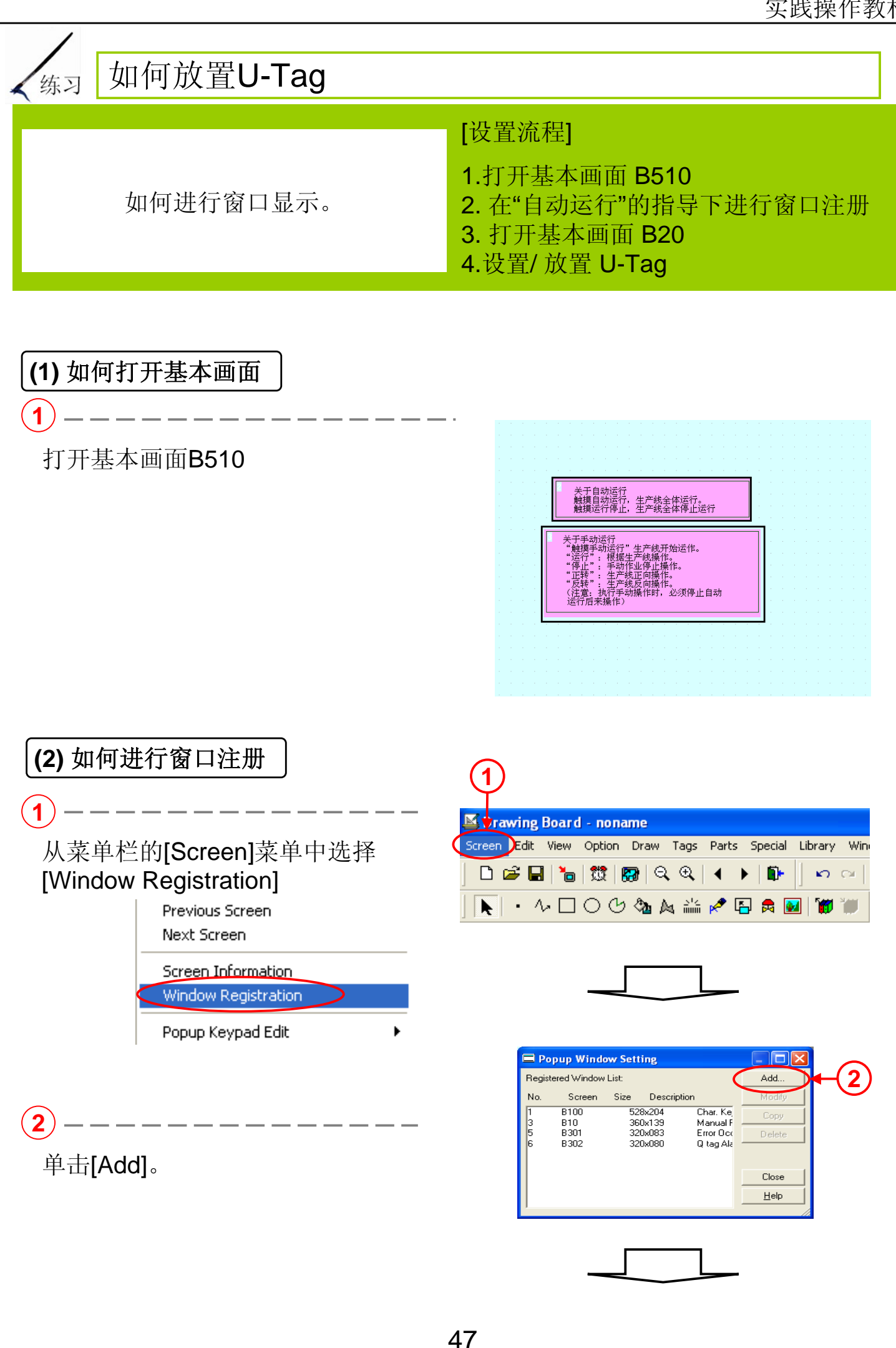

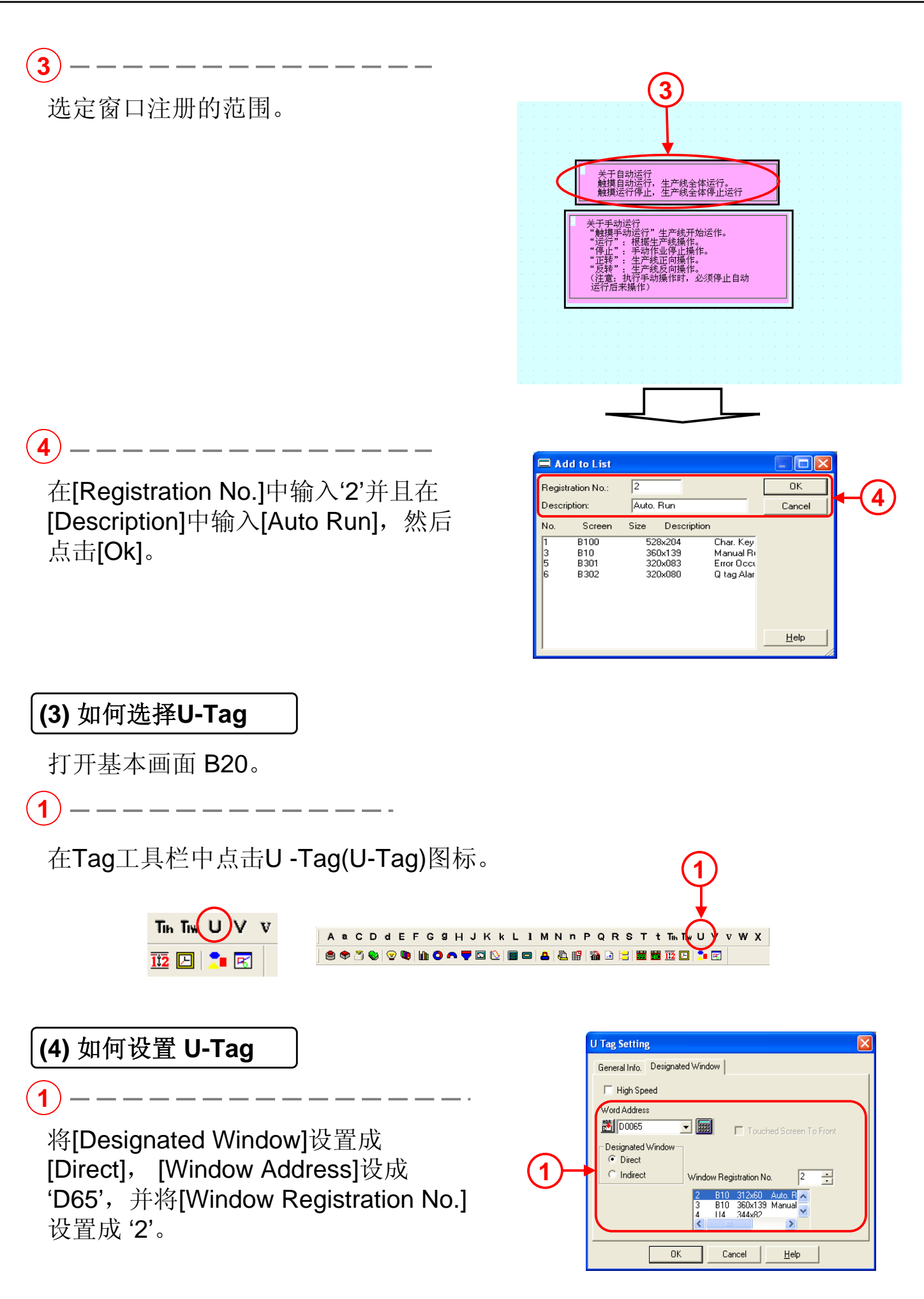

### (5)如何放置 U-Tag

(1)

在您单击[OK]后,画面上就会出 现紫色边框。然后将其放置在要 显示窗口的位置。

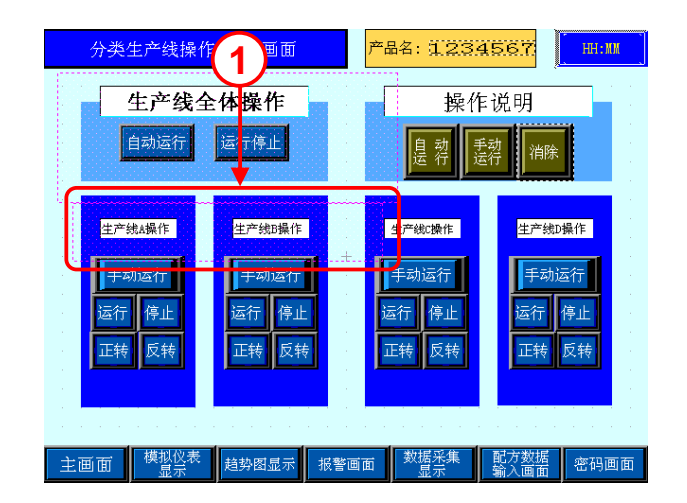

### 第三章 报警画面

- 报警概要
- 报警操作
- 子显示
- CF卡存储设置

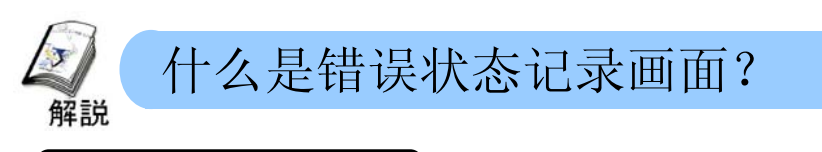

### 可能发生什么?

当发生报警时,可以将报警消息作为历史记录在列表中显示。显示列表中的 报警历史有助于维护系统并降低停机率。

使用子显示功能可以采用图片或指南形式显示每条报警的详细消息和措施。 与报警关联的指导措施可以将损失降到最低,并保证每个人都能够从故障中恢 复。

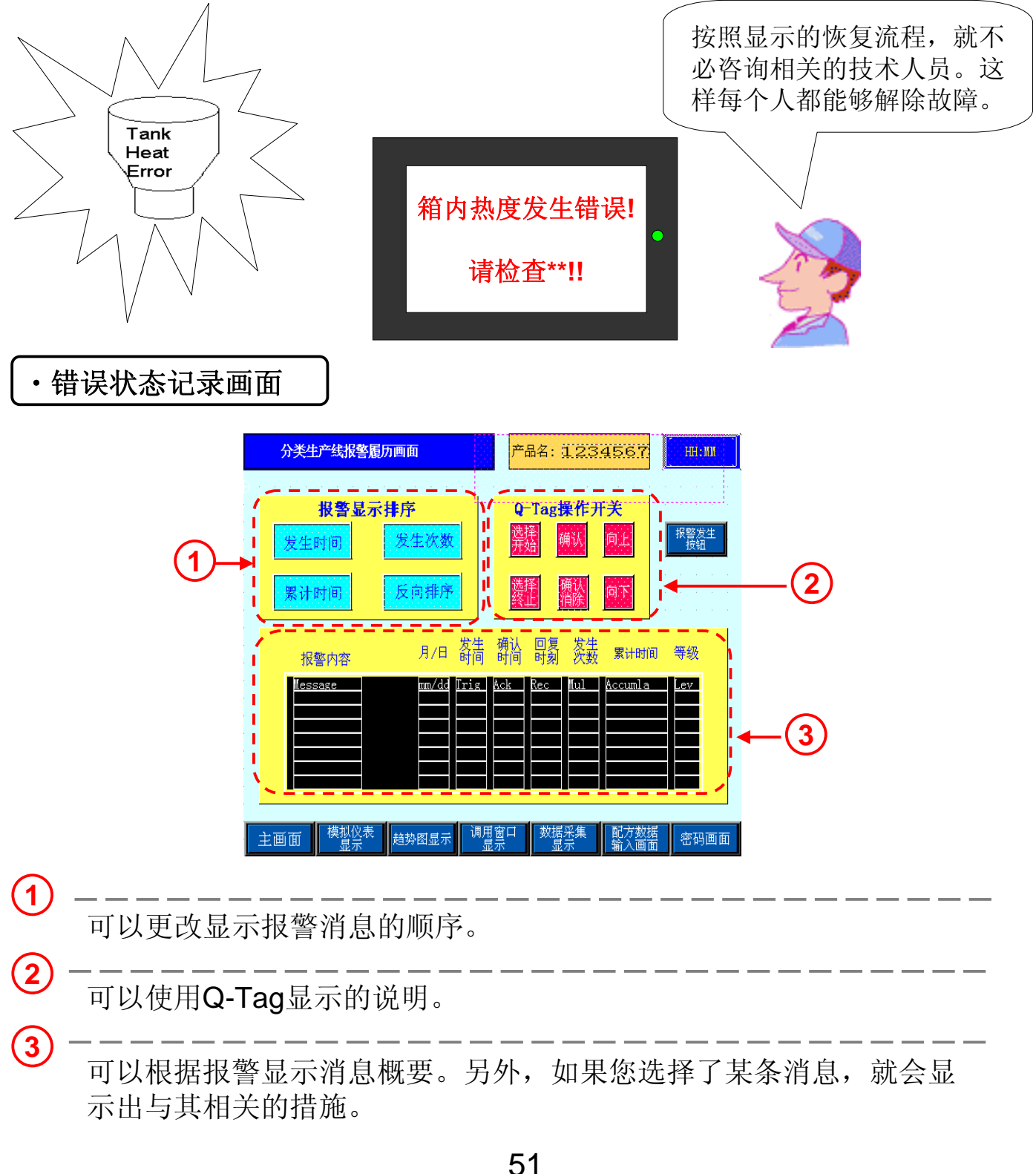

# 3.1 报警概要

### 本节将说明如何以概要形式显示报警。

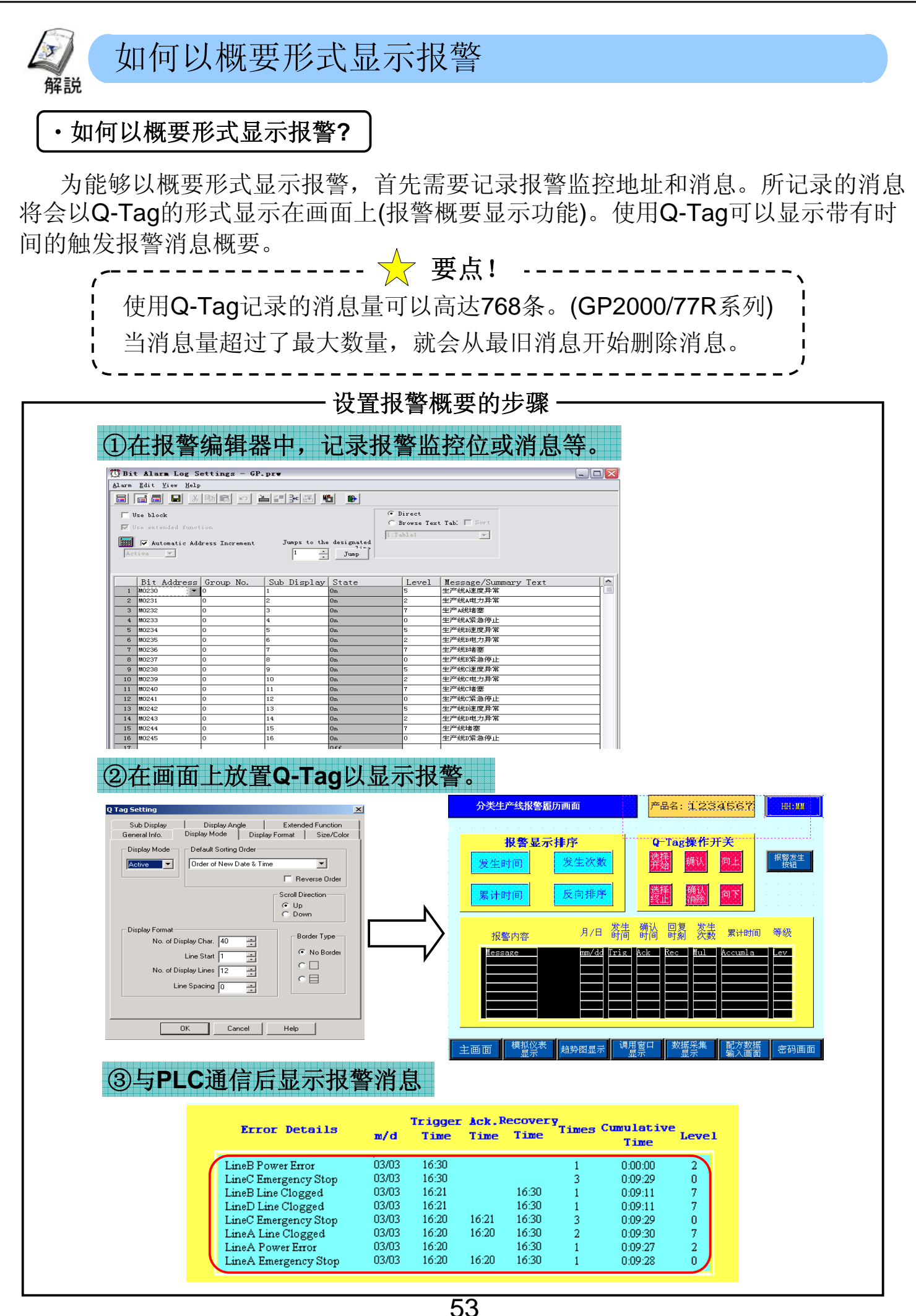

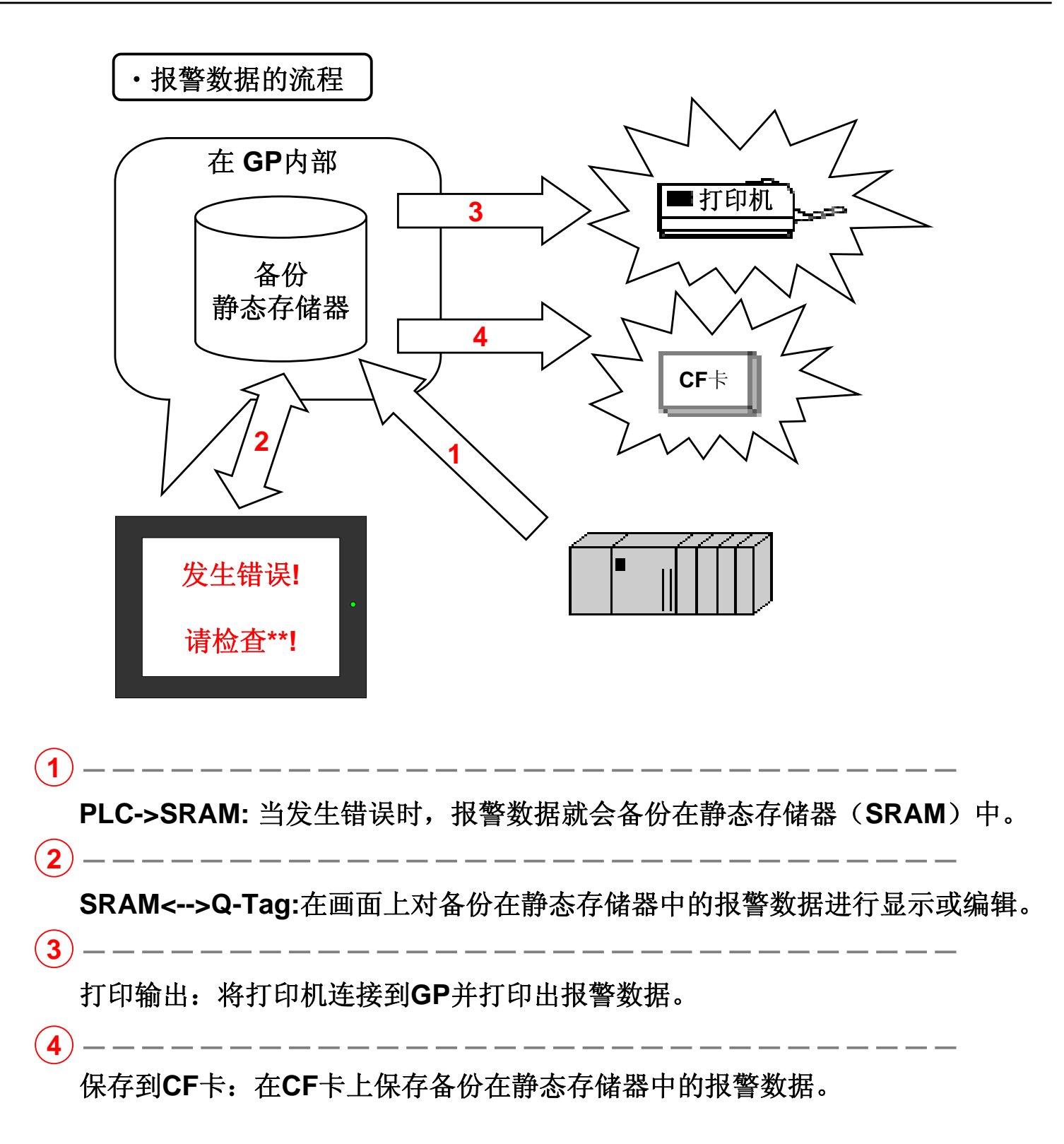

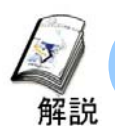

### 如何记录报警消息和地址

•以下将说明如何设置报警消息和报警触发地址。

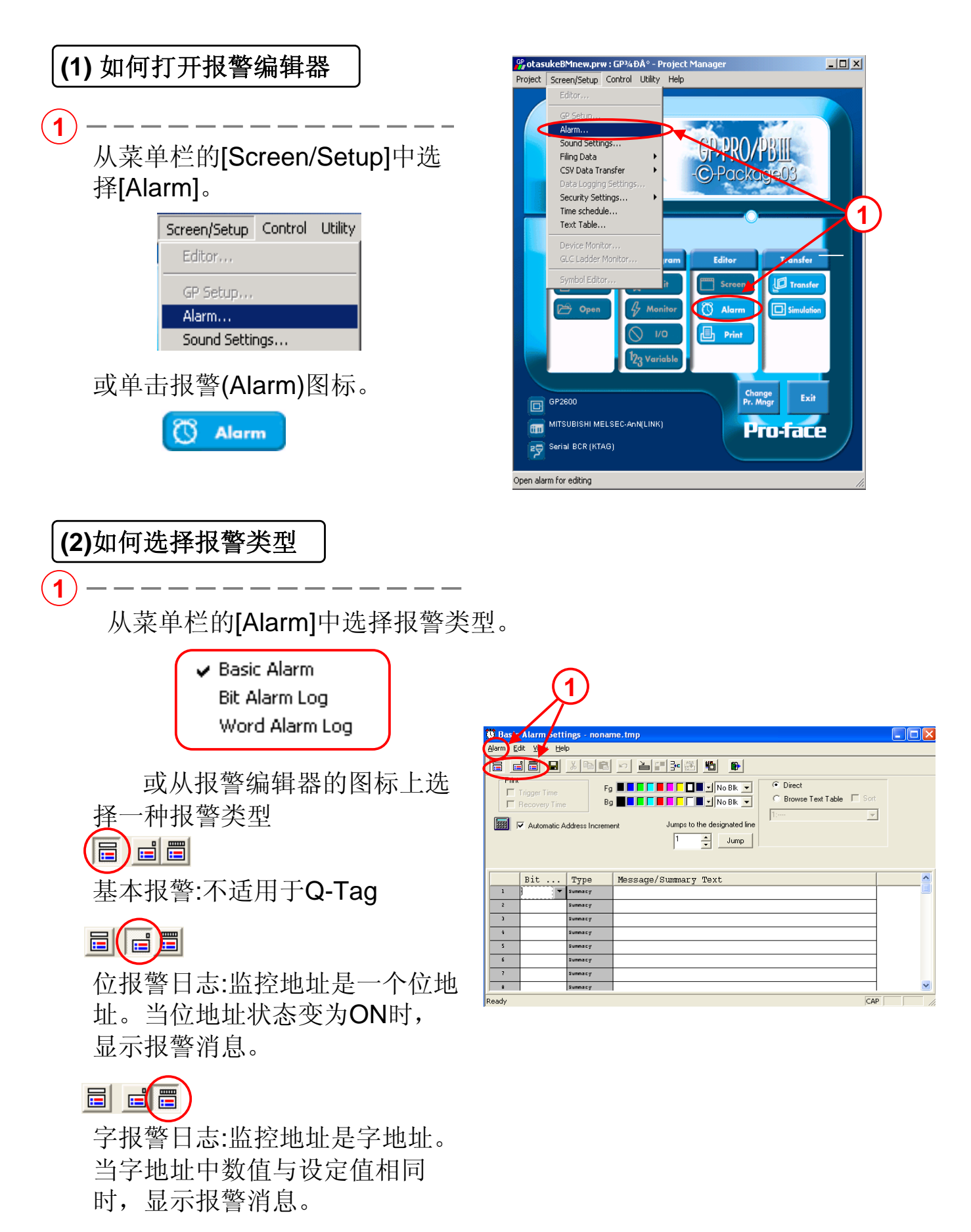

(3)报警编辑器(位日志)设置 <u>E</u>dit ⊻iew <u>H</u>el 1 Direct Use block Direct Browse Text Tabl Use extended function C Browse Text Table 🔲 Sort Automatic Address Inc 1 ÷ Jump -Sub Display State | Message/Summarv Tex Bit Address Group No. Direct:直接在编辑器上输 off 2 9 5 入消息, off 6 7 8 Browse Text Table:在文 本索引表中记录的文字来 更改消息。 2

|   | Bit   | Address | Group | No. | Sub | Display | State | Mess   |
|---|-------|---------|-------|-----|-----|---------|-------|--------|
| 1 | X0100 |         | Û     |     | 10  |         | תם    | Alacml |
| 2 | X0101 |         | Û     |     | 11  |         | 0n    | Alacm2 |

Bit Address: 指定监控的位地址。

**Group No.:** 可以在LS区域中使用相同的组编号存储触发报警设置的计数。 可以通过[System Setup]中的[Q- tag Setup]对用于存储的LS区域进行设置。

Sub Display: 指定作为子显示的画面编号。

State:当监控地址为ON或OFF时,进行报警已触发的设置。

Message: 输入要显示的报警消息。

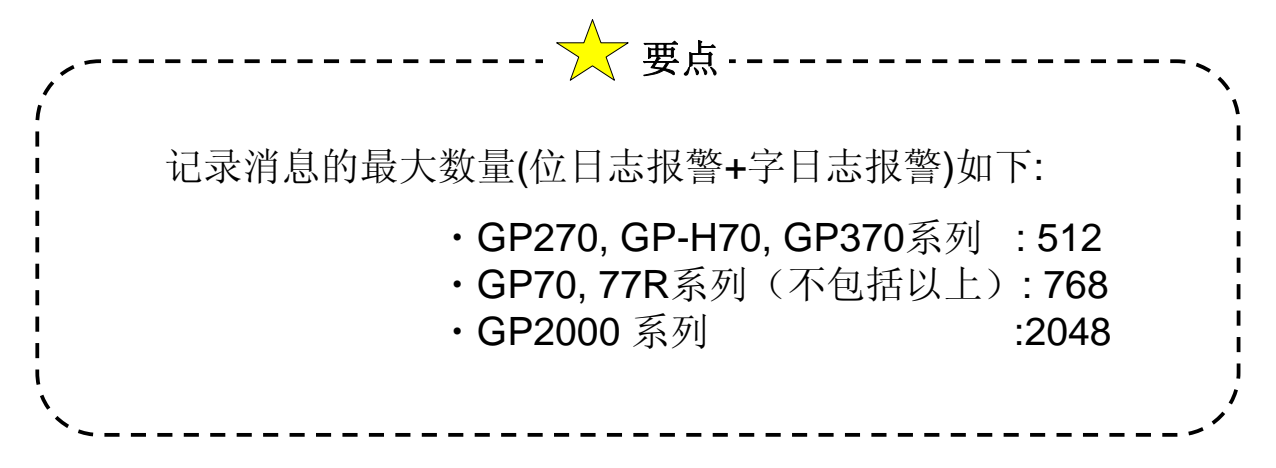

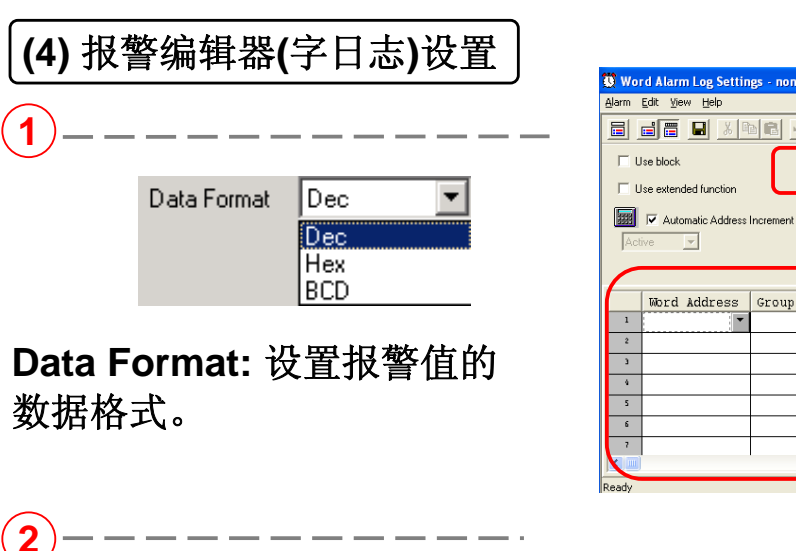

| 👿 Wo  | rd Alarm Log Settin            | igs - noname.tn | пр               |                      |         |                        |     |
|-------|--------------------------------|-----------------|------------------|----------------------|---------|------------------------|-----|
| Alarm | <u>E</u> dit ⊻iew <u>H</u> elp |                 |                  |                      |         |                        |     |
|       |                                |                 |                  |                      |         |                        |     |
|       | Jse block                      | Data F          | ormat Dec        | •                    | lirect  |                        | (1) |
|       | Jse extended function          |                 |                  |                      | rowse T | ext Table   Sort       |     |
|       | Automatic Address              | Increment       | Jumps to the des | ignated line<br>Jump |         | <u>_</u>               |     |
| 1     |                                |                 |                  |                      |         |                        |     |
|       | Word Address                   | Group No.       | Sub Display      | Alarm Value          | Bit     | Message/Summary Text 🛆 |     |
| 1     | <b>•</b>                       |                 |                  |                      | 16      |                        |     |
| 2     |                                |                 |                  |                      | 16      |                        |     |
| 3     |                                |                 |                  |                      | 16      |                        | (2) |
| ٩     |                                |                 |                  |                      | 16      |                        |     |
| 5     |                                |                 |                  |                      | 16      |                        |     |
| 6     |                                |                 |                  |                      | 16      |                        |     |
| 7     |                                |                 |                  |                      | 16      | ×                      |     |
|       |                                |                 |                  |                      |         | 2                      |     |
| Ready |                                |                 |                  |                      |         | CAP                    |     |

|   | Word Address | Group No. | Sub Display | Alarm Value | Bit | Message/Summary Text |
|---|--------------|-----------|-------------|-------------|-----|----------------------|
| 1 | •            |           |             |             | 16  |                      |
| 2 |              |           |             |             | 16  |                      |

Word Address: 设置监控的字地址。

Alarm Values: 设置触发报警的字地址数据值。

Bit: 如果监控为1字,则是[16];而2字则是[32]。

### (5) 使用扩展功能时的设置

☑ Use extended function

当使用扩展功能时,就会增加以下功能。(仅适用于ST系列和GP2000系列)

|                              | Alara Edit Viau Ida                                                                                                    |
|------------------------------|----------------------------------------------------------------------------------------------------|
| 1.显示触发报警计数、累计时间、<br>等级等项目    | Image: Section of the section of the section of t |
| 2. 显示项目的分类功能(仅用于活动<br>的历史记录) | Bit Address Group No. Sub Display State Level Message/Summary Text                                                                                                    |
| 3. 为每个等级设置显示颜色               | 1         •         0ff         •           2         0ff         •         •           3         0ff         •         •                                                                                                    |
| 4. 块数量扩展到8个                  | %         044           5         044           6         044                                                                                                    |
| 5. 获得当前选定报警消息的标识             | 7     arf       8     orf       Ready     CAP                                                                                                    |
| 6. 通过外部操作以清除出现时间和            |                                                                                                    |
| 累计时间                         |                                                                                                    |
| 7. 添加Q-Tag选择键 (T-Tag)的操      |                                                                                                    |
| 作项目                          |                                                                                                    |
| 8. Q-Tag的边框类型设置              |                                                                                                    |

(2)

选中[Use Extended Function]后, [Level]就会添加到报警编辑器的项目中。可以设置从0到7共8级,并且可以为每级设置消息的显示颜色。

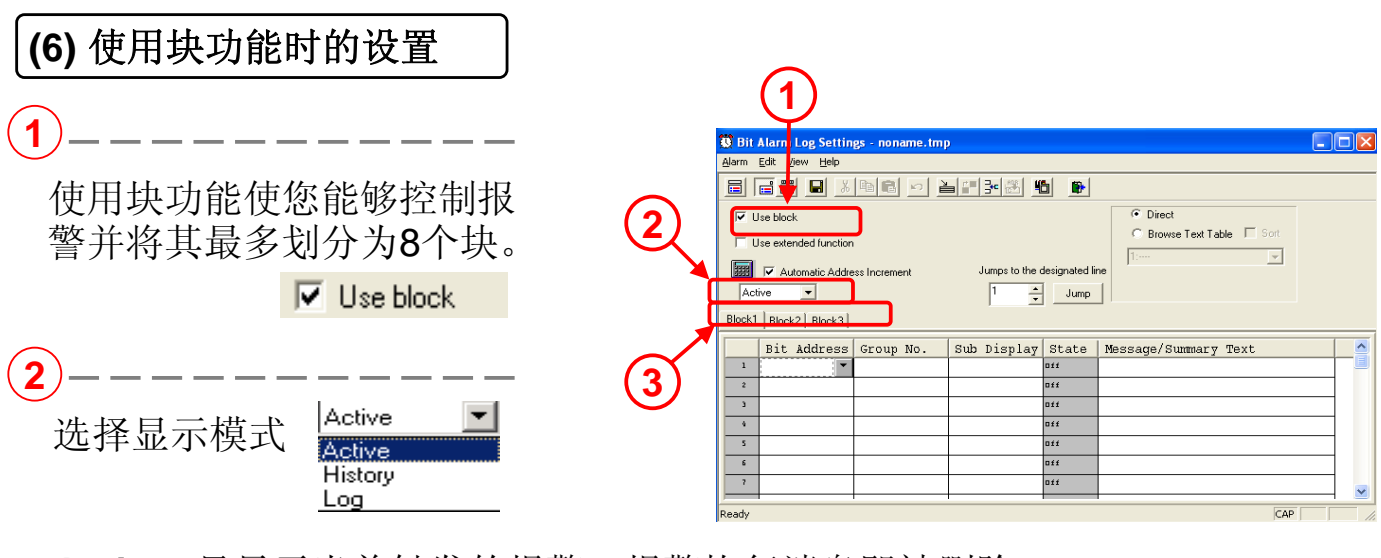

Active: 只显示当前触发的报警,报警恢复消息即被删除。

History: 报警触发/确认/恢复时间显示在同一行。

Log: 报警触发/确认/恢复时间分三行显示。

3 可以选择块。 选择块1到3并且分别输入消息。 通过使用扩展功能,最多可以选择8个块。 ----- 🔀 要点---·什么是块功能? 使用块功能可以让您划分块并将消息记录到最多8个块中(需使用扩展功能) 以进行控制。因此,可以按等级划分报警并在GP上显示。 例: 在每个画面上显示具有不同等级的报警。 **B1 B2** B3 Medium Small Big 仅用于重大事故的报警 仅用于中等事故的报警 仅用于小事故的报警 在 B1上显示 在 B2上显示 在B3上显示 通过等级划分显示消息可以让您立即确定消息的等级。

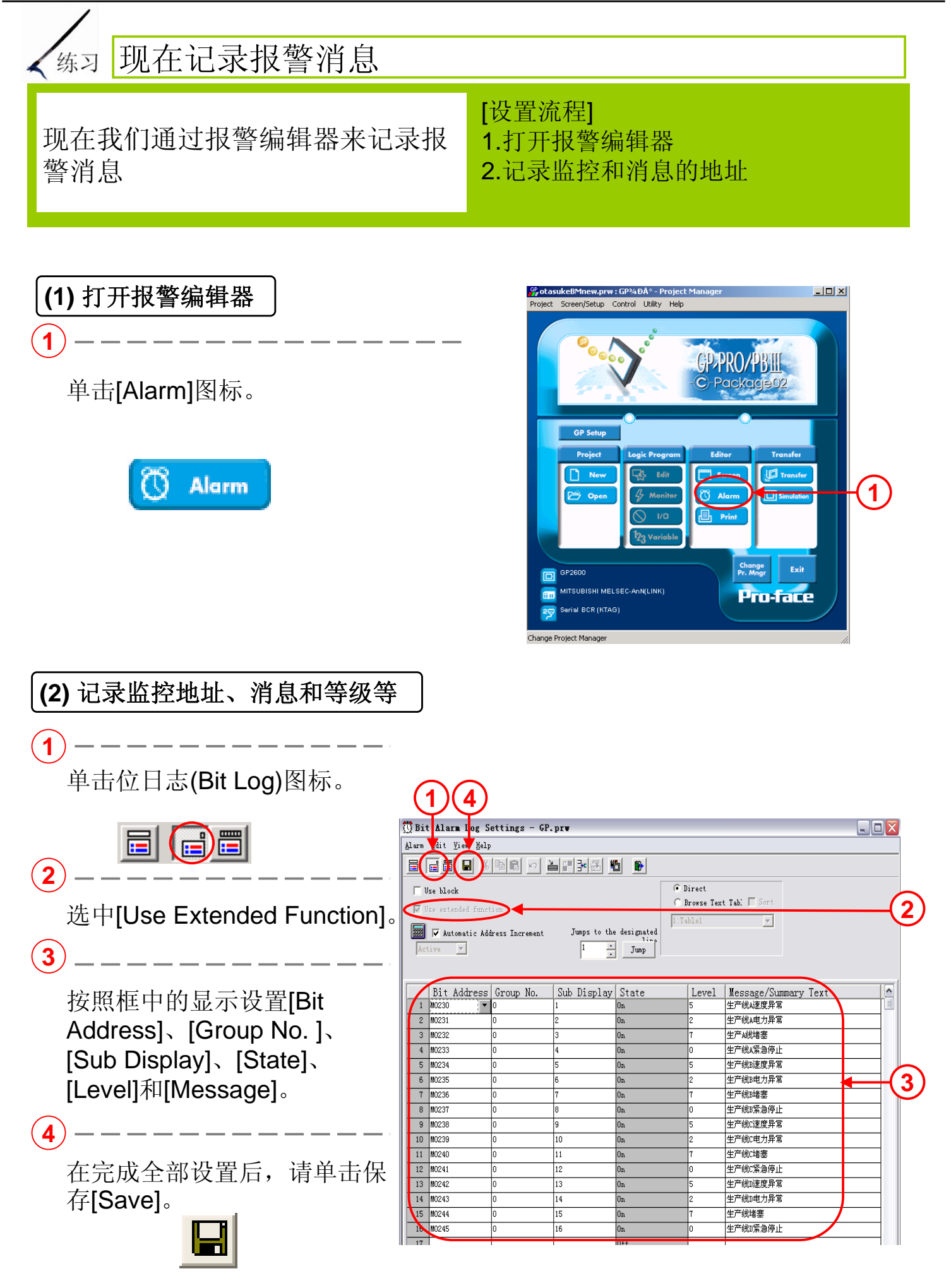

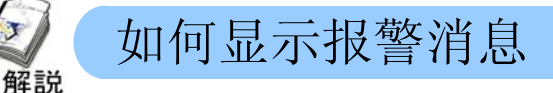

·为在画面上显示在报警编辑器中记录的报警消息,请使用Q-Tag。

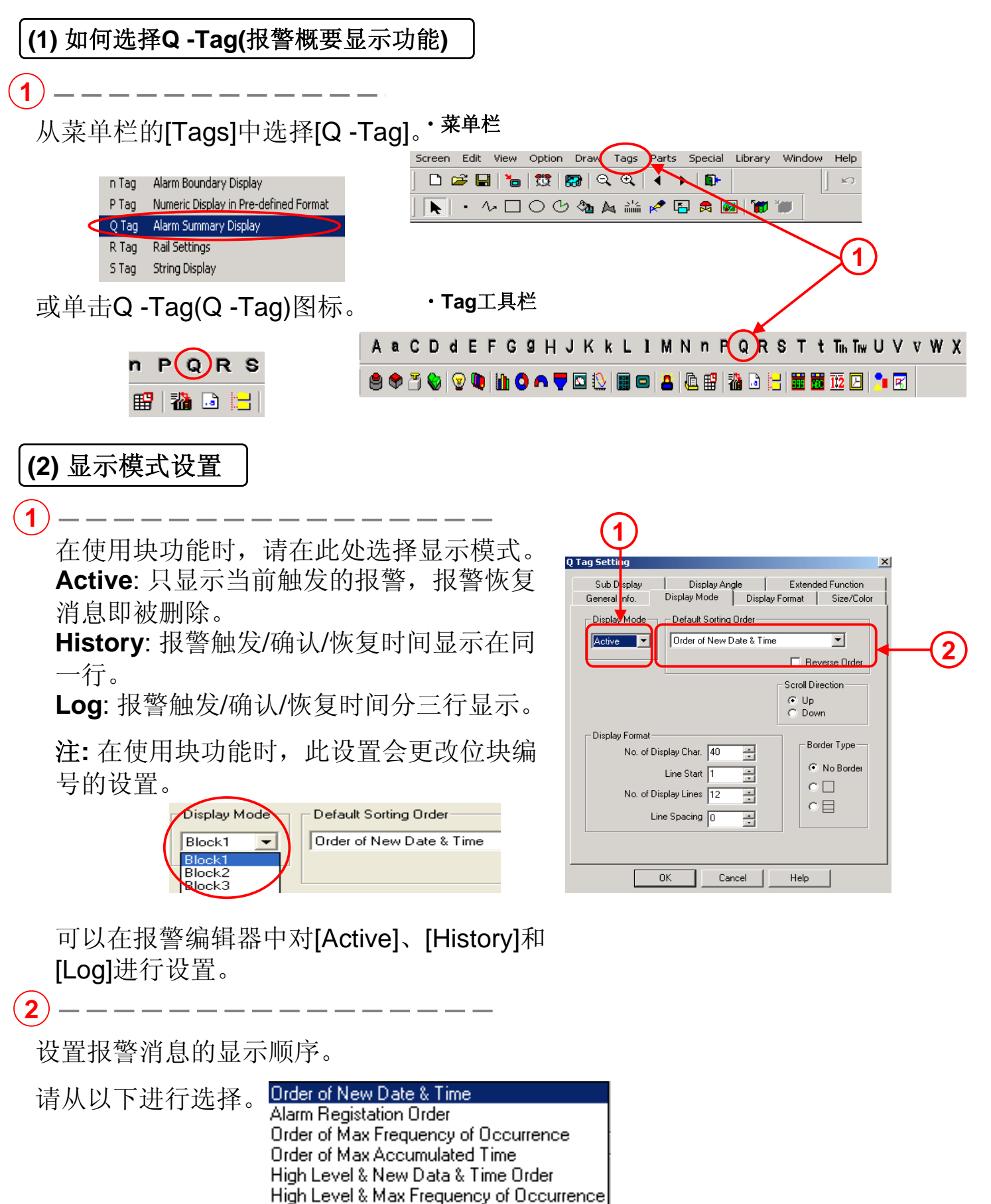

·每种显示模式的显示示例 (当前,历史,日志)

[Active]: 只显示当前触发的报警消息。

在报警恢复以后,报警消息消失。

例: Trigger Trigger Date Time Message 11/01 9:00 The temperature is too high. 11/01 12:00 Run Time exceeded.

[History]: 一个报警的报警触发/确认/恢复时间和报警消息都在同一

行显示。

````

| 例: | Trigger<br>Date | Trigger<br>Time | Message                      | Ack.<br>Time | Recovery<br>Time |
|----|-----------------|-----------------|------------------------------|--------------|------------------|
|    | 11/01           | 9:00            | The temperature is too high. | 15:30        | 16:00            |
|    | 11/01           | 12:00           | Run Time exceeded.           |              | 18:00            |
|    | 11/01           | 14:00           | Pressure Error               | 14:30        |                  |

[Log]: 一个报警的报警触发/确认/恢复时间分三行显示。

| 例: | Trigger<br>Date | Trigger<br>Time | Message                      | Ack.<br>Time | Recovery<br>Time |
|----|-----------------|-----------------|------------------------------|--------------|------------------|
|    | 11/01           | 9:00            | The temperature is too high. |              |                  |
|    | 11/01           | 12:00           | Run Time exceeded.           |              |                  |
|    | 11/01           | 14:00           | Pressure Error               |              |                  |
|    | 11/01           |                 | Pressure Error               | 14:30        |                  |
|    | 11/01           |                 | The temperature is too high. | 15:30        |                  |
|    | 11/01           |                 | The temperature is too high. |              | 16:00            |
|    | 11/01           |                 | Run Time exceeded.           |              | 18:00            |

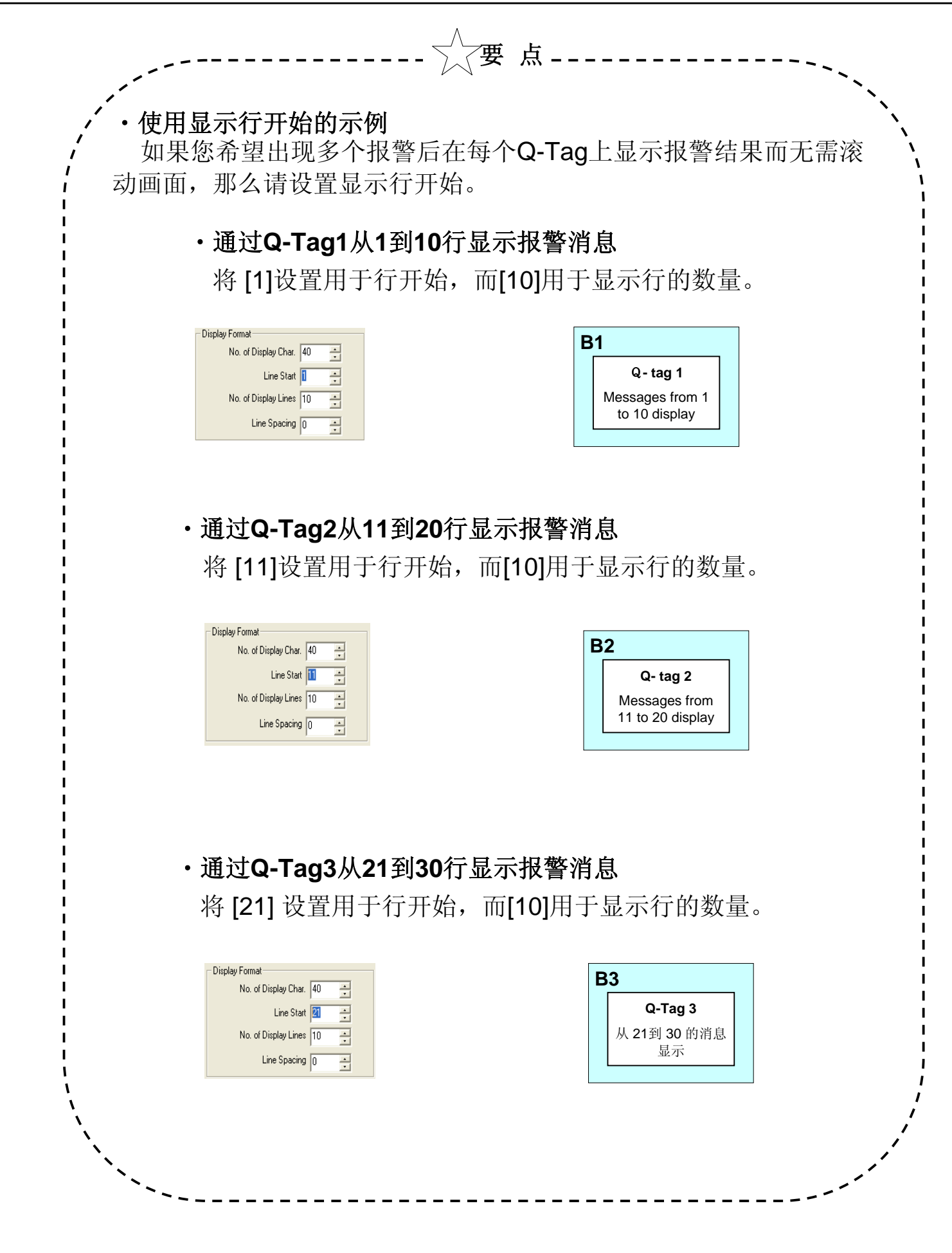

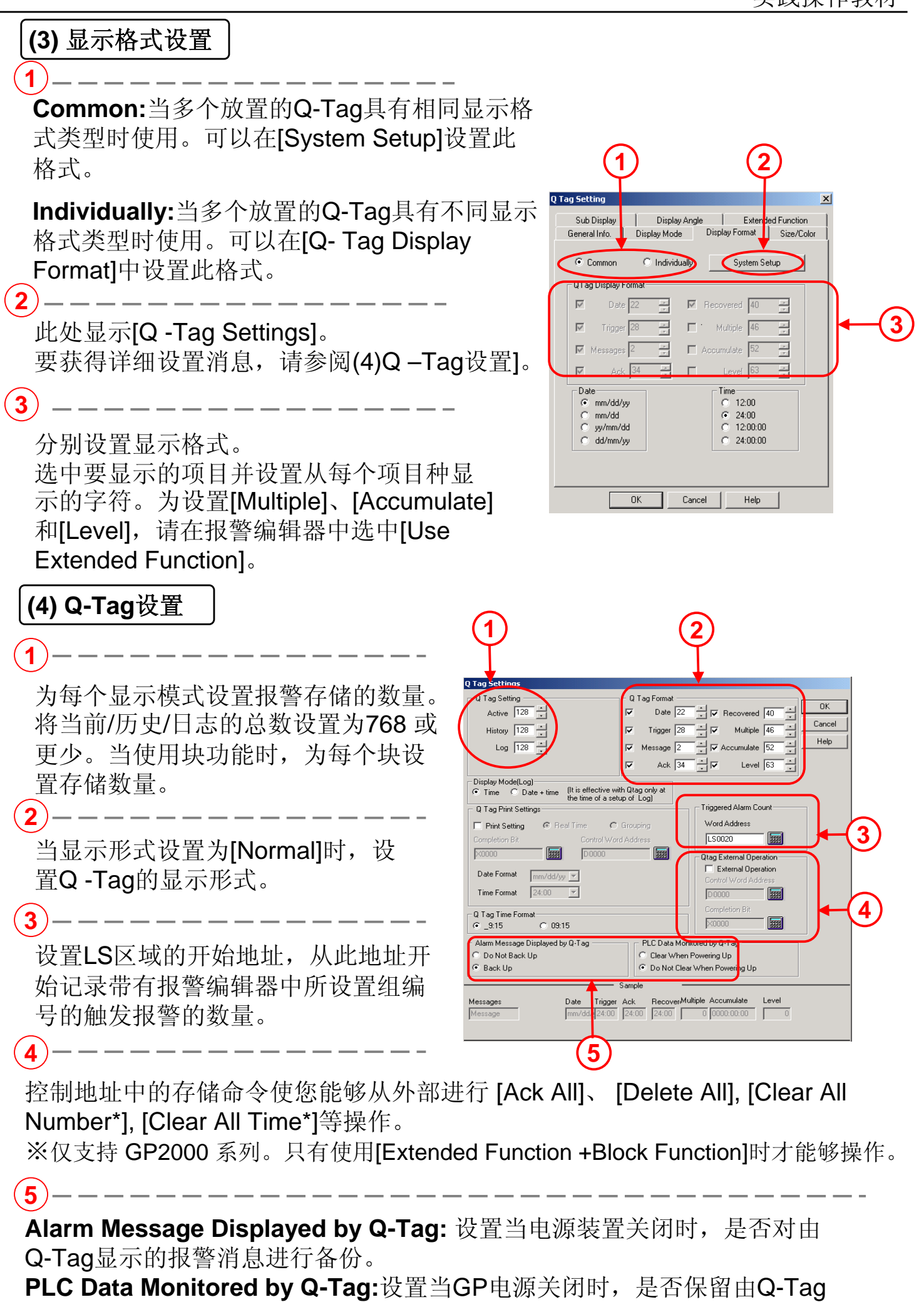

监控的PLC数据。

1

2

1

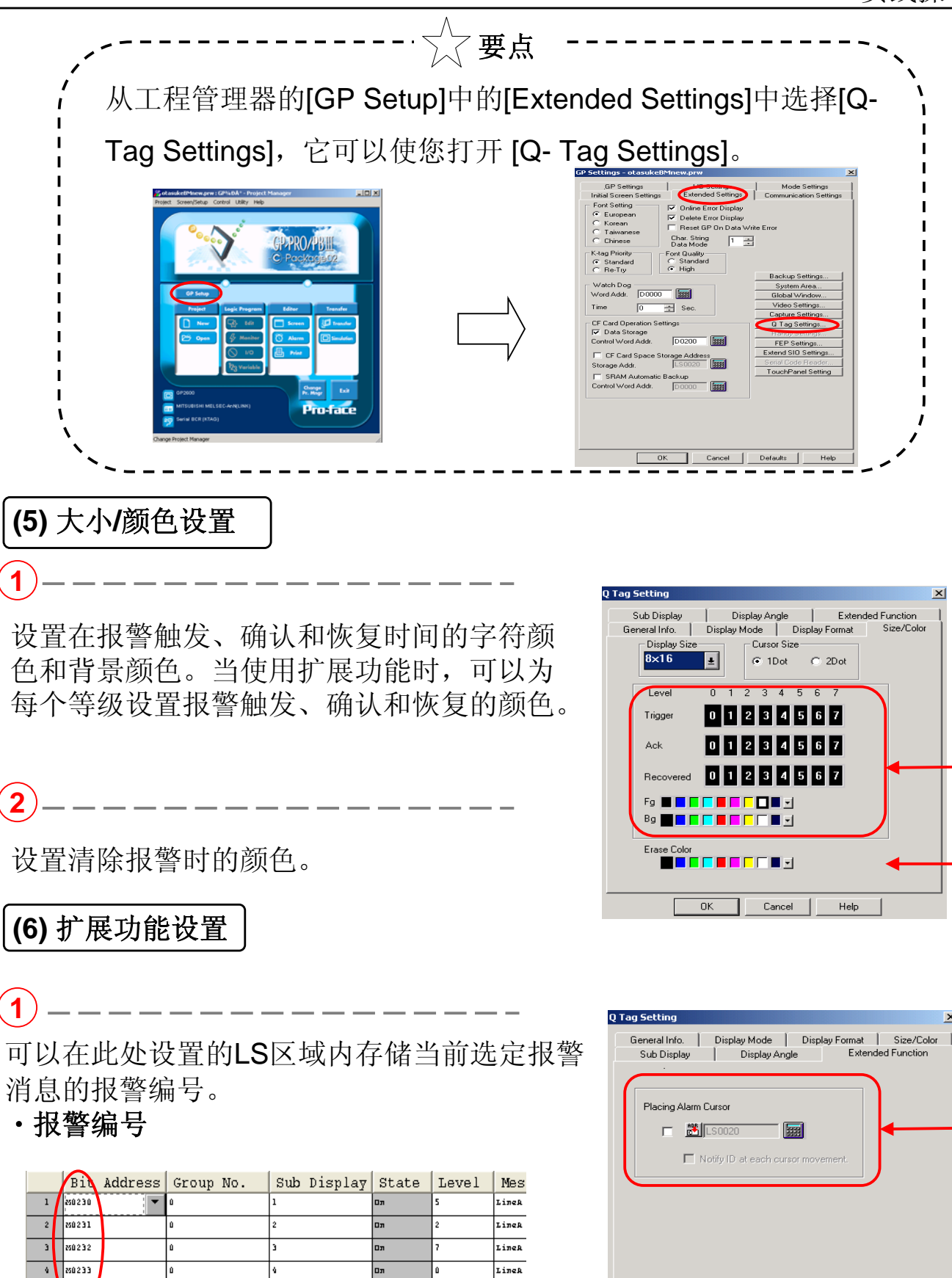

如果没有选中[Notify ID at each cursor movement],那么在每次触发[T-Tag] 中的[Q-Tag selection key]的[Alarm information acquisition function]时,就 会将一条报警编号存入LS区域。如果选中了[Notify ID at each cursor movement],每次移动光标时就会将警报编号自动存储到LS区域。

LineB

ΟK

Cancel

S0234

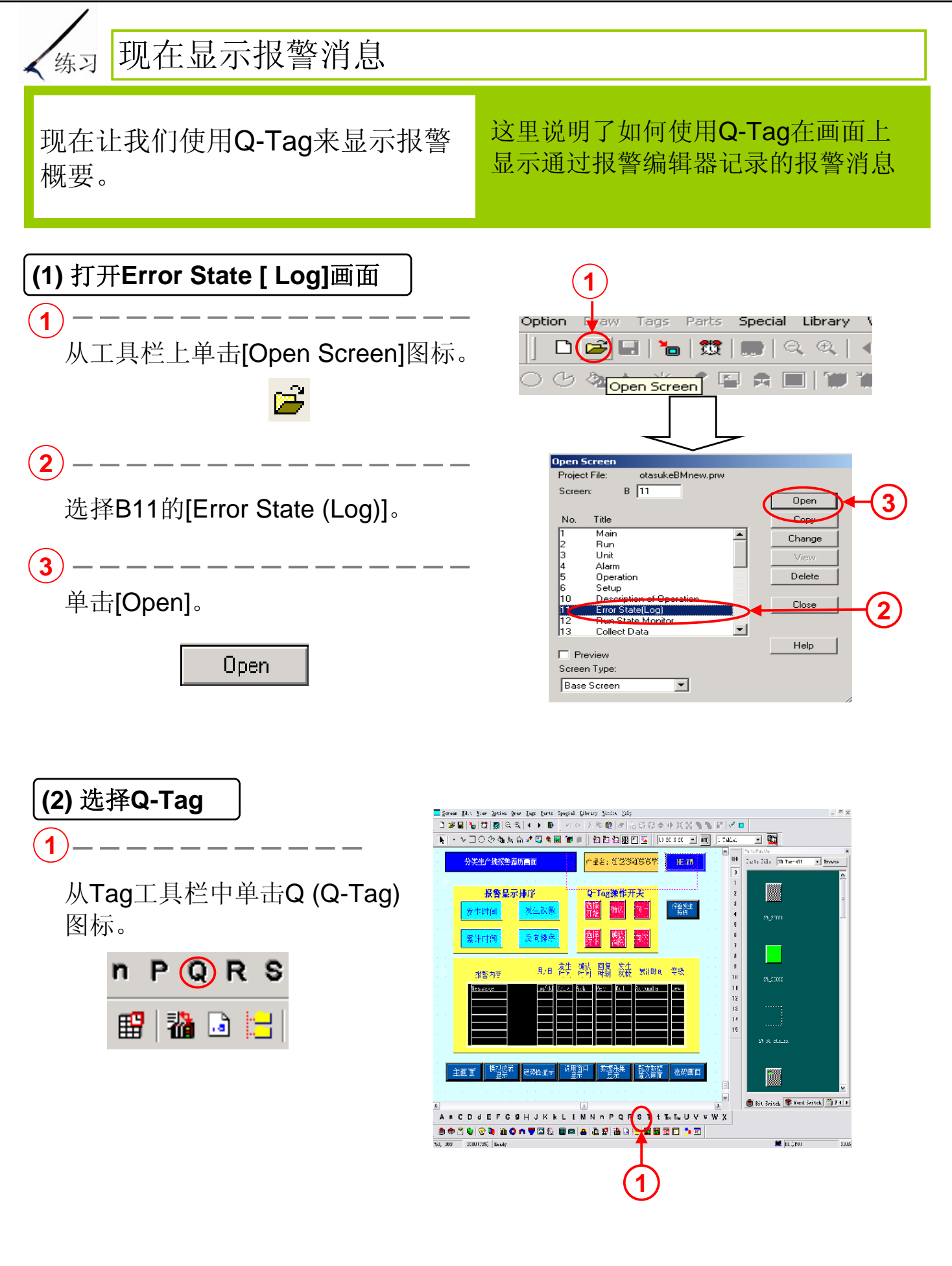

3

OK

Cancel

Help

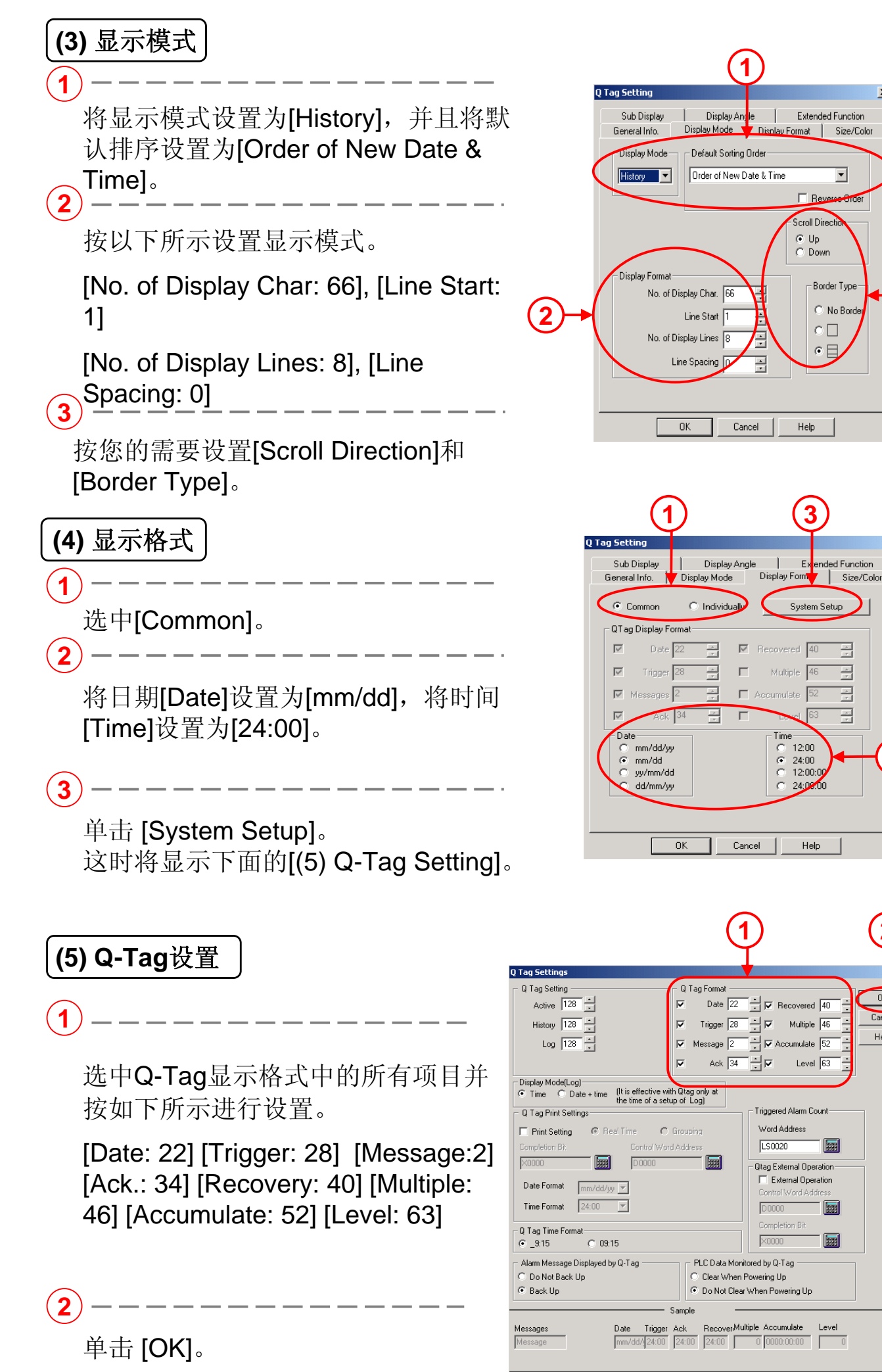

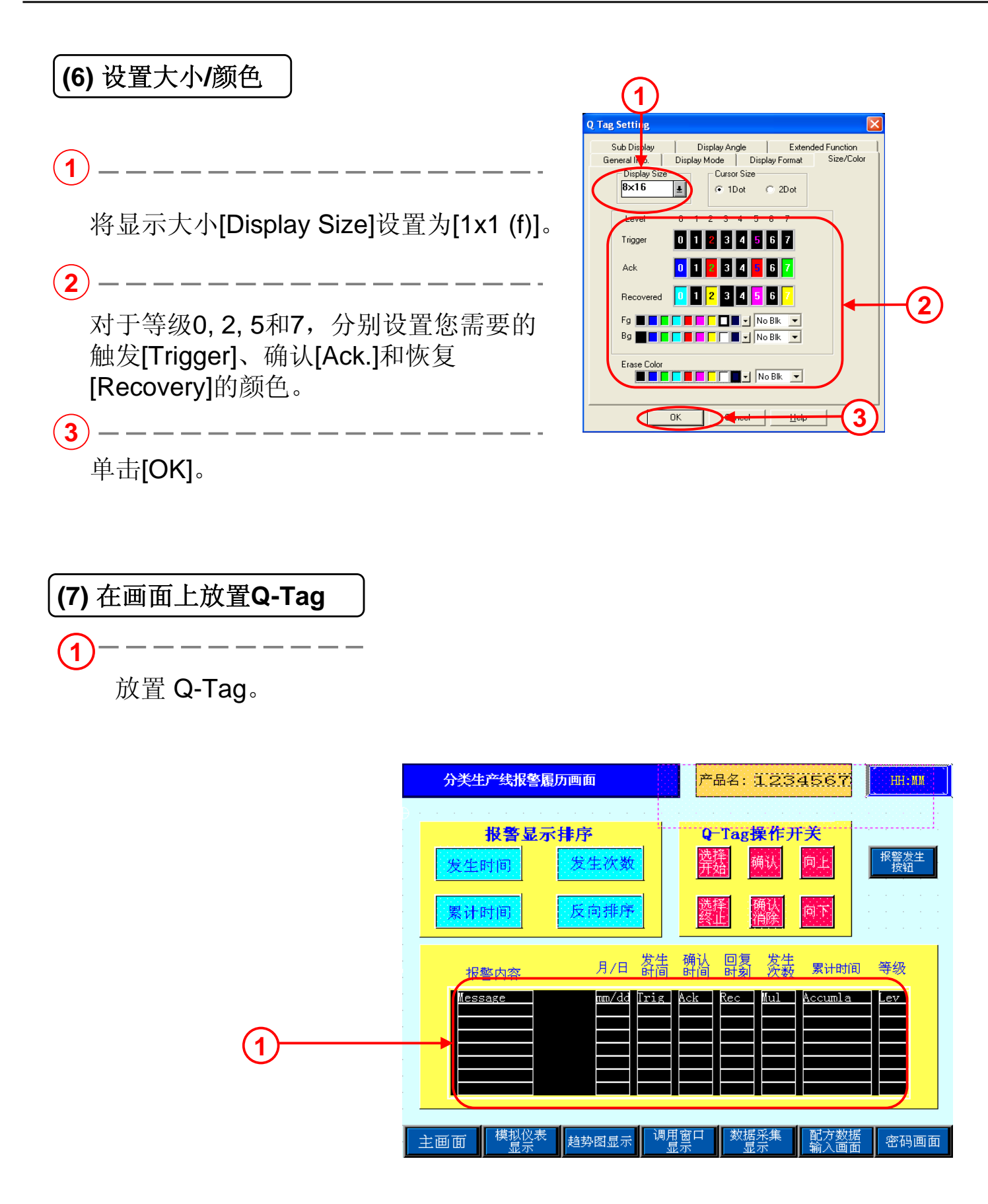

### 注意!

如果将显示格式设置为[Common],那么在将数据传输到GP中时,必须将[GP System Screen]一同传输。如果没有传输[GP System Screen],数据就不能在 设置的格式中显示。

参见以下步骤:

| <ol> <li>在传输数据时,选择菜单栏<br/>的[Setup]并单击其中的<br/>[Transfer Settings]。</li> </ol>                                                                                            | ✓ Transfer                                                                                                    |
|----------------------------------------------------------------------------------------------------|----------------------------------------------------------------------------------------------------|
| Setup View Options Ho<br>Transfer Settings<br>Password<br>2WayDriver                                                                                                    | 1 Interfer Sektings  Project                                                                                                    |
| 2<br>选中[GP System Screen]。                                                                                                    | Image: Communications Fort     Image: Communications Fort       Image: Communications Fort     Image: Communications Fort       Image: Communications Fort                                                                                                    |
| <ul> <li>Send Information</li> <li>✓ Upload Information</li> <li>✓ GP System Screen</li> <li>Filing Data(CF card)</li> <li>Data Trans Func CSV Data(CF card)</li> </ul> | IP Address     IP Address     IP Address     IP Address     IP Address     IP Address     IP Address     IP Address     IP Address     IP Address     IP Address     Port     IP Address     Port     IP Address     IP Address     IP A |
|                                                                                                    | C Selection C-VProgram Files/VPro Ace/VProPEW/in C-Pacag Browne                                                                                                    |

## 3.2

### 报警操作

本节将说明如何操作由 Q-Tag显示的报警消息。

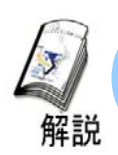

### 如何操作Q-Tag的报警消息

可以对Q-Tag显示的报警消息进行操作。
 为对其进行操作,请从T-Tag的[Special]中选择[Q-Tag Selection key]。
 要进行操作,您只需在放置Q-Tag的画面上放置[Q-Tag Selection key]。

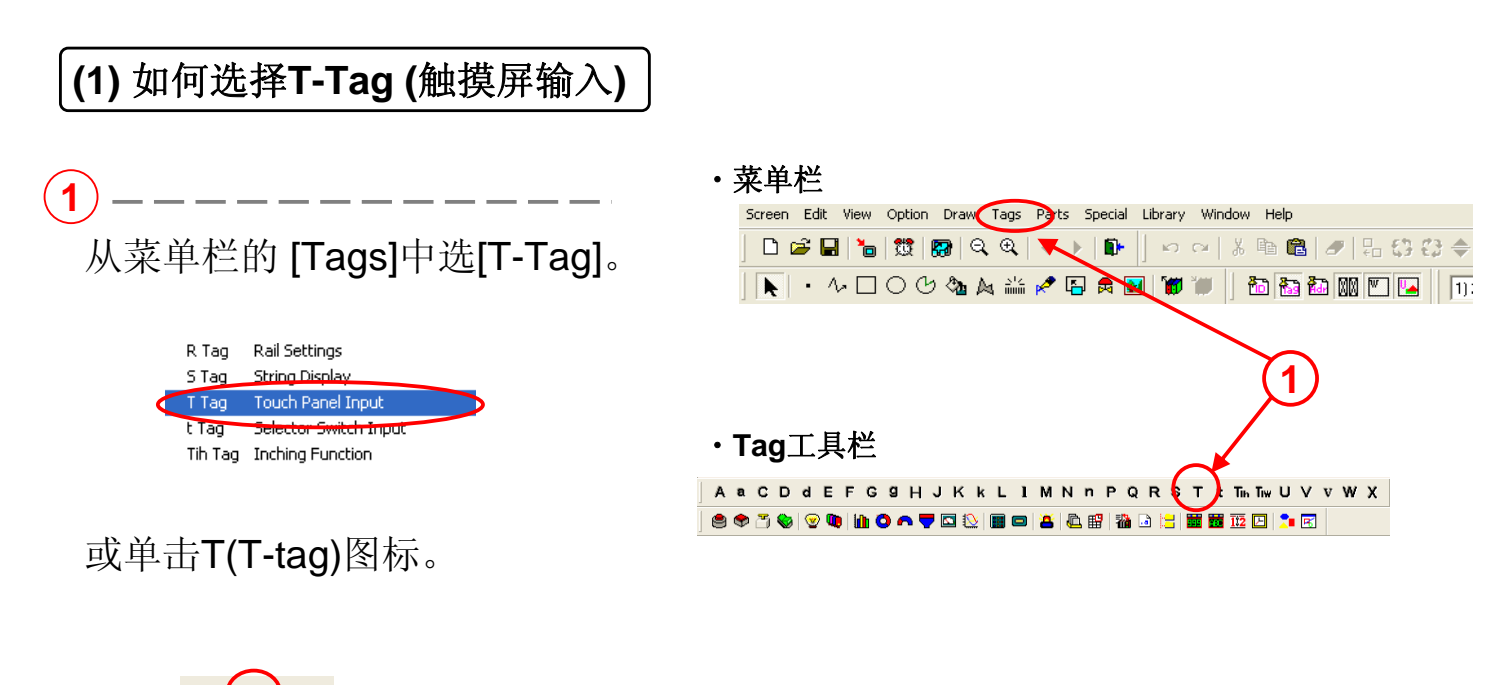

R S T t Th

### (2) Q-Tag选择键的功能

·从[Mode]选项卡的[Special]中选择[Q-Tag Selection key]。

1-----

选择每个功能并将其放置在已放置Q-Tag的画面上。如果要在Q-Tag显示区 域内操作,就需要使用一个"开始"键。 触摸"开始"键,然后光标就会出现在Q-Tag的显示区域。

|                                               | (1)                                     |
|-----------------------------------------------|-----------------------------------------|
| T Tag Setting                                 | T 🛛                                     |
| General Inc. Mode Diptions                    |                                         |
| C Bit C Word                                  | • Special                               |
| Special                                       | Action                                  |
| C Return to Previous Screen                   | <ul> <li>Start V Freeze Mode</li> </ul> |
| C Reset GP                                    | C Finish                                |
| A-Tag Selection Key                           | C Ack Ack 🖃                             |
| Qu-Tag Selection Key                          | C Move Up 1                             |
|                                               | C Clear Delete                          |
|                                               | C Sort Sort Date 🖃                      |
|                                               | 🔿 Sub Display                           |
|                                               | Alarm information acquisition           |
|                                               |                                         |
| Interlock                                     |                                         |
| Interlock Address                             |                                         |
|                                               |                                         |
| Touch available condition<br>Bit On O Bit Off |                                         |
| OK                                            | Cancel <u>H</u> elp                     |

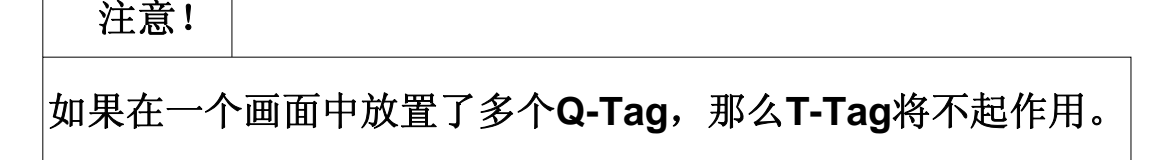

(3) Q-Tag选择键的每个功能

|             | Start<br>(开始)                                            | 此键启动在Q-Tag显示区域的操作。按下此键可以在显示区域内出现一个指针。<br>"保持模式"-按下Start(开始)键两次会保留Q-Tag的显示,并且即使触发、确<br>认或恢复了报警,消息也不会被更新。为解除保持模式,请按下Finish(完成)<br>键。模式解除后,在保持模式期间触发、确认和恢复的报警就会同时显示出来。 |                        |  |  |  |  |
|-------------|----------------------------------------------------------|----------------------------------------------------------------------------------------------------|------------------------|--|--|--|--|
|             | Finish(完成)                                               | 此键会在光标消失的同时终止键输入操作。                                                                                                    |                        |  |  |  |  |
| A           | ACK(确认)                                                  | 按下该键就会在光标当前显示的行中显示出确认时间。                                                                                                    |                        |  |  |  |  |
| C<br>K      | ACK All<br>(全部确认)                                        | 按下该键就会将确认时间添加(并显示)到所有尚未拥有确认时间的消息上。                                                                                                    |                        |  |  |  |  |
|             | <b>Up(</b> 向上)                                           | 在Q-Tag显示区域将选中的光标上移。                                                                                                    |                        |  |  |  |  |
| М           | Down(向下)                                                 | 在Q-Tag显示区域将选中的光标下移。                                                                                                    |                        |  |  |  |  |
| O<br>V<br>P | Roll Up(上滚)                                              | 使用此键可以将显示数据向上滚动指定的行数。                                                                                                    |                        |  |  |  |  |
|             | Roll Down(下滚)                                            | 使用此键可以将显示数据向下滚动指定的行数。                                                                                                    |                        |  |  |  |  |
|             | Delete(删除)                                               | 清除当前行的消息。                                                                                                    | 行的消息。                  |  |  |  |  |
|             | Delete All(全部删除)                                         | ) 清除显示的全部Q-Tag消息。                                                                                                    |                        |  |  |  |  |
|             | Clear Recovered Alarms<br>(清除已恢复报警)                      | S 已恢复的消息将从当前选定报警中删除。                                                                                                    |                        |  |  |  |  |
|             | Clear Acknowledged<br>Alarms<br>(清除已确认报 <b>警</b> )       | 己确认的消息将从当前选定报警中删除。                                                                                                    |                        |  |  |  |  |
| C<br>I<br>e | Clear All Recovered<br>Alarms<br>(清除全部已恢复报警)             | 清除全部已恢复的报警。                                                                                                    |                        |  |  |  |  |
| a<br>r      | Clear All<br>Acknowledged Alarms<br>(清除全部已确认报 <b>警</b> ) | 清除全部已确认的报警。                                                                                                    |                        |  |  |  |  |
|             | Clear All Numbers<br>(清除全部编号)                            | 清除全部报警计数编号。                                                                                                    |                        |  |  |  |  |
|             | Clear Option Numbers<br>(清除选项编号)                         | 清除当前选定报警的报警计数编号。                                                                                                    | 只有在使用了[扩展功能+           |  |  |  |  |
|             | Clear All Times<br>(清除全部时间)                              | 清除全部累计报警时间。                                                                                                    | · 伏] 口 / 1 以 伏 用 此 探 作 |  |  |  |  |
|             | Clear Option Time<br>(清除选项时间)                            | 清除当前选定报警的累计报警时间。                                                                                                    |                        |  |  |  |  |

|                                              | Sort Date<br>(按日期排序)                 | 按报警出现时间以降序显示报警。                                                                                |                                             |
|----------------------------------------------|--------------------------------------|------------------------------------------------------------------------------------------------|---------------------------------------------|
|                                              | Sort Number<br>(按次数排序)               | 按报警出现编号以降序显示报警。                                                                                |                                             |
|                                              | Sort All Time<br>(按总时间排序)            | 按报警出现的累计时间以降序显示报警。                                                                             |                                             |
|                                              | Sort Alarm<br>(按报警排序)                | 以报警编辑器中记录的顺序显示报警。                                                                              | 日右左庙田                                       |
| S<br>o<br>r<br>t                             | Sort Level & Date<br>(按等级和日期排序)      | 按照设置的报警等级以降序显示报警。如果为多个报<br>警设置了相相同的等级,报警就会按照时间戳的顺序<br>列出,并且首先出现最新的报警。                          | [Use Extended<br>Function]<br>后才可以<br>使用此操作 |
|                                              | Sort Level &<br>Number<br>(按等级和次数排序) | 按照设置的报警等级以降序显示报警。如果为多个报警<br>设置了相同的等级,报警就会按照报警计数的编号顺序<br>列出,并且首先出现报警计数最多的报警。                    |                                             |
|                                              | Sort Reverse<br>Alarm<br>(按报警逆序排序)   | 以当前在GP上显示的Q-Tag显示顺序的逆序显示报警。                                                                    |                                             |
| Sub-Display<br>(子显示)                         |                                      | 按下"子显示"键并选中Q-Tag的子显示就会调出指定的子显                                                                  | 之示画面。                                       |
| Alarm Information<br>Acquisition<br>(获得报警消息) |                                      | Information<br>quisition<br>报警消息) 按下此键可以获得当前选定报警消息的报警<br>编号。获得的数值就存储在"放置报警光标位<br>置控制所指定的设备地址内。 |                                             |
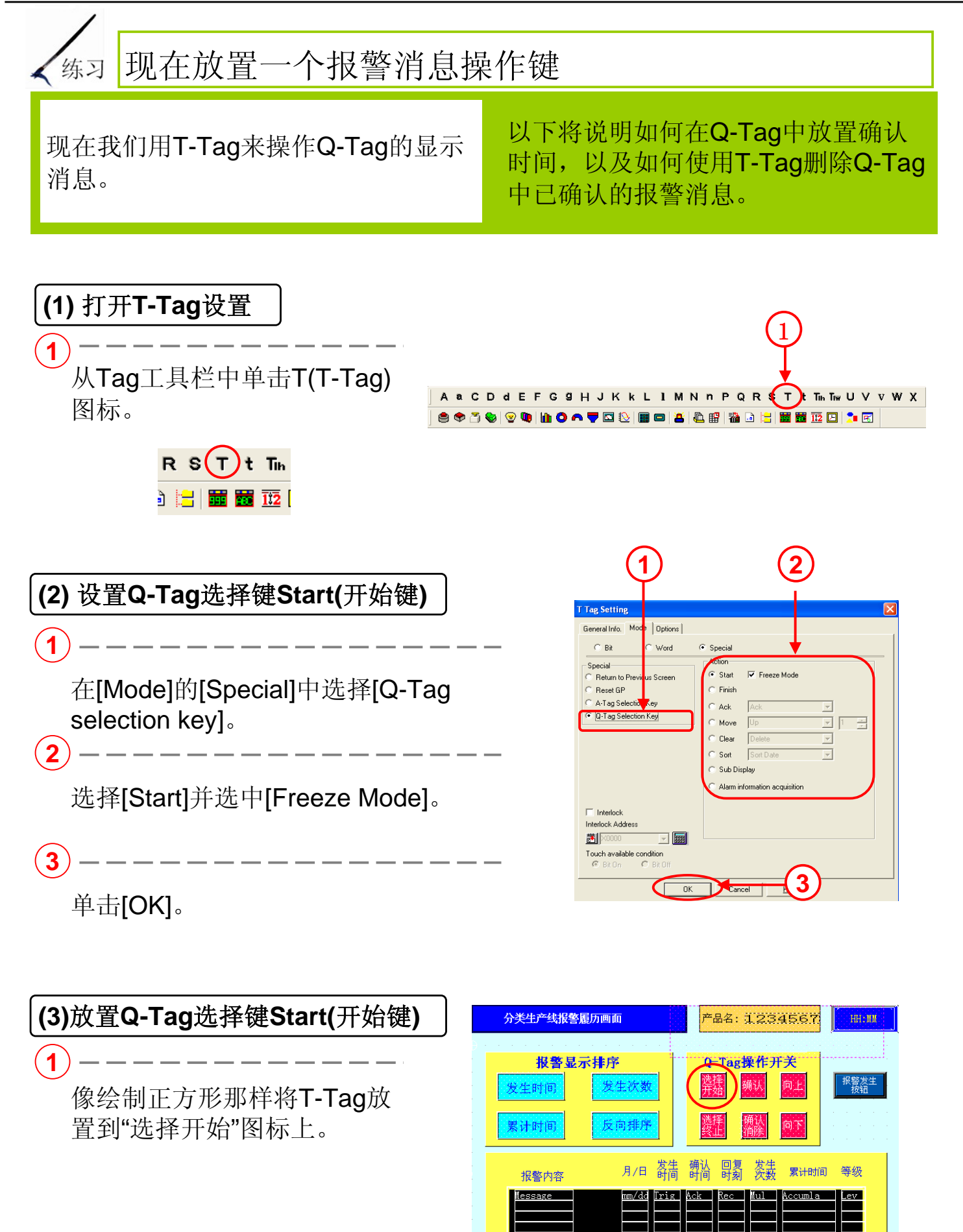

主画面

调用窗口 显示 数据采集 显示 密码画面

模拟仪表 显示 趋势图显示

#### (4) 设置用于其它操作的[Q-Tag选择键]。

可以从[Action]中选择[Sort]以 更改报警显示顺序。然后将T-Tag 放置到画面中的以下这些开关图 形上。

发生时间: [Sort Date] 发生次数: [Sort Number] 累计时间: [Sort All Time] 反向排序: [Sort Reverse Alarms]

| 1                           | )                         | 2                                     | )              |       |
|-----------------------------|---------------------------|---------------------------------------|----------------|-------|
| 分类生产线报警員历                   | の画面                       | 产品名: 🗓                                | 234567         | HH:MM |
| <b>报警显示</b><br>发生时间<br>累计时间 | ■序<br>发生次数<br>反向排序        | Q-Tag操<br>选择通 确证<br>选择 例<br>选择 例<br>消 |                | 报警发生  |
| 报警内容                        | 月/日 <mark>发生</mark><br>时间 | 确认 回复<br>时间 时刻                        | 发生<br>次数  累计时间 | 等级    |
|                             |                           |                                       | Accumla        |       |
| 主画面  模拟仪表  显示               | 趋势图显示 调用<br>显             | 窗口 数据采<br>示 显示                        | 集 配方数据<br>输入画面 | 密码画面  |

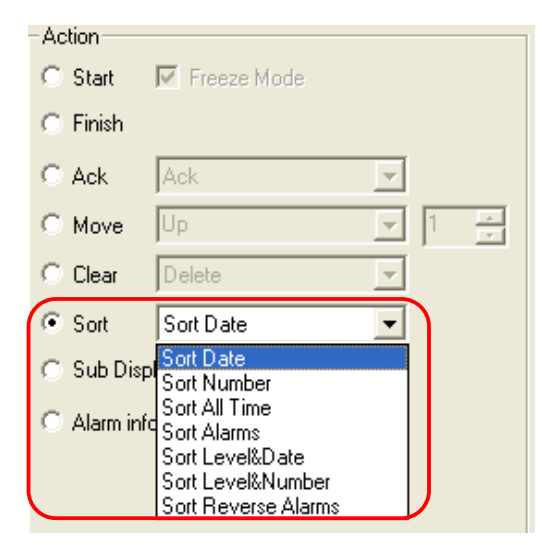

(2)

1

从[Action]中选择其它[Q-Tag selection key]来操作Q-Tag。 将下面那些功能的T-Tag放置到画面的开关图形上。 选择终止: [Finish]

| 确认: [Ack] 的 [Ack]                    | • Ack                       |
|--------------------------------------|-----------------------------|
| 确认清除: [Clear]的[Clear All Ack Alarms] | Clear Clear All Ack, Alarms |
| 向上 <b>: [Move]</b> 的[Up]             | • Move                      |
| 向下 <b>: [Move]</b> 的 <b>[Down]</b>   | Move     Down               |

# 3.3

## 子显示

本节将说明如何显示按Q-Tag 显示的选定报警消息的详细信 息和报警解决措施。

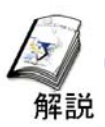

### 如何显示每条报警的详细消息和对应措施

·通过使用子显示功能,可以选定按Q-Tag带有图形和字符的全部报警消息,从 而显示选定报警消息的详细消息和对应措施。

|                             | Sort Line Error Log                                                                                                    | NAME :                                                                                                    | HH: MM                                                                                                    |   |
|-----------------------------|----------------------------------------------------------------------------------------------------|----------------------------------------------------------------------------------------------------|----------------------------------------------------------------------------------------------------|---|
| (1) 子显示功能示例                 | Alarm Display Order Change                                                                                                    | Qtag Operation S                                                                                                    | W                                                                                                    |   |
| 1                           | DatesTime Times Cumulative Sort Reverse                                                                                                    | End Ack. Down Del.                                                                                                    |                                                                                                    |   |
| 触摸Q-Tag上显示的消息。              | Error Details         Trigge<br>n/d           LineD Line Cloged         03/12         15:13           LineD Emergency Stop         03/12         15:13           LineX Spaced Error         03/12         15:13           LineX Spaced Error         03/12         15:13           LineX Spaced Error         03/12         15:12           LineB Power Error         03/12         15:12           LineD Power Error         03/12         15:12           LineD Power Error         03/12         15:12           LineD Power Error         03/12         15:12 | r Ack, Recovery<br>Time Time Com<br>1 00<br>15:13 1 00<br>15:13 1 00<br>15:13 1 00<br>15:13 1 00<br>15:13 1 00<br>15:13 3 00<br>15:13 3 00<br>15:12 3 00                                                                                                    | Lacy Level<br>00:00 7<br>00:00 7<br>00:00 5<br>00:00 2<br>00:17 2<br>3:04 5<br>00:17 2<br>Setup Input                                                 | 1 |
| 2                           | Sort Line Error Log                                                                                                    | NAKE :                                                                                                    | Ref: 200                                                                                                    |   |
| 子显示画面就会根据此消息显示在<br>画面上。     | Remedy<br>Slow down the line<br>and remove<br>obstacles                                                                                                    | Otag Operation SW       Stars       Lock       End       Ack.       Down                                                                                                    | Errors!!<br>SV                                                                                                    |   |
| (2) 子显示的类型 2                | Error Betalls And Time                                                                                                    | Ack, Recovery         Cumulat           Time         Time           1         0.000           15:13         1         0.000           15:13         0.000           15:13         0.000           15:13         0.000           15:13         0.000           15:13         0.000           15:13         0.000           15:13         0.000           15:13         0.000           15:13         0.000 | ive         Level           0         7           1         0           3         5           4         5           6         2           7         2 |   |
| ・ 有6种用丁丁显示切能的设直类型,<br>如下所示。 | Run State                                                                                                    | Collect Data                                                                                                    | Setup Input                                                                                                    |   |

| 基        | 更改画面 | 根据每条消息将显示画面更改为其它画面。             |  |  |  |  |
|----------|------|---------------------------------|--|--|--|--|
| 本<br>  画 | 库显示  | 根据每条消息调用并显示库(图形)。               |  |  |  |  |
| 面        | 文本显示 | 根据每条消息调用并显示文本(词句)。              |  |  |  |  |
| 活        | 更改画面 | 通过窗口根据每条消息调用基本画面并且将其显示出<br>来。   |  |  |  |  |
| 动<br>窗   | 库显示  | 通过窗口根据每条消息调用图形(库)并且将其显示<br>出来。  |  |  |  |  |
|          | 文本显示 | 通过窗口根据每条消息调用文本(词句)并且将其显<br>示出来。 |  |  |  |  |

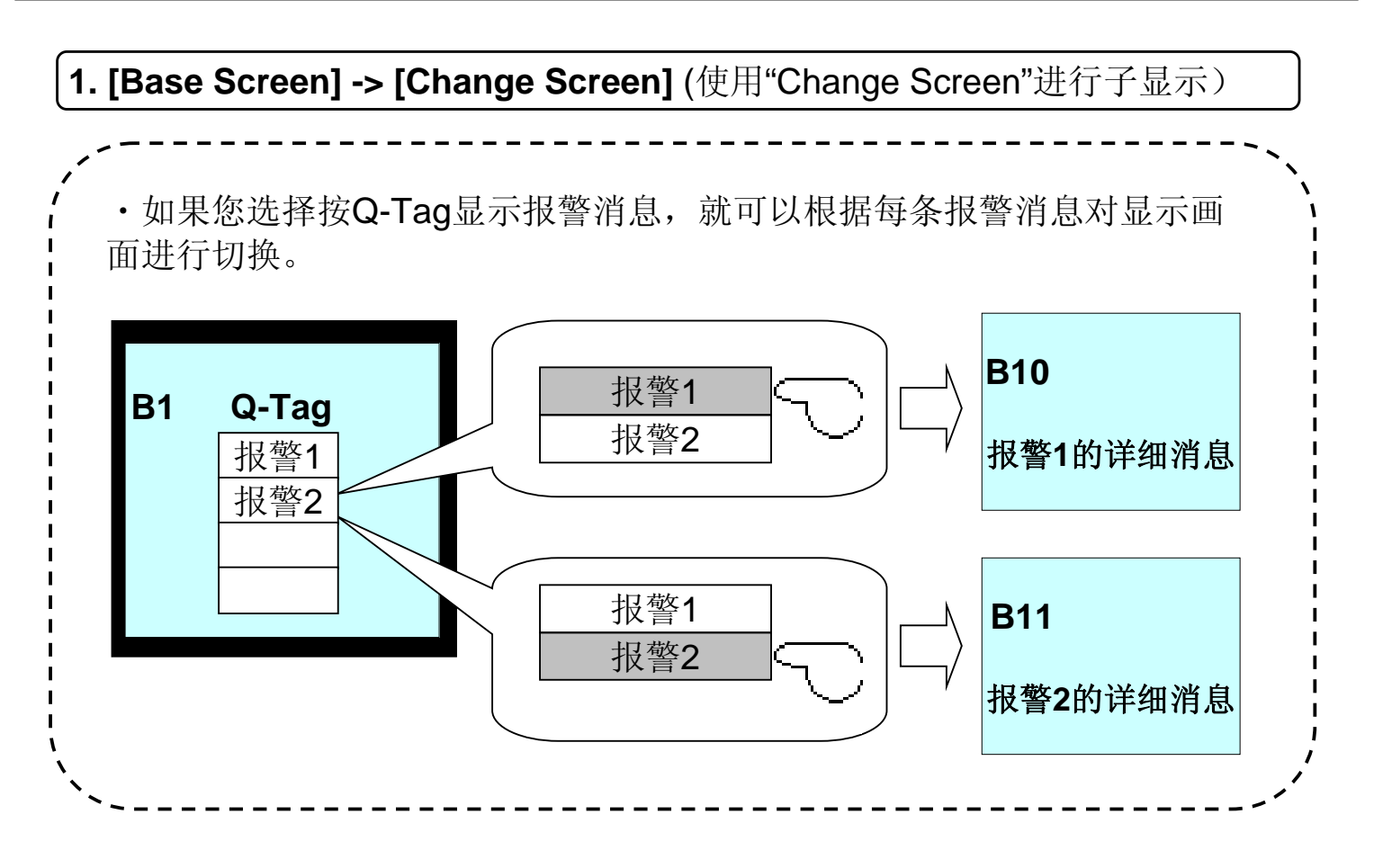

2. [Base Screen] -> [Library Display] (使用"Library Display"进行子显示)

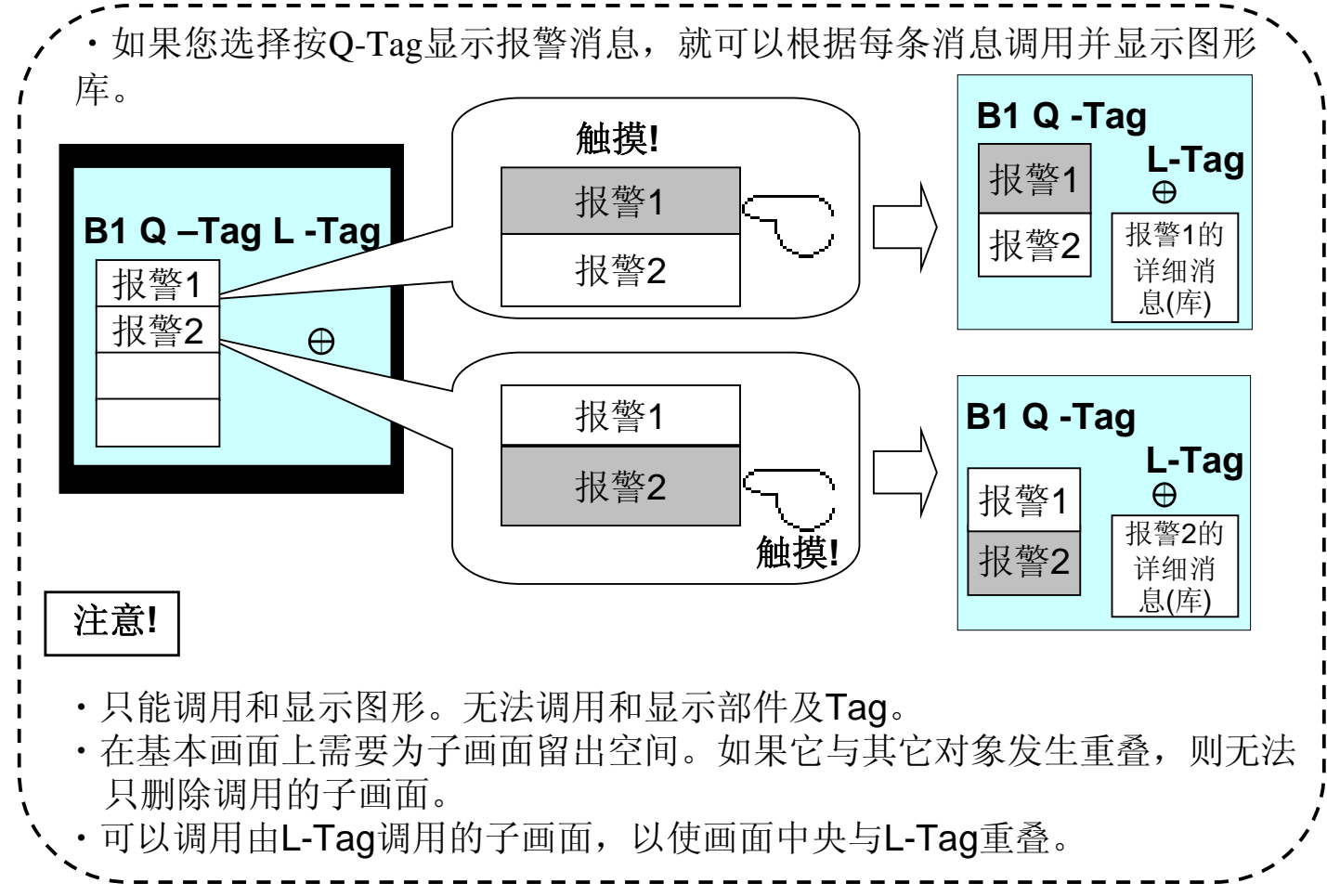

#### 3. [Base Screen] -> [Text Display] (使用文本显示进行子显示) ·如果您选择了按照Q-Tag显示的报警消息,那么就可以根据每条消 息调用文本(词句)并将其显示出来。 B1 Q -Tag 报警1 X-Tag 报警1 报警1的 B1 Q-Tag 报警 2 触摸 详细消 报警 2 息(文本) 报警1 报警 2 触摸 报警 1 B1 Q -Tag X-Tag X-Tag 报警2 报警 1 报警2的 报警 2 详细消 注意! 息(文本) ·只能调用和显示文本画面中记录的文本(词句)。 · 在基本画面上, 需要为子画面留下空间。 ·如果子画面与其它对象发生重叠,则无法只删除调用的子画面。 4. [Active Window]->[Change Screen] (使用窗口进行子显示) ·如果您选择了按照O-Tag显示的报警消息,那么就可以根据每条消息 调用和显示窗口画面。 B1 Q -Tag **U-Tag** 报警 1 报警1 报警1的详 触摸! 报警 2 B1 Q -Tag 细消息(基 报警 2 本画面) 报警 1 U-Tag 报警 2 触摸! 报警 1 B1 Q -Taq 报警2 U-Tag 报警1 注意! 报警2的详 报警 2 细消息(基 ·此窗口可以被调用和显示。 本画面) ·在用于子显示的基本画面上,无需为子画面留出 特殊空间。 ・即使子画面与其它对象发生重叠,也可以仅删除调用的子画面。

#### 5. [Window]->[Library Display] (使用Window和Library Display进行子显示)

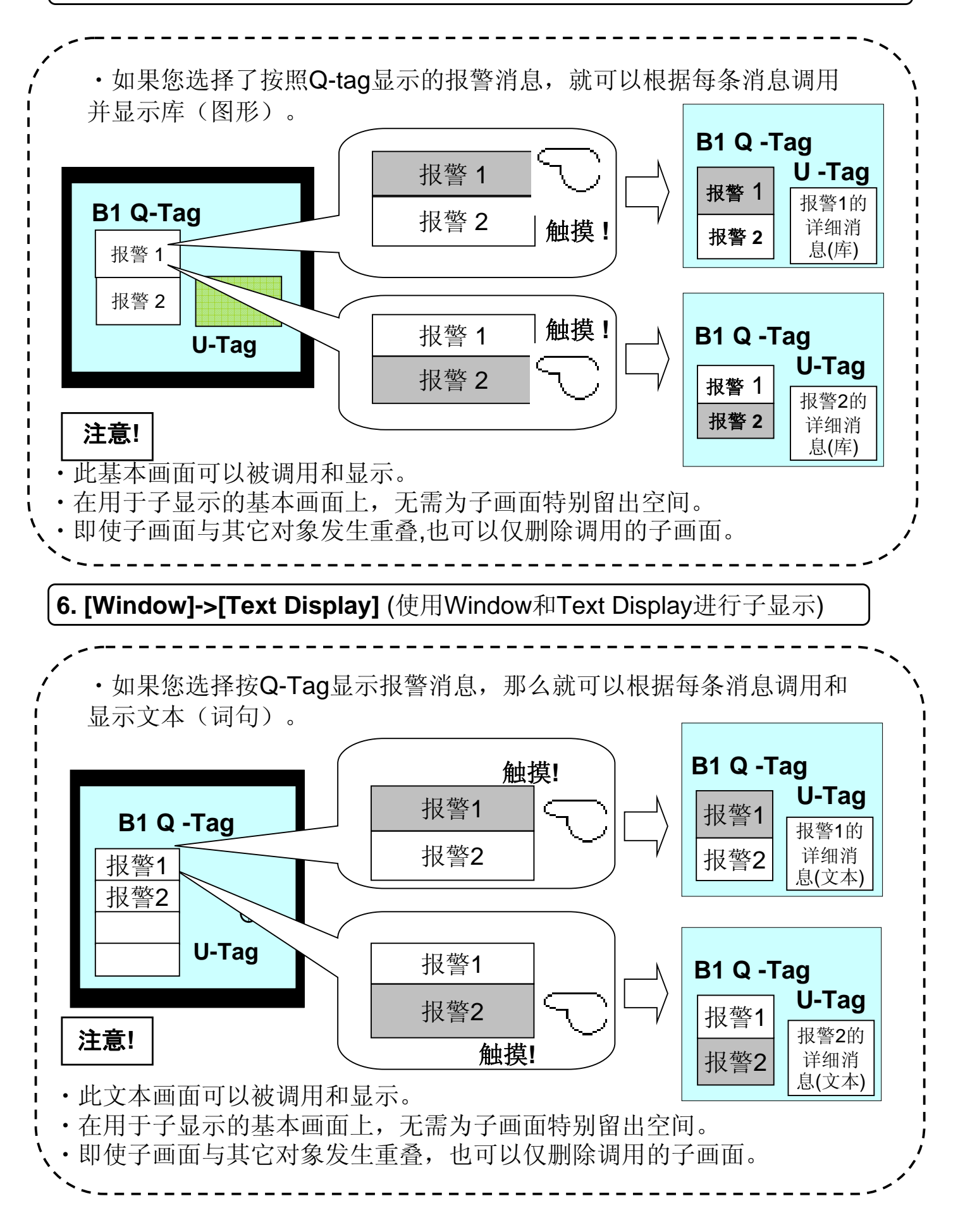

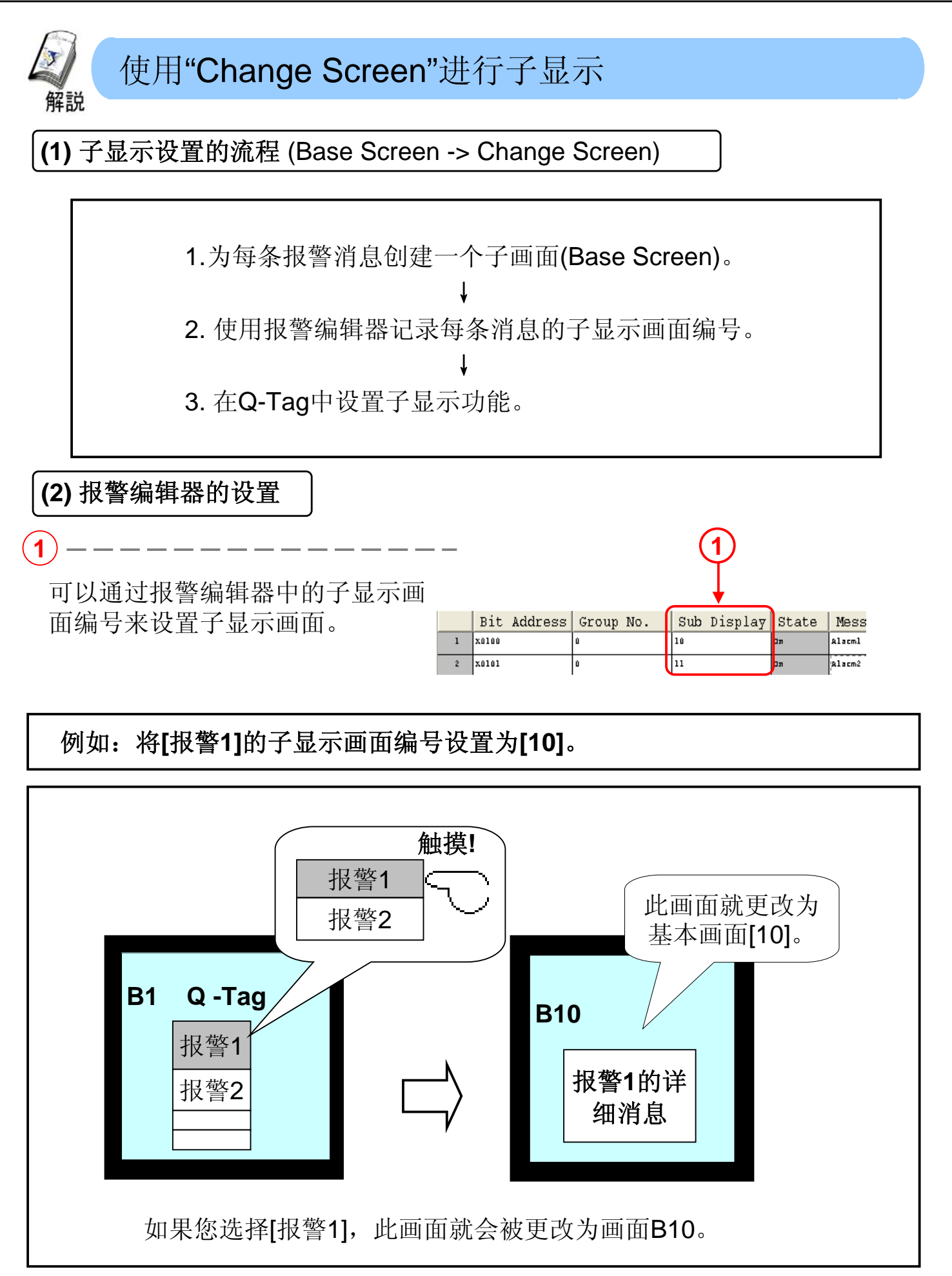

#### (3) Q-Tag设置

 选择[Base Screen]的[Change Screen]。
 选择[Base Screen]的[Change Screen]。
 这时会显示出在报警编辑器中设置的子显示 这时会显示出在报警编辑器中设置的子显示 注册号加偏移量的画面。
 如果选中了[Direct Selection],触摸Q-Tag显 示的消息就会显示出子画面。如果没有选中 [Direct Selection],使用T-Tag的[Q-Tag selection key]可以显示出子画面。如果选中 了[Cursor Display],在选定消息上就会显示 光标。

| 1                                                                                                    |
|----------------------------------------------------------------------------------------------------|
| Q Tag Setti ng 🛛 🔀                                                                                                    |
| General I vo. Display Mode Display Format Size/Color<br>Sub Di play Display Angle Extended Function<br>C None C Base Screen C Active Window |
| Mode Settings<br>Change Screen<br>Library Display<br>Text Display<br>Diffset 0 = 2<br>Direct Selection<br>Grand Order                       |
| OK Cancel Help                                                                                                    |

#### 如何使用偏移量

问:我通过报警编辑器设置了从[1]开始以升序显示的子显示画面编号。但是 自从出现基本画面,[1]到[10]就已经用于显示画面,我必须要通过基本画面创 建一个子画面[11]。我是否必须通过报警编辑器重新记录子显示画面的编号?

| Jo. | Sub Display | State | Message/Sum         |
|-----|-------------|-------|---------------------|
|     | 1           | תם    | LineA Speed Eccor   |
|     | 2           | תם    | LineA Power Eccor   |
|     | з           | תם    | Line& Line Clogged  |
|     | •           | תם    | LineA Emergency St. |
|     | 5           | תם    | LineB Speed Eccor   |
|     | 6           | Ол    | LINEB Power Eccor   |
|     |             |       |                     |

答: 在这种情况下,您可以使用[偏移]调用并显示从B11开始记录的子画面,而 无需通过报警编辑器重新记录子显示画面的编号。如果偏移量设置为[10],当 记录为子显示画面[1]的消息以子显示方式出现时,画面编号[11]的画面(偏移量 [10] + 子显示画面编号[1])也会作为子画面显示来。

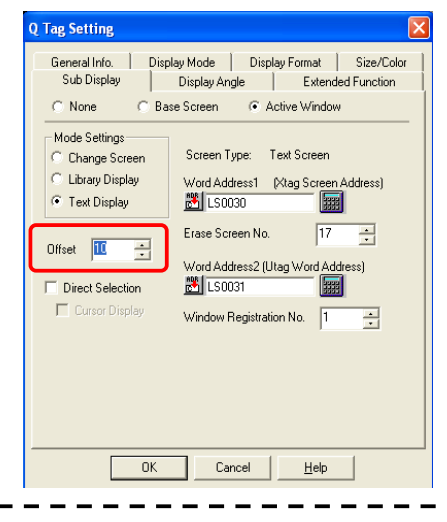

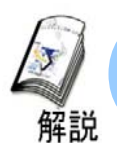

#### 使用库显示进行子显示

(1) 子显示设置的流程 (Base Screen -> Library Display)

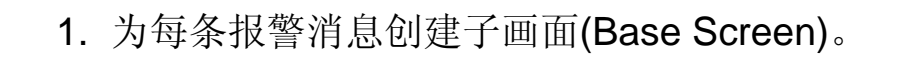

2. 通过报警编辑器为每条消息记录子显示画面的编号。

- 3. 为Q-Tag设置子显示功能。
- 4. 在调用子画面的画面上设置L-Tag。

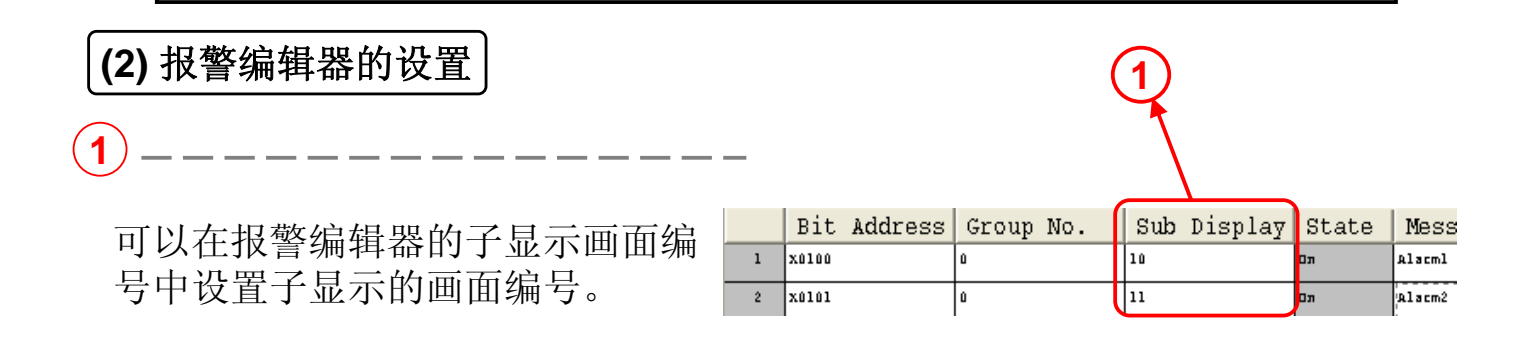

例如:如果[报警1]的子显示画面编号为[10]。

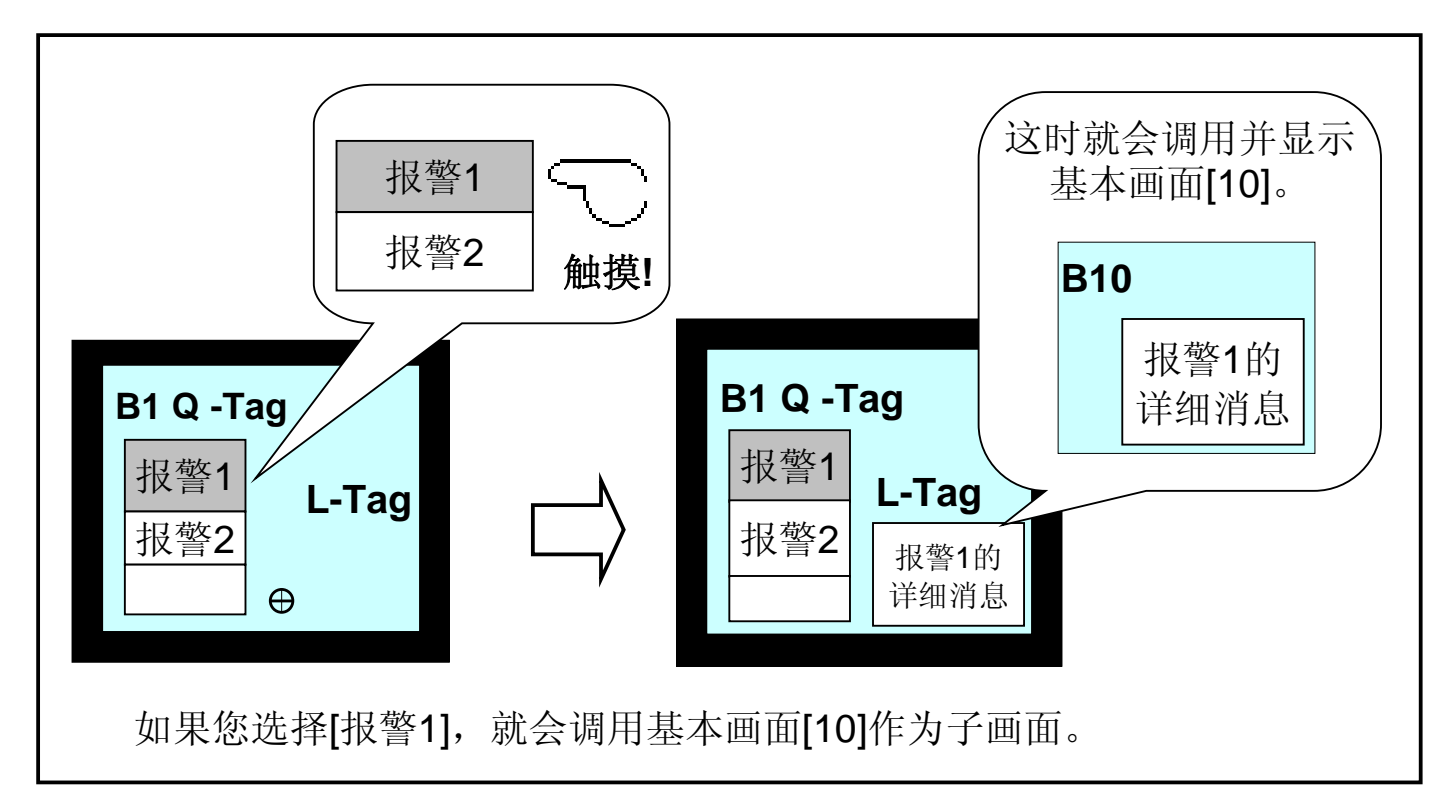

#### (3) Q-Tag设置 从[Base Screen]中选择[Library Display]。 Display Mode | Display Format | Size/ | Display Angle | Extended Funct Size/Col ase Screen C Active Window Mode Setting: Screen Type: Base Screen Change Scre 子显示基本画面的画面编号就会存储在此处 2 Library Display Vord Address1 (Ltag Word Addre Text Display 8 LS0020 设置的字地址中。此地址必须与子显示使用 Erase Screen No. 1 Offset 0 . 的L-Tag的字地址相同。 Direct Selection Indirect C State Trigger Bit / Bin BCD Chara OK Cancel <u>H</u>elp Word Address en Type Image Screer Image Screen - CE Card OK Cancel <u>H</u>elp

设置当选择在报警编辑器中将子显示画面编号定义为[0]的消息时显示的画面编号(不带子画面)。

#### (4) L-Tag设置

・当通过子显示的[Base Screen]-> [Library Display]使用L-Tag时,请进行以下设置。

从"Designated Screen"选项卡中选择 [Indirect]。 Tag Setting 2 Designated Screen General Info. Indirect C Direct C State 将触发类型选择为[None]。 Trigger Typ Triager Bit Address Erase Mode Data Forma Bin
 Bin
 Bin
 Bin
 Bin
 Bin
 Bin
 Bin
 Bin
 Bin
 Bin
 Bin
 Bin
 Bin
 Bin
 Bin
 Bin
 Bin
 Bin
 Bin
 Bin
 Bin
 Bin
 Bin
 Bin
 Bin
 Bin
 Bin
 Bin
 Bin
 Bin
 Bin
 Bin
 Bin
 Bin
 Bin
 Bin
 Bin
 Bin
 Bin
 Bin
 Bin
 Bin
 Bin
 Bin
 Bin
 Bin
 Bin
 Bin
 Bin
 Bin
 Bin
 Bin
 Bin
 Bin
 Bin
 Bin
 Bin
 Bin
 Bin
 Bin
 Bin
 Bin
 Bin
 Bin
 Bin
 Bin
 Bin
 Bin
 Bin
 Bin
 Bin
 Bin
 Bin
 Bin
 Bin
 Bin
 Bin
 Bin
 Bin
 Bin
 Bin
 Bin
 Bin
 Bin
 Bin
 Bin
 Bin
 Bin
 Bin
 Bin
 Bin
 Bin
 Bin
 Bin
 Bin
 Bin
 Bin
 Bin
 Bin
 Bin
 Bin
 Bin
 Bin
 Bin
 Bin
 Bin
 Bin
 Bin
 Bin
 Bin
 Bin
 Bin
 Bin
 Bin
 Bin
 Bin
 Bin
 Bin
 Bin
 Bin
 Bin
 Bin
 Bin
 Bin
 Bin
 Bin
 Bin
 Bin
 Bin
 Bin
 Bin
 Bin
 Bin
 Bin
 Bin
 Bin
 Bin
 Bin
 Bin
 Bin
 Bin
 Bin
 Bin
 Bin
 Bin
 Bin
 Bin
 Bin
 Bin
 Bin
 Bin
 Bin
 Bin
 Bin
 Bin
 Bin
 Bin
 Bin
 Bin
 Bin
 Bin
 Bin
 Bin
 Bin
 Bin
 Bin
 Bin
 Bin
 Bin
 Bin
 Bin
 Bin
 Bin
 Bin
 Bin
 Bin
 Bin
 Bin
 Bin
 Bin
 Bin
 Bin
 Bin
 Bin
 Bin
 Bin
 Bin
 Bin
 Bin
 Bin
 Bin
 Bin
 Bin
 Bin
 Bin
 Bin
 Bin
 Bin
 Bin
 Bin
 Bin
 Bin
 Bin
 Bin
 Bin
 Bin
 Bin
 Bin
 Bin
 Bin
 Bin
 Bin
 Bin
 Bin
 Bin
 Bin
 Bin
 Bin
 Bin
 Bin
 Bin
 Bin
 Bin
 Bin
 Bin
 Bin
 Bin
 Bin
 Bin
 Bin
 Bin
 Bin
 Bin
 Bin
 Bin
 Bin
 Bin
 Bin
 Bin
 Bin
 Bin
 Bin
 Bin
 Bin
 Bin
 Bin
 Bin
 Bin
 Bin
 Bin
 Bin
 Bin
 Bin
 Bin
 0.>1 **8** • No. 2  $1 \to 0$  $\sim$ C BCD 3 None C Charact Word Addres: Screen Type 选择数据格式为[Bin]。 🐮 LS0020 - 📰 Base Screen Offset Value Image Screen Image Screen - CF Ca 设置与在Q-Tag的子显示中设置的字地址 ΟK <u>H</u>elp 相同的地址。 (5 将画面类型选择为[Base Screen]。 🛧 要点 · 在子显示中设置的字地址只能是LS区域中用户可使用的地址。

#### 什么是清除画面编号?

如果混合设置了带有子画面的报警消息和不带子画面的报警消息(子显示画面编号设置为[**0**]),这样就设置了清除画面编号。

☆ 要点!

如果您以子显示的方式显示报警,并且不使用子画面也不设置清除画面 编号,原先显示的子画面就会保留。如果设置了清除画面编号并且选择了不 带子画面的报警,已经准备清除的画面(在清除画面编号中记录的画面)就会 被原先显示的子画面所替代。因此该子画面就不会再显示。

#### 例: 如果混合了子显示画面编号设置为[0]的消息,

准备清除画面并为其设置Q-Tag的 Sub Display No. State Message/Su **n n** 清除画面编号。 Lineb Sneed Krr תם LineA Line Clogged Ωл 触摸[生产线A速度错误]。 σл Emergency SI 这时会显示在子显示画面编号中 תם Πл LINCH 记录的子画面。 补救措施 B1 Display 生产线A速 度错误的 生产线A速 补救措施 度错误的 生产线A速度错误 补救措施 I 生产线B线路故障 生产线C电源错误

#### 触摸生产线B线路故障

这时会显示在清除画面编号中记录的画面。

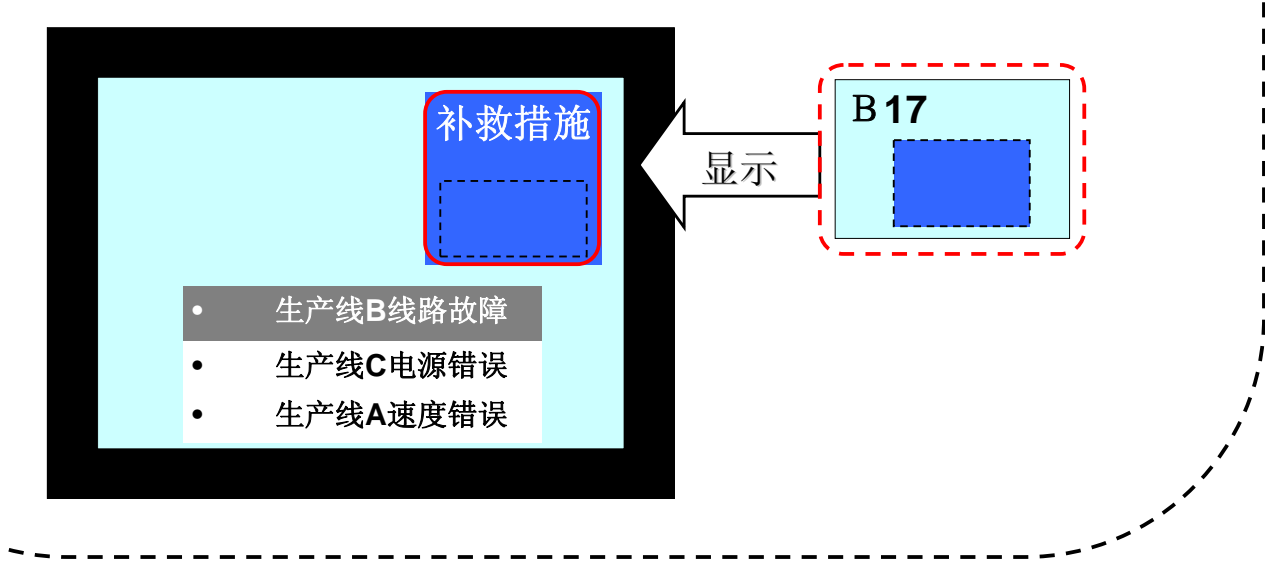

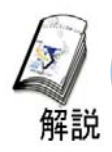

#### 使用文本显示进行子显示

(1) 子显示设置的流程 (Base Screen -> Text Display)

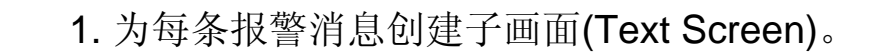

- 2. 通过报警编辑器为每条消息记录子显示画面。
- 3. 为Q-Tag设置子显示功能。
  - ł
- 4. 在调用子画面的画面上设置X-Tag。

(2) 创建子画面(文本画面)

·创建带有文本画面的子显示画面。

 $(\mathbf{1})$ 

打开[Editor]并从[New]中选择[Text Screen]。

(2)

为每条消息创建子显示的文本(词句)并 将其保存。

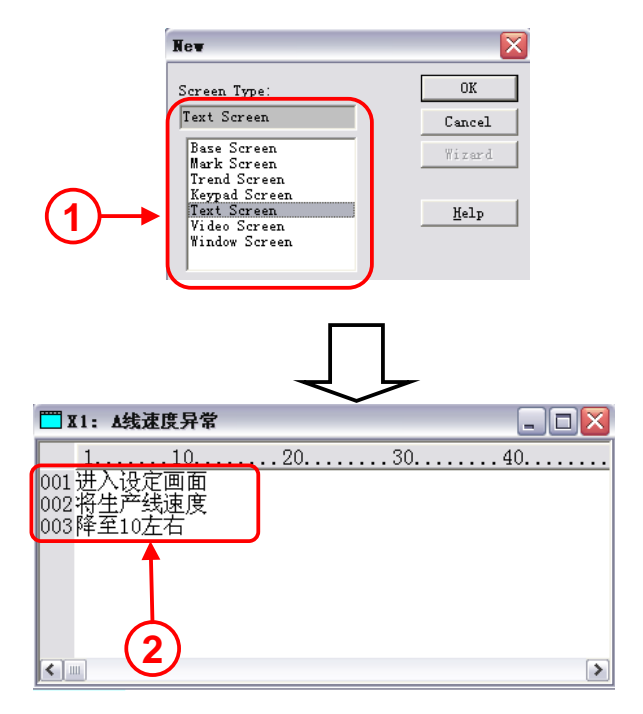

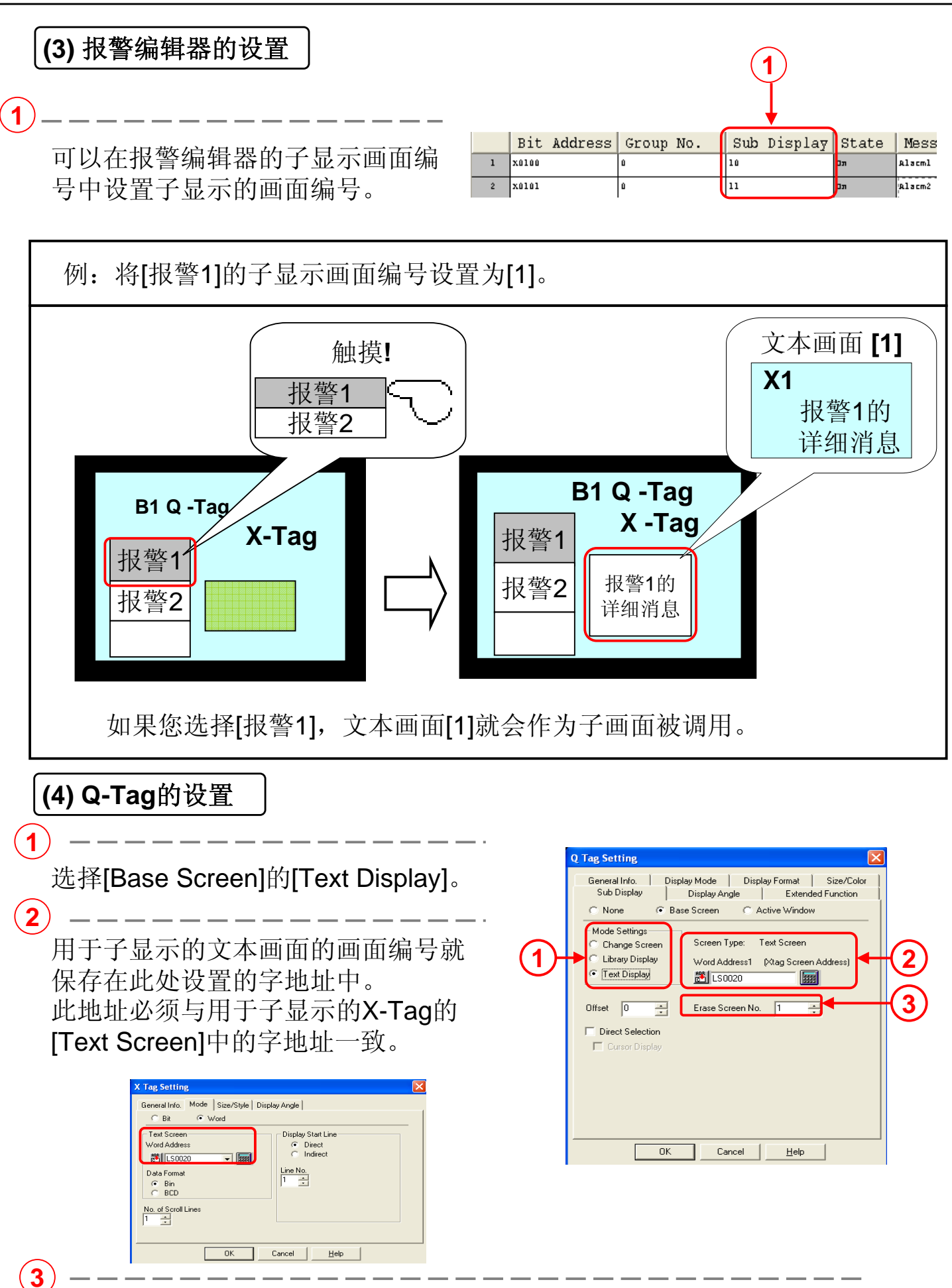

设置当选择在报警编辑器中将子显示画面编号定义为[0]的消息时显示的画面编号(不带子画面)。

#### (5) X-Tag的设置

4

・在通过子显示的[Base Screen]->[Text Display]使用X-Tag时,
 请进行以下设置。

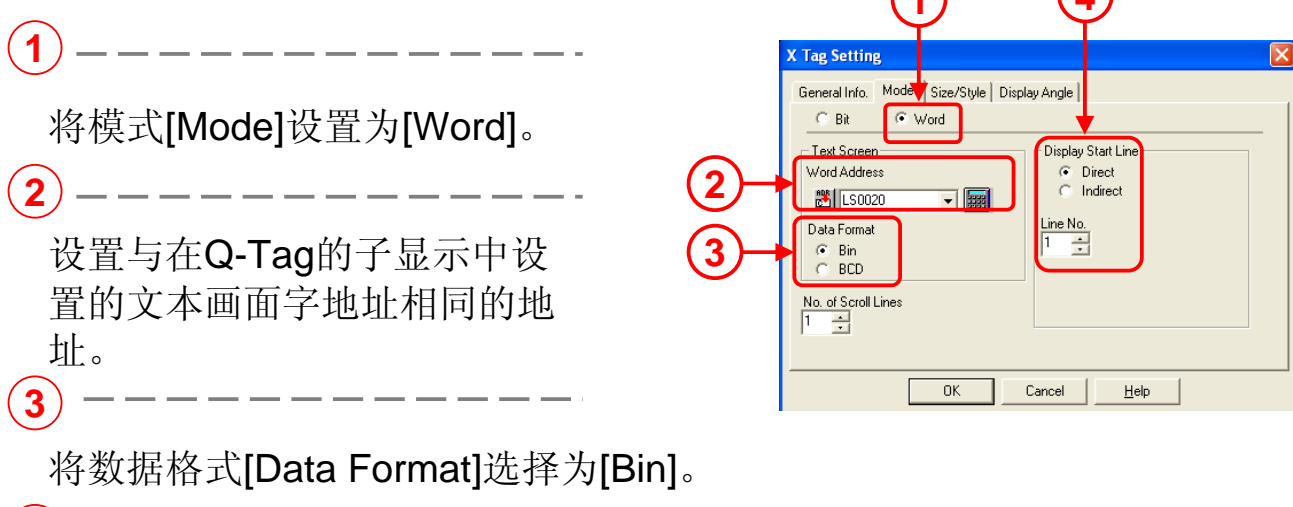

将显示始行[Display Start Line]设置为[Direct],而行号[Line No.] 则设置为[1]。

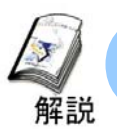

#### 使用活动窗口进行子显示

(1) 子显示设置的流程 (Active Window -> Change Screen)

1. 为每条报警消息创建子画面 (Base Screen)。

- 2. 使用窗口注册创建的子画面。
- 3. 通过报警编辑器记录每条消息的子显示画面编号。

4. 为Q-Tag设置子显示功能。

ł

5. 在调用子画面的画面上设置U-Tag。

(2) 子画面的窗口注册

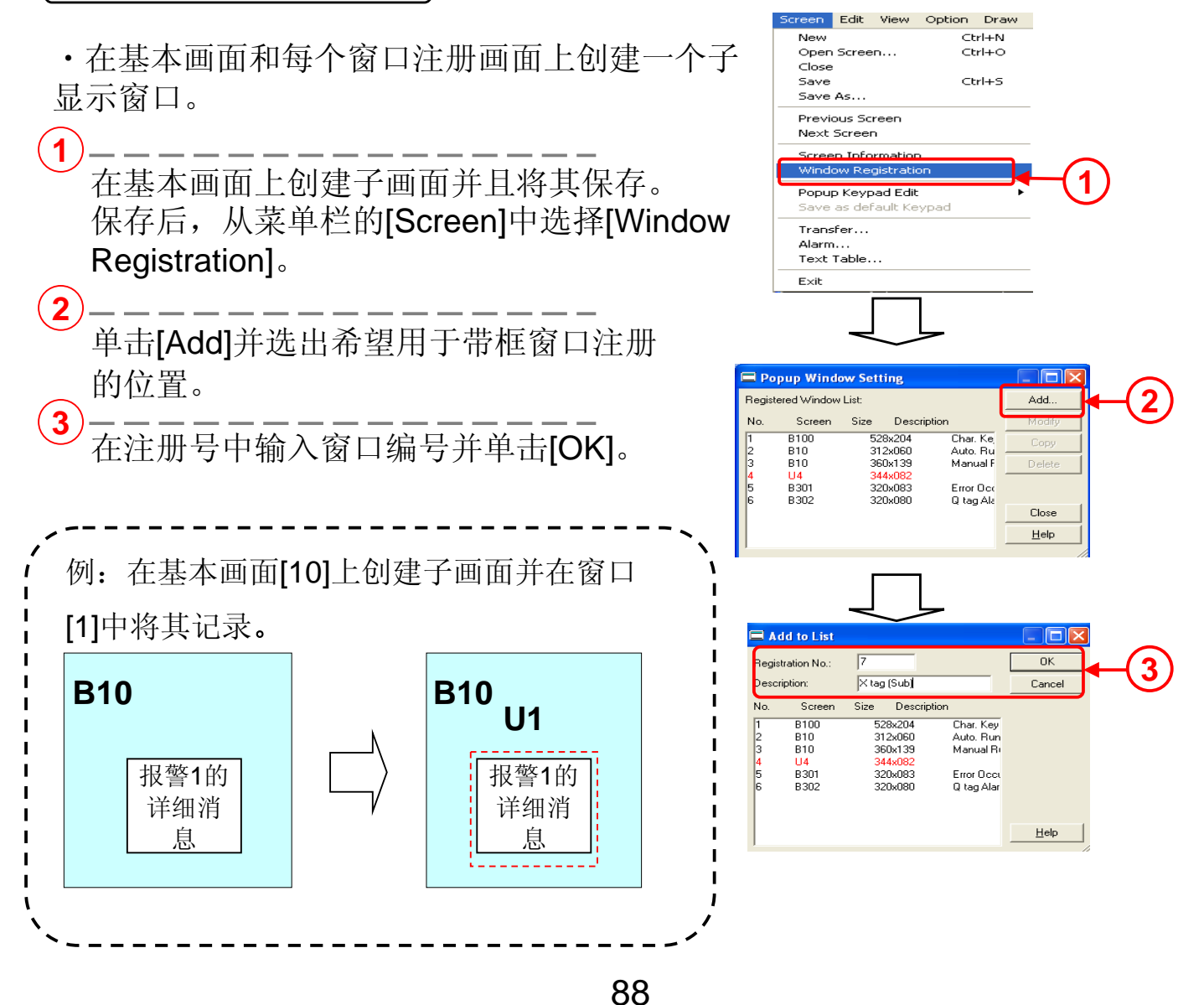

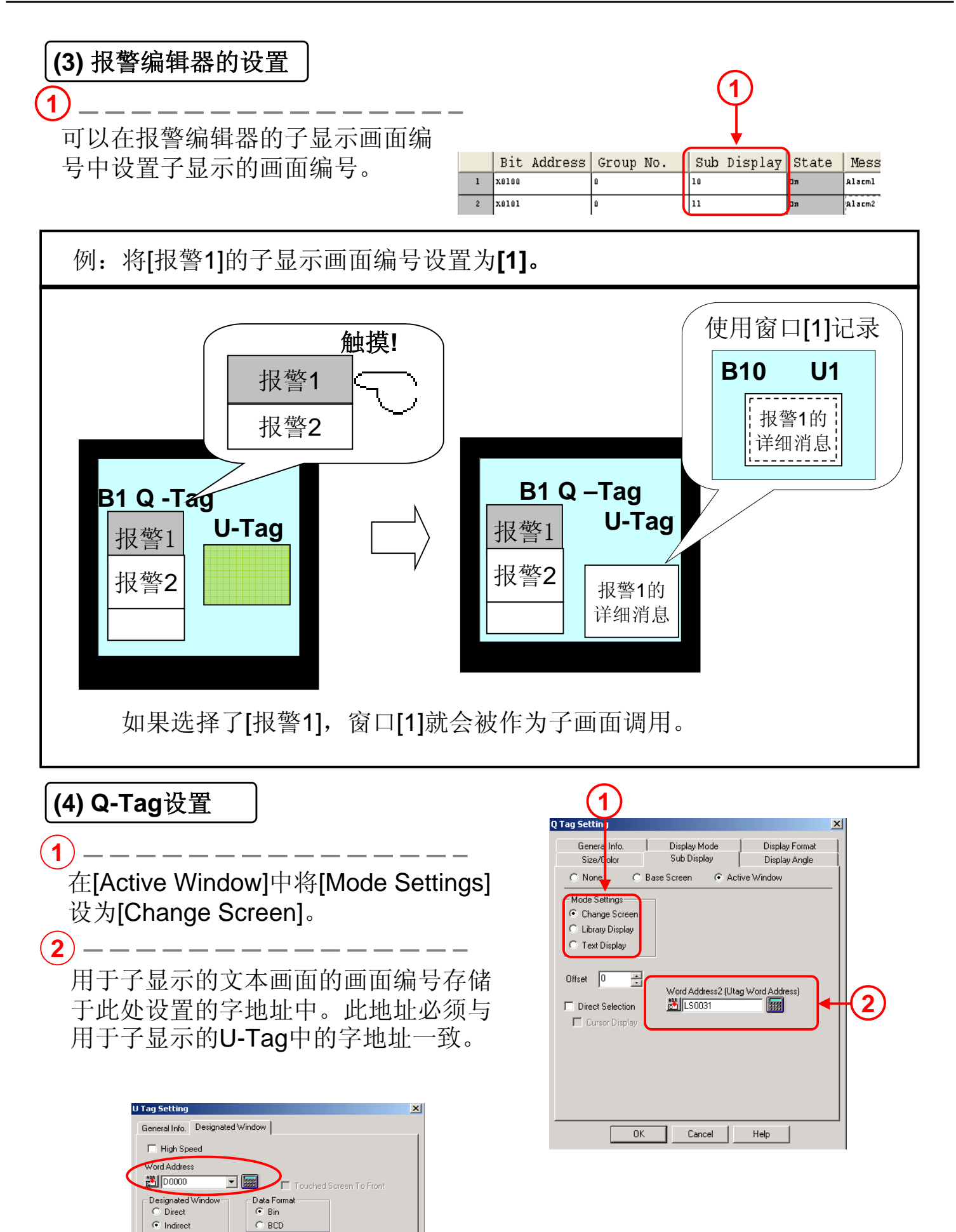

ΟK

Cancel

Help

#### (5) U-Tag设置

在通过子显示的[Active Window] -> [Change Screen]来使用U-Tag时,请 进行以下设置。无论您将设置的U-Tag 放置于画面上的任何位置都可以。

(1) -

字地址必须与在Q-Tag的子显示中设置的字地址一致。

(2)

将指定窗口[Designated Window]选择为 [Indirect]。

\_\_\_\_\_ 将数据格式[Data Format]选择为[Bin]。

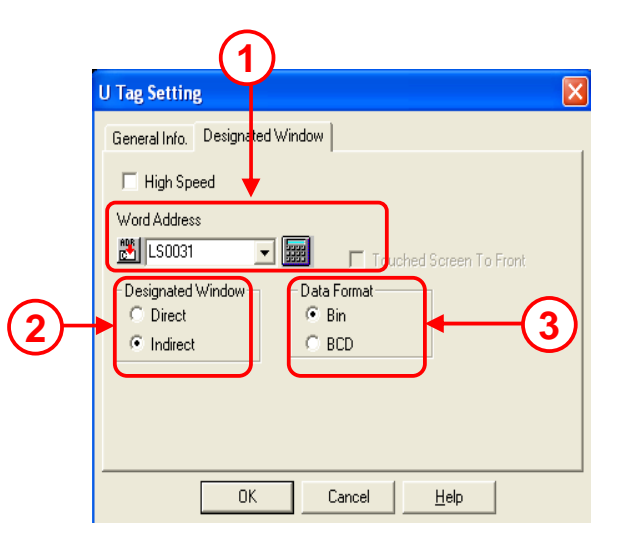

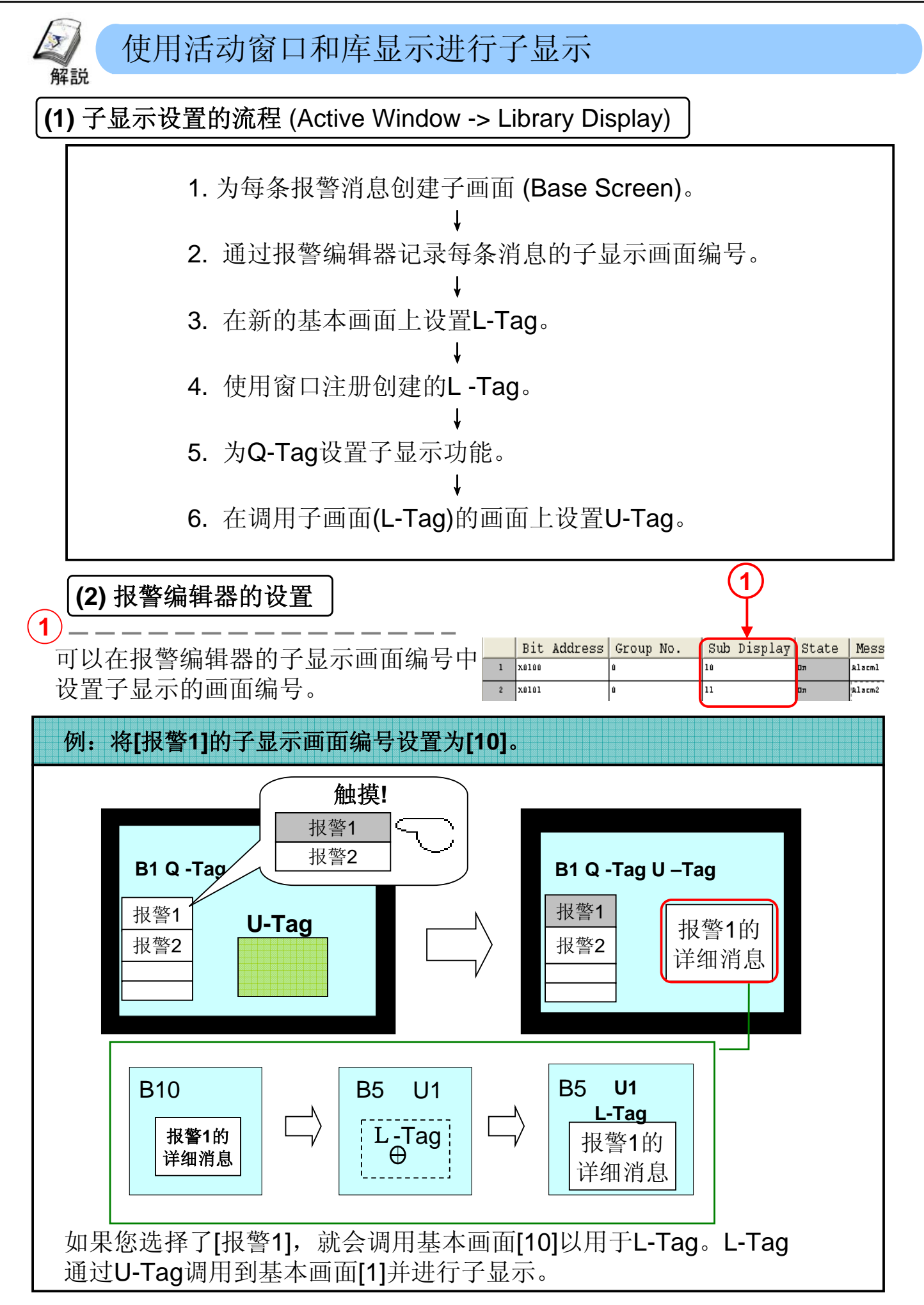

#### (3) L-Tag设置

·在通过子显示的[Active Window]->[Library Display]使用L-Tag时,请进行以下设置。对于L-Tag,请通过子显示画面(放置Q-Tag的画面)单独创建一个新的画面并将其放入。

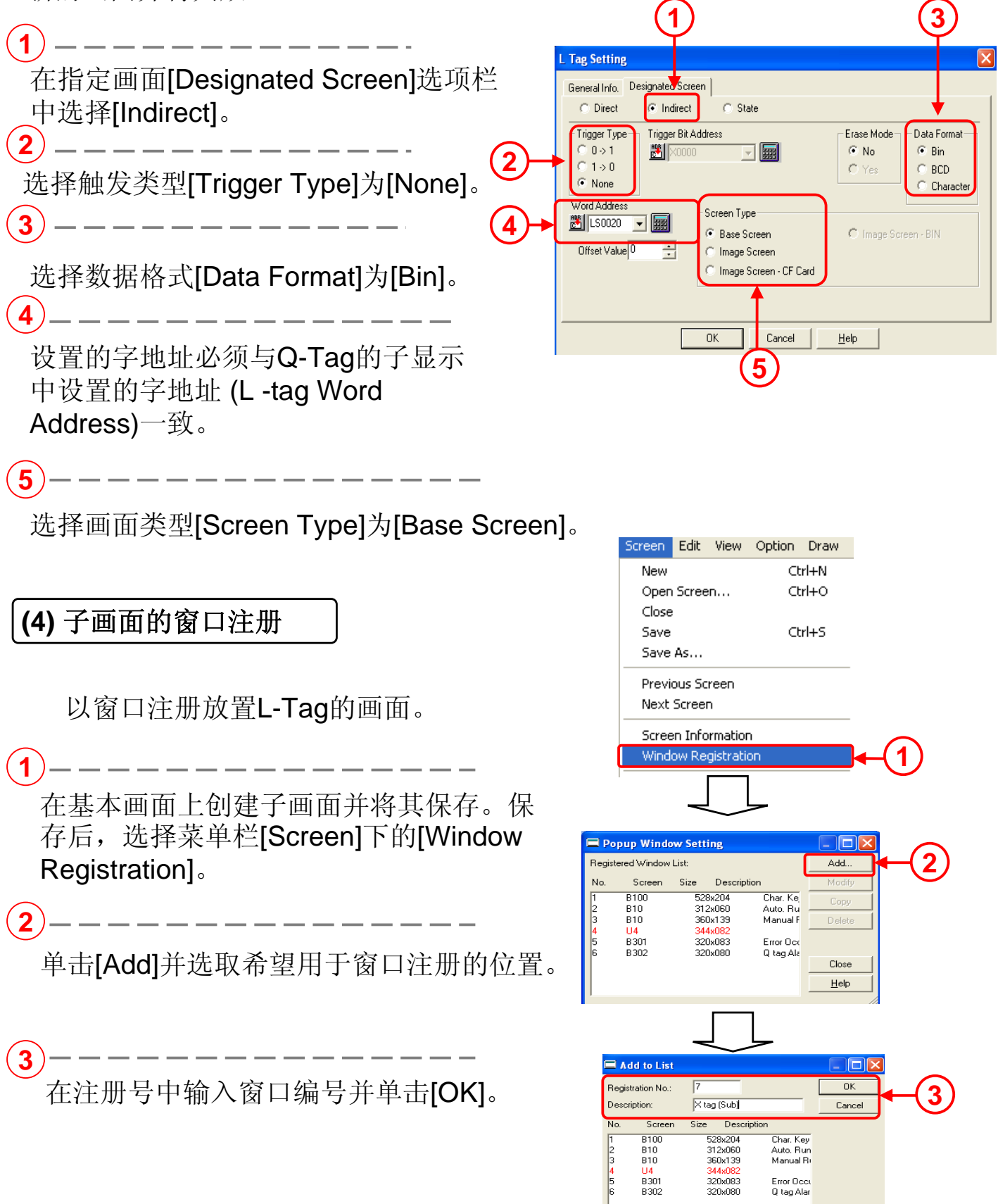

Help

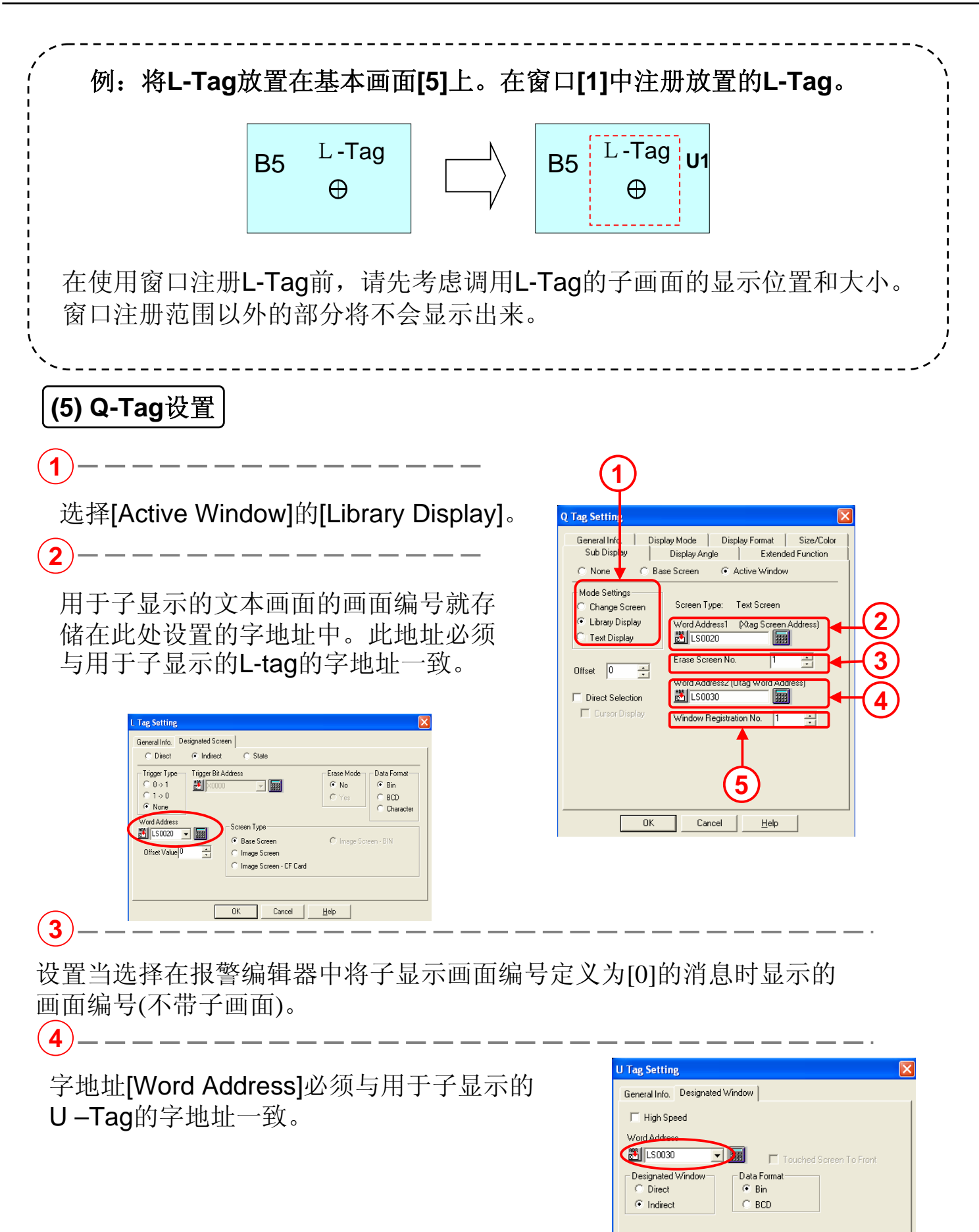

设置注册L-Tag的窗口的注册号。

5

OK

Cancel

Help

#### (6) U-Tag设置

在使用子显示的[Active Window] -> [Library Display]的U-Tag时,请进行以下设置。无论您将U-Tag放置到画面上的任何位置都可以。

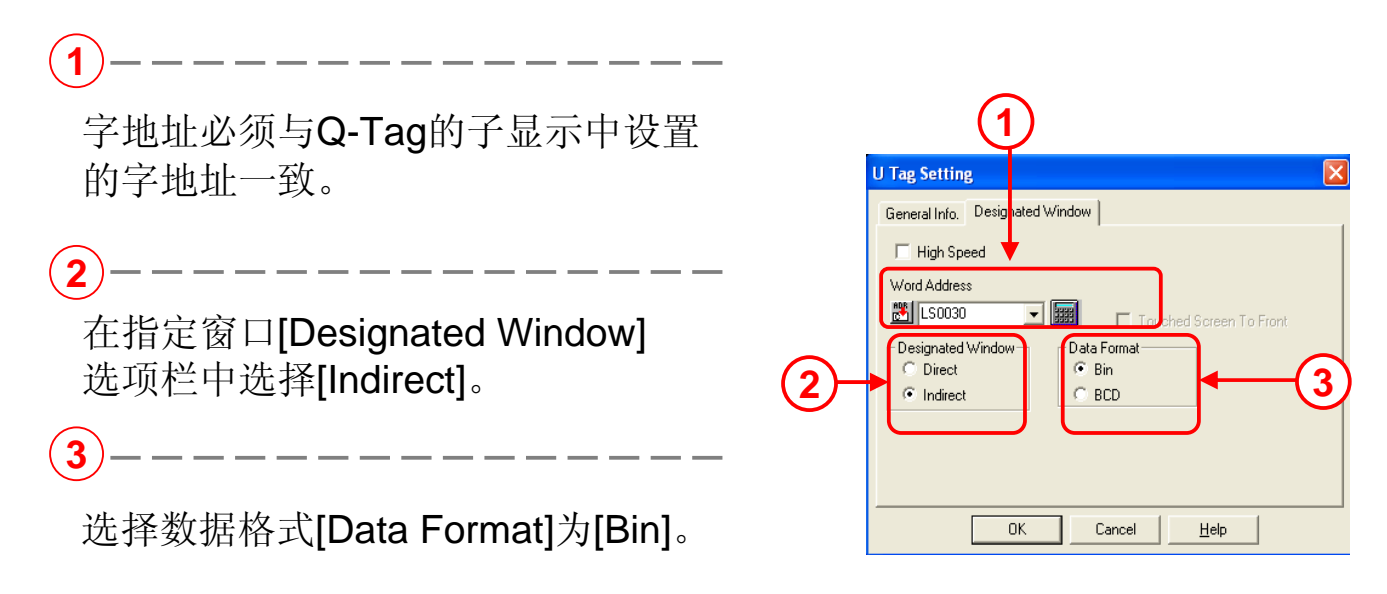

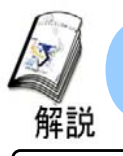

#### 使用活动窗口和文本显示进行子显示

(1) 子显示设置的流程 (Active Window -> Text Display)

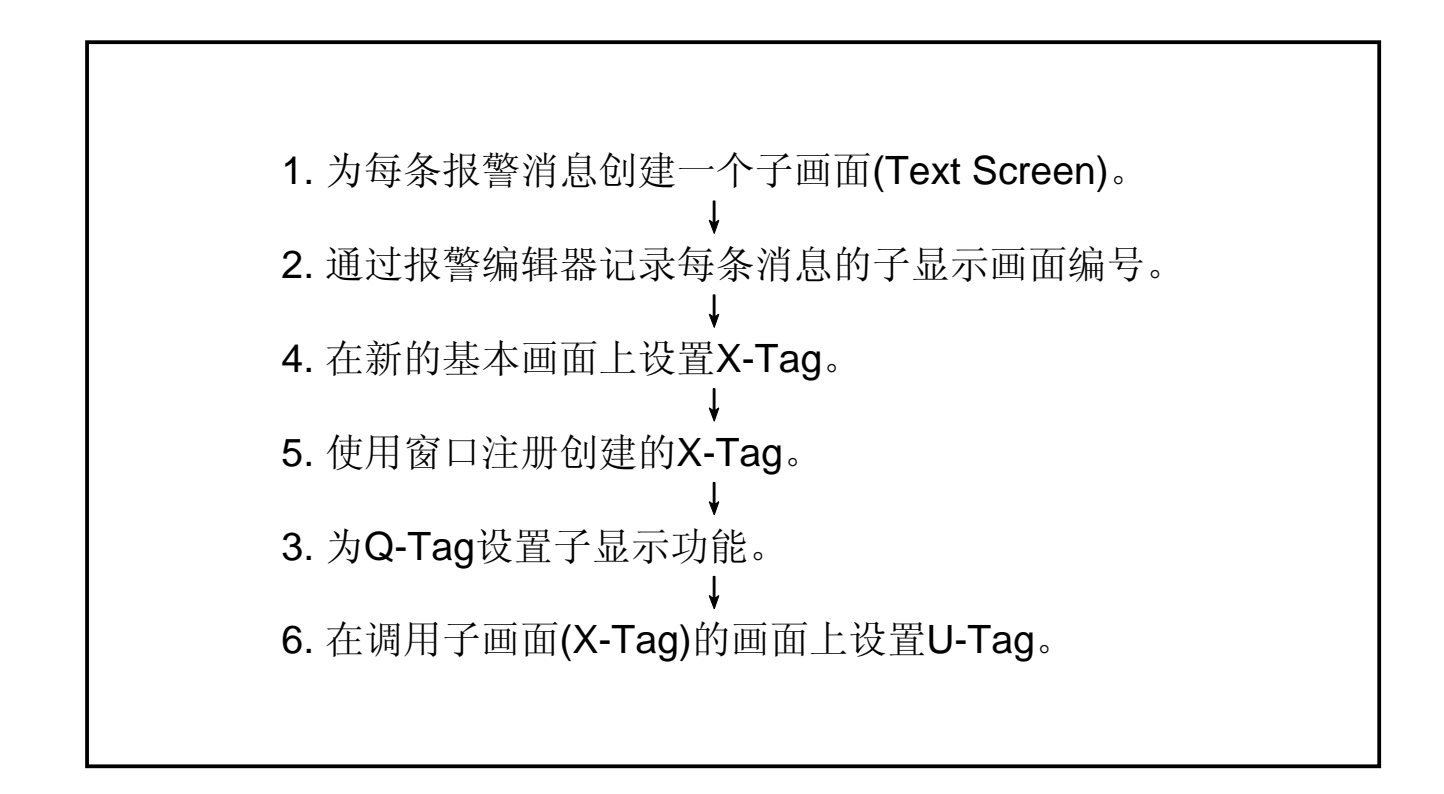

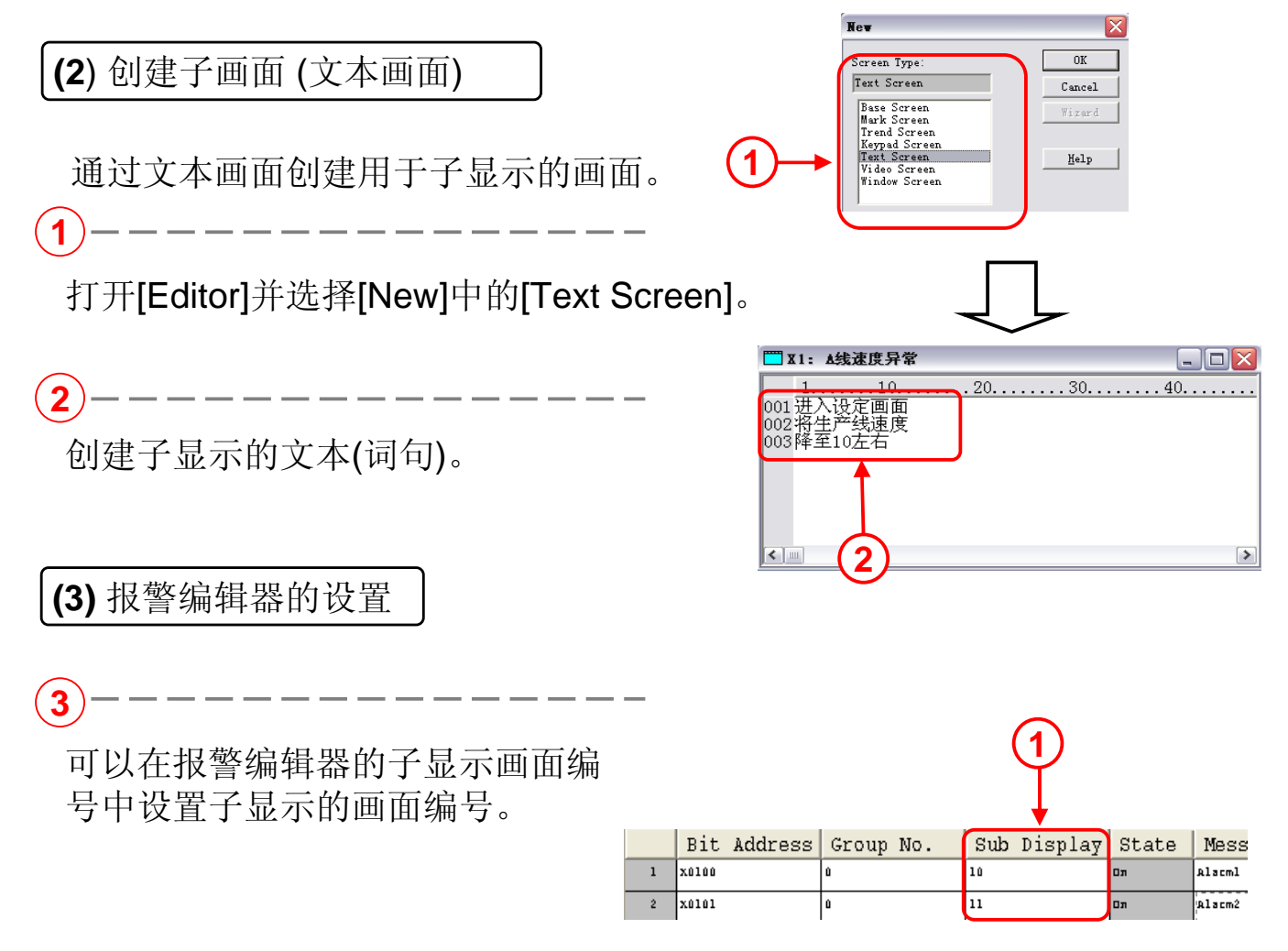

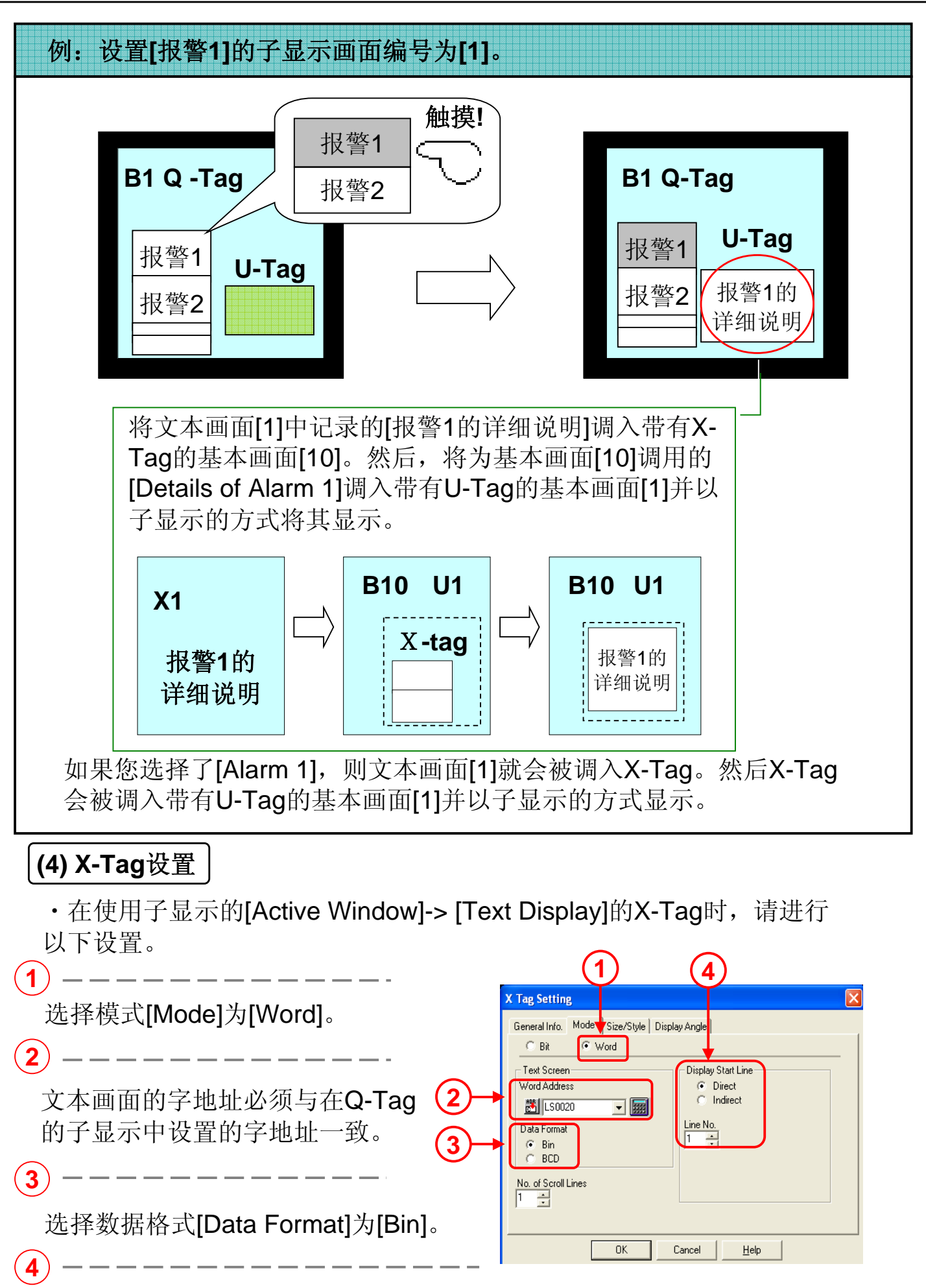

将显示开始行[Display Start Line]选择为[Direct],而行号[Line No.] 则设置为[1]。

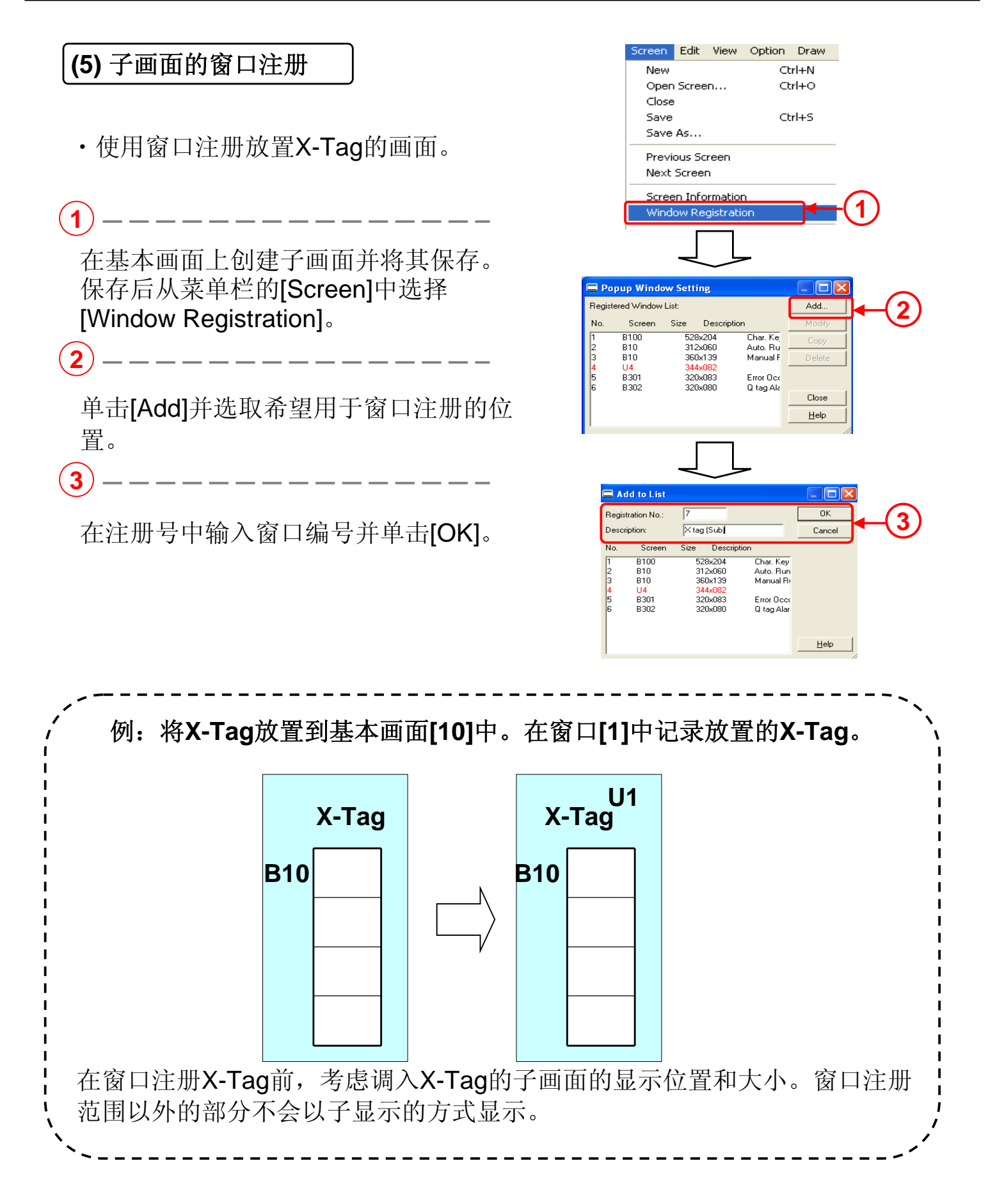

#### (6) Q-Tag设置

1 1 Q Tag Settir General Into Display Mode Display Format Size/Color Sub Disp Display Angle Extended Function 选择[Active Window]的[Text Display]。 Base Screen Active Window O None Mode Settings Screen Type: Text Screen Change Scree Library Display Word Address1 - Mtag Screen Addr 📩 LS0020 Text Display Erase Screen No. ÷ 用于子显示的文本画面的画面编号就保 Offset 0 ÷ Word Address2 (Utag Word Address) 存在此处设置的字地址中。此地址必须 🐮 LS0030 Direct Selection 🔲 Cursor Display Window Registration No. ÷ 与用于子显示的X-Tag的[Text Screen]字 地址一致。 K Tag Setting General Info. Mode Size/Style Display Angle C Bit @ Word OK Cancel <u>H</u>elp Text S Display Start Line Direct
 Indirect ord Address 送 LS0020 Line No. ● Bin
 ○ BCD Range: 1 - 512 No. of Scroll Lines Cancel <u>H</u>elp OK 3

设置当选择在报警编辑器中将子显示画面编号定义为[0]的消息时显示的画面编号(不带子画面)。

字地址[Word Address]必须与用于子显示的U-Tag的字地址一致。

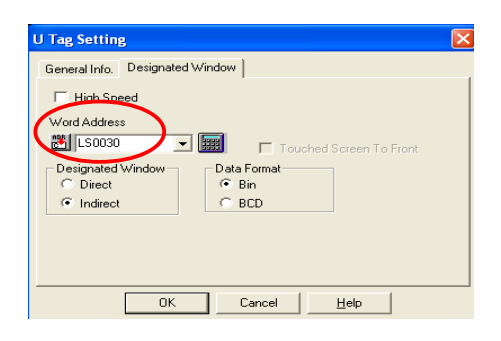

5

4

设置已经注册了X-Tag的窗口的注册号。

#### (7) U-Tag设置

·在使用子显示的[Active Window] -> [Text Display]的U-Tag时,请进行以下设置。无论您将U-Tag放置到画面上的任何位置都可以。

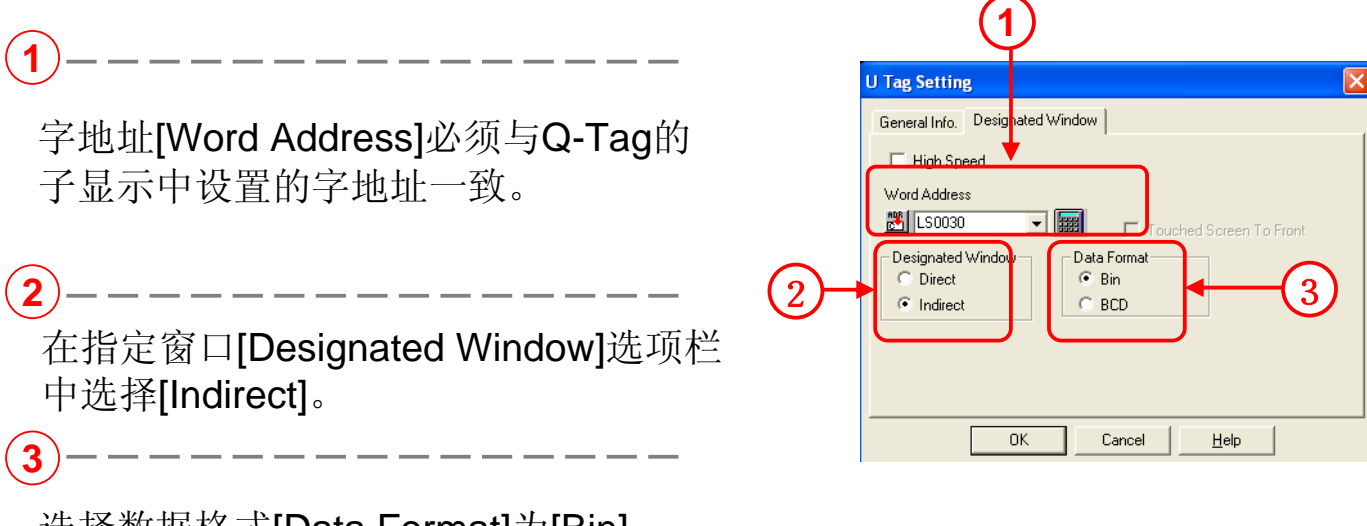

选择数据格式[Data Format]为[Bin]。

| ▲ 练习 现在显示子画面        |                                                                                                    |
|---------------------|----------------------------------------------------------------------------------------------------|
| 以下我们使用Q-Tag来显示报警概要。 | 以下将说明如何创建报警概要显示的扩展<br>功能(Q-Tag)以显示报警概要。它将通过<br>X-Tag的子显示来实施报警相关的初始补<br>救方法。另外还会按照报警编辑器、Q-<br>Tag设置和X-Tag设置上的消息记录顺序<br>进行说明。 |

·子显示功能设置的流程

.

- 1. 为每条报警消息创建一个子画面(X1至X17)。
- 2. 在报警编辑器中记录每条报警的子显示画面编号。
- 3. 为B11的Q-Tag设置子显示功能。
- 4. 创建窗口画面以显示详细画面消息。 (B303: X设置, 窗口注册)
- 5. 设置U-Tag以在B11上调用窗口画面。

#### (1) 创建子画面。打开文字画面。

·此次使用[Active Window]的[Text Display]以设置子显示。 通过文本画面编辑子画面。

单击[New]图标并选择[Text Screen], 然后单击[OK]。

1

| New                                                         | X      |
|-------------------------------------------------------------|--------|
| Screen Type:                                                | OK     |
| Text Screen                                                 | Cancel |
| Base Screen<br>Mark Screen<br>Trend Screen<br>Keynad Screen | Wizard |
| Text Screen<br>Video Screen<br>Window Screen                | Help   |

| Ċ  | リ      |       |              |             |                |      |                   |                   |               |          |            |                 |         |        |       |    |           |       |     |   |    |
|----|--------|-------|--------------|-------------|----------------|------|-------------------|-------------------|---------------|----------|------------|-----------------|---------|--------|-------|----|-----------|-------|-----|---|----|
|    | Draw:  | ing I | Board        | – GP        | - [B3          | 0: # | 《警面面              | đ]                |               |          |            |                 |         |        |       |    |           |       |     |   |    |
| -  | Screen | Edit  | <u>V</u> iew | Option      | n <u>D</u> raw | Iags | Parts             | : Spe <u>c</u> i: | al ∐ib        | rary     | Tinde      | ow <u>H</u> elp | )       |        |       |    |           |       |     |   |    |
| C  |        |       | • 🕅          |             | ର୍ ଇ           | ◀    | ) I               | • ] ×:            |               | * 1      | Þ 🛍        |                 | ₽- C3 E | 3 ♣ ◀  | ▶ 兼   | 84 | 6         | i   # | 1   |   | 1: |
| ][ | ¥ .    | 4     |              | ଓ 🎝         | i A 🕯          | á 💉  | <b>F</b>          | 2                 | <b>9</b> iiii | 1        | to to      | 2               | ) 🖭 🛂   | OFF    | 0     | 12 | 3         | 4     | 56  | 7 | 8  |
|    |        |       |              |             |                |      |                   |                   |               |          |            |                 |         |        |       |    |           |       |     |   |    |
|    |        |       |              |             |                |      |                   |                   |               |          |            |                 |         |        |       |    |           |       |     |   |    |
|    |        |       |              |             |                |      | _                 |                   |               |          |            |                 |         |        |       | 1  |           |       | r · |   |    |
|    |        |       | 3            | <b>}</b> 类生 | 产线             | 影響層  | 历画                | 面                 |               |          | 产          | 品名:             | 123     | 456    | .7.   | I  | H:W       | M.    |     |   |    |
|    |        |       |              |             |                |      |                   |                   |               |          | L          |                 |         |        |       | e  |           |       |     |   |    |
|    |        |       |              |             | -H2 80         | H-   | ) <del>    </del> | 7                 |               | <b> </b> |            | Tar             | 撮たエ     | c.¥:   |       |    |           | Ш.    |     |   |    |
|    |        |       | _            |             | <b>水</b> 舎     | 亚刀   | <b>「押</b> 」       | r                 |               |          | ų.<br>Real |                 | 珠TF7    |        |       | _  |           | _     |     |   |    |
|    |        |       |              | 发生时         | 时间             |      | 发                 | 生次数               | 女             |          | 榮          | 伴               | 确认      | 向上     |       | 报  | 警发生<br>按钮 | Ê     |     |   |    |
|    |        |       |              |             |                | 1    |                   |                   |               |          |            |                 |         |        |       |    |           |       |     |   |    |
|    |        |       |              | 更计。         |                |      | F                 | 向 拍印              |               |          | 选          | 择:              | 确认      | 前下     |       |    |           |       |     |   |    |
|    |        |       |              | 赤日日         | .1 le1         |      |                   | THO DHEY          | 1             |          | 終          | ЦĽ:             | 消除      | 1640 1 |       |    |           |       |     |   |    |
|    |        |       | _            |             |                |      |                   |                   |               |          |            |                 |         |        |       |    |           |       |     |   |    |
|    |        |       |              | 40.8        | the size error |      |                   | 月/F               | 发             | ŧ        | 通达         | 回复              | 发生      | 累计     | Botia | 等  | 级         |       |     |   |    |
|    |        |       |              | - 1枚号       | <b>登内谷</b>     |      |                   |                   | _ e)]         | 비        | 미미         | - 비켓            | X       |        |       |    | ~~        |       |     |   |    |
|    |        |       |              | lless       | age            |      |                   | mm/d              | i Iri         | g        | Ack        | Rec             | llul    | Accun  | la    | Le | v         |       |     |   |    |
|    |        |       |              |             |                |      |                   |                   |               |          |            |                 |         |        |       | ∃⊢ |           |       |     |   |    |
|    |        |       |              |             |                |      |                   |                   |               |          |            |                 |         |        |       |    |           |       |     |   |    |
|    |        |       |              |             |                |      |                   |                   |               |          |            |                 |         |        |       |    |           |       |     |   |    |
|    |        |       |              |             |                |      |                   |                   |               |          |            |                 |         |        |       |    |           |       |     |   |    |
|    |        |       |              |             |                |      |                   |                   |               |          |            |                 |         |        |       |    |           |       |     |   |    |

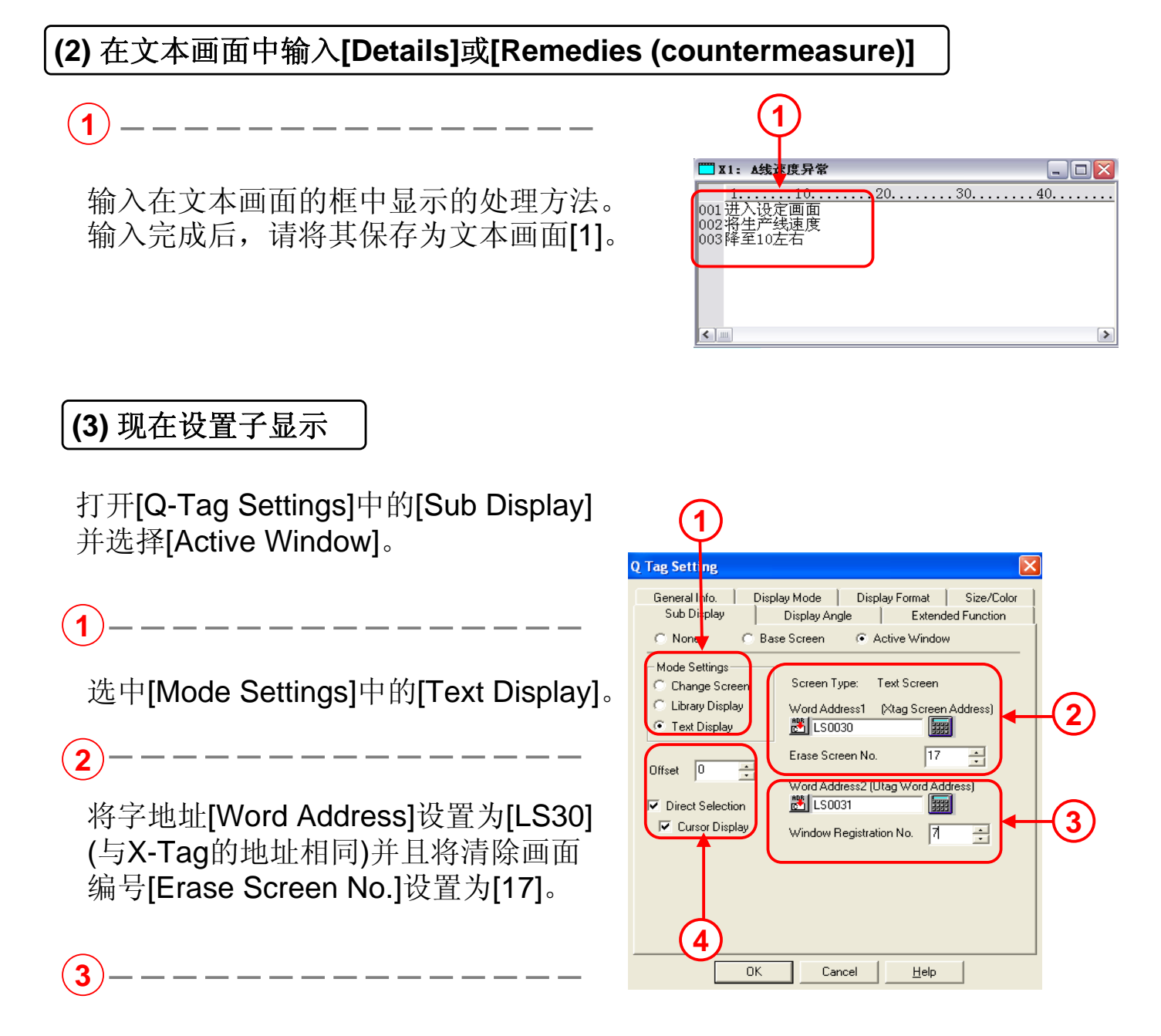

将字地址[Word Address]设置为[LS31](与U-Tag的地址相同)并且设置窗口注册号[Window Registration No.]为[7]。

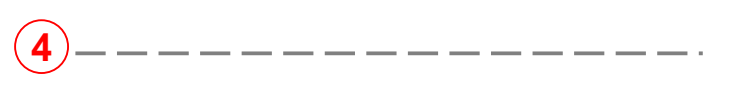

选中[Direct Selection]和[Cursor Display]。

#### (4) 设置子画面的显示位置

| 分类生产线报警履历 | カ画面                 | 产品名:           | 1234567               | HH:MM      |
|-----------|---------------------|----------------|-----------------------|------------|
| 日本        | 建序                  | 0-Tao          | 操作开关                  |            |
| 发生时间      | 发生次数                | 选择             | 确认 向上                 | 振警发生<br>按钮 |
|           | 日本地度                | 选择             | 确认图型                  |            |
| 素计时间      | 又何作户                | <u>終止</u>      |                       |            |
| 。<br>     | 月/日 <u>发生</u><br>时间 | 确认 回复<br>时间 时刻 | !  发生<br>]   次数  累计时间 | )等级        |
| Tessage   | mm/dd Trig          | Ack Rec        | Mul Accumla           | Lev        |
|           |                     |                |                       |            |
|           |                     |                |                       |            |
|           |                     |                |                       |            |

#### (5) 打开基本画面[B303]

| <ol> <li>一一一一一一一一一一一一一一一一一一一一一一一一一一一一一一一一一一一一</li></ol> | Screen Edit View Option Draw Lags Parts Special Library Win                                                                                                    |
|---------------------------------------------------------|----------------------------------------------------------------------------------------------------|
| 2<br>选择B303的[X -Tag (Sub)]。<br>32                       | Open Screen         Project File:       OTASUKE GP.prw         Screen:       B         No.       Title         108       Pusher Open         109       Pusher Close         300       Alarm Trigger SW         301       SW for Window Error         302       Fror O Lag Alarm         303       X tag (Sub)         304       SW for Sort         8939       Screen1 for check.         8939       Screen2 for check.         Preview       Help |
| 単击 <b>[Open]</b> 。                                      | Screen Type:<br>Base Screen                                                                                                    |
|                                                         |                                                                                                    |

#### (6) 打开X-Tag设置以调用文本画面

在开始时打开基本画面[B303]。

(1)----

A a C D d E F G 9 H J K k L 1 M N n P Q R S T t Tin Tiw U V V 🗸 X 🖲 👁 🗂 🥸 👻 🕸 🏙 👁 🗢 🗬 🖾 🗑 🖴 🖴 📾 🖼 🖾 🗮 🗱 🗰 🗰 🚺 🔺

单击Tag工具栏上的X(X-Tag)图标。

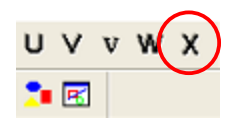

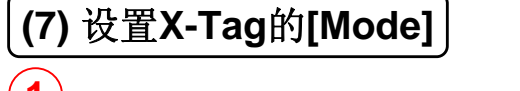

选择[Word]并将字地址[Word Address]设置为[LS30],而数据格 式[Data Format]则设置为[Bin]。

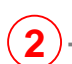

将显示开始行[Display Start Line]设 置为[Direct],而行号[Line No.]则 设置为[1]。

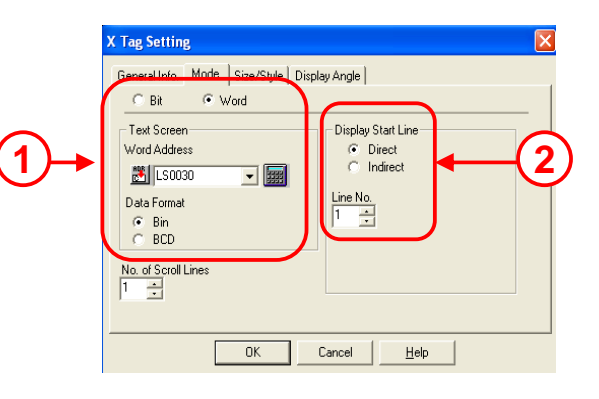

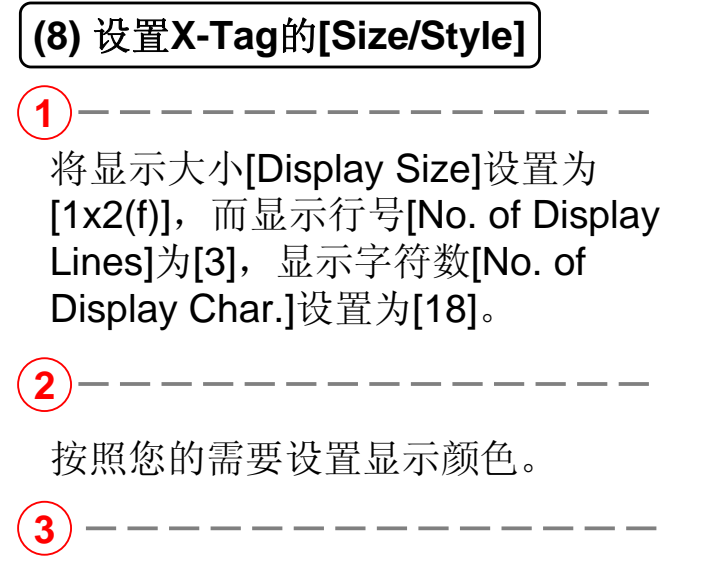

完成设置后,请单击[OK]。

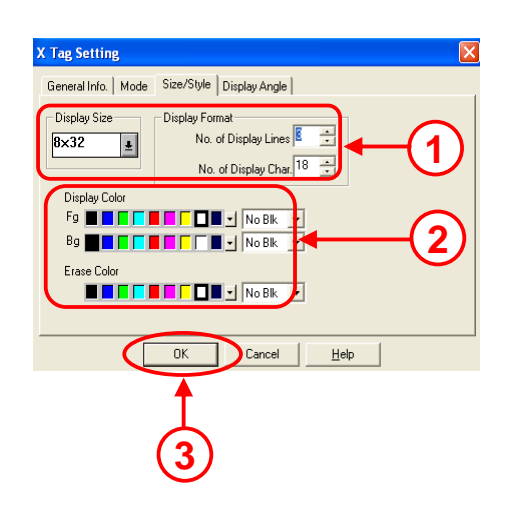

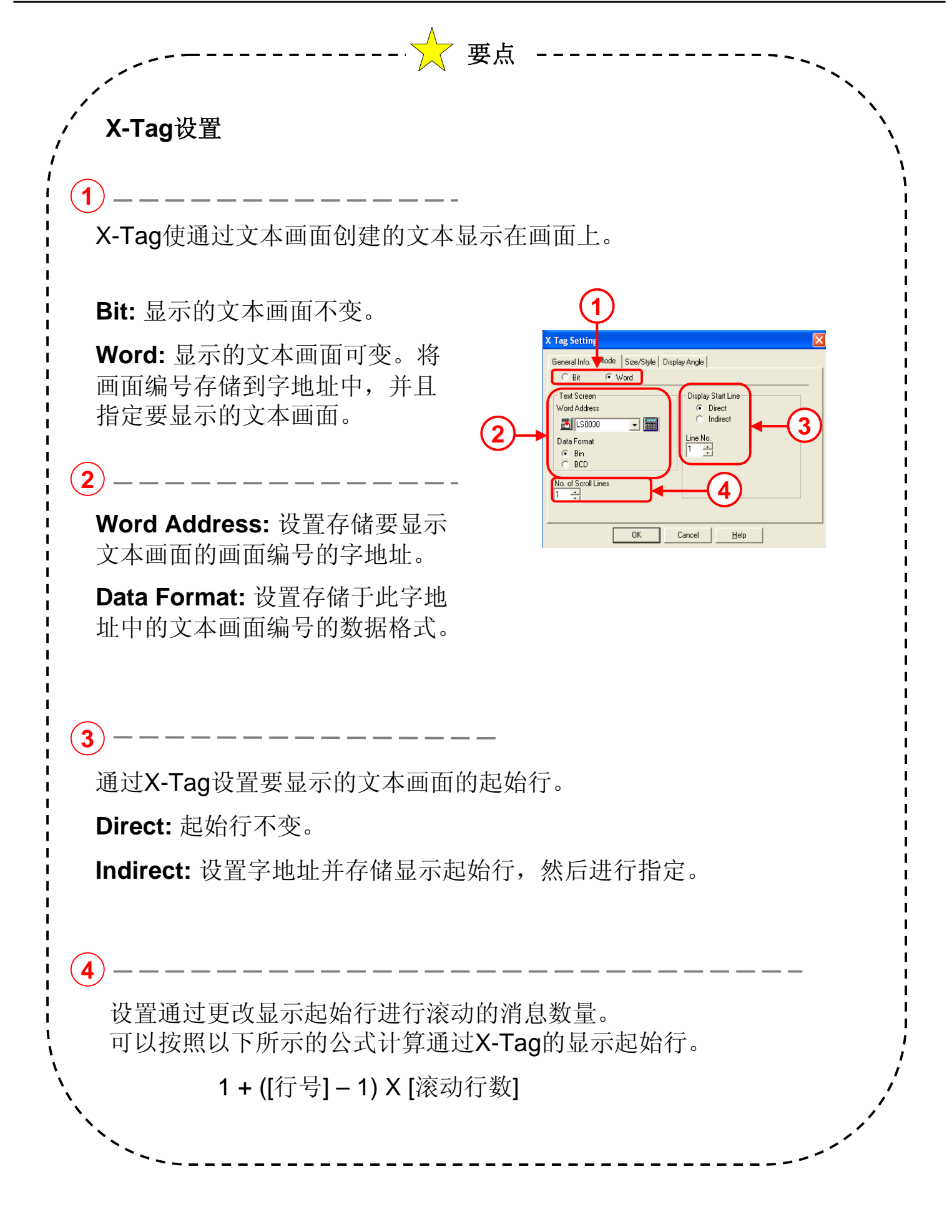

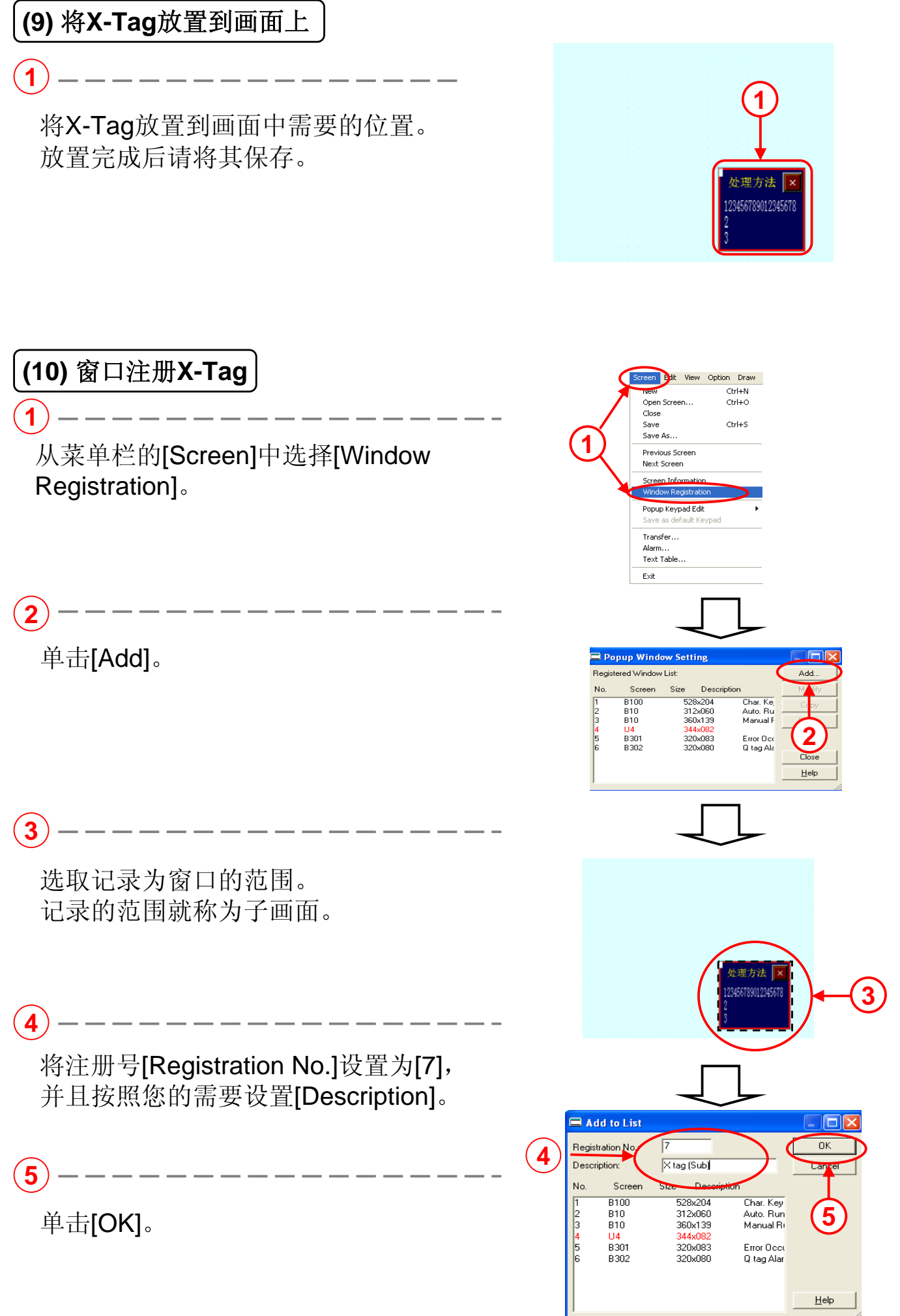

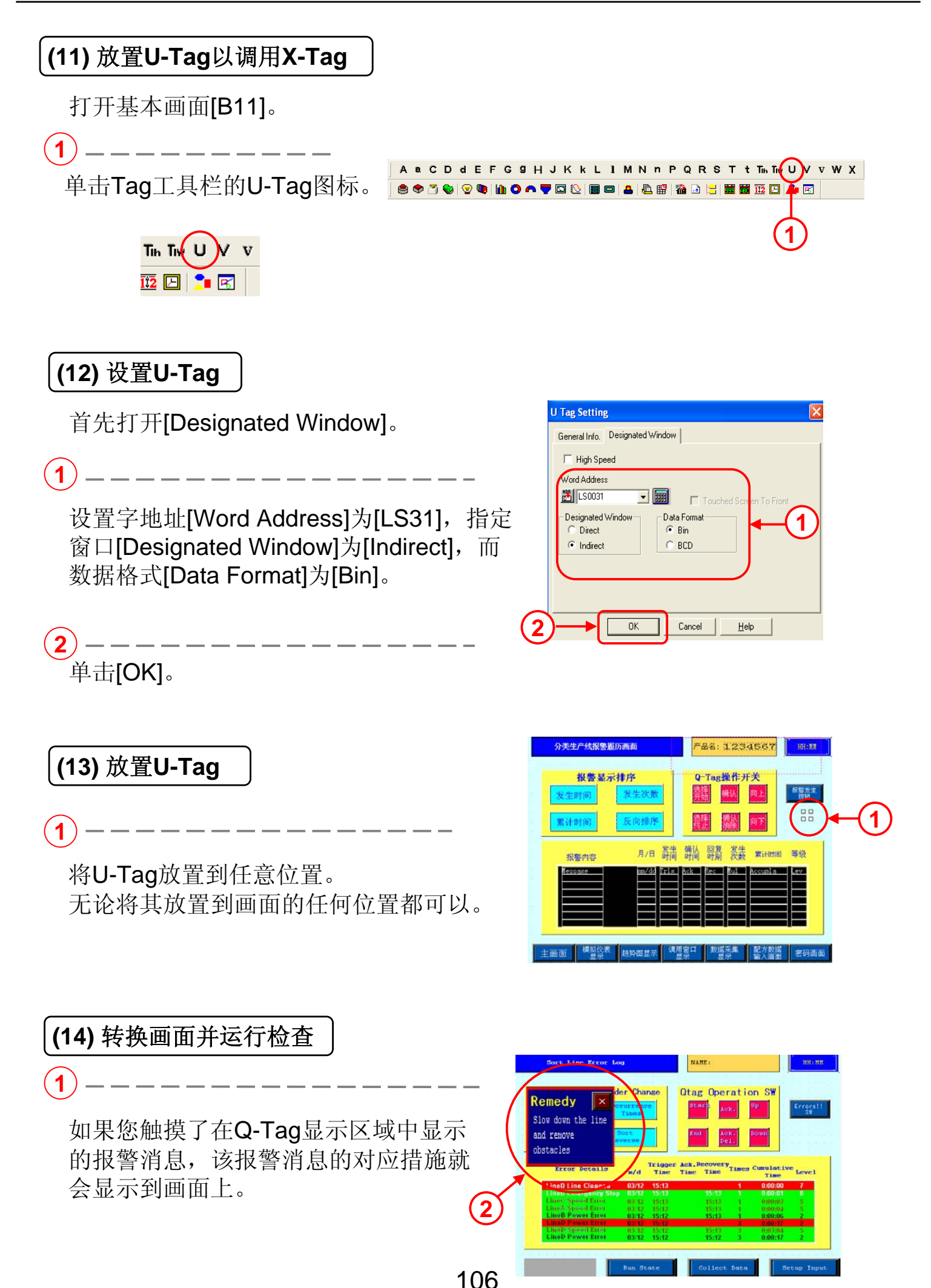

# 3.4

## CF卡存储设置

本节说明如何将静态存储器(SRAM)中的报警数据作为CSV文件存储到CF卡中。

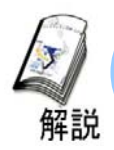

### 如何将记录的报警数据保存到CF卡中

·通过Q-Tag显示的数据存储于GP的静态存储器(SRAM)中。 这里将说明如何将静态存储器(SRAM)中保存的报警数据保存到CF卡中。

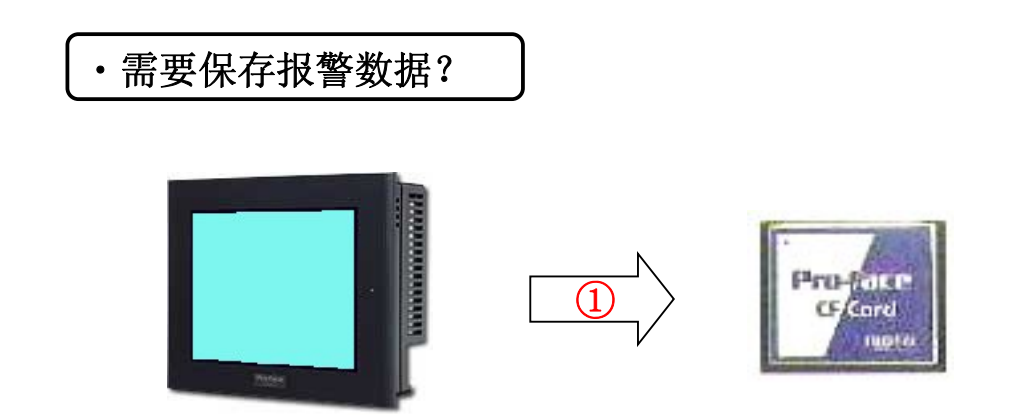

(1) 如何打开CF卡操作设置 GP-PRO/PBIII 1 •打开[Project Manager]。 1 单击[GP Setup]。 Pro-face 2 单击[Extended Function Settings]。 Online Error Display (3 Donon 对[CF Card Operation Settings]进行设置。 3 Extend SIO Setting CE Card TouchPanel Setting SRAM Au

108

ПK

Cancel

Defaults
#### (2) CF卡操作设置

1) ------

为将报警数据保存到CF卡中,请选中 [Data Storage]并设置[Control Word Address]。 [Control Word Address]分为[Mode](指 定命令和状态)和[File No.](其中指定要 保存文件的编号)。

例如: 控制字地址:此例中为**D100** 

|      | GP Settings - OTASUKE GP.prw                                                                                                    |                                                                                                    |
|------|----------------------------------------------------------------------------------------------------|----------------------------------------------------------------------------------------------------|
|      | GP Settings     I/O Settings       Initial Screen Settings     Extended Settings       Font Setting     ✓ Online Error Display       © European     ✓ Delete Error Display       C Korean     Fasts GP On Data Writ       C Haine Star On Quality     Chain Sting       C Standard     ○ Standard       C Bear Du     ○ Hinds | Mode Settings<br>Communication Settings                                                                                |
| (1)→ | Watch Dog<br>Word Add. D0000 IIII<br>Time 0 = Sec.<br>CF Card Operation Settings<br>Data Storage<br>Control Word Addr. D0000 IIII                                                                                                    | Backup Settings<br>System Area<br>Global Window<br>Video Settings<br>Q Tag Settings<br>Handy Settings<br>FEP Settings. |
| Ŭ    | CF Card Space Storage Address<br>Storage Addr. [LS0020 ] .<br>SRAM Automatic Backup<br>Control Word Addr. [D0000 ] .                                                                                                    | Extend SIO Settings<br>Serial Code Reader<br>TouchPanel Setting                                                        |
|      | OK Cancel                                                                                                    | Defaults <u>H</u> elp                                                                                                  |

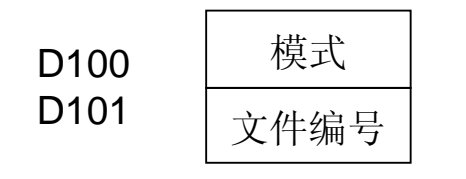

(3) 如何将备份数据保存到CF卡中

为将静态存储器(SRAM)中保存的数据保存到CF卡中,请先设置文件编号并保存到[File No.],然后在[Mode]中编辑命令。完成此过程后,就出现[Mode] 中编辑的状态。下表显示了每条命令/状态的详细说明。

| 模式 | 字数据       | 说明                       |
|----|-----------|--------------------------|
| 命令 | 0 0 0 1 h | 配方数据                     |
|    | 0 0 0 2 h | 记录数据                     |
|    | 0 0 0 3 h | 趋势图数据                    |
|    | 0 0 0 4 h | 采样数据                     |
|    | 0 0 0 5 h | 活动报警/块1数据                |
|    | 0 0 0 6 h | 历史报警/块2数据                |
|    | 0 0 0 7 h | 报警日志/块3数据                |
|    | 0 0 0 8 h | 块4数据                     |
|    | 0 0 0 9 h | 块5数据                     |
|    | 0 0 0 A h | 块6数据                     |
|    | 0 0 0 B h | 块7数据                     |
|    | 0 0 0 C h | 块8数据                     |
|    | 0 0 2 0 h | 记录数据循环自动保存开始             |
|    | 0 0 2 1 h | 记录数据循环自动保存结束             |
| 状态 | 0 0 0 0 h | 顺利完成                     |
|    | 0100h     | 编辑错误                     |
|    | 0200h     | 未安装多个装置/CF卡未插入/CF卡访问转换关闭 |
|    | 0300h     | 没有载入数据(当没有指定数据时)         |
|    | 0400h     | 文件编号错误                   |

保存报警数据时,选择从0005h到000Ch之间的数据并将这些数据写入控制字地址(模式)中。完成保存后,状态0000h就被写入。如果没有顺利完成保存,就会写入0000h以外的状态。

(4) 保存在CF卡中的数据文件名

·数据按照以下文件名保存。

| 文件夹      | 要保存的数据        | 文件名         |
|----------|---------------|-------------|
| \file    | 配方数据          | ZF****.BIN  |
|          | CSV传输功能数据     | ZR*****.CSV |
| \log     | 记录数据          | ZL*****.CSV |
| \date    | 图形画面          | ZI****.BIN  |
|          | 声音数据          | ZO*****.BIN |
| \capture | 画面截图          | CP*****.JPG |
|          | 视频截图          |             |
| \mrm     | GP备份数据(MRM文件) | ZC00001.MRM |
| \trend   | 趋势图数据         | ZT****.CSV  |
|          | 采样数据          | ZS*****.CSV |
| \alarm   | 报警数据          |             |
|          | 活动/块1数据       | ZA*****.CSV |
|          | 历史/块2数据       | ZH*****.CSV |
|          | 日志/块3数据       | ZG*****.CSV |
|          | 块4数据          | Z4*****.CSV |
|          | 块5数据          | Z5*****.CSV |
|          | 块6数据          | Z6*****.CSV |
|          | 块 <b>7</b> 数据 | Z7*****.CSV |
|          | 块8数据          | Z8*****.CSV |

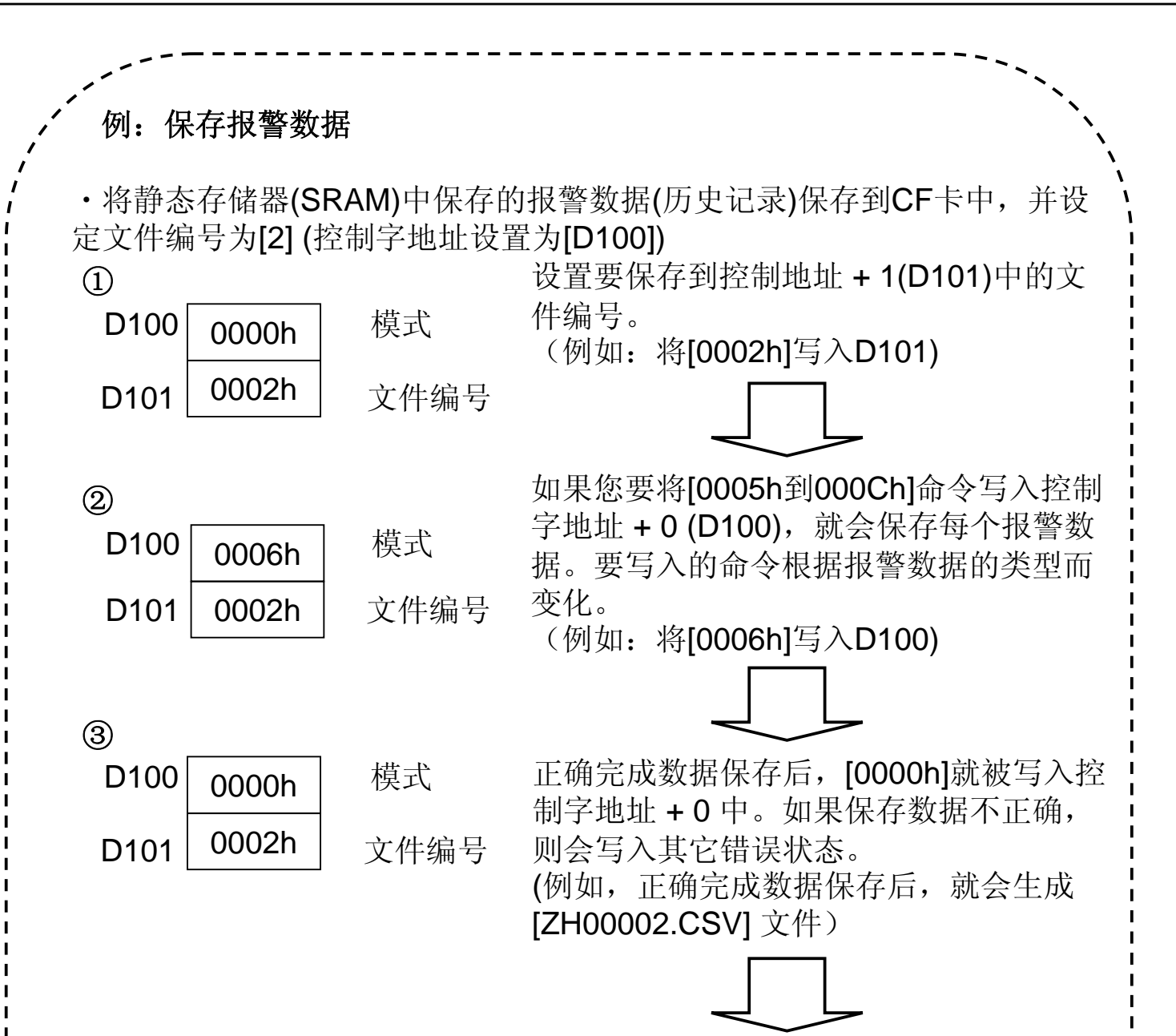

④ 打开保存的报警数据(历史记录),这时将显示以下消息。

| Microsoft Exc | al-2500000 ((北海道の)<br>((11)-2500000 ((北海道の) | 年月1)<br>7) 東京(0) 21-14 | D <del>T</del> =80) 0/4000 AU | 10-0             |               |             |             | -    |
|---------------|---------------------------------------------|------------------------|-------------------------------|------------------|---------------|-------------|-------------|------|
|               |                                             |                        | Σ & M M # # MS                | P3222 + 11 + 1   |               | FF 69 %     | (a) (a) - 0 |      |
| A1            | * = N                                       | ullanitit Messa        | ge(s)                         |                  |               |             | N- 14       | -    |
|               | A                                           | В                      | C                             | D                | E             | F           | G           | н    |
| Number        | r of Message(s)                             | 22                     |                               |                  |               |             |             |      |
|               |                                             |                        |                               |                  |               |             |             |      |
| Trigger       | Date                                        | Trigger Time           | Message(s)                    | Acknowledge Time | Recovery Time | No. of occ. | Acc. time   | Leve |
|               | 2004/11/10                                  | 14:46:10               | LineA Emergency Stop          |                  |               | 3           | 0.23.52     |      |
|               | 2004/11/10                                  | 14:46:10               | LineC Emergency Stop          |                  |               | 2           | 02357       |      |
|               | 2004/11/10                                  | 14:46:09               | LineA Power Error             |                  |               | 4           | 0.23:49     |      |
|               | 2004/11/10                                  | 14:46:08               | LineC Power Error             |                  |               | 1           | 0.00.00     |      |
|               | 2004/11/10                                  | 14:45:47               | LineD Power Error             | 14:45:59         | 14:46:09      | 2           | 024:18      |      |
|               | 2004/11/10                                  | 14:45:47               | LineB Line Clogged            | 14:46:00         | 14:46:08      | 2           | 024:14      |      |
|               | 2004/11/10                                  | 14/22:03               | LineA Emergency Stop          | 14/22:10         | 14:45:45      | 3           | 0.23.52     |      |
|               | 2004/11/10                                  | 1422.02                | LineB Speed Error             |                  | 14:45:45      | 1           | 0.23:43     |      |
|               | 2004/11/10                                  | 1422.01                | LineC Line Clogged            | 1422.08          | 14:45:45      | 2           | 0.23.53     |      |
|               | 2004/11/10                                  | 1422.01                | LineA Line Clogged            |                  | 14:45:45      | 2           | 0.23.55     |      |
|               | 2004/11/10                                  | 1422.00                | LineD Speed Error             |                  | 1422:03       | 1           | 0.00.03     |      |
|               | 2004/11/10                                  | 1422.00                | LineA Power Error             |                  | 14:45:45      | 4           | 0.23:49     |      |
|               | 2004/11/10                                  | 142159                 | LineA Power Error             |                  | 1422:00       | 4           | 0.23:49     |      |
|               | 2004/11/10                                  | 142155                 | LineA Power Error             |                  | 142158        | 4           | 0.23:49     |      |
|               | 2004/11/10                                  | 142153                 | LineD Line Clogged            | 14:22:13         | 14:45:45      | 1           | 02352       |      |
|               | 2004/11/10                                  | 142152                 | LineB Line Clogged            | 14:48:00         | 14:45:45      | 2           | 024:14      |      |
|               | 2004/11/10                                  | 142151                 | LineA Emergency Stop          | 1422:10          | 1422:01       | 3           | 02352       |      |
|               | 2004/11/10                                  | 142150                 | LineC Line Clogged            | 1422.08          | 1421.59       | 2           | 02353       |      |
|               | 2004/11/10                                  | 1421:49                | LineD Power Error             | 14:45:59         | 14:45:45      | 2           | 02418       |      |
|               | 2004/11/10                                  | 1421:48                | LineA Line Clogged            |                  | 1421.59       | 2           | 02355       |      |
|               | 2004/11/10                                  | 1421:48                | LineC Emergency Stop          |                  | 14:45:45      | 2           | 02357       |      |
|               | 2004/11/10                                  | 1421.47                | LineA Speed Error             |                  | 1422:00       | 1           | 0.00.13     |      |
|               |                                             |                        |                               |                  |               |             |             |      |
|               |                                             |                        |                               |                  |               |             |             |      |
|               |                                             |                        |                               |                  |               |             |             |      |
|               |                                             |                        |                               |                  |               |             |             |      |
|               |                                             |                        |                               |                  |               |             |             |      |
| F FA ZH       | 10000/                                      |                        |                               | 1                |               |             | G. M 0      | et . |
| r.            |                                             |                        |                               |                  |               | A HQ 🍮      | 🖉 🖾 💋 🚍     |      |

\* 在打开使用Excel保存为CSV的报警数据时,显示格式会与在GP画面 上显示的格式有所不同。

## 第四章 多语言在线切换

- 多语言切换
- 文本索引表

# 4.1

## 多语言切换

本节将说明如何使用多语言在线切换功能。

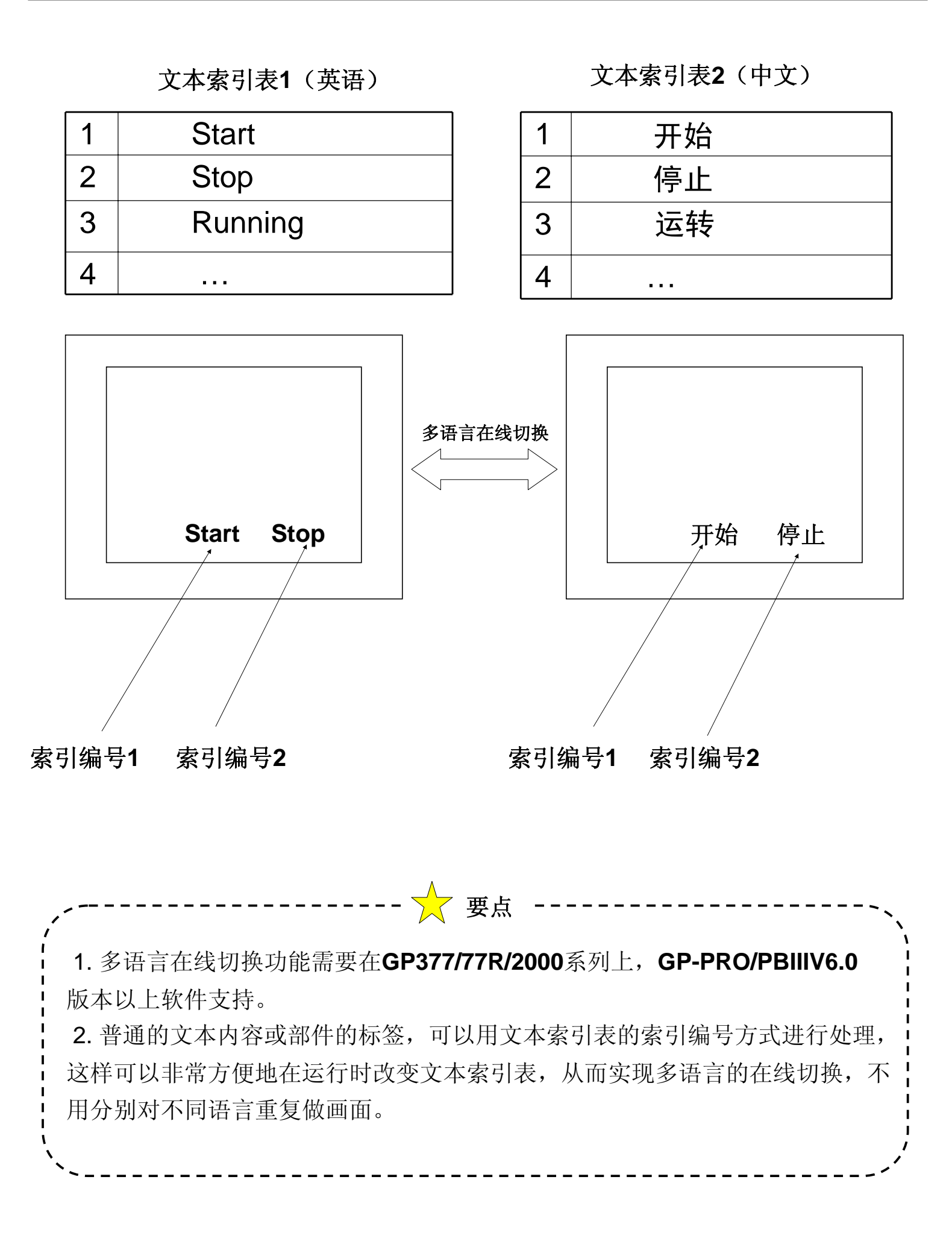

# 4.2

# 多语言文本索引表

本章将说明多语言文本索引表切换的控制地址、表的类型和名称及表的设置。

在工程管理器界面,选择[Screen/Setup]→[Text table]菜单。弹出"Text Table Editor"窗口。

| Project Manager                   | 🕼 Text Table Editor                                 |
|-----------------------------------|-----------------------------------------------------|
| Project Screen/Setup Control Edit | <u>E</u> ile <u>E</u> dit <u>Vi</u> ew <u>H</u> elp |
| ∐ <u>N</u> ew<br>Editor           |                                                     |
| GP Setup                          | V Text Table (ON/OFF)                               |
| Alarm                             | 0100 - Junps to the 1 - Junp                        |
| Sound Settings                    | designated                                          |
| Eiling Data 🕨 🕨                   | 2:Table2                                            |
| Data Transfer 🛛 🕨                 |                                                     |
| Data Logging Settings             | Charac Lines Message 🔺                              |
| Text <u>T</u> able                | 1 10 1 启动按钮                                         |
|                                   | 2 40 2 中文简体:中华人民共和国                                 |
| Device Monitor                    | 3 10 1 停止按钮                                         |
| GLC Ladder Monitor                | 4 10 1                                              |
| Symbol Editor                     | 5 10 1                                              |
|                                   | 6 10 1                                              |
|                                   |                                                     |

首先, 需要选中"Text Table (ON/OFF)"。

#### (1)多语言切换的控制地址

输入控制多语言表切换的控制地址,这是一个字地址,GP运行时改变 它的值就可以改变显示所使用的语言表。

#### 例: 上例中的地址: 0100

#### (2)表的语言类型、名称

窗口左面有一个下拉选择框,分别对应"Table1-Table16"。最多支持16种语言表。

表的语言类型选择

下拉选择框选择每个表,可以在"GP Font"里选择相应使用的语言类型。 例如:上图例中的,1:Table1使用的是ASCII(英文);2:Table2使用的是CHINA (GB2312中文)。

针对每种语言表,需要逐条对应地在下面的表格中输入相应的文字。

|                         |                               |        |                             | 1 |                           |                           |          |                                  |
|-------------------------|-------------------------------|--------|-----------------------------|---|---------------------------|---------------------------|----------|----------------------------------|
| Text                    | Table Editor                  |        |                             |   | Text 1                    | Table Editor              |          |                                  |
| <u>F</u> ile <u>E</u> d | lit <u>V</u> iew <u>H</u> elp |        |                             |   | <u>F</u> ile <u>E</u> dit | <u>V</u> iew <u>H</u> elp |          |                                  |
|                         |                               |        | ŀ                           |   |                           | B C                       | <b>۳</b> | •                                |
| 🔽 Text                  | t Table(ON/OFF)               |        |                             |   | 🔽 Text                    | Table (ON/OF              | T)       |                                  |
| 0100                    | •                             | J.     | umps to the 1<br>designated |   | 0100                      | -                         | •        | Jumps to the 1 -<br>designated - |
| i : Tabl                | .e1                           | GP For | ut ASCII (Cod               |   | 2:Table                   | 2                         | ▼ GP F   | ont CHINA (GB2312)               |
|                         | Characters                    | Lines  | Nessage                     |   |                           | Charac                    | Lines    | Message                          |
| 1                       | 10                            | 1      | Start                       |   | 1                         | 10                        | 1        | 启动按钮                             |
| 2                       | 40                            | 2      | English: Peop               |   | 2                         | 40                        | 2        | 中文简体: 中华人民共和                     |
| 3                       | 10                            | 1      | Stop                        |   | 3                         | 10                        | 1        | 停止按钮                             |
| 4                       | 10                            | 1      |                             |   | 4                         | 10                        | 1        |                                  |
| 5                       | 10                            | 1      |                             |   | 5                         | 10                        | 1        |                                  |

表的名称

下拉选择框选择每个表, 依次选择菜单[File] →[Table Name Change] 命令, 可以改变表的默认名称"Table n"。

| ኩ Text Table Editor - 多语                    |                   |         |   |
|---------------------------------------------|-------------------|---------|---|
| <u>File E</u> dit <u>V</u> iew <u>H</u> elp |                   |         |   |
| <u>S</u> ave                                | Change Table Name | ļ       | X |
| Import<br>Export                            | Table Name        | OK      |   |
| <u>T</u> able Name Change                   | CHINESE           | Cancel  |   |
| Init Table Setting                          |                   | Helm    |   |
| E <u>x</u> it                               |                   | <u></u> |   |

#### 初始语言表的设置

在"Text Table Editor"编辑窗口,选择[File] → [Init Table Setting...]可以设置GP运行时的初始语言表。

| Г <mark>ар</mark> т | ext T       | able Eq      | litor -      |  |
|---------------------|-------------|--------------|--------------|--|
| File                | Edit        | <u>V</u> iew | <u>H</u> elp |  |
| <u>S</u>            | ave         |              |              |  |
| ĪL                  | nport.      |              | •            |  |
| Ē                   | xport.      |              |              |  |
| Ţ                   | able N      | ame Ch       | ange         |  |
| Iŗ                  | jit Tab     | le Settir    | ng           |  |
| E;                  | <u>×</u> it |              |              |  |

#### (3)编辑画面时使用的语言表

1 在基本画面里需要输入文字的地方,例如[Draw]→[Text],或者某个部件的"Label"下,就可以使用前面定义好的文本索引表了。

| 例如下面输入的静态文字              |                                |
|--------------------------|--------------------------------|
|                          | Text                           |
|                          | . C Direct 💽 Browse Text Table |
| 把文简体 <mark>要</mark> 华人民共 |                                |
|                          | 2:中文简体:中华人民共                   |
| 启动按纽                     | Direction 🕄 🧿 Horizontal       |

(1) 选择绘图静态文字时,出现"Text"属性对话框。如上图右边。修改静态文字时,鼠标双击静态文字,出现"Text"属性对话框。

2 如果需要直接输入文字内容,可以选择"Direct"方式。以这种方式输入的文字 不能进行在线语言切换的。

(3) 如果使用"Browse Text Table"方式,就可以在下面的下拉列表框里选择前面 定义过的字符串作为文字输入。因为它是用这个字符串在文本索引表的索引编 号来对应的,所以运行时只要改变所使用的语言表,就可以进行多语言切换了。

例如下面输入的按钮名称

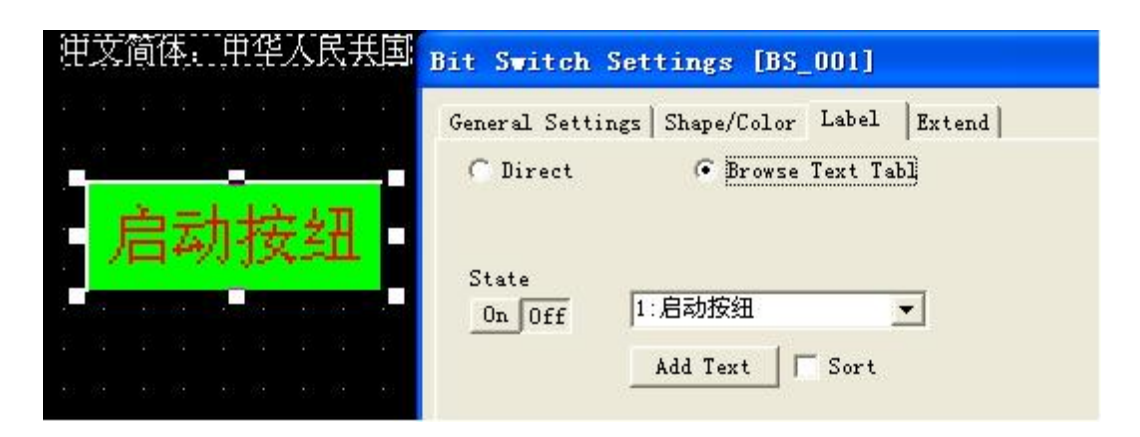

1 选择绘图按钮标签时,出现"Bit Switch Settings"属性对话框。如上图右边。 修改按钮标签时,鼠标双击按钮,出现"Bit Switch Settings"属性对话框,切换到 "Label"标签。如果需要直接输入文字内容,可以选择"Direct"方式。以这种方式输入的 文字是不能进行在线语言切换。如果使用"Browse Text Table"方式,就可以在下 面的下拉列表框里选择前面定义过的字符串作为ON/OFF状态时的文字输入。因为 它是用这个字符串在语言表里的索引编号来对应的,所以运行时只要改变所使用的 语言表,就可以进行多语言切换了。

#### 编辑画面时的预览

依次选择[View] → [Tool bar] → [String Table]命令,可以在编辑窗 口里打开/关闭以下的文本索引表快捷工具条。

切换当前显示的语言表

启动"Text Table Edit"

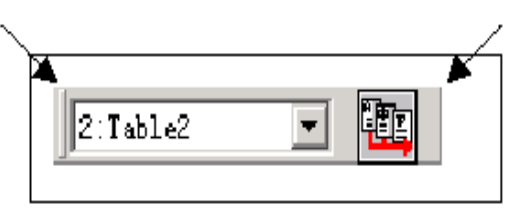

通过这个工具条上的选择,可以在画面上快速预览相应的语言画面。

(4)运行画面时改变语言表

(1) 可以在"Text Table Editor"编辑窗口设置初始语言表。 前面介绍了设置多语言的控制地址,改变多语言表的控制地址的值,就可 以进行语言表的切换。其值范围1-16。例如前面的例子中,LS0100的值为 1时,以Table 1-ASCII(英文)显示;LS0100的值为2时以Table2-CHINESE(GB2312中文)显示。具体改变控制值的方法很多。例如:可以做 一个专门的语言选择画面,选择英文时,通过"Word Switch"部件将常数"1" 写入LS0100;选择中文时,通过Word Switch部件将常数"2"写入LS0100。

#### (5)多语言表的限制

 以下内容是不能通过多文本索引表进行切换的。 [A-tag]字符串显示功能
 [K-tag]字符串显示功能
 [S-tag]字符串显示功能
 [P-tag]格式化字符串显示功能
 [X-tag]显示功能
 配方、数据记录等特殊部件。

## 第五章 数据记录

## • 显示记录数据

#### 什么是数据记录画面?

・它有什么用途?

解説

可以在任何时间将与控制器相关的数据记录到GP中。记录的数据可以在 GP上显示,或保存到CF卡并复制到计算机中用于管理生产结果。

#### ・注意 (创建画面时)

记录的数据会保存到GP中用于备份的静态存储器中。根据GP类型的不同,用于备份的静态存储器的性能也会有所不同。请在考虑静态存储器的容量后设置记录参数。 (例如:20个字的数据重复100次(一块)的大小约为5KB) 请参阅[Tag参考手册],获得关于此公式的详细说明。

#### ・关于数据记录画面

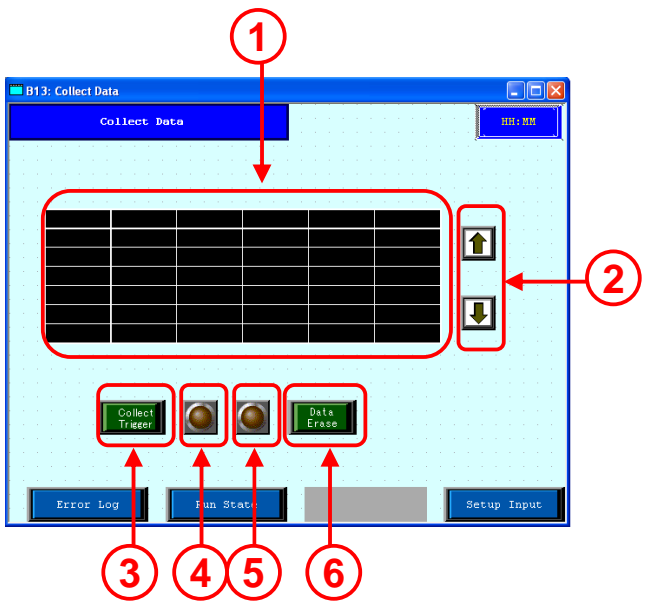

# 5.1 显示记录数据

本节说明在画面上显示已记录数据的方法。

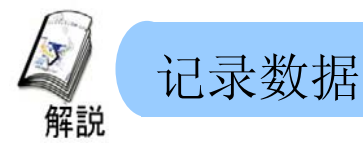

·数据记录用于记录并显示控制器的数据。

数据记录功能可用于在特定周期(每周)或任意时间保存显示的控制器数据。 记录的数据可以显示在画面上、打印出来或保存到CF卡中。

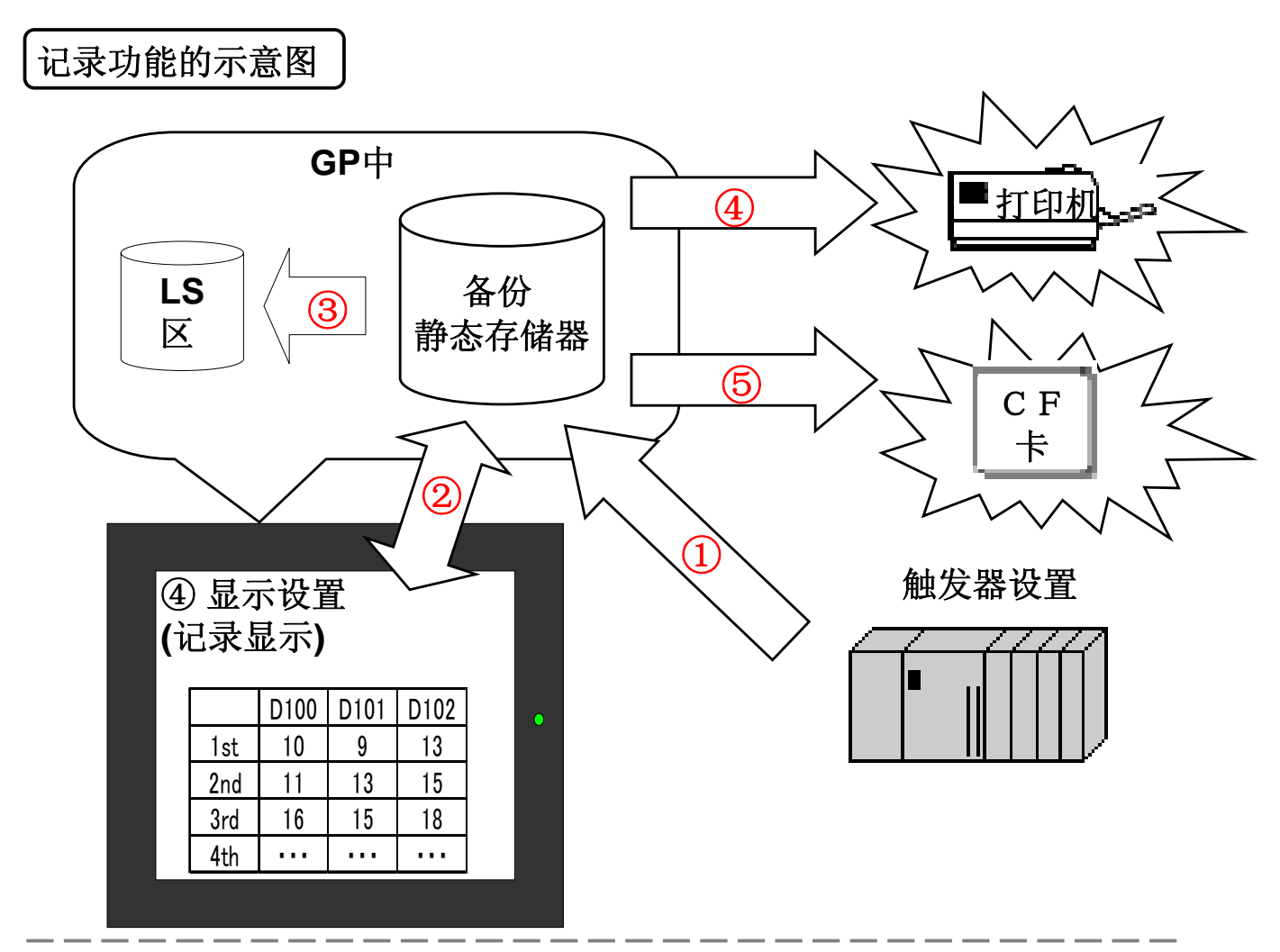

- 1 触发器设置:设置要进行记录的控制器地址和触发地址。
- **2** 显示设置:可以使用记录显示部件在GP上显示记录数据。
- ③ 写入LS设置:可以按照数值显示、柱状图或曲线图的格式记录并显示写入GP LS区中的记录数据。
- (4) 打印设置:可以使用打印机将记录数据打印出来。
- 5 CF卡保存设置:可以使用CSV格式将记录数据保存到CF卡中。 可以通过Excel使用CSV文件。

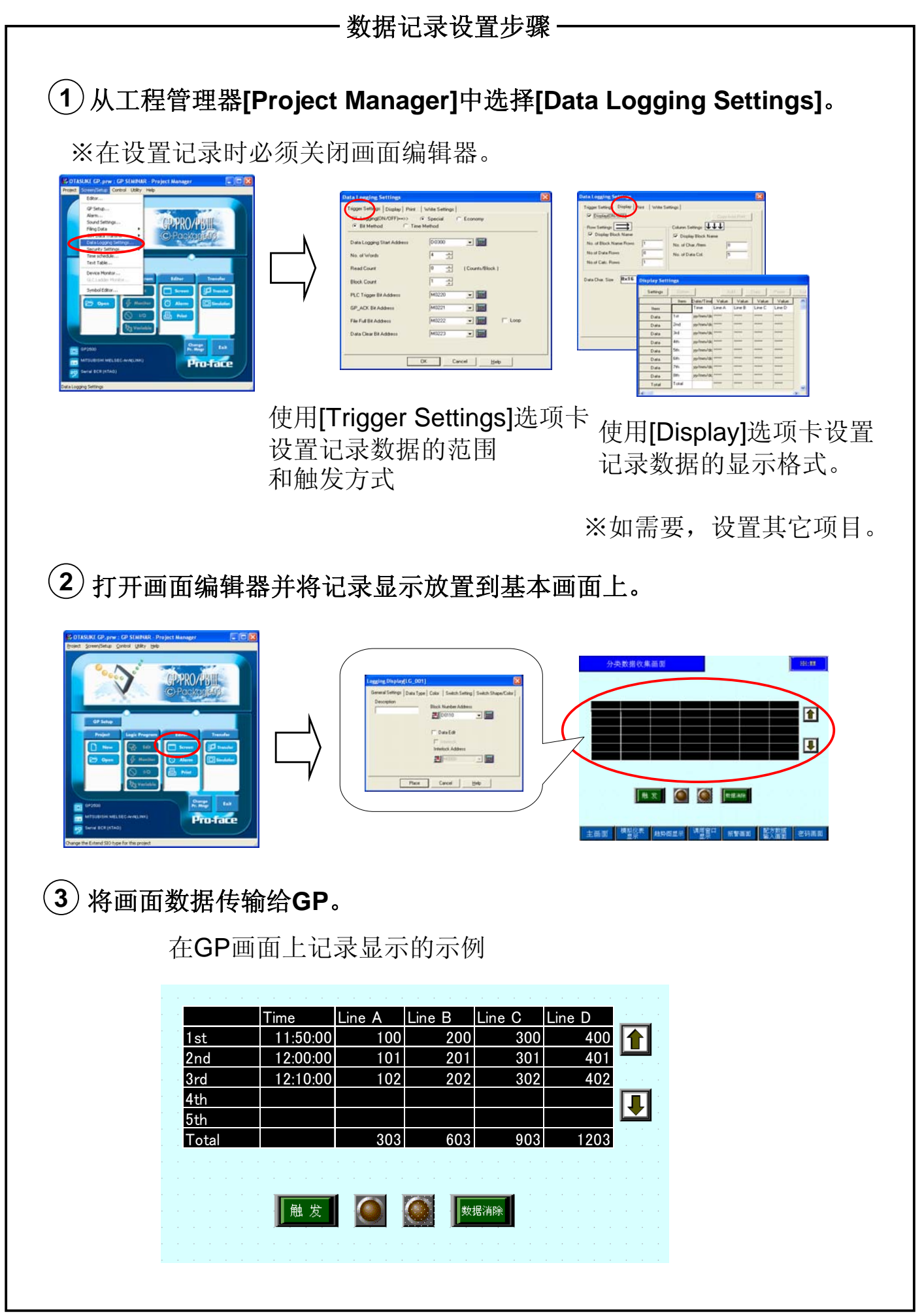

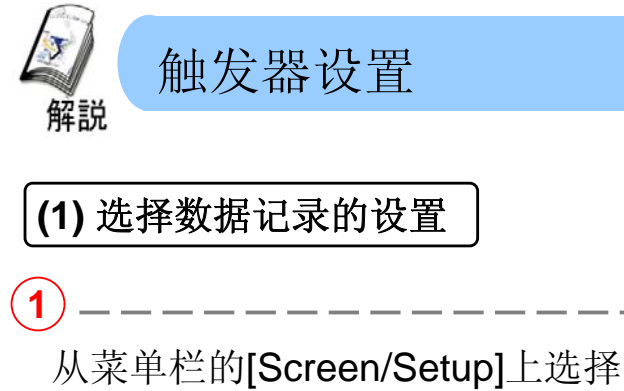

[Data Logging Settings]。

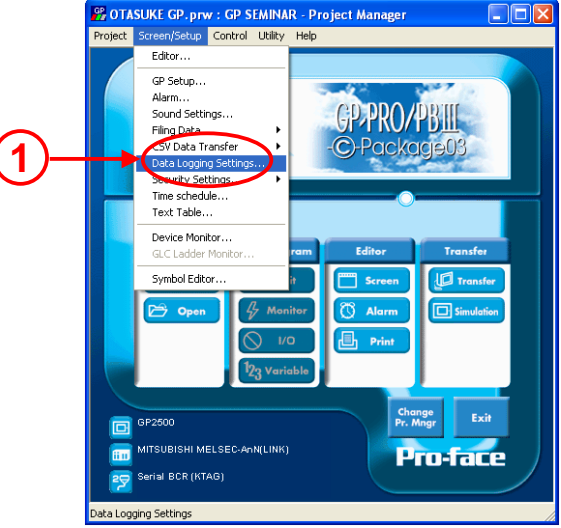

a Logging Trigger Setting Display Print | Write Settin 🐩 C Economy 3 Time Method 🧹 Bit Method ata Logging Start Address D0000 - 333 ÷ No. of Words 4 Read Count ÷ ( Counts/Bloc • Block Count - 📰 -PLC Trigger Bit Address ×0000 ×0000 - = GP ACK Bit Address 5 ×0000 -Loop File Full Bit Address ) ata Clear Bit Address ×0000 -OK Cancel <u>H</u>elp

)\_\_\_\_\_

可以在每周固定的周期记录数据。

Data Logging Start Address: 设置数据记录的开始地址。

No. of Words: 设置要记录的字数。

Read Count: 设置块的记录频率。

Block Count: 设置块的数量。

**(5**) -

PLC Trigger Bit Address: 设置开始记录的触发器地址。

GP\_ACK Bit Address: 设置每次保存数据时指示灯成[ON]的位地址。

File Full Bit Address: 设置保存[Frequency] x [Block Count]时开关成[ON]的位地址。

Data Clear Bit Address: 设置清除已记录数据的位地址。[ON]清除数据。 Loop: 在需要设置频率(块数)时使用新数据覆盖旧数据。

\_\_\_\_\_

| ● Start Time: 设置开始记录的时间 Duration: 设置记录的间隔时间。从开始到结束期间的记录数据作为一个时期内的一个块进行处理。 Read Count: 设置为块记录数据的频率结束时间自动取决于设置的频率。                 | (3) 触发器设置的内容 (时间方法)                                                                                      |                                                                                                    |            |
|----------------------------------------------------------------------------------------------------|----------------------------------------------------------------------------------------------------|----------------------------------------------------------------------------------------------------|------------|
| Start Time: 设置开始记录的时间<br>Duration: 设置记录的间隔时间。从开<br>始到结束期间的记录数据作为一个时期<br>内的一个块进行处理。<br>Read Count: 设置为块记录数据的频率<br>结束时间自动取决于设置的频率。 | 1                                                                                                    |                                                                                                    |            |
| Duration: 设置记录的间隔时间。从开<br>始到结束期间的记录数据作为一个时期<br>内的一个块进行处理。<br>Read Count: 设置为块记录数据的频率<br>结束时间自动取决于设置的频率。                          | Start Time: 设置开始记录的时间                                                                                    |                                                                                                    |            |
|                                                                                                    | Duration: 设置记录的间隔时间。从开<br>始到结束期间的记录数据作为一个时期<br>内的一个块进行处理。<br>Read Count: 设置为块记录数据的频率。<br>结束时间自动取决于设置的频率。 | Data Logging Settings       Image: Settings         Trigger Settings       Special         Image: Computer Settings       Special         Image: Computer Settings       Special         Image: Computer Settings       Special         Image: Computer Settings       Special         Image: Computer Settings       Special         Image: Computer Settings       Image: Computer Settings         Image: Computer Settings       Image: Computer Settings         Image: Computer Settings       Image: Computer Settings         Image: Computer Settings       Image: Computer Settings         Image: Computer Settings       Image: Computer Settings         Image: Computer Settings       Image: Computer Settings         Image: Computer Settings       Image: Computer Settings         Image: Computer Settings       Image: Computer Settings         Image: Computer Settings       Image: Computer Settings         Image: Computer Settings       Image: Computer Settings         Image: Computer Settings       Image: Computer Settings         Image: Computer Settings       Image: Computer Settings         Image: Computer Settings       Image: Computer Settings         Image: Computer Settings       Image: Computer Settings         Image: Computer Settings       Image: Computer Se | (1)<br>(2) |

Data Logging Auth. Bit Address: 设置位地址以允许记录。如果指定的位地址为[OFF],则不会有数据记录,即使到了开始处理的时间也是如此。 Block's Finish Bit Address: 设置记录了一个块时[ON]的位地址。

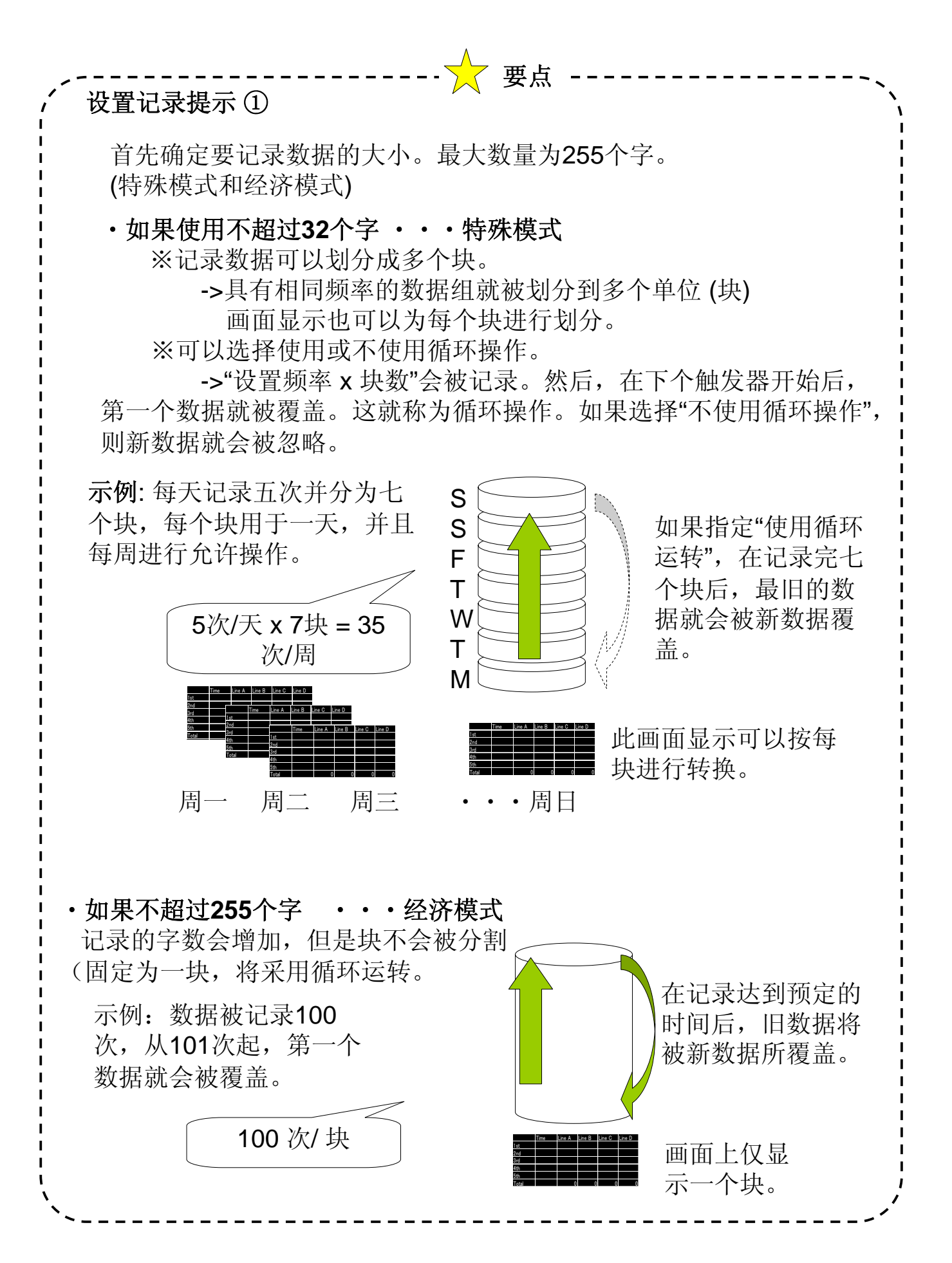

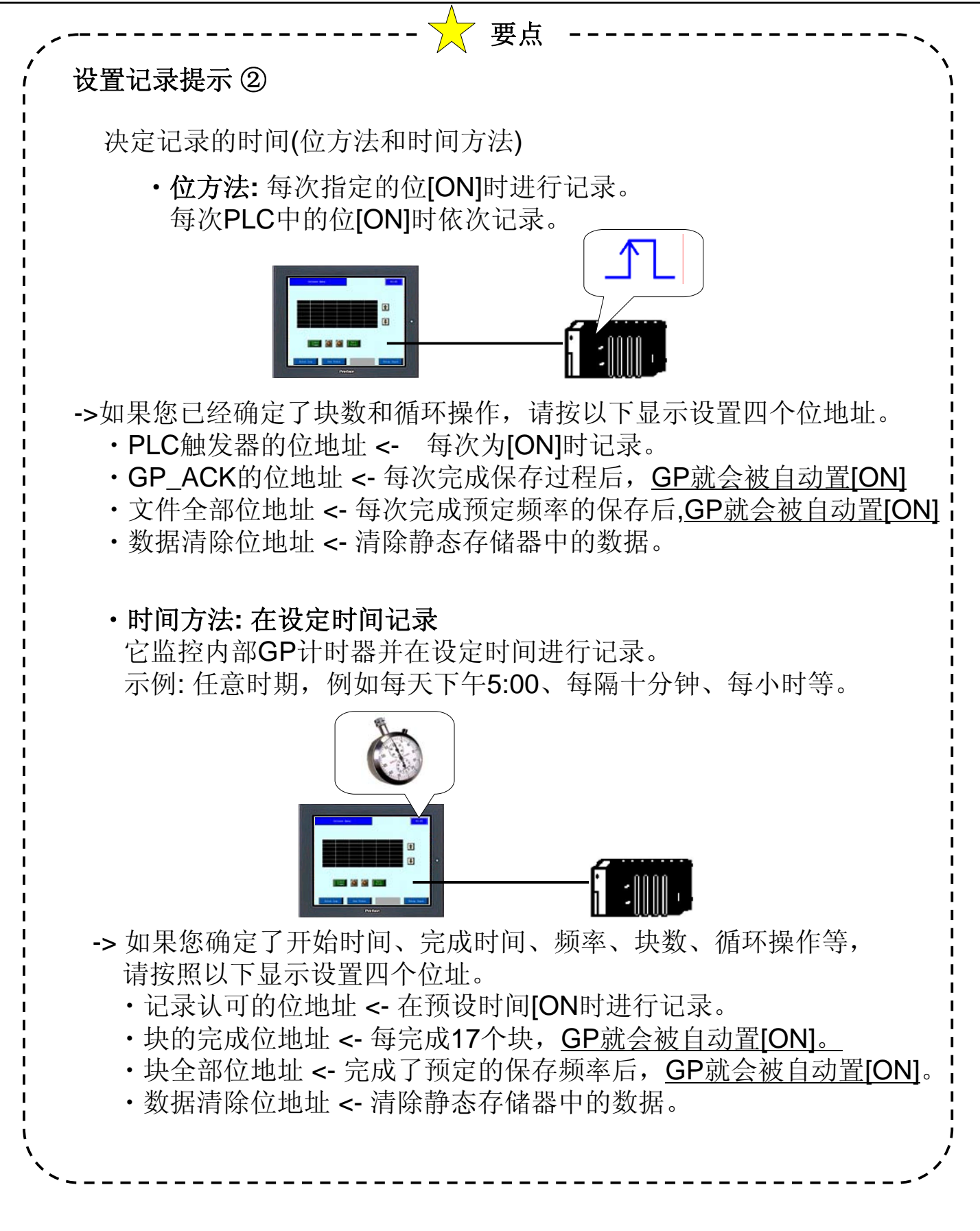

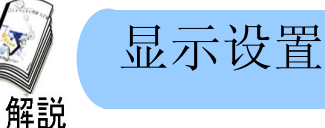

(1) 选择显示设置

2

设置在画面上显示记录数据并将数据保 存到CF卡中。

**Display Block Name:** 设置数据显示块名称。

**No. of Block Name Rows:** 设置以多行 显示块的名称。

No. of Data Rows:设置显示数据行数。

**No. of Calc. Rows:** 设置计算用的行数。

3 ing Settings Trigger Strings Display Frint | Write Settings | Display(ON/D/F) Row Settings 🔛 V Display Block Name Display Block Name No. of Block Name Rows No. of Char./Item No.of Data Bows No. of Data Col. No.of Calc. Bow: Preview Data Char. Size 8×16 Ŧ No. of Char./Data Cancel Help

**Display Block Name:** 设置以输入和显示块名称。

No. of Char/ Item: 设置块名称的最大字符数。

No. of Data Col.: 设置数据显示的列数。

Data Char. Size: 设置数据显示的字符大小。

No. of Char/ Data: 设置数据显示的字符数。

Preview: 预览设置的内容。

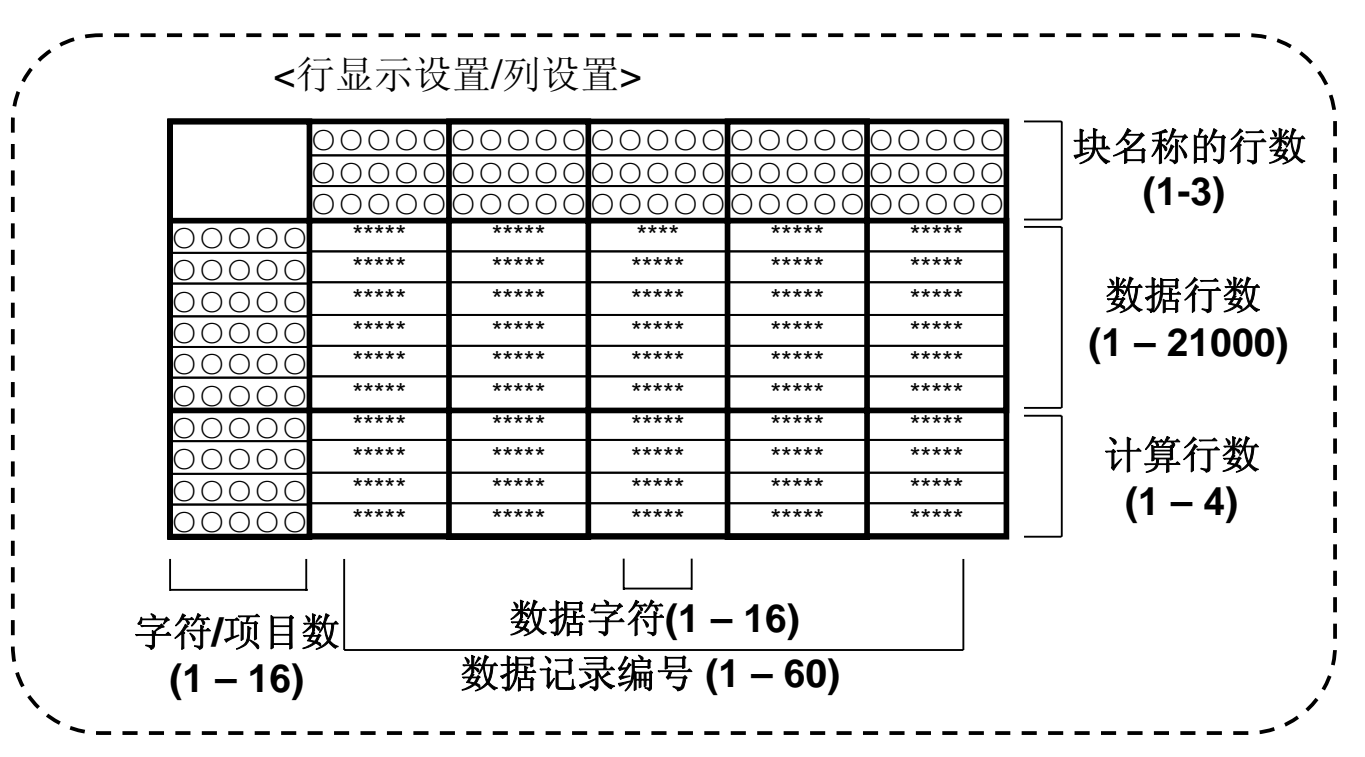

#### (2) 显示设置的内容

2

3

设置记录数据的显示格式。输入任意字 符以用于在以上列出的单元格内进行固 Display S<mark>etting</mark>s 定显示。 Item 1 Item 3

设置显示行和列项目的颜色。

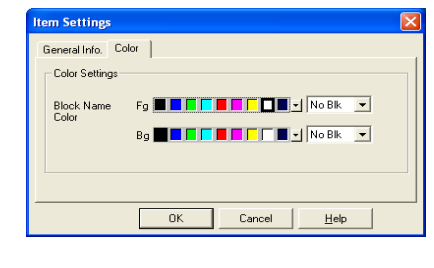

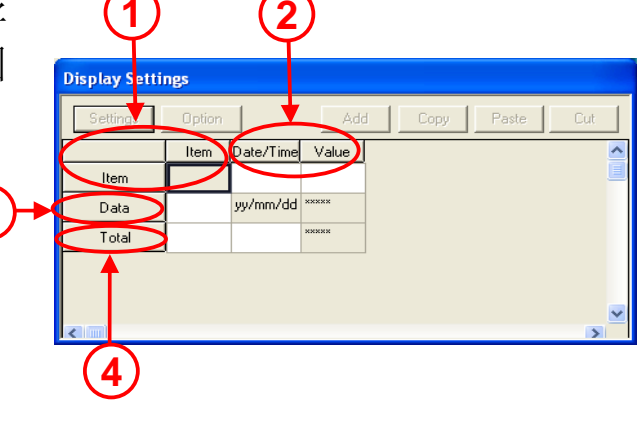

从[Value]、[Time]和[Char Column]中选择以用于每列 的分类。

Value: 分别选择数据类型、大小、样式和报警设置。 Date/Time: 选择以[Date]或[Time]数据格式显示,并 且设置字符数和大小/样式的颜色。 Char. Col: 设置字符数并且显示大小/样式的颜色。

| Column No. 2          |                           |
|-----------------------|---------------------------|
| Column Type 🛛 🤇 Valu  | e 🔍 Date/Time 🔿 Char. Col |
| Data Type             | Date                      |
| Display Format        | yy/mm/dd                  |
| Input                 |                           |
| Alarm Settings        | OFF                       |
| Display Style         | Shift Left                |
| No. of Display Digits |                           |
| Decimal Places        |                           |
| Color:                | Normal                    |
| Display Char, Size    | 8x16                      |

| Row Settings  |        |            |  |
|---------------|--------|------------|--|
| General Info. |        |            |  |
| Row Number    | 2      |            |  |
| Row Type      | • Data | Char. Col. |  |
|               |        |            |  |
|               |        |            |  |
|               |        |            |  |
| Г             |        |            |  |

#### 从[Total]、[Average]、[Max.]或[Min.]中选择数据 计算设置,并且设置单个大小、样式和报警设置。

从[Data]和[Char Col.]中选择对每列的分类。

| Total Settings            |                        |
|---------------------------|------------------------|
| General Info. Size/Style  | Alarm Settings         |
| Row Number 3              | Column Number 0        |
| Row Type To               | stal                   |
| Data Calculation Settings | Total                  |
| Alarm Settings:           | OFF Max                |
| Display Style:            | Shitt Min.             |
| No. of Display Digits:    | 5                      |
| Decimal Places:           | 0                      |
| Color:                    | Default                |
| Character Size:           | 8×16                   |
|                           |                        |
|                           |                        |
|                           | OK Cancel <u>H</u> elp |

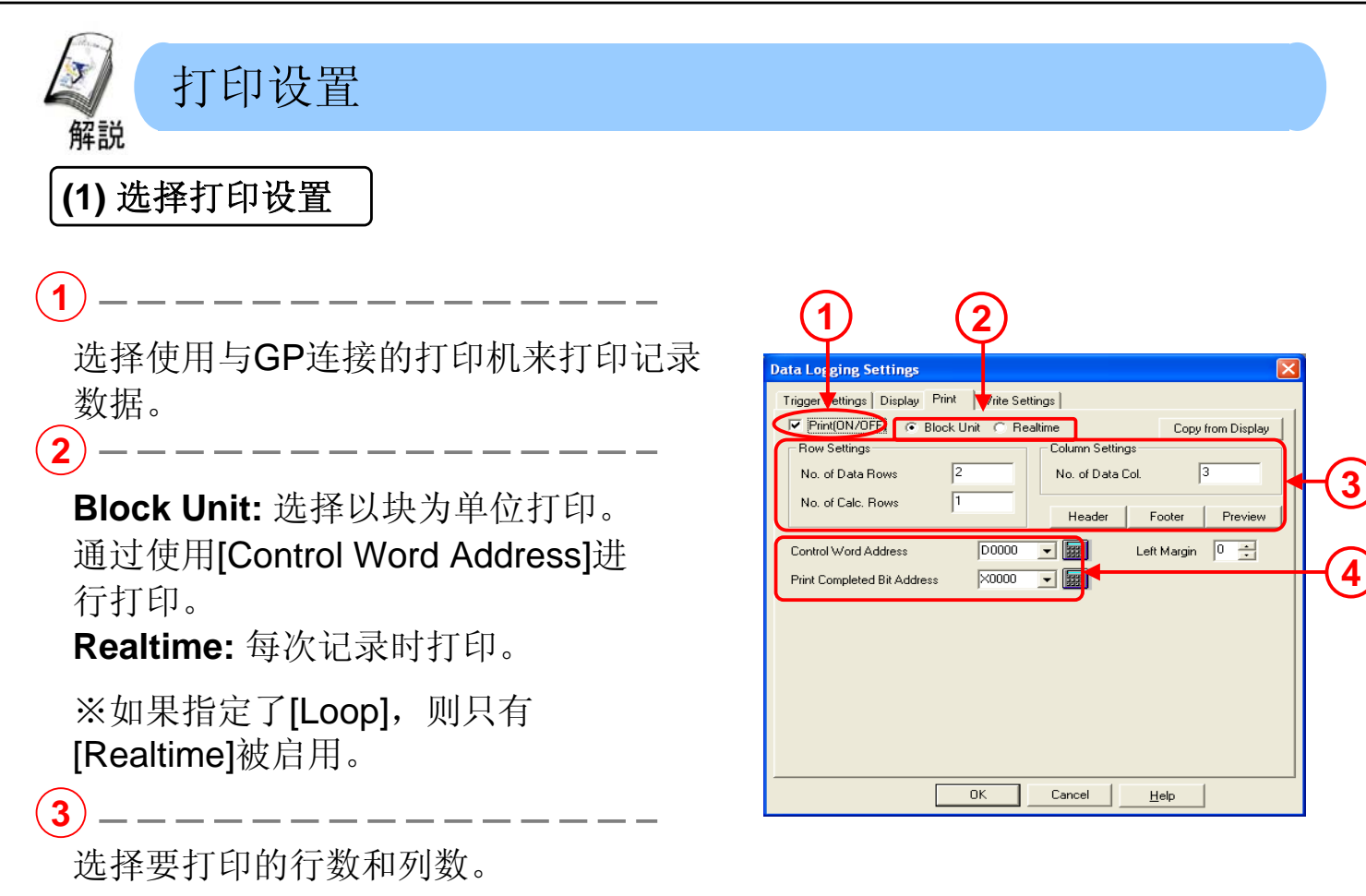

Control Word Address: 设置操作打印的字地址。

Print Completed Bit Address: 如果打印完成,此处设置的

位地址则变为[ON]状态。

4

※只有在用于[Block Unit]时才会启动此设置。

(2) 打印设置的内容

设置显示数据。可以在列出的单元格中输入字符串。

1)-----

从[Numerical Value]、[Date/Time]、[Char. Col.]或[Border]选择每列的分类。

Numerical Value: 分别设置数据格式、[Size/Style]和报警设置。

Date/ Time: 选择是否以数据格式显示[Date]或 [Time],以及设置字符数和大

小/样式及颜色。

3

Char. Col.: 设置字符数并显示大小/样式的颜色。

**Border:** 边框设置。

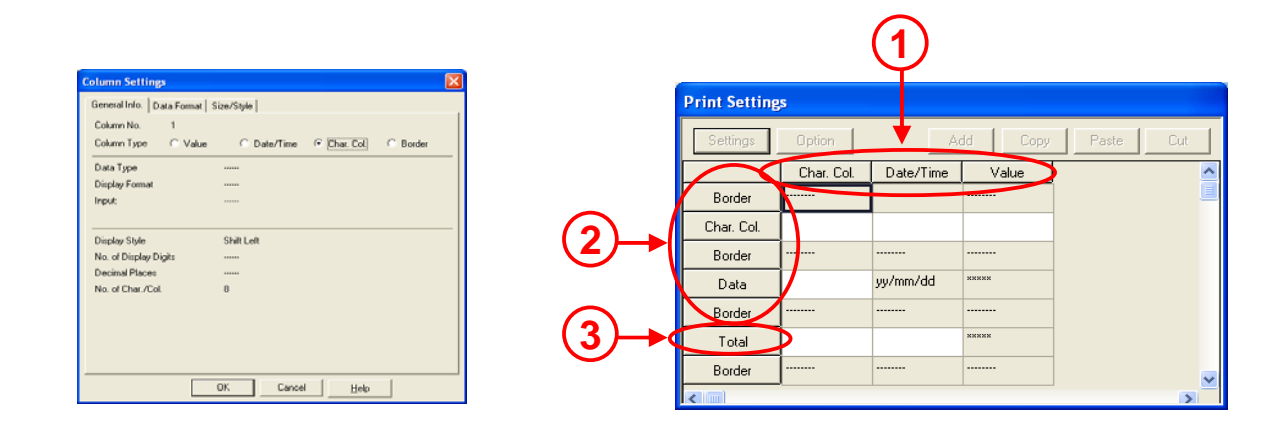

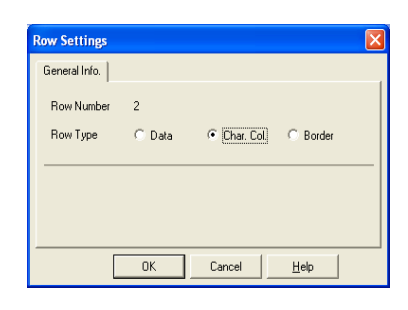

从[Total]、[Average]、[Max.]或[Min.]中选择数据计算的设置并设置[Size/Style]。

| Daw Number             | ~ C-I                               | Lucia Micarda es | 0 |  |
|------------------------|-------------------------------------|------------------|---|--|
| now Number             | <br>                                | umminumber       | 0 |  |
| Row Type               | Total                               |                  |   |  |
| Data Calculation Setti | gs Total<br>Total<br>Average<br>Max |                  |   |  |
| Display Style:         | Shift Min.                          |                  |   |  |
| No. of Display Digits: | 5                                   |                  |   |  |
| Decimal Places:        | 0                                   |                  |   |  |
|                        |                                     |                  |   |  |

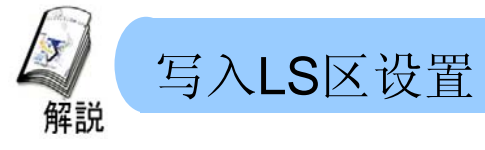

#### (1) 写入LS区设置的内容

通过将数据写入LS区,可以显示数值或图形,以及记录数据。

将记录数据存储到LS区。

Control Word Address: 设置将记录数据写入

LS区时的控制字地址。

Write to LS Address: 设置作为写入目的地的LS地址的起始地址。

Write Complete Bit Address: 设置当

数据写入LS地址时处于[ON]状态的位地

址。当位地址处于开启状态时,将关闭

PLC中的位。

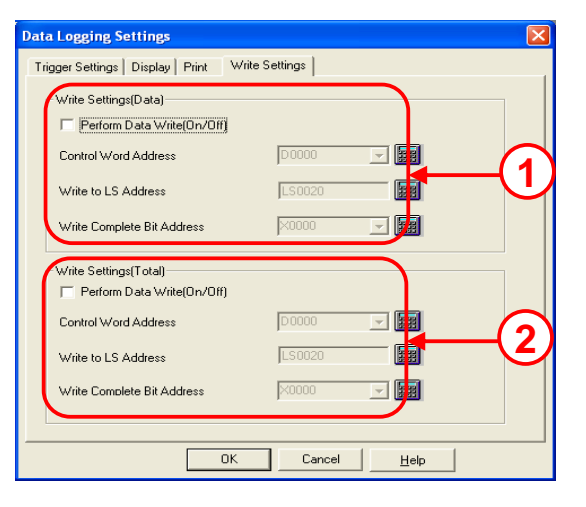

(2)

所有数值列的计算数据都可以批量(块单位)存储到LS区。 Control Word Address:设置将计算数据写入LS区时的控制字地址。 Write to LS Address :设置写入目的LS区的起始地址。 Write Complete LS Address :设置数据写入LS区时需要[ON]的位地址。 当位地址处于开启状态时,将关闭PLC中的位。

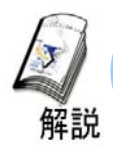

#### 设置记录显示

· 以记录设置中的格式记录的数据可以在GP中使用记录显示进行显示和编辑。 现在我们将说明要在记录显示中设置的内容。

(1) 选择记录显示

从画面编辑器中打开基本窗口,并且从菜单的[Parts]选择[Logging Display]。

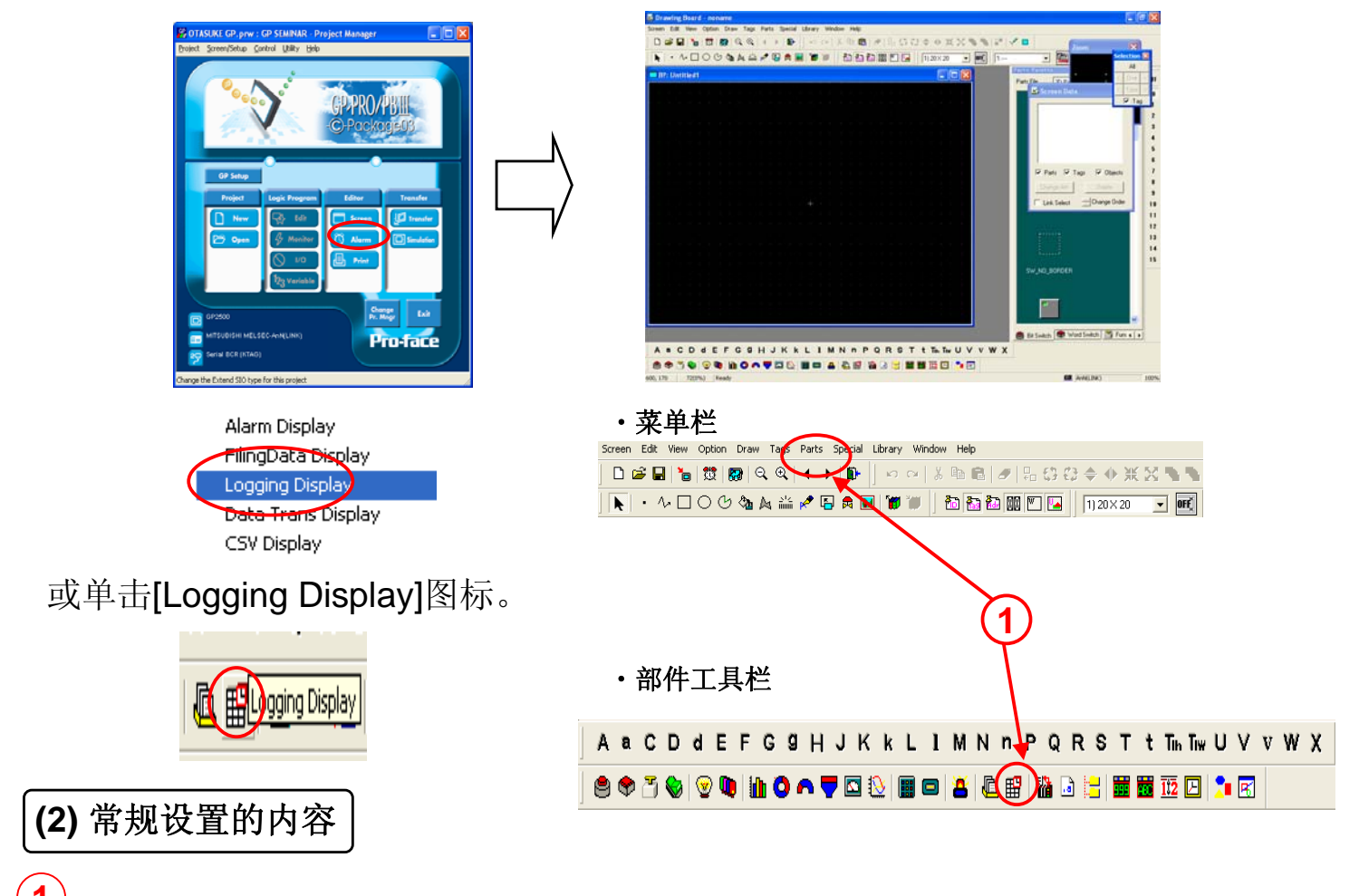

设置存储要显示的块编号的字地址。

Data Edit:如果选择,就可以通过触摸显示的数据对其进行编辑。 Interlock Address:设置编辑数据时是否互锁。如果启用,则只有互锁地址为[ON]时才能编辑数据。

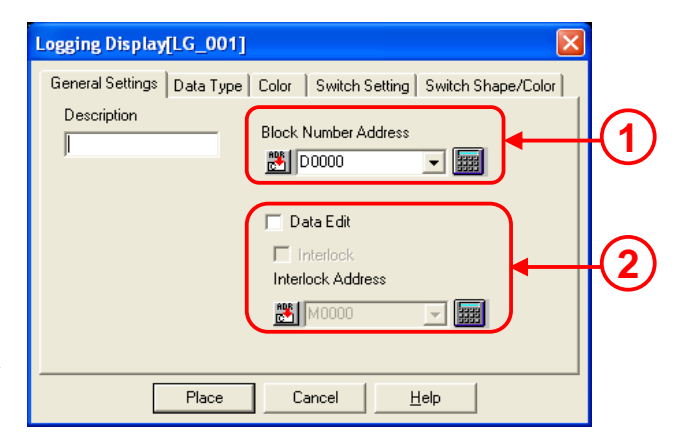

※此处使用了[Place Library]中的一个特殊键盘。它不在本教程中使用。

#### 实践操作教材

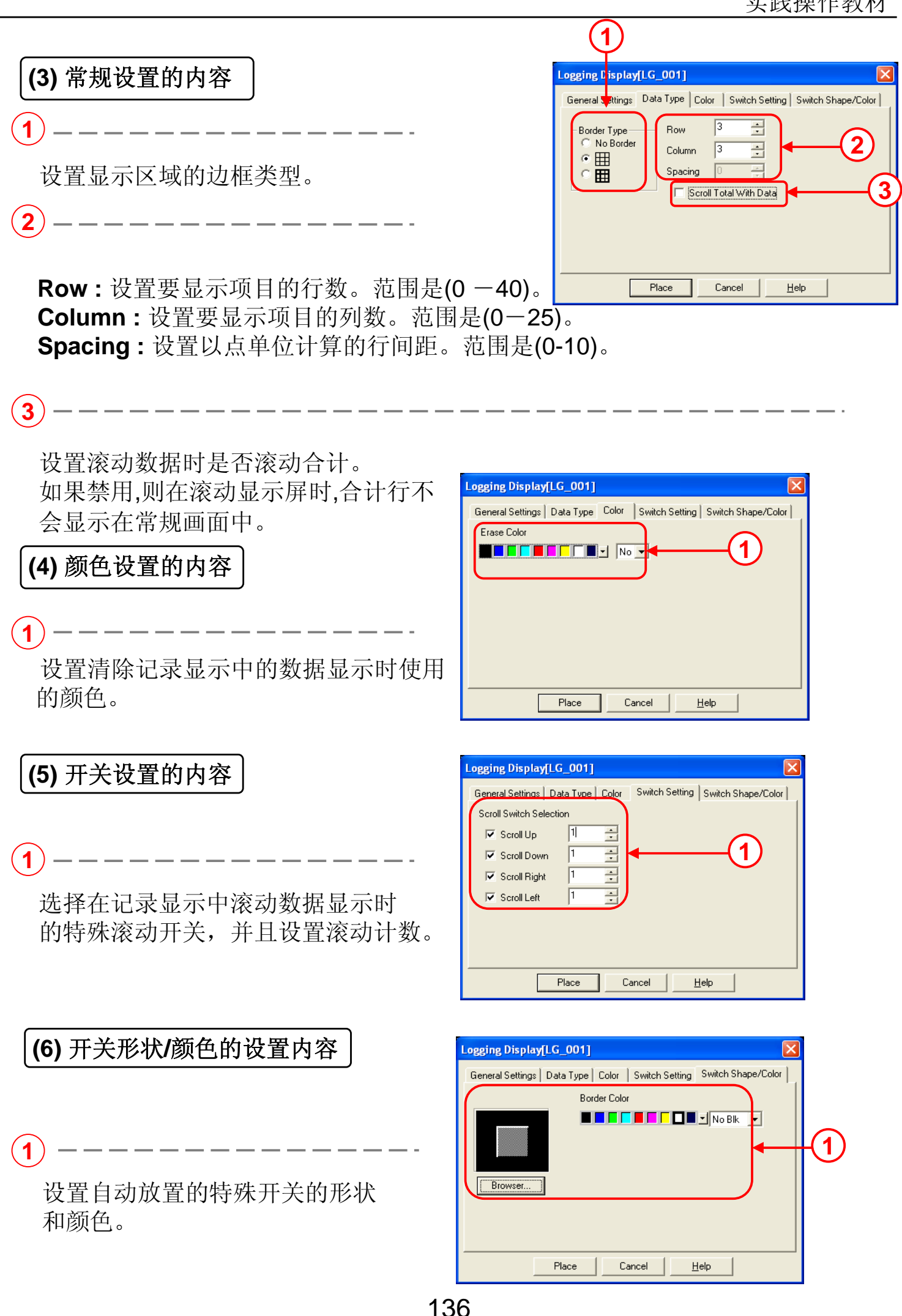

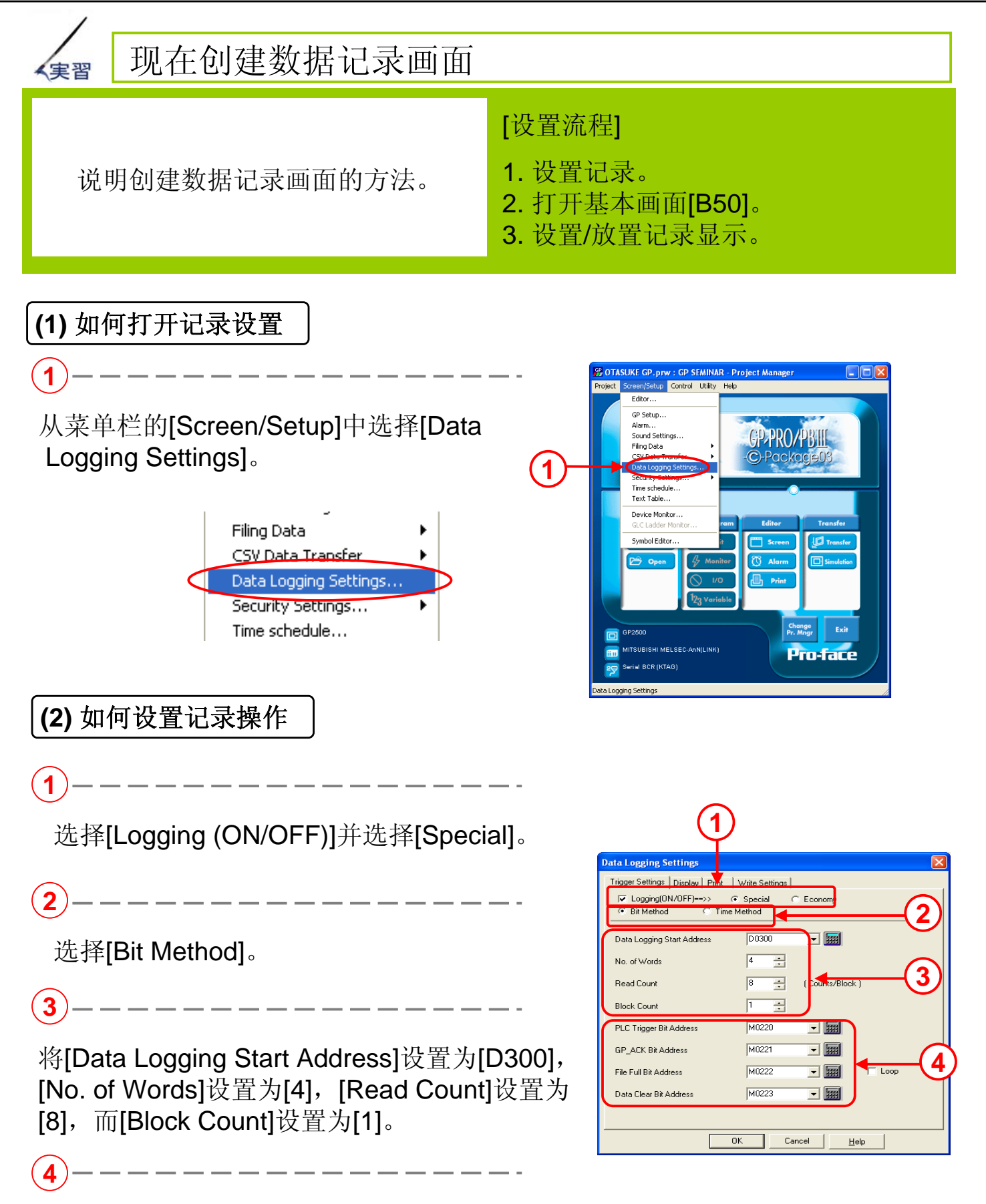

将[PLC Trigger Bit Address]设置为[M220], [GP\_ACK Bit Address]设置为[M221], [File Full Bit Address]设置为[M222], 而[Data Clear Bit Address]设置为[M223]。

#### (3) 如何设置显示格式

选择[Display]选项卡并启用[Display ON/OFF]

按如下所示设置[Row Settings]和[Column Settings]

<Row Settings>

<Column Settings>

No. of Block Name Rows:1 No. of :Data Rows :8 No. of Calc. Rows: 1 No. of Char./Item: 8 No. of Data Col.:5

Data Char 8  $\times$  16 No. of Char./Data: 8

| (                                                                                                    | 1)                              |
|----------------------------------------------------------------------------------------------------|---------------------------------|
| Data Logging Settings           Trigger Settings         Display         Print         Write Set                                                                   | Mgs                             |
| Display(DN/OFF)           Row Settings           Image: Display Block Name           No. of Block Name Rows           No. of Data Rows           No. of Calc. Rows | Copurn Print<br>Column Settings |
| Data Char, Size 8×16 重                                                                                                    | No. of Char./Data 8 🛨 Preview   |
| ОК                                                                                                    | Cancel Help                     |

(4) 如何输入块名称

(1)

在每列中输入块名称。 从左侧依次输入[Time]、[Line A]、[Line B]、 [Line C]和[Line D]。

(2)-----

在每行中输入块名称。 从上开始依次输入[1st], [2nd], [3rd], [4th], [5th], [6th], [7th], [8th]以及[Total]。

|       | Item     | Date/Time | Value  | Value  | Value  | Value  | <b>^</b> |
|-------|----------|-----------|--------|--------|--------|--------|----------|
| Item  | <u> </u> | Time      | Line A | Line B | Line C | Line D |          |
| Data  | 1st      | y/mm/do   | *****  | *****  | ****   | ****   |          |
| Data  | 2nd      | y/mm/do   | *****  | инини  | ****   | ****   |          |
| Data  | 3rd      | y/mm/do   | ****   | ****   | ****   | ****   |          |
| Data  | 4th      | y/mm/do   | ****   | *****  | ****   | ****   |          |
| Data  | 5th      | y/mm/do   | ****   | ****   | ****   | ****   |          |
| Data  | 6th      | y/mm/do   | ****   | жжжж   | ****   | ****   |          |
| Data  | 7th      | y/mm/do   | ****   | ****   | ****   | ****   |          |
| Data  | 8th      | y/mm/do   | ****   | *****  | ****   | ****   |          |
| Total | Total    | J         | ****   | *****  | ****   | ****   |          |
|       |          |           |        |        |        |        | >        |

#### (5) 如何设置时间显示

(1) -

单击[Date/Time] (Time)的字符块并 选择整列。

\_ \_ \_ \_ \_ \_ \_ \_ \_ \_ .

\_\_\_\_.

2

单击[Settings]图标。

| $\mathbf{\Psi}$ |        | Ψ         |        |        |        |        |  |
|-----------------|--------|-----------|--------|--------|--------|--------|--|
| Disploy Sett    | ings   |           |        |        |        |        |  |
| Settings        | Option |           | Ac     |        | Сору   | Paste  |  |
| $\square$       | Item   | Date/Time | Value  | Value  | Value  | Value  |  |
| Item            |        | Time      | .ine A | Line B | Line C | Line D |  |
| Data            | 1st    | yy/mm/dc  |        | жжжжж  | *****  | жжжж   |  |
| Data            | 2nd    | yy/mm/dc  | ****   | ****   | ****   | ****   |  |
| Data            | 3rd    | yy/mm/dc  | ****   | ****   | ****   | ****   |  |
| Data            | 4th    | yy/mm/dc  | ****   | ****   | жжжж   | ****   |  |
| Data            | 5th    | yy/mm/dc  | ****   | *****  | ****   | ****   |  |
| Data            | 6th    | yy/mm/dc  | ****   | ****   | ****   | ****   |  |
| Data            | 7th    | yy/mm/dc  |        | *****  | жжжж   | жжжж   |  |
| Data            | 8th    | yy/mm/dc  | ****   | ****   | *****  | ****   |  |
| Total           | Total  |           | ****   | ****   | ****   | ****   |  |

单击[Data Format]选项卡并择[Time]。 选择[hh:mm]作为[Display Format]并 单击[OK]。 设置完成后单击[OK]。

| Column Settings                                     | × |
|-----------------------------------------------------|---|
| General Info. Data Format Size/Style Alarm Settings |   |
| C Date 🕞 Time                                       |   |
| Display Format httmm<br>httmm<br>httmmss            |   |
|                                                     |   |
|                                                     |   |
|                                                     |   |
| OK Cancel <u>H</u> elp                              |   |

#### (6) 如何设置数值显示

在使用[Time]列时,单击[Value] (Line B) 的字符块并选择整列。然后单击[Settings]。

 $(\mathbf{1})$ 

单击[Data Format]选项卡并在[Address Offset] 中设置[1]。然后单击[OK]。 在为[Line B]设置地址偏差时,对[Line C]设置 的地址偏差为[2],而[Line D]的地址偏差为[3]。 ※如果没有设置地址偏差,就会显示所有列的 记录起始地址数据。

\_\_\_\_\_

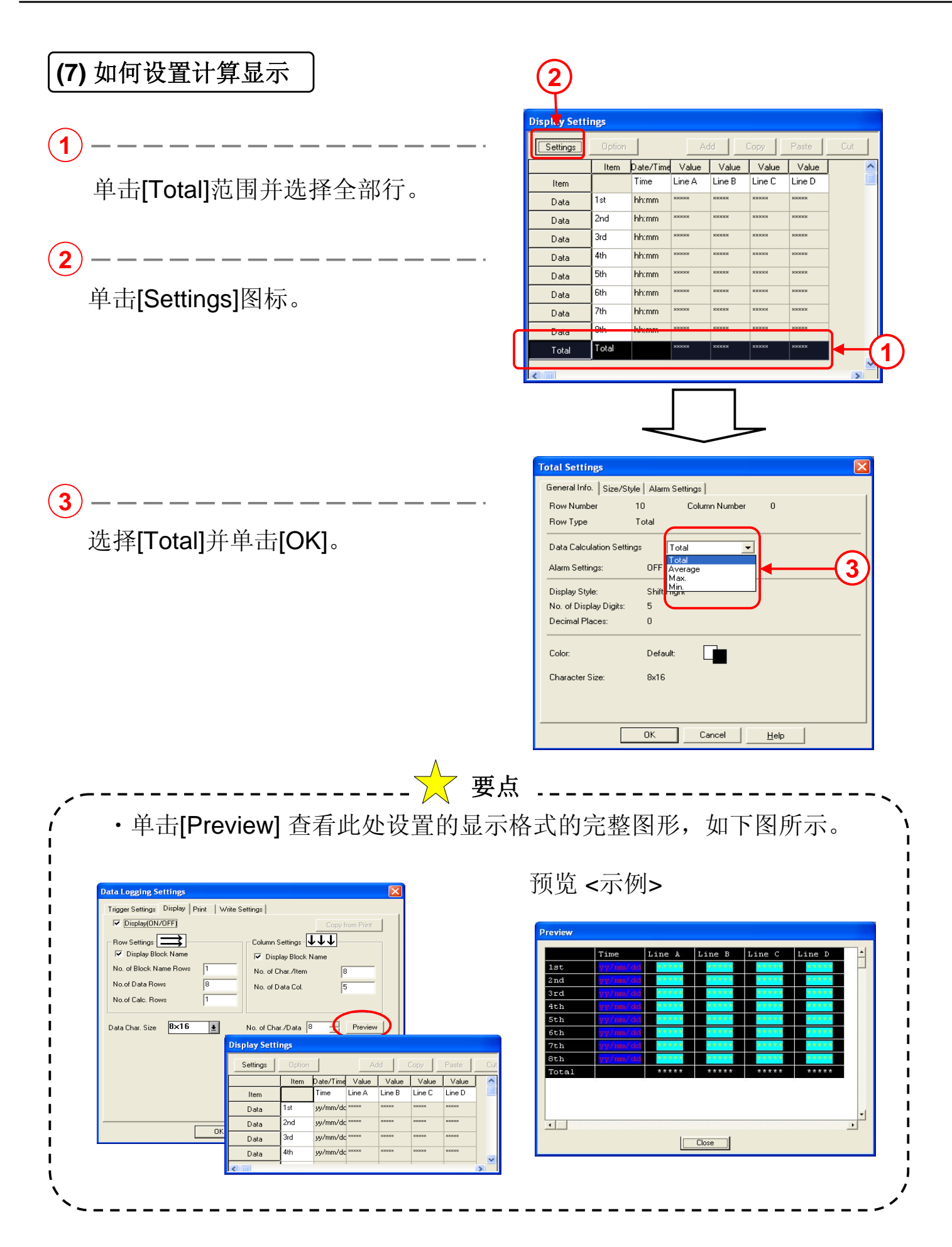

#### (8) 如何选择记录显示

打开画面编辑器并将[Logging Display]放置到基本画面B50中。

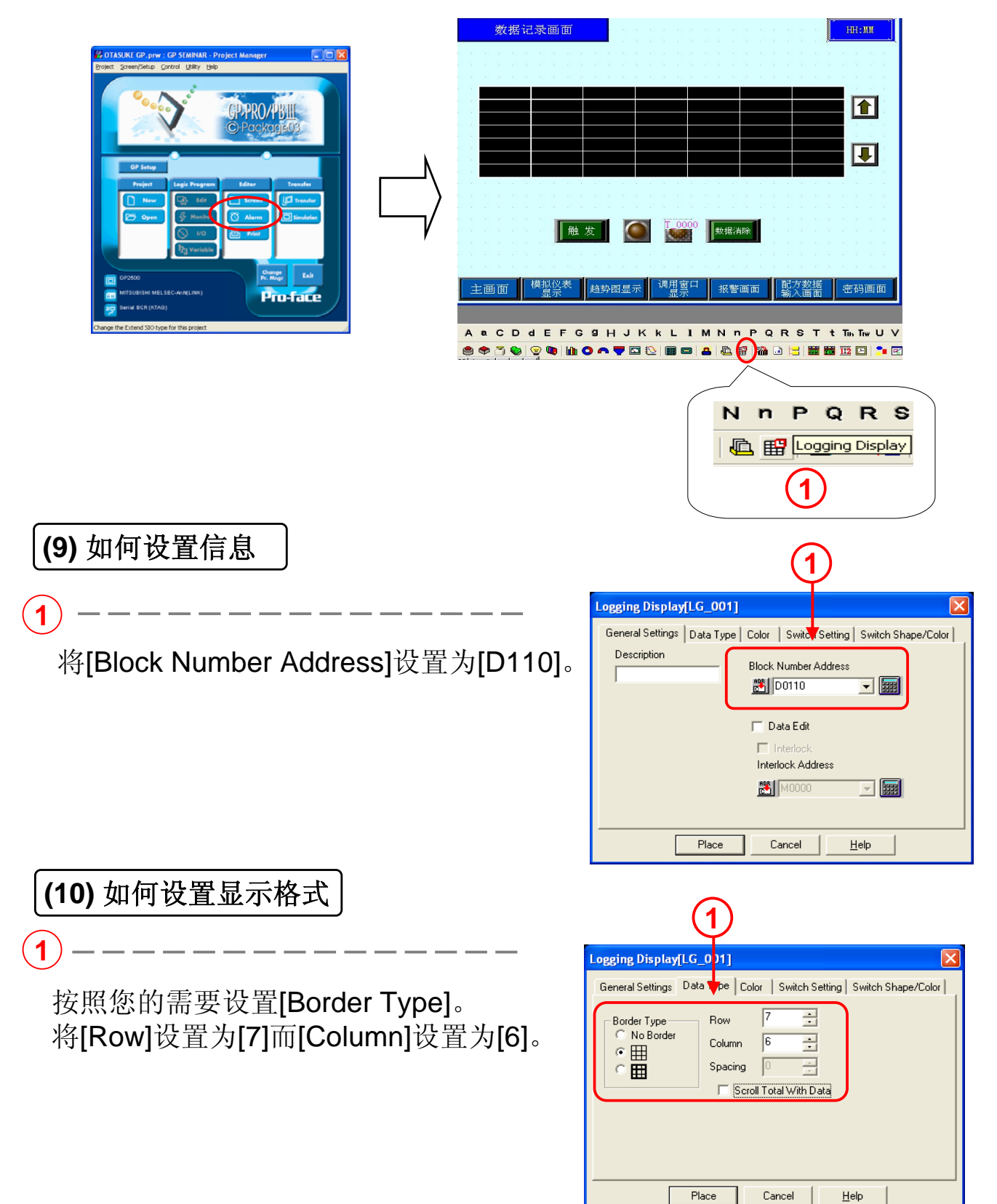

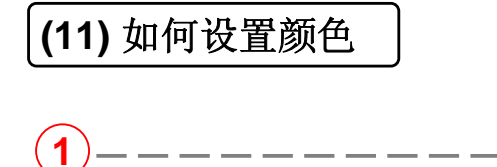

按照您的需要设置[Erase Color]。

| Logging Display[LG_001]    |              |                            | × |
|----------------------------|--------------|----------------------------|---|
| General Settings Data Type | Color Switch | Setting Switch Shape/Color | L |
| Erase Color                |              |                            |   |
|                            | ▪ No ▼       |                            |   |
|                            |              |                            |   |
|                            |              |                            |   |
|                            |              |                            |   |
|                            |              |                            |   |
|                            |              |                            |   |
|                            |              |                            |   |
| Place                      | Cancel       | Help                       |   |

**(12)** 如何设置开关

1

1

启用[Scroll Up]和[Scroll Down]并设置 滚动行数为[1]。

| Logging Display[LG_001]                                            |
|--------------------------------------------------------------------|
| General Settings Data Type Color Switch Setting Switch Shape/Color |
| Scroll Switch Selection                                            |
| 🔽 Scroll Up 1                                                      |
| Scroll Down                                                        |
| Scroll Right                                                       |
| Scroll Left                                                        |
|                                                                    |
|                                                                    |
|                                                                    |
| Place Cancel <u>H</u> elp                                          |
|                                                                    |

#### (13) 如何设置开关格式/颜色

按照您的需要选择开关的格式/颜色。

| Logging Display[LG_001]                                                    |
|----------------------------------------------------------------------------|
| General Settings   Data Type   Color   Switch Setting   Switch Shape/Color |
| Border Color                                                               |
| Browser                                                                    |
| Place Cancel <u>H</u> elp                                                  |

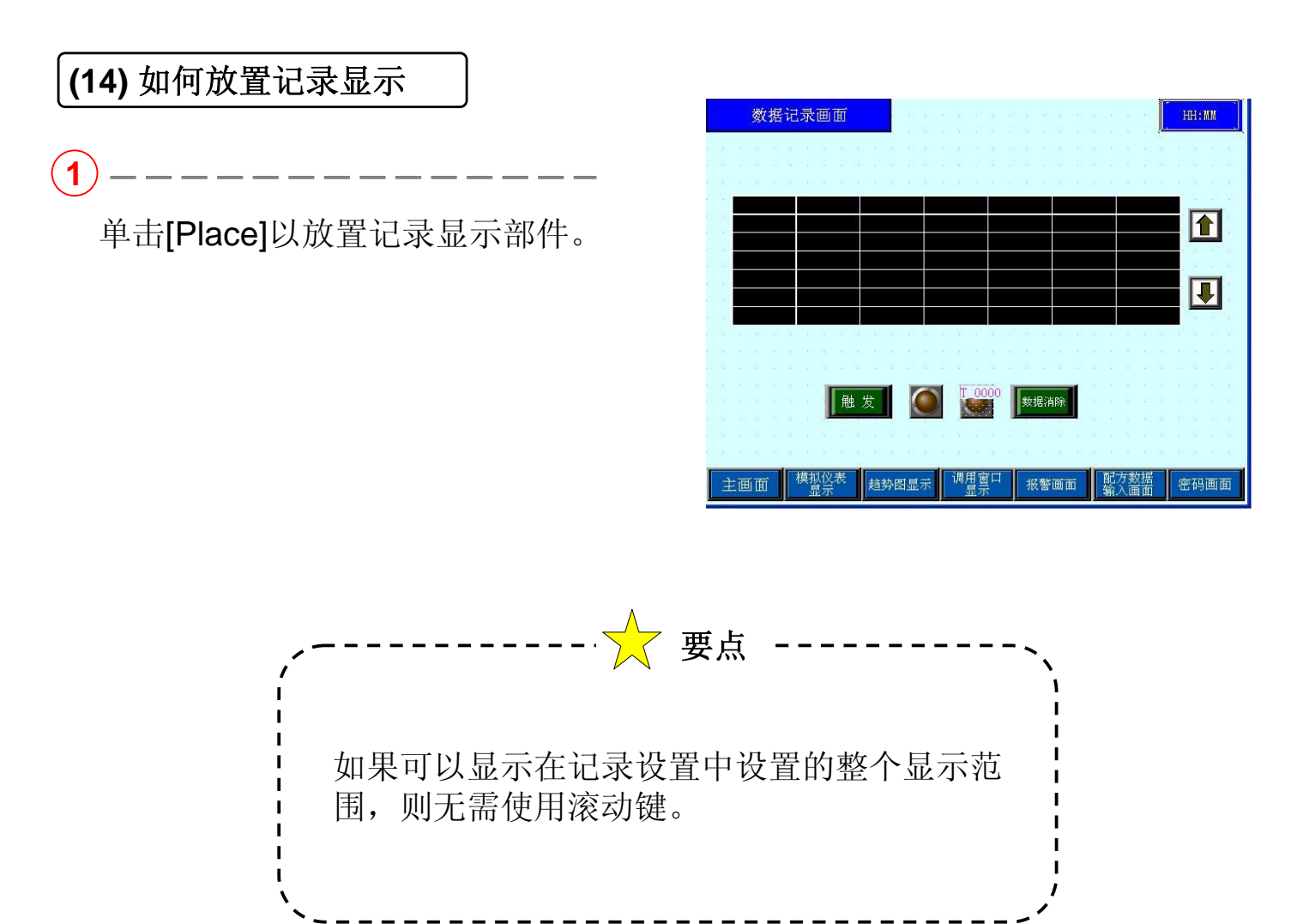

## 从PLC记录到GP的注意事项

在使用PLC梯形图程序记录到GP中时,请注意以下要点:

1: PLC的触发器地址必须为[ON]直到GP完全读取了数据为止(相当于直到 GP\_ACK 位地址ON为止)。

读取数据越多(记录字数),读取时间越长。

2: GP\_ACK 位地址会在PLC触发器地址[OFF]时自动置[OFF]。

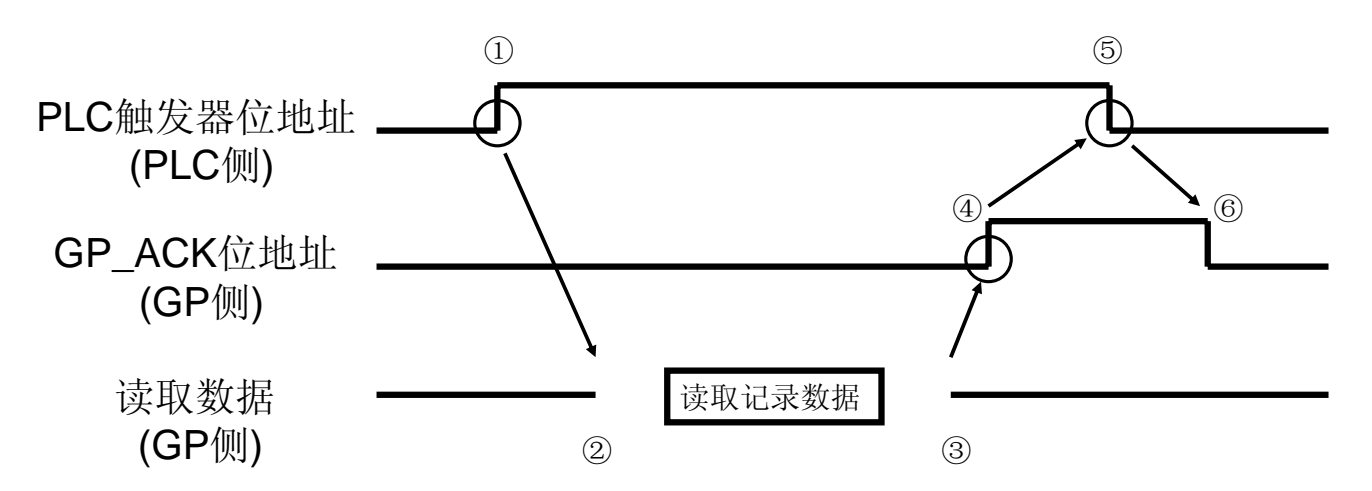

- ① 在PLC侧将PLC触发器位地址[ON]。
- ② GP开始读取记录数据。
- ③ GP完成读取记录数据。
- ④ GP自动将GP\_ACK位地址置[ON]。
- ⑤ 如果GP侧的GP\_ACK位地址[ON],PLC触发器位地址会被置[OFF]。
- ⑥ 如果GP发现PLC触发器位地址[OFF],他会自动将GP\_ACK位地址置[OFF]。

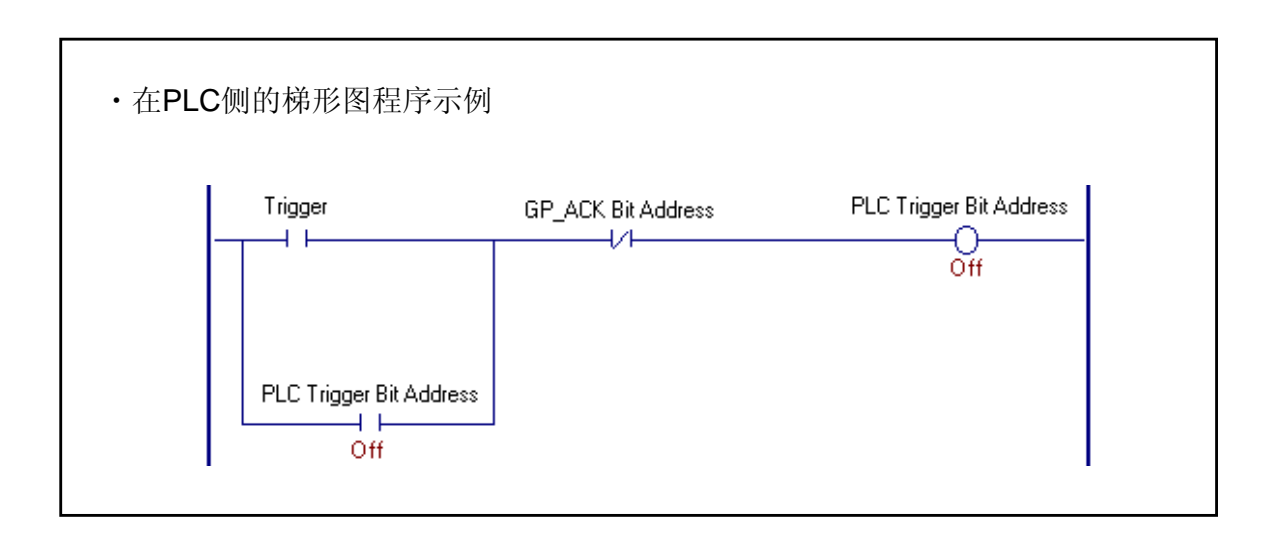
# 第六章 配方功能 • 配方设置

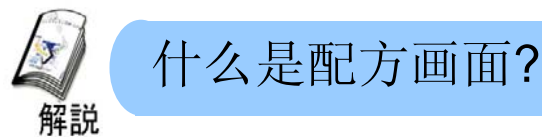

#### ・它为什么有用?

它可以批量将不同的多个数据组(配方)从GP写入连续的PLC地址中。它还可以在GP中读取和编辑连续的PLC地址并重新将其写入PLC。

#### ・注意 (创建画面时)

此配方数据保存在(※)GP的FEPROM中。GP画面数据也保存在其中。 因此,请注意可能由于画面数据占用了全部存储空间,而导致没有空间保存配方。 ※配方数据也可以存储到CF卡中。

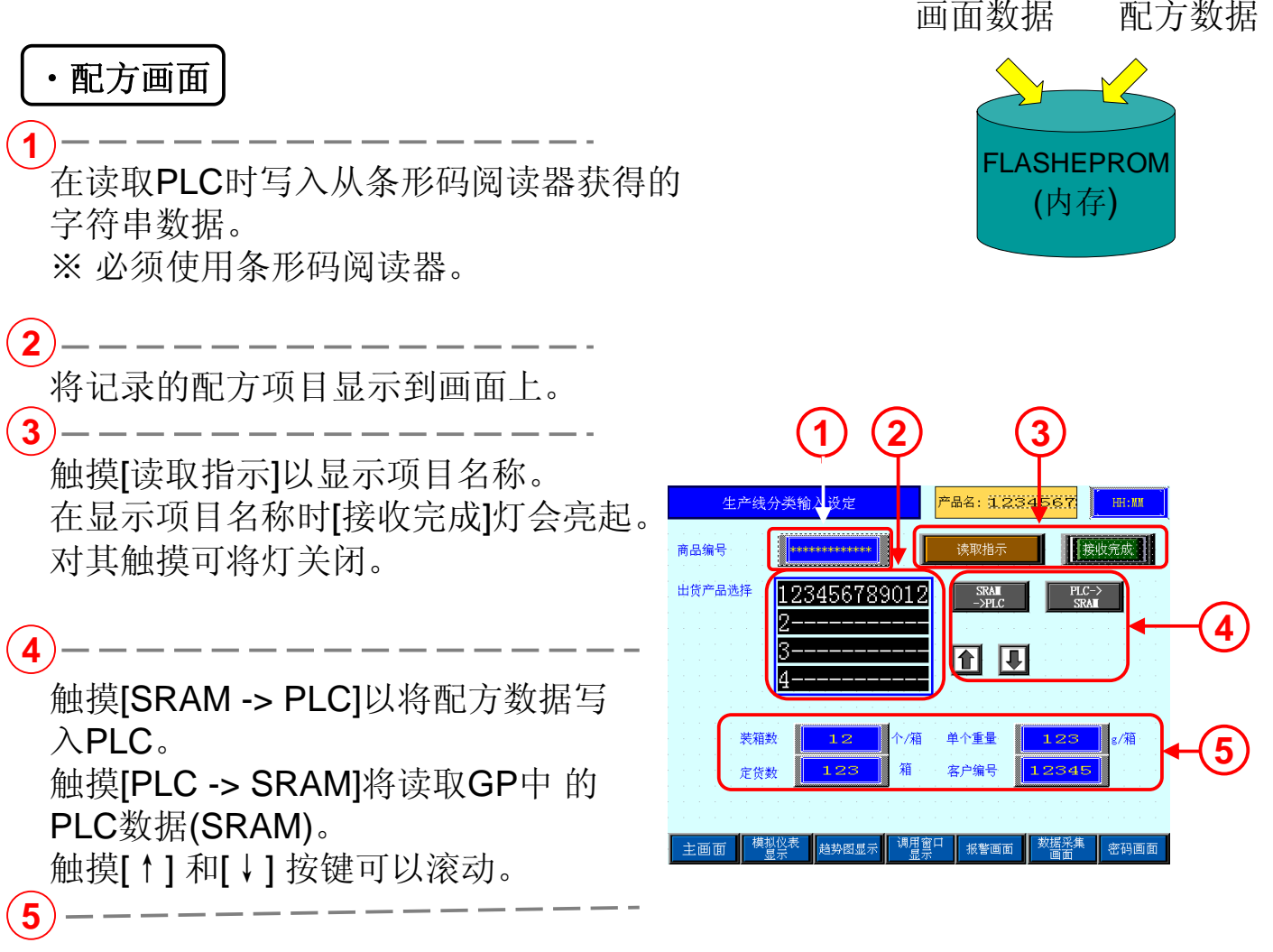

显示写入PLC的数据。

## 6.1

### 配方设置

本节说明将GP中已经记录的 配方数据写入PLC的方法。

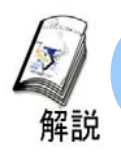

#### 配方操作

•配方功能用于将GP中记录的配方数据写入PLC。
配方数据可以手动或自动传输(写入)。我们现在将了解如何手动传输它。
※配方数据 (文件0 写入连续PLC地址的数据组)。

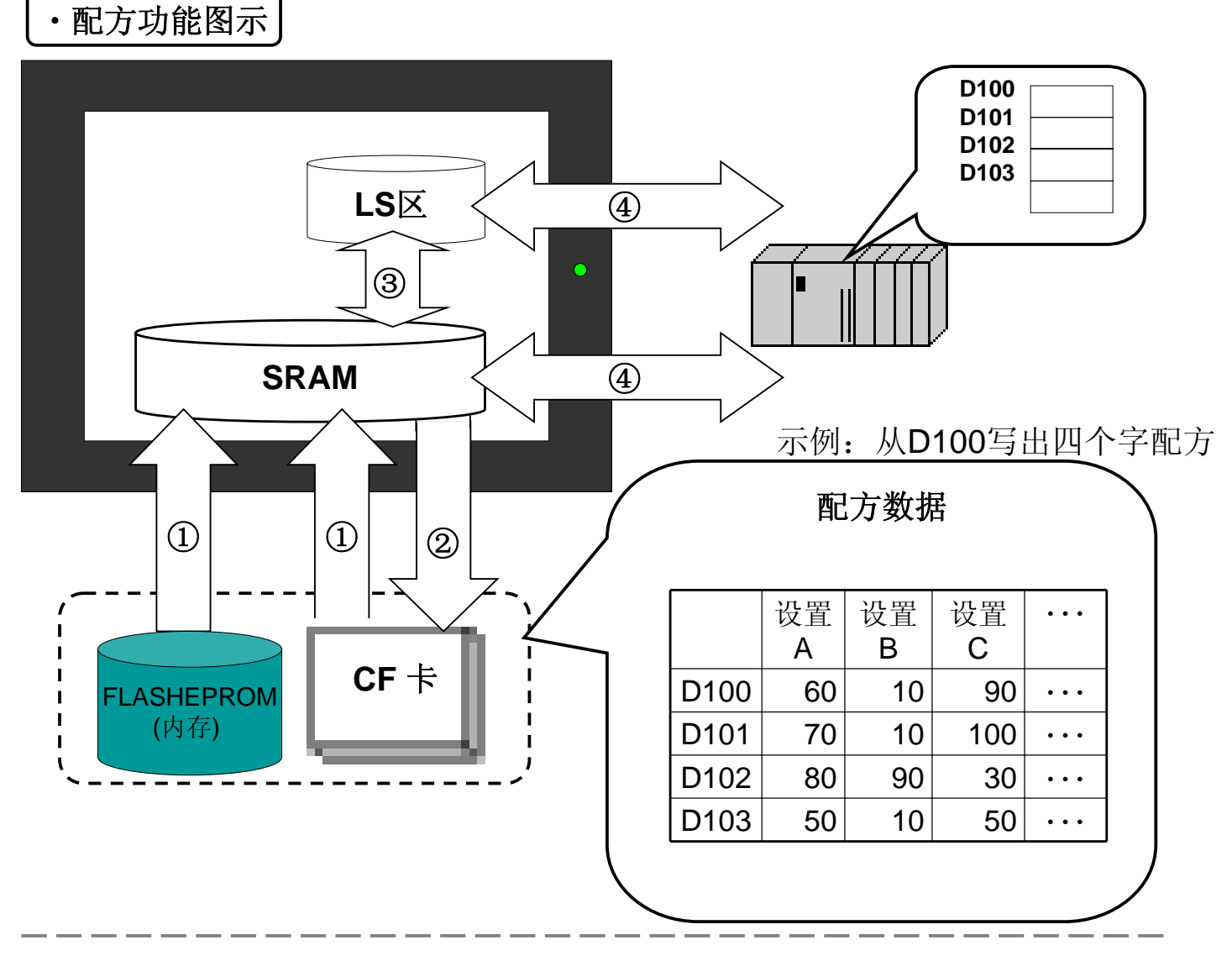

- ①标准传输(配方数据 -> SRAM): 在将FEPRPM或CF卡中保存的配方数据写入 PLC前必须首先将其写入SRAM。
- **②将数据从SRAM传输到CF卡:** 在传输GP数据时,存储在SRAM中的数据保存 在CF卡中。
- ③ 通过LS进行设置: 配方数据可以保存到LS区,编辑然后传输到PLC。使用 配方数据显示中的开关可以对其进行[LS->PLC]和[PLC->LS]的传输。
- ④ 传输配方数据:将配方数据传输给控制器。有两种方法,分别是设置控制传输 按钮从画面传输(手动)和通过在控制器侧设置控制字地址进行传输(自动)。

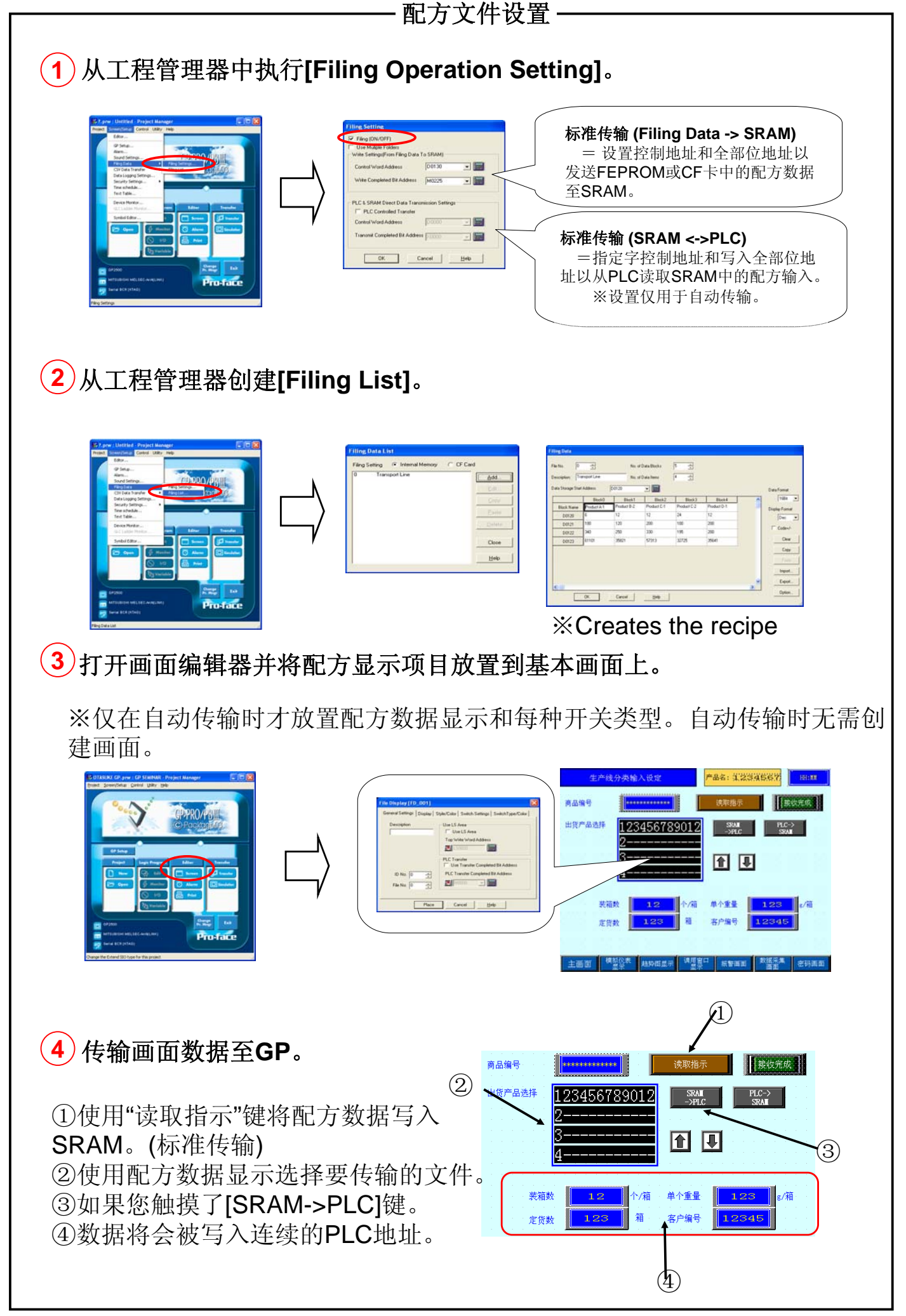

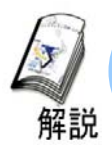

#### 配方数据设置

要将配方数据传输到PLC,首先必须将CF卡中或FPEROM中存储的数据保存到 GP的SRAM中(执行标准传输)。 这里将说明标准传输的设置。

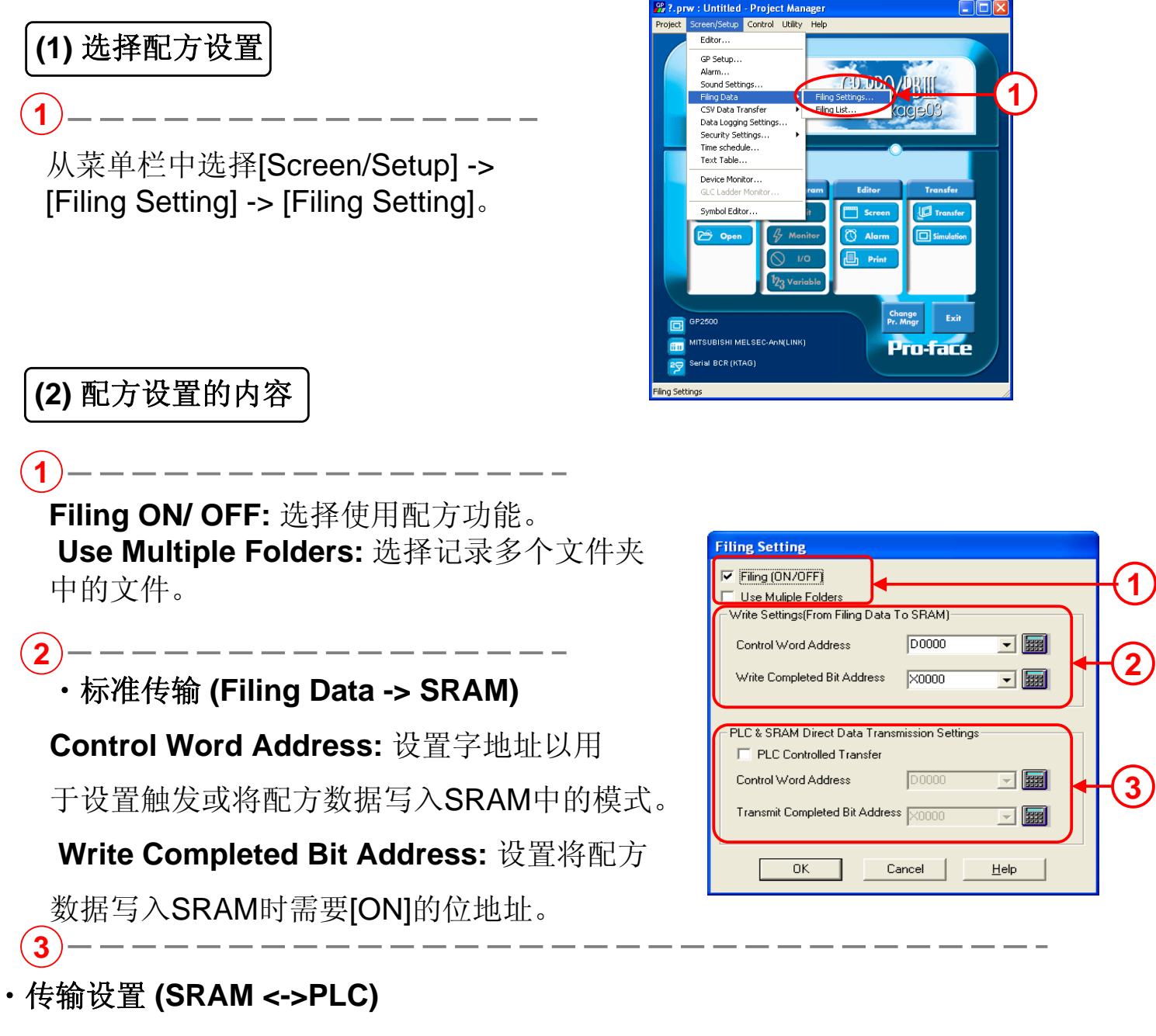

PLC Controlled Transfer: 选择使用PLC传输 (自动传输)。

**Control Word Address:** 设置字地址以用于设置触发或将配方数据写入PLC中的模式。 **Transmit Completed Bit Address:** 设置将配方数据写入PLC时要置[ON]的位地址。

实践操作教材

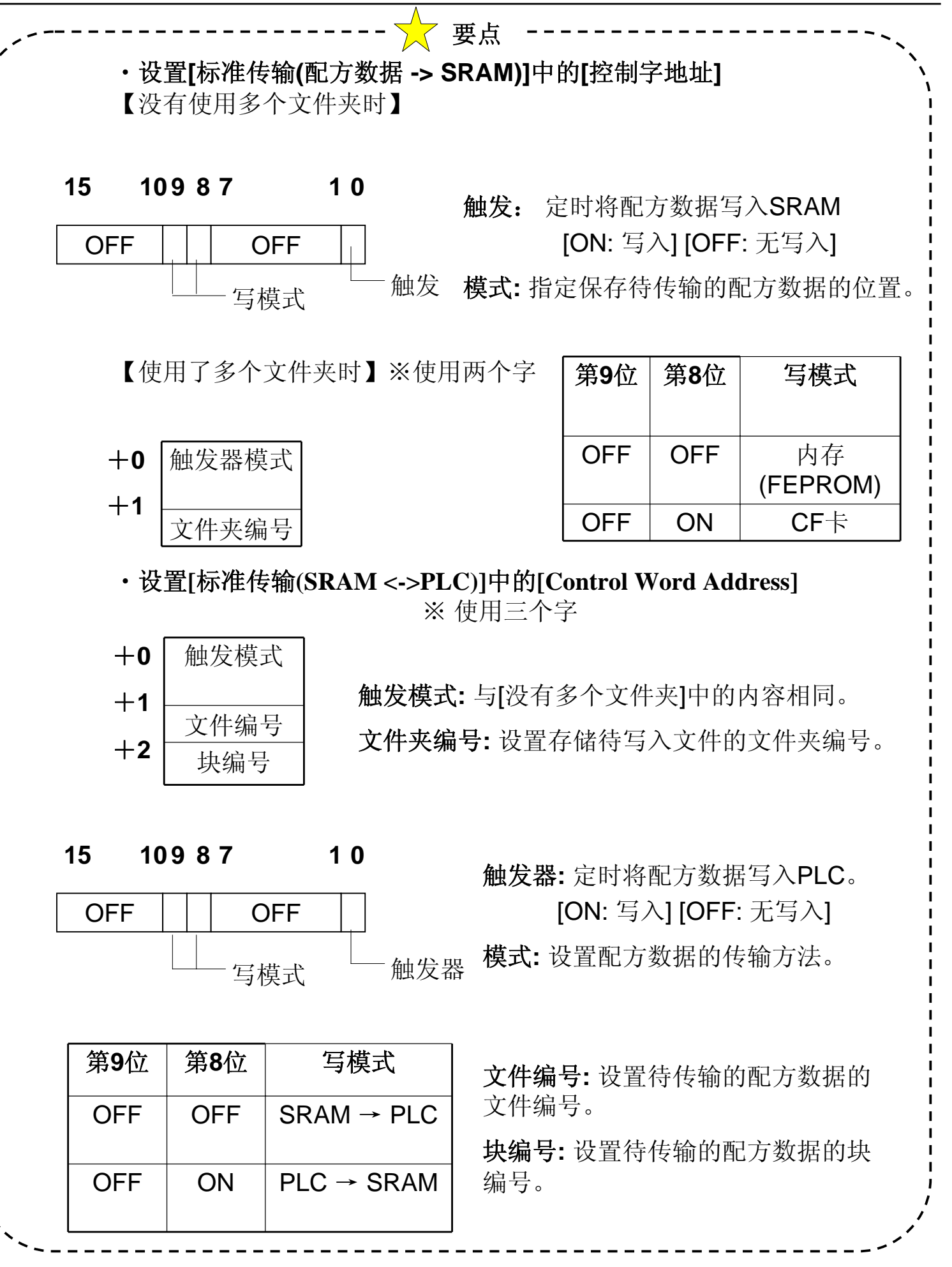

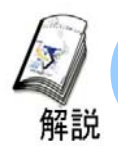

#### 配方数据列表

• 配方数据列表说明了配方数据的存储位置、配方数据和详细的设置。

#### (1) 选择配方数据

(1)-

从菜单栏中选择[Screen/Setup]-> [Filing Data] -> [Filing Data List]。

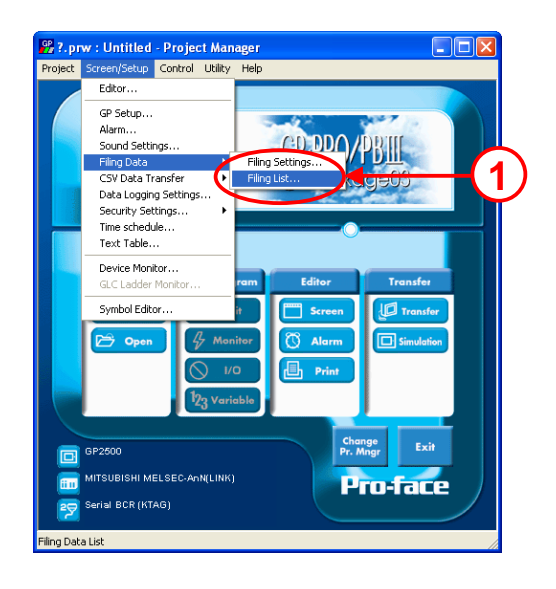

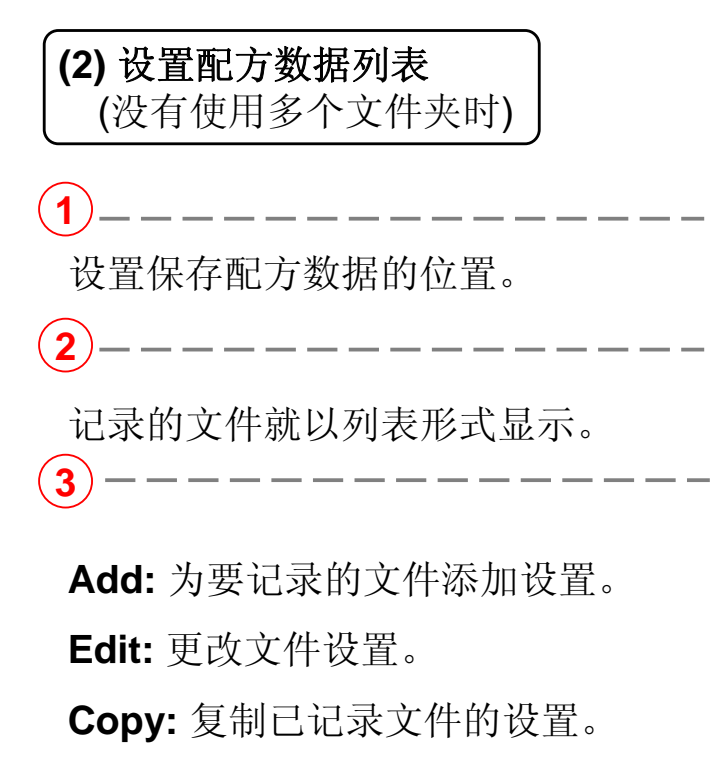

Paste: 粘贴复制的文件设置。

Delete: 删除已记录文件的设置。

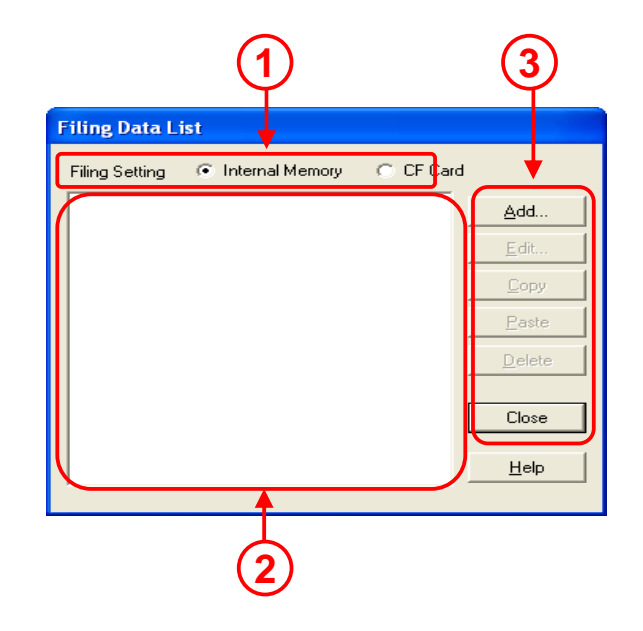

Add

<u>E</u>dit.

Delete

Close <u>H</u>elp

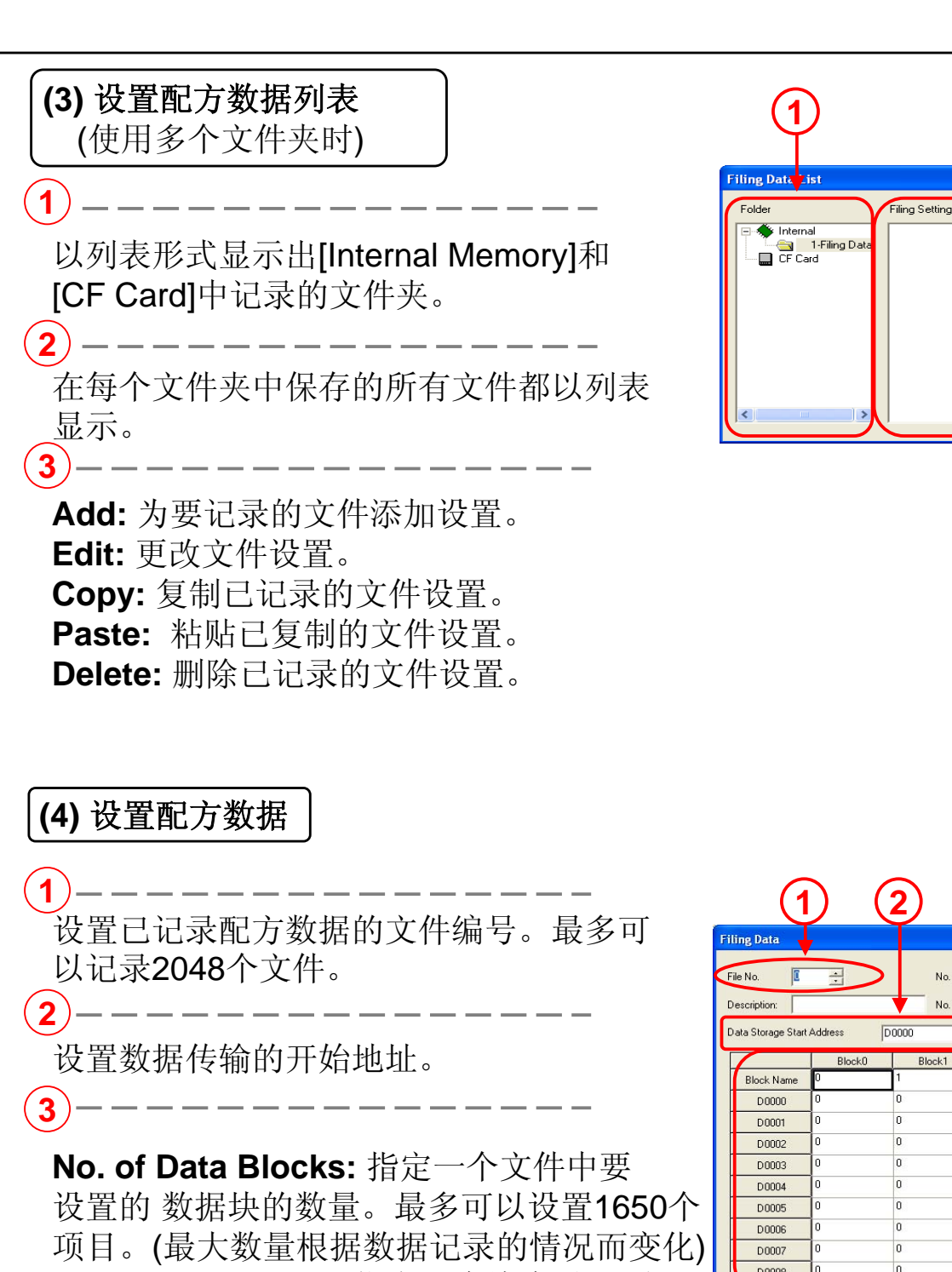

项目。(最大数量根据数据记录的情况而变化) No. of Data Items:指定一个块中设置项目 的数量。最多可以设置9889个项目。

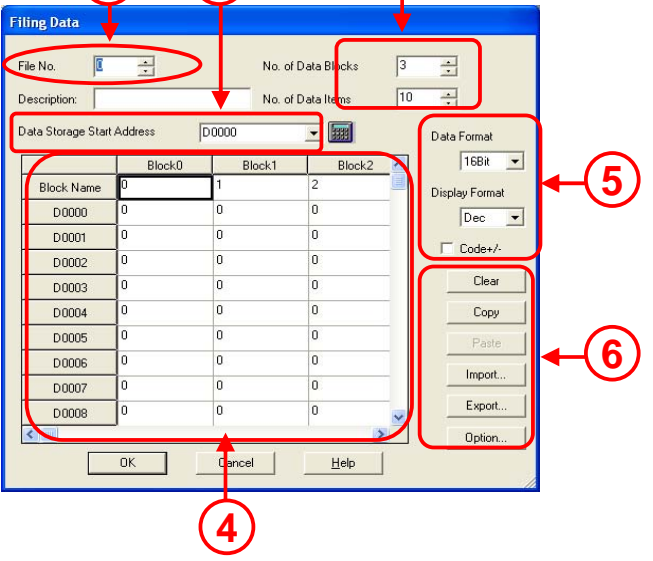

3

为每个块输入设置值

Data Format:选择16位数据或32位数据。 Display Format:选择配方数据显示格式为 [Dec], [Hex] 或 [BCD] Code+/-:选择启用显示负值。

Import:从其它文件(CSV格式)获得数据。 Export:以CSV格式保存配方数据。 Option:设置项目传输名称和块编号。 153

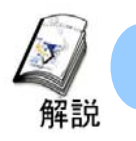

#### 配方数据显示

·从GP画面将配方数据传输到PLC时需要使用配方数据显示。这里将说明对 配方数据显示的设置。

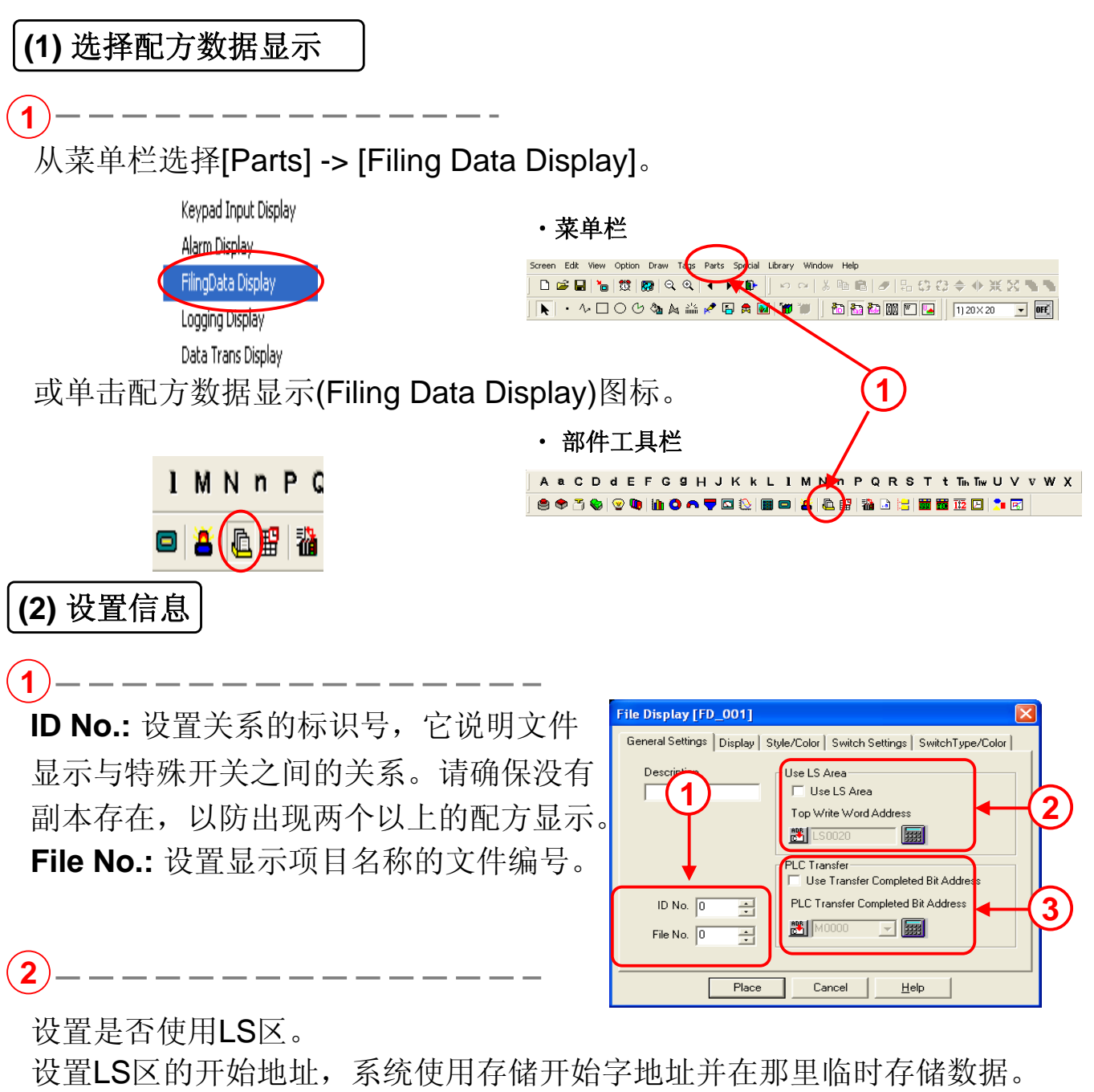

可以使用LS区显示/编辑数据。

#### (3) 显示设置

No. of Display Lines: 设置显示的行数。 最多可以设置50行。

No. of Display Characters: 设置可在一行显示

的字符数。最多可以设置100个字符。

Direct Selection: 允许直接触摸和选择所有

显示的项目。

Cursor Position Control: 允许控制光标

位置,即使画面 被转换也是如此。 光标在复位**GP**时会返回第一行。

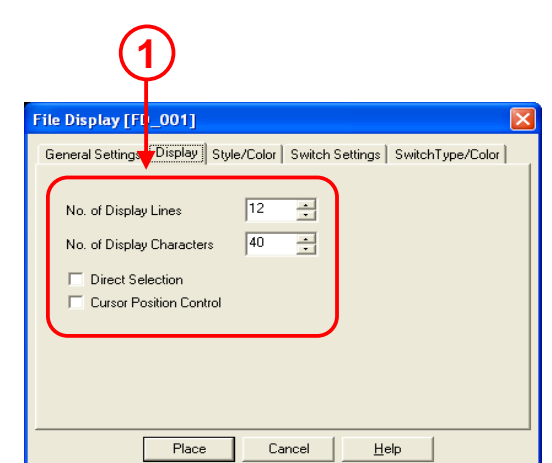

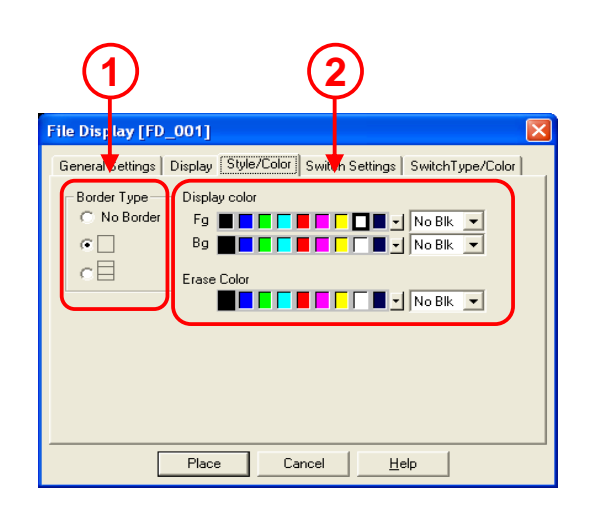

| Genera                      | al Settings<br>natic Switc                       | Pisplay   Styl<br>h Placement M | e/Color | Switch Se                                        | ettings Swi                                           | chType/  |
|-----------------------------|--------------------------------------------------|---------------------------------|---------|--------------------------------------------------|-------------------------------------------------------|----------|
| <u>र</u><br>न र<br>न र<br>न | Send To PL<br>Send To SF<br>Roll Up<br>Roll Down | C From SRAM                     |         | Send To L<br>Send To S<br>Send To L<br>Send To P | S From SRAI<br>RAM From L<br>S From PLC<br>LC From LS | vi<br>S  |
|                             | [                                                | Place                           |         | ncel                                             | <u>H</u> elp                                          |          |
| e Displ                     | ay [FD_0                                         | 001]<br>isplau [_Style/f        |         | witch Settir                                     | age Switch                                            | Type/Col |

Place Cancel Help

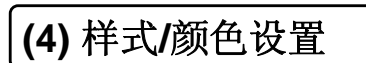

ン 选择三种边框显示格式之一。

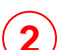

选择显示颜色/清除颜色。

(5) 开关设置的内容

(1)-

选择与配方数据显示配合的特殊开关。

(6) 开关类型/颜色设置
 1 −−−−−−
 选择自动放置的特殊开关的类型和颜色。

155

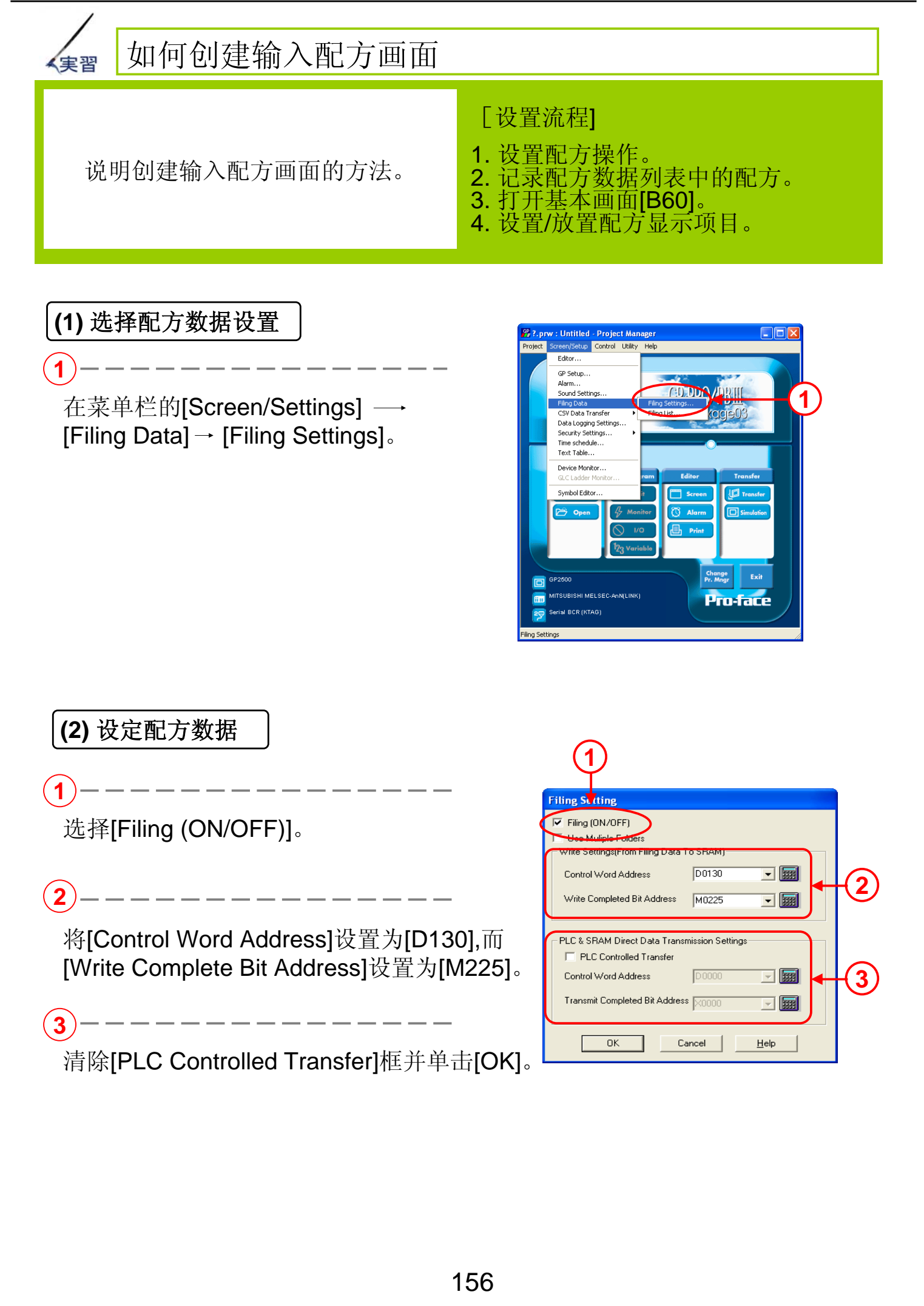

(3) 如何打开配方数据列表

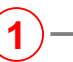

选择[Screen/Setup] -> [Filing Data] -> [Filing List]。

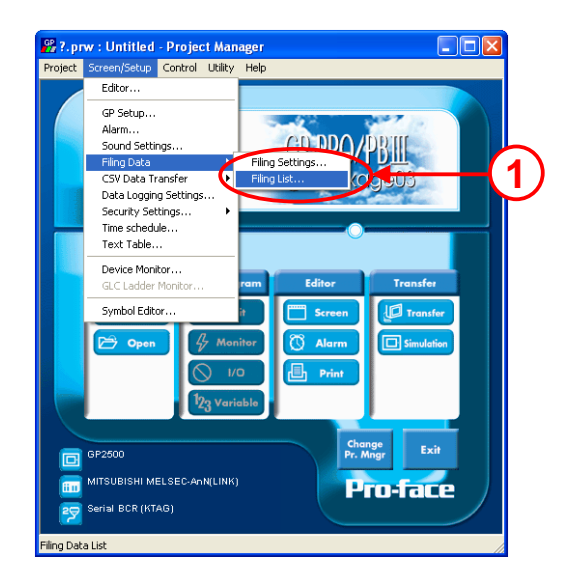

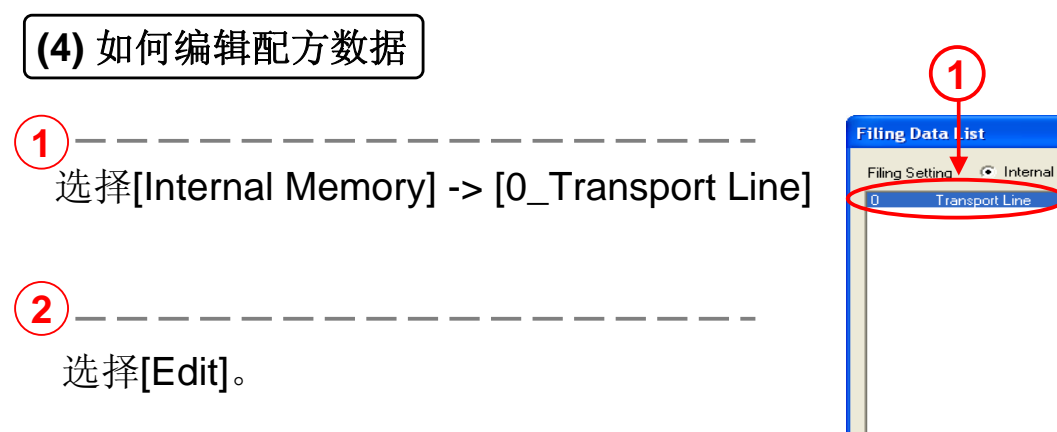

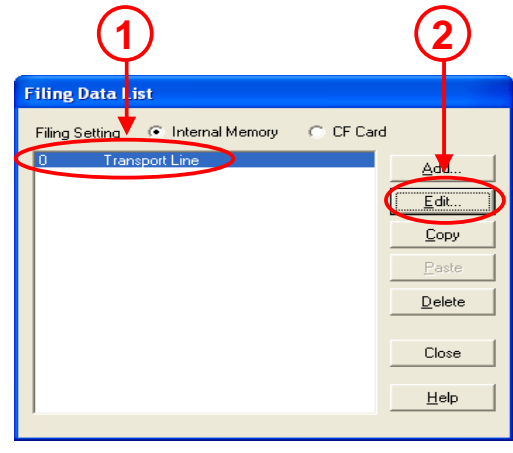

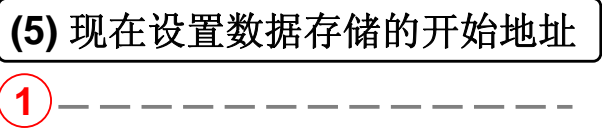

将[Data Storage Start Address] 设置为[D120]。

| sta Storege Start Address D0120                                | Data Form  |
|----------------------------------------------------------------|------------|
| Block0 Block1 Block2 Block3 Block4                             |            |
| Product D Dischort D 2 Dischort C 1 Dischort C 2 Dischort D 1  | 16B        |
| Block Name 0 Floduct Brz Floduct Crit Floduct Criz Floduct Dri | Display Fo |
| D0120 0 12 12 24 12                                            | Dec        |
| D0121 0 120 200 100 200                                        |            |
| D0122 0 250 330 195 200                                        | 1 Code     |
| D0123 0 35821 57313 32725 35641                                | CI         |
|                                                                | Co         |
|                                                                | Pa         |
|                                                                |            |

 $(\mathbf{1})$ 

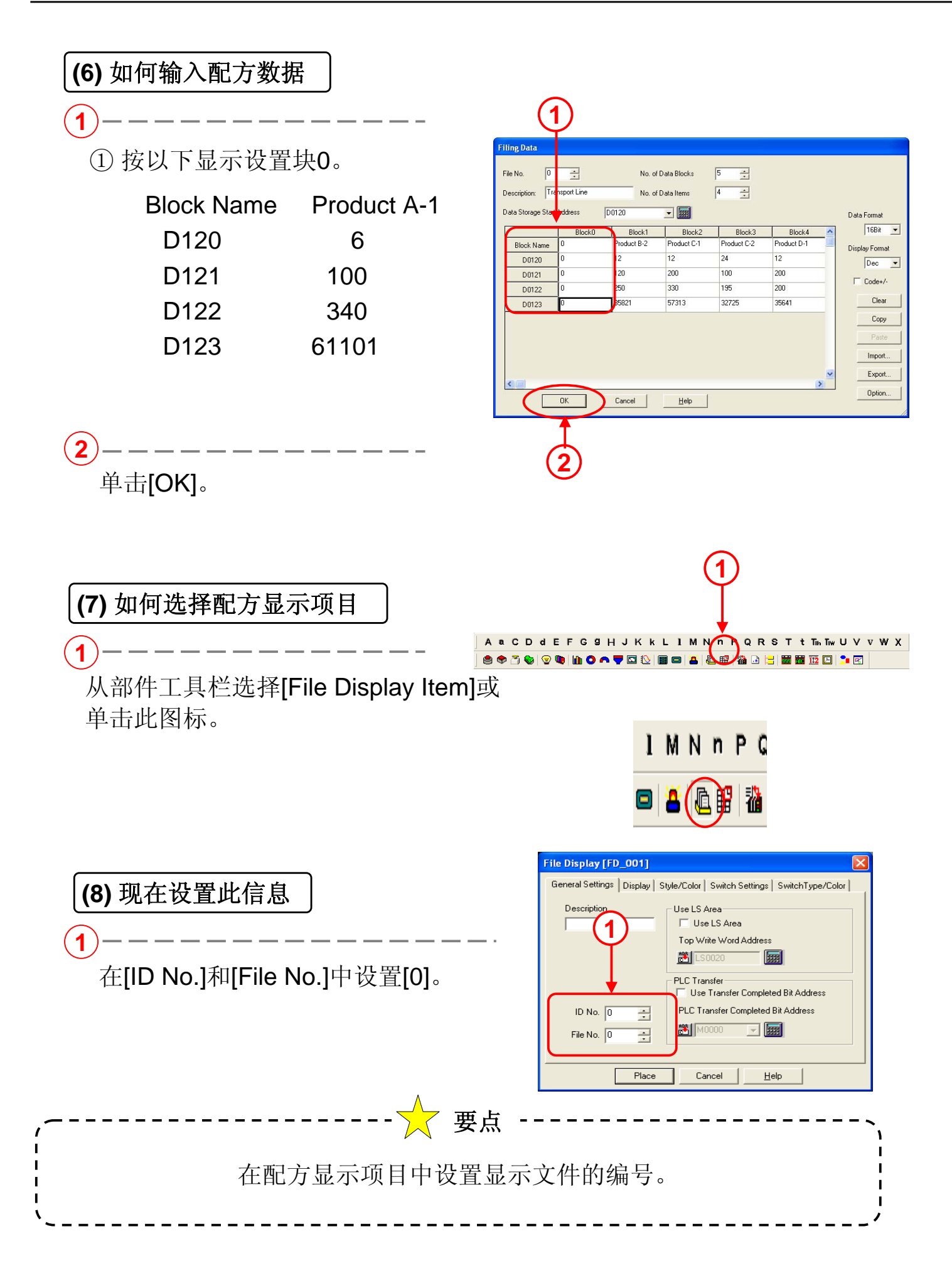

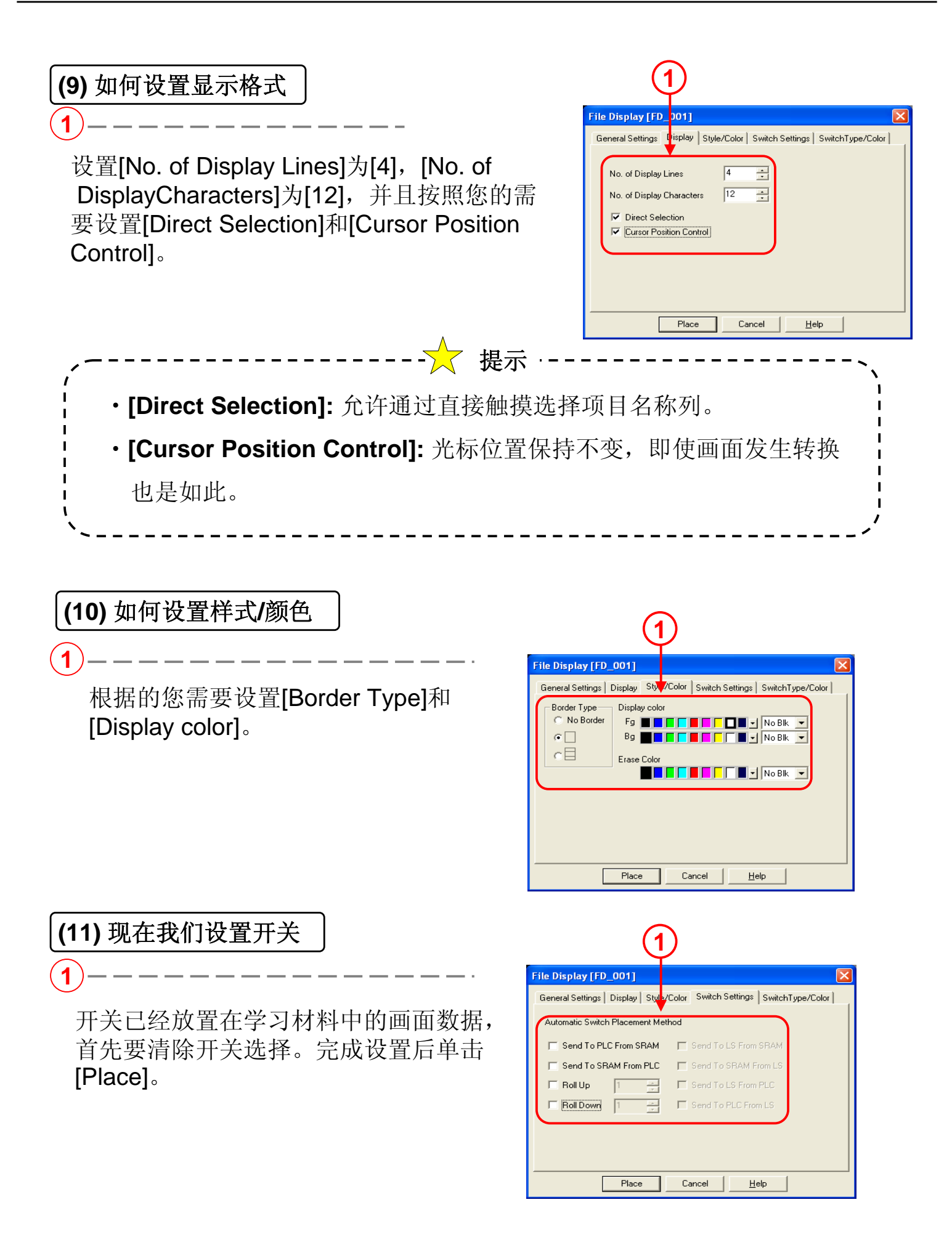

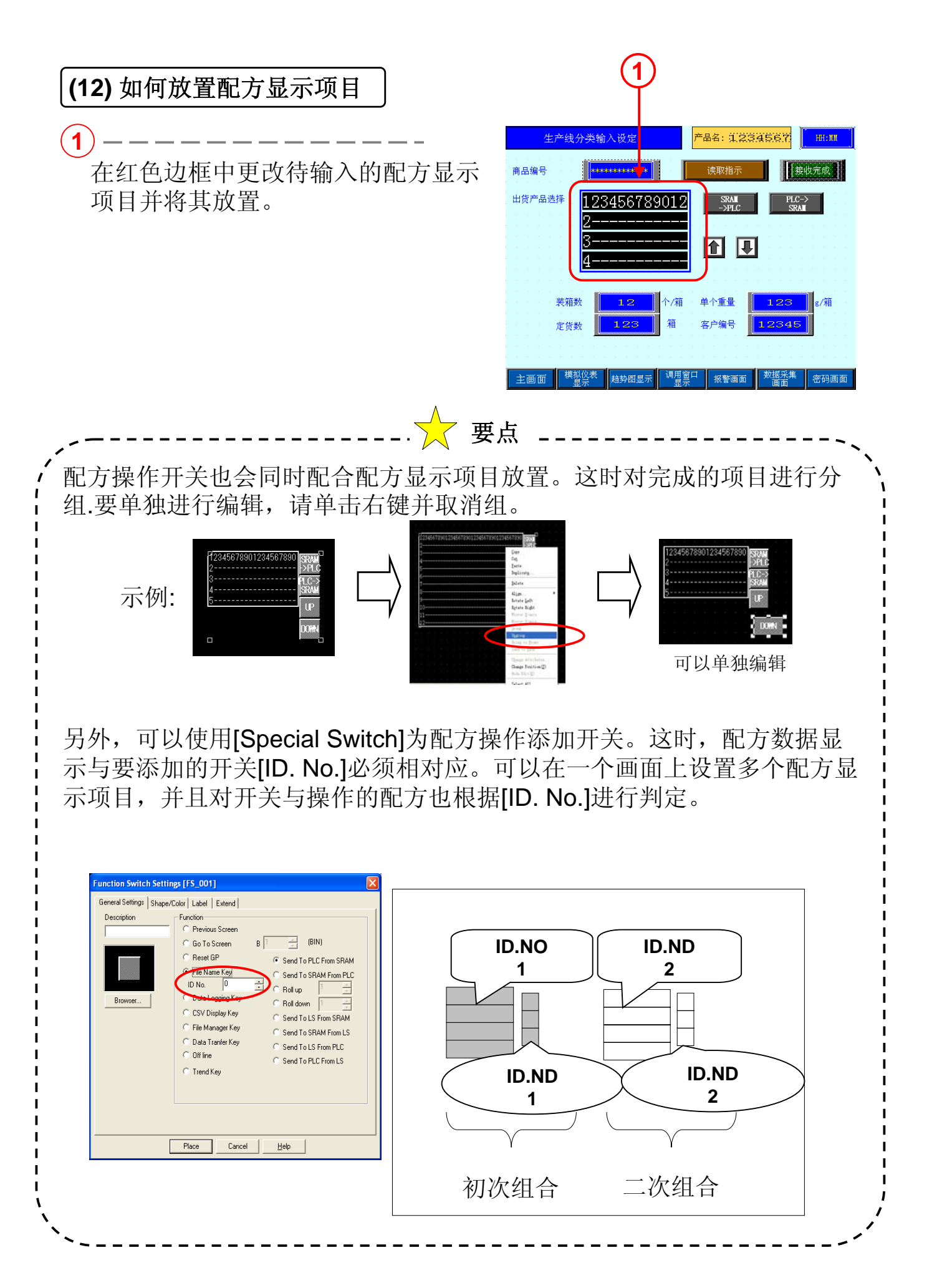

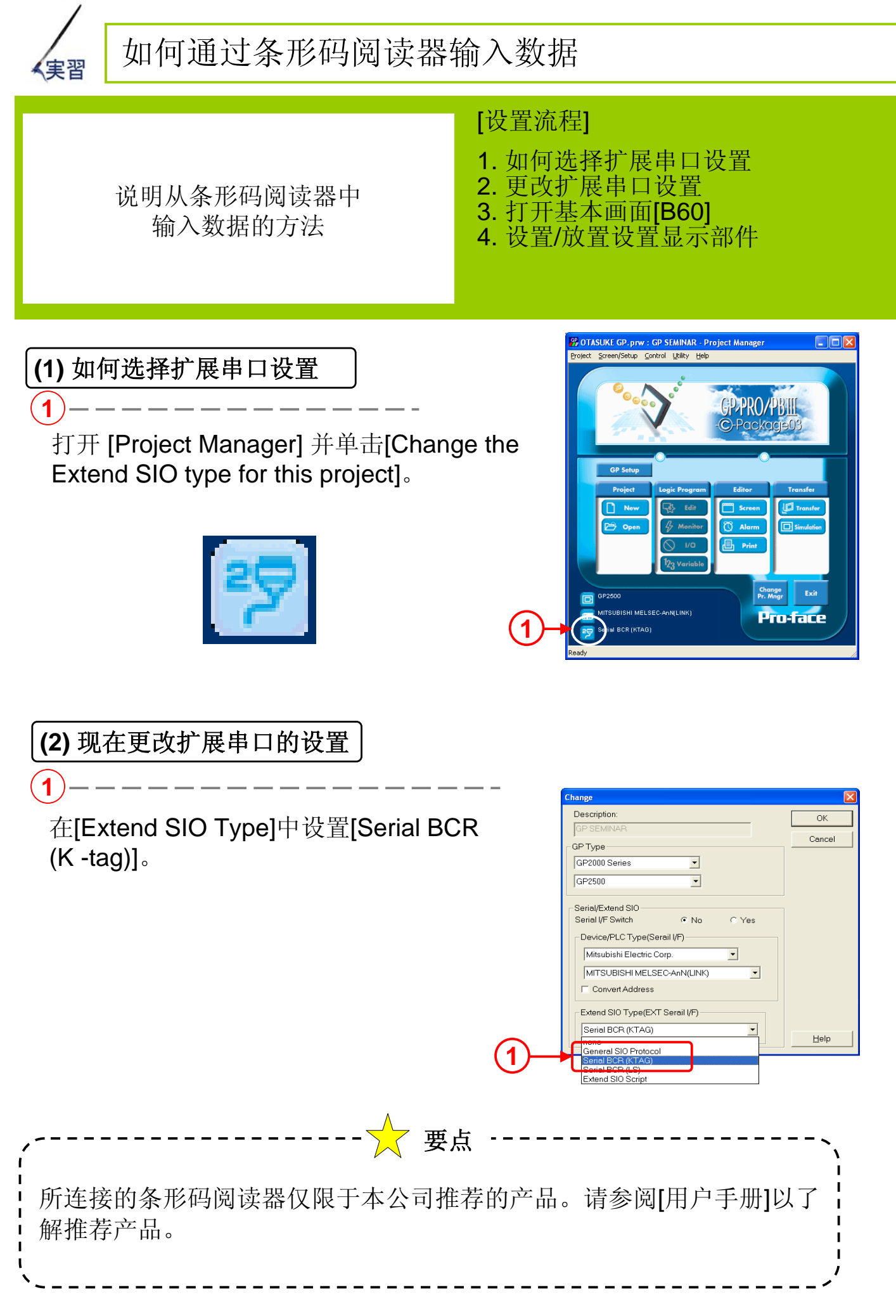

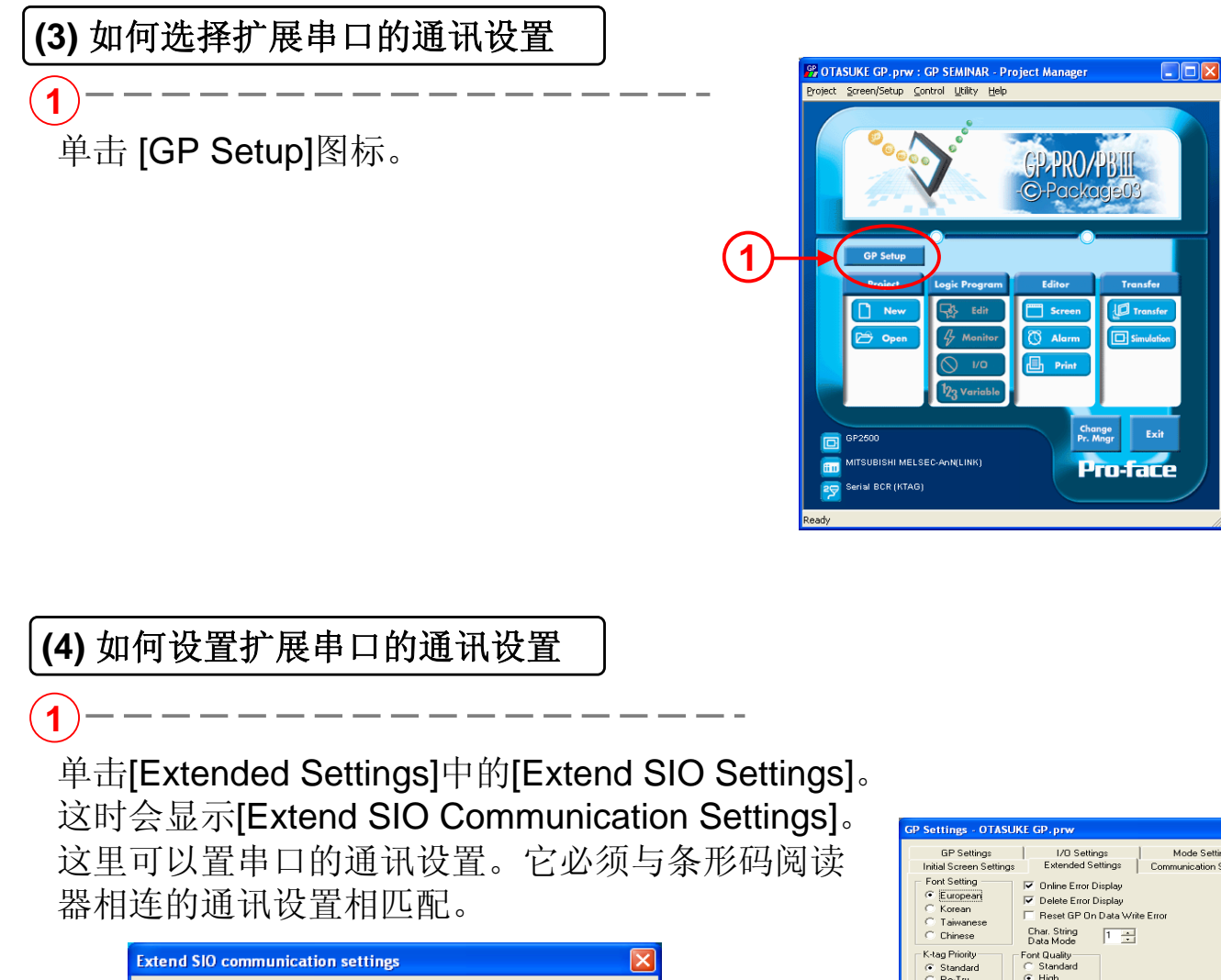

| Extend SIO communication settings |            |          |        |  |
|-----------------------------------|------------|----------|--------|--|
| Transmission S                    | peed 9600  | •        |        |  |
| Data Length                       | Parity Bit | Stop Bit | RI/VCC |  |
| C 7 Bits                          | None       | C 2 Bit  | RI     |  |
| 8 Bits                            | O Odd      | I Bit    | C VCC  |  |
|                                   | C Even     |          |        |  |
|                                   |            |          |        |  |
| Cancel                            |            |          |        |  |

Mode Settings Stanue
 Re-Try System Area 00000 Global Windo Video Settings lo. Capture Setting O Tag Setting Control Word Addr 1 Extend SIO Settings. CF Card Space Storage Addre Storage Addr. TouchPanel Setting ΟK

※请参见条形码阅读器的手册以获得条形码阅读器 的通讯设置。

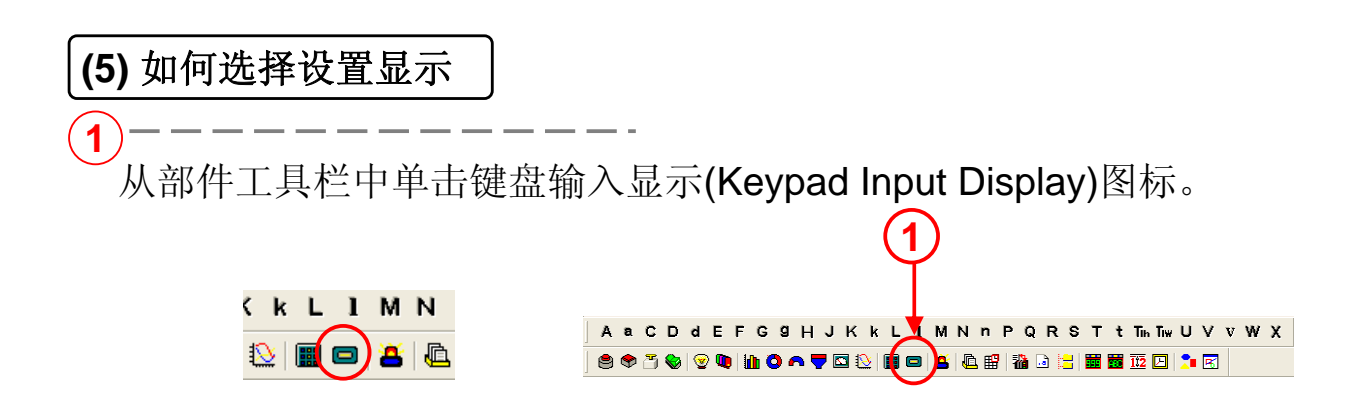

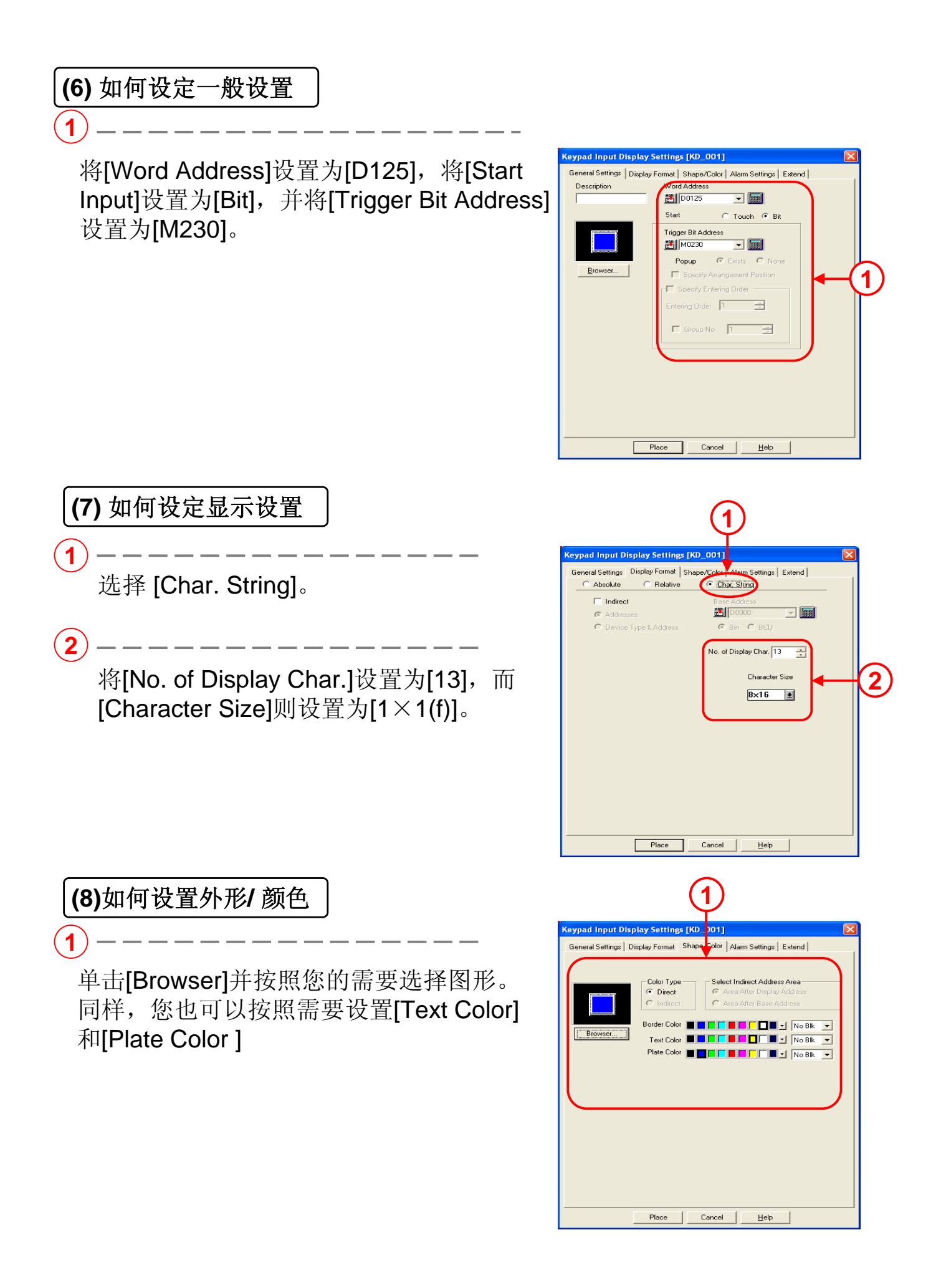

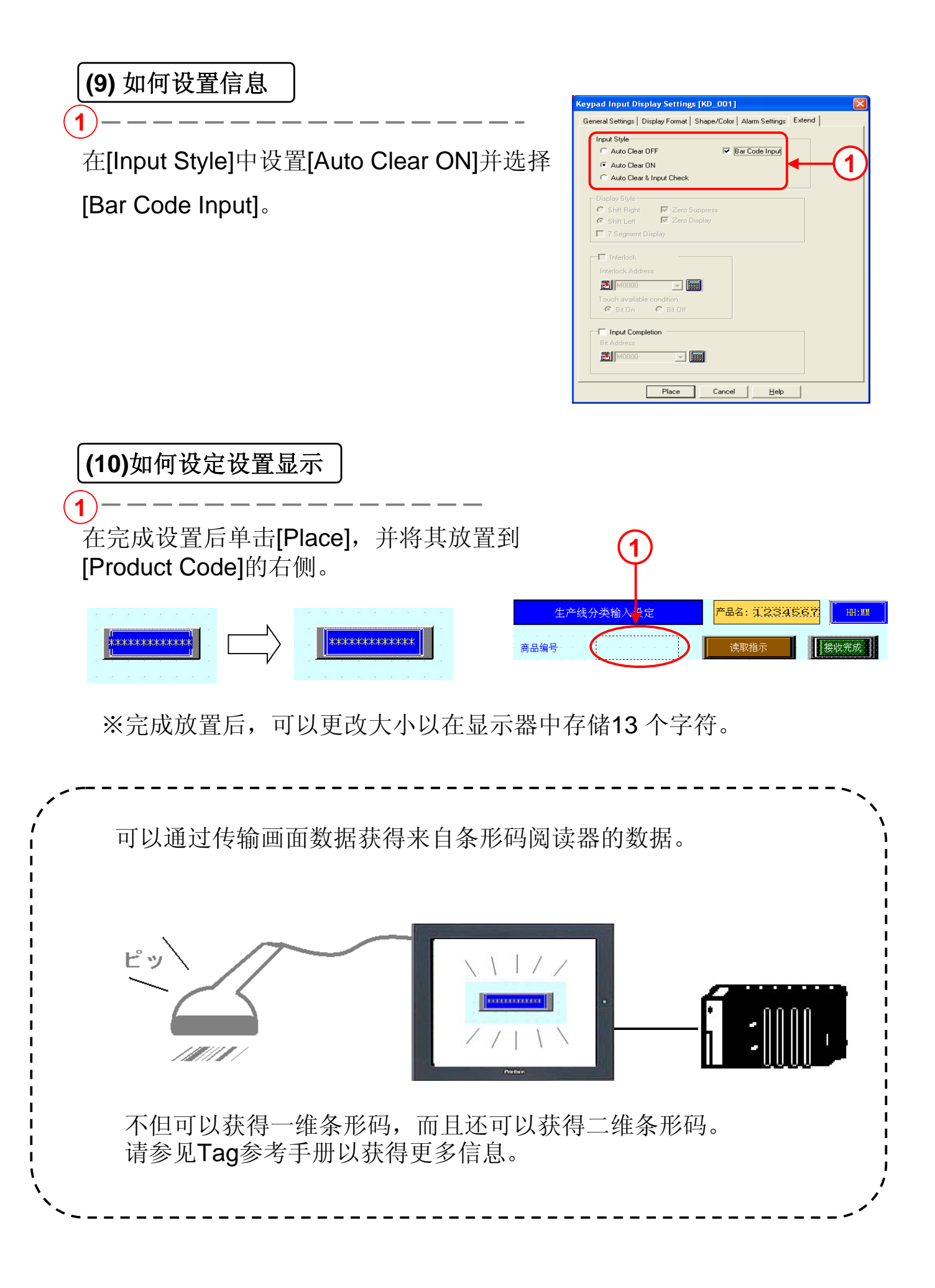

### 第七章 D-脚本编程

- D-脚本编程
- 密码画面制作

## 7.1 D-脚本编程

本节对D-脚本编程作详细介绍

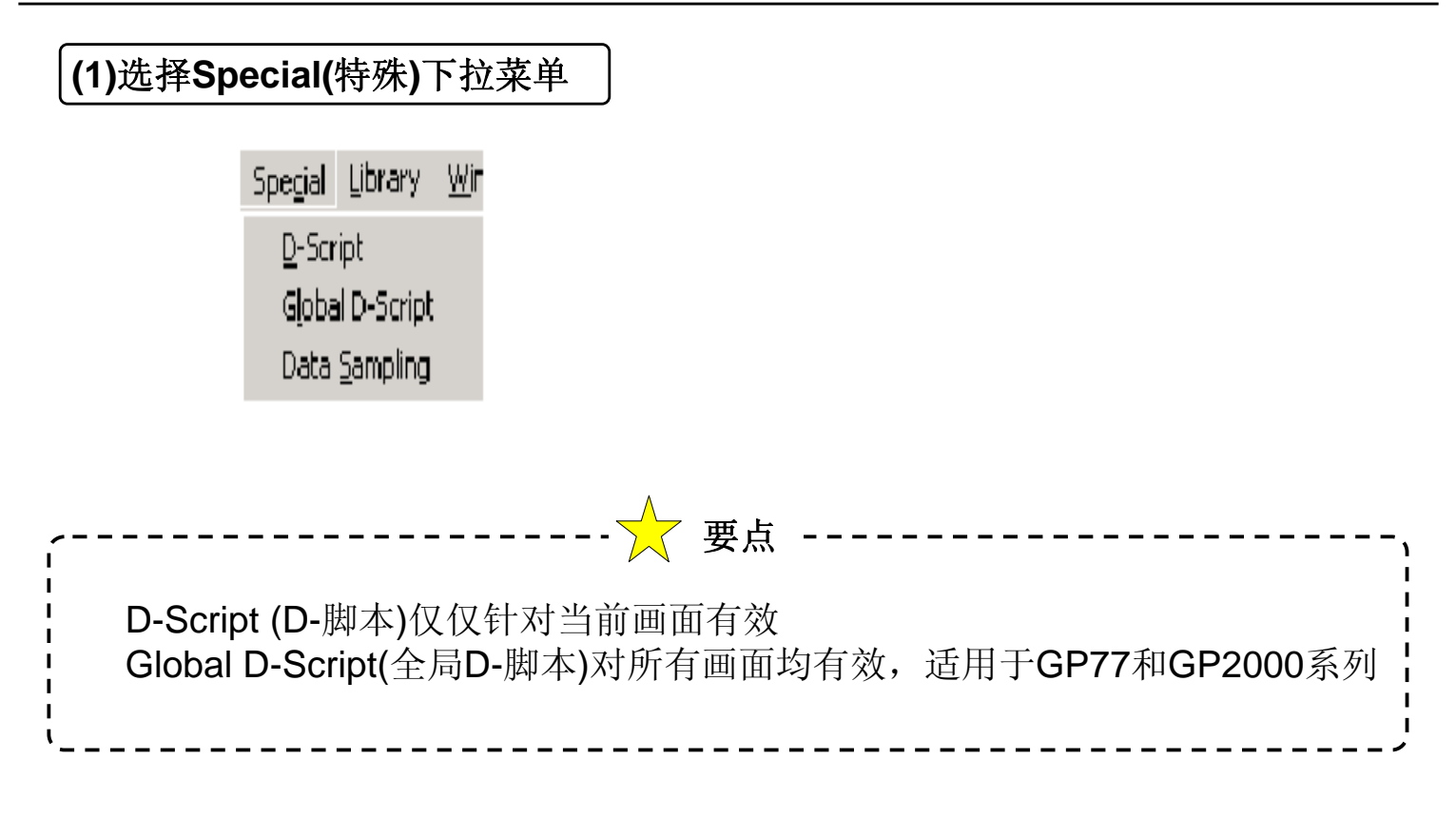

(2)选择D-Script (D-脚本) 弹出 D-Script List (D-脚本列表)

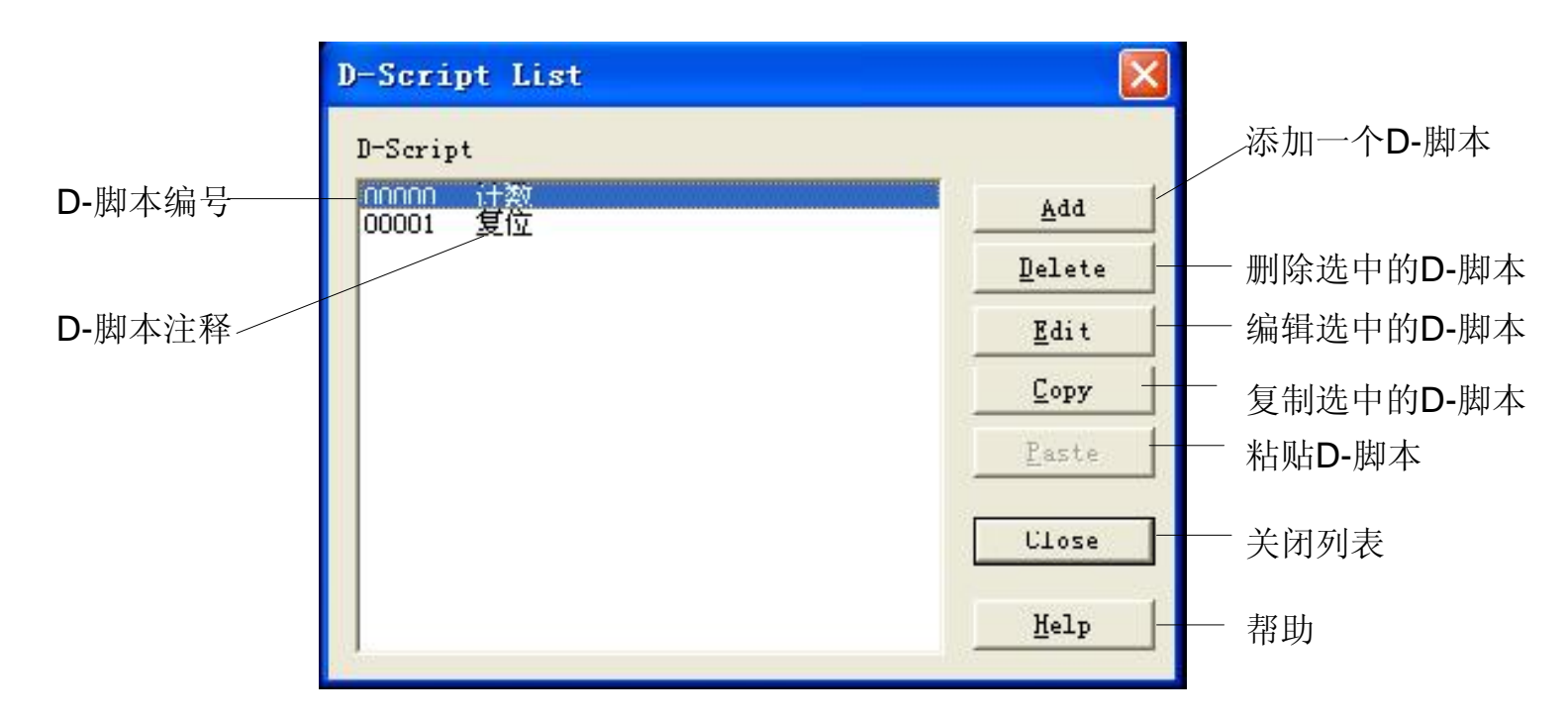

#### (3) Add(添加)按扭,编辑增加一条D-Script (D-脚本对话框)

| D-Script Editor : Untitled                           | ×                                     |                  |                                                                                                    |
|------------------------------------------------------|---------------------------------------|------------------|----------------------------------------------------------------------------------------------------|
| ID C C C C C C C C C C C C C C C C C C C             | ration                                |                  | <br>立菜单                                                                                                    |
| Show Toolbox 🔽                                       | Functions:                            | File Option      | <b>←</b> 2)                                                                                                    |
|                                                      |                                       | Import Text File | <ul><li></li><li></li></ul> <li></li> |
| N<br>Data Type: Bin V Data Length: 16 Bit V Code +/- |                                       |                  |                                                                                                    |
| Enter an expression. Press HELF for examples.        | Call New<br>Edit Delete<br>Copy Paste |                  |                                                                                                    |

**Export Text File (导出文本文件):**将脚本编辑栏里的内容转化为txt文本文件后保存到指定目录。

3 -----

**Import Text File (导入文本文件):** 将指定目录中的txt文本文件内容在脚本编辑栏里打开。

| (4) Options(设选项)下拉菜单                                                                           |
|------------------------------------------------------------------------------------------------|
| File     Option       ✓ Use Syntax Guide     1       ✓ Use Syntax Check     2                  |
| 1                                                                                              |
| Use Syntax Guide (语法向导):可以抽取公式编辑栏中的数据。                                                         |
| 2                                                                                              |
| Use Syntax Guide (语法检查):自动检查公式编辑栏中的语句是否合法。                                                     |
| (5) Trigger(触发栏)                                                                               |
| 触发栏用于设置启动程序的触发条件,当触发条件成立,便执行公式编辑<br>栏中的程序。<br>触发条件有三种形式:定时周期触发、位边沿触发和表达式条件触发。<br><b>定时周期触发</b> |
| Trigger<br>Timer Duration<br>C for C tof<br>C for C tof                                        |

1 -----

选择定时周期触发时,设置触发时间(秒),则每隔这一段时间,程序执行一次

位边沿触发

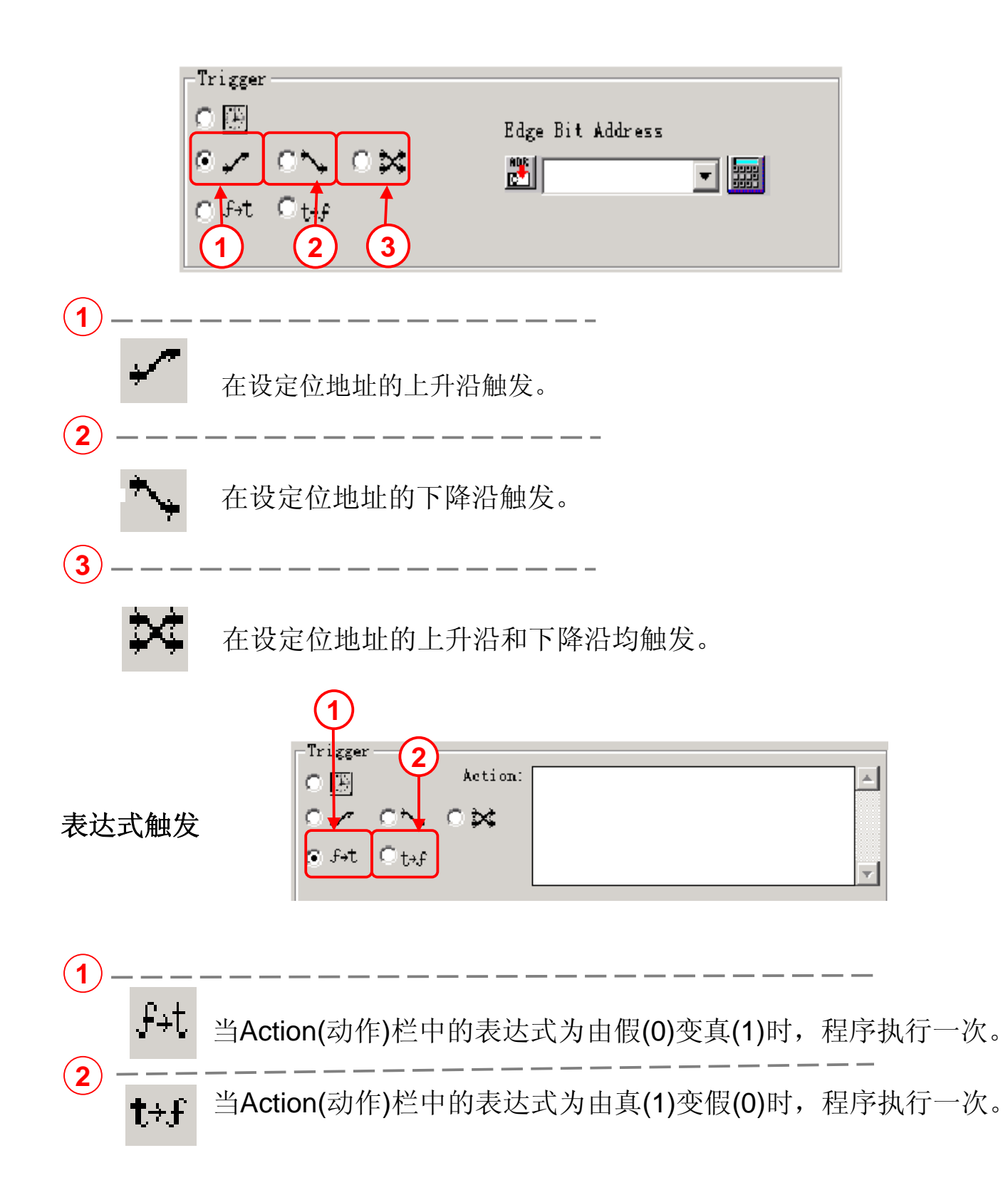

| (6) D-Script Toolbox | (D-脚本工具箱) |
|----------------------|-----------|
|----------------------|-----------|

当Show Toolbox被选中时,弹出右图所示**D-Script Toolbox**,在此工具箱中包含了D-脚本所用到的所有指令

| D-Script ToolBox                                         |
|----------------------------------------------------------|
| Functions                                                |
| Data Set 💌                                               |
| Bit Address<br>Constant<br>Temp. Address<br>Word Address |
| Entry                                                    |
| Statements Operators -                                   |
| if() else + - %                                          |
| hoop break                                               |
| Compare << >> &                                          |
| and or not A ~                                           |
| < <= <>                                                  |
| > >= ==                                                  |

#### (A) Functions(功能)下拉列表框

在Functions下拉菜单中有五大部分:Data Set(数据设置)、Draw(绘画)、 Memory Ops.(内存操作)、SIO Port Ops .(SIO端口操作)、Bit Ops.(位操作)。

Dataset(数据设置)

| D-Script ToolBox                                         |       |
|----------------------------------------------------------|-------|
| Functions                                                |       |
| Data Set                                                 | •     |
| Bit Address<br>Constant<br>Temp. Address<br>Word Address |       |
|                                                          | Entry |

Bit Address:设置位地址。 Constant: 设置常量,有Dec(十进制)、Oct(八进制)。 Hex(十六进制) 三种数据格式。 Temp. Address:设置临时地址。 Word Address:字地址。

I

| Draw(绘图)                                                                                                    |                                                                                                    |
|----------------------------------------------------------------------------------------------------|----------------------------------------------------------------------------------------------------|
| D-Script ToolBox<br>Functions<br>Draw<br>Call Screen<br>Circle<br>Dot<br>Line<br>Rectangle<br>Entry                                                     | Call Screen:调用一个画面,需要设置画面号以及目标画面中心所放置的坐标。<br>Circle:绘制圆需要设置圆中心坐标以及半径。<br>Dot: 绘制点,需要设置点放置的坐标。<br>Line: 绘制线段,需要设置线段放置的起始以及终结坐标。<br>Rectangle:绘制矩形,需要设置矩形的左上角和右下角坐标。                                    |
| /                                                                                                    | 、<br>提示 ·、、、、、、、、、、、、、、、、、、、、、、、、、、、、、、、、、                                                                                                    |
| wemory OFS.                                                                                                    | (内行採作)                                                                                                    |
| D-Script ToolBox<br>Functions<br>Memory Ops.<br>Memory Copy<br>Memory Copy (Variable)<br>Memory Set<br>Memory Set (Variable)<br>Offset Address<br>Entry | Memory Copy(内存复制): 该功能可以将字地址区段复制。<br>格式: memcpy ([w: <u>DI Word Address</u> ],<br>[w: <u>SI Word Address</u> ], <u>Copy Size</u> )<br>DI Word Address: 内存复制的目标起始字地址。<br>SI Word Address: 内存复制的调起始字地址。 |
|                                                                                                    | Copy Size: 反直区权(氾固在1~640之内)。                                                                                                    |
| 范例1:                                                                                                    | Formula:<br>memcpy[[w:D0100],[w:LS0020],15]                                                                                                    |
|                                                                                                    |                                                                                                    |
|                                                                                                    | LS0020 LS0021 LS0022 LS0023 LS0024<br>D0100 D0101 D0102 D0103 D0104                                                                                                    |

| ,                                                                                                    |  |  |  |  |  |
|----------------------------------------------------------------------------------------------------|--|--|--|--|--|
| Copy (variable): 间接可更改的内存复制。格式:_memcpy_EX(Parameter1,<br>Parameter2, Parameter3)                                                                                                    |  |  |  |  |  |
| Parameter1:带偏移量的目标起始字地址,偏移量在临时字地址中设置。<br>Parameter2:带偏移量的源起始字地址,偏移量在临时字地址中设置。<br>Parameter3:设置区段,可以直接用常数给定,也可以用LS字地址或者临时字地址设置(范围在1~640之内)。                                                                                                    |  |  |  |  |  |
| 范例2:                                                                                                    |  |  |  |  |  |
| Formula:<br>[t:0000]=6<br>[t:0001]=10<br>_memcpy_EX[[w:D0100]#[t:0000], [w:LS0020]#[t:0001], 5]                                                                                                    |  |  |  |  |  |
| LS0030 LS0031 LS0032 LS0033 LS0034                                                                                                    |  |  |  |  |  |
|                                                                                                    |  |  |  |  |  |
| D0106       D0107       D0108       D0109       D0110         Memory Set(内存设定):可以将字地址区间赋值.         Set Word Address:       设置起始字地址.         Set Net Lette       Set Word Address::       设置起始字地址.         Set Size:       Set Size::       设置区段(范围在1~640之内) |  |  |  |  |  |

实践操作教材

| ,                                                                                                    | 提示、                                                                                                    |  |  |  |
|----------------------------------------------------------------------------------------------------|----------------------------------------------------------------------------------------------------|--|--|--|
| ,<br>/ 范例3:                                                                                                    | Formula:<br>memset([w:LS0020].8,5)                                                                                |  |  |  |
|                                                                                                    | 该语句将字地址LS0020 – LS0024赋常量8。                                                                                       |  |  |  |
| Memory Set (Variable):间接可更改的字地址区间赋值(仅使用于GP2000 系列,GP2301和GP2501除外)。                                                                          |                                                                                                    |  |  |  |
|                                                                                                    | _memset_EX(Parameter1, Parameter2, Parameter3)                                                                    |  |  |  |
|                                                                                                    | Parameter1 Device with Offset 💌 [w:D0000]#[t:0000]                                                                |  |  |  |
|                                                                                                    | Parameter2 IS Device IS0020                                                                                       |  |  |  |
| Parameter3 LS Device 🔽 LS0020                                                                                                    |                                                                                                    |  |  |  |
| Parameter1:目标起始字地址,在临时字地址中设定偏移量。<br>Parameter2:赋值。可以在LS区或者临时字地址设置,或者直接输入常量设置。<br>Parameter3:设置区段,可以在LS区或者临时字地址设置,或者直接输入常量<br>设置(范围在1~640之内)。 |                                                                                                    |  |  |  |
| 范例4:                                                                                                    | Formula:<br>[t:0000]=8<br>[w:LS0020]=50<br>[w:LS0080]=5<br>memset_EX[[w:D0100]#[t:0000], [w:LS0020], [w:LS0080]]) |  |  |  |
| 该语句执行下列功能:将常量50赋于字地址D0108-D0112。                                                                                                    |                                                                                                    |  |  |  |
| Offset Address:字地址偏移,该功能适用于GP77R系列、377系列和<br>GP2000系列                                                                                        |                                                                                                    |  |  |  |
| Offset Address<br>Word Add<br>Offset Add<br>(Temporary ?                                                                                     | kress ∞∞                                                                                                    |  |  |  |

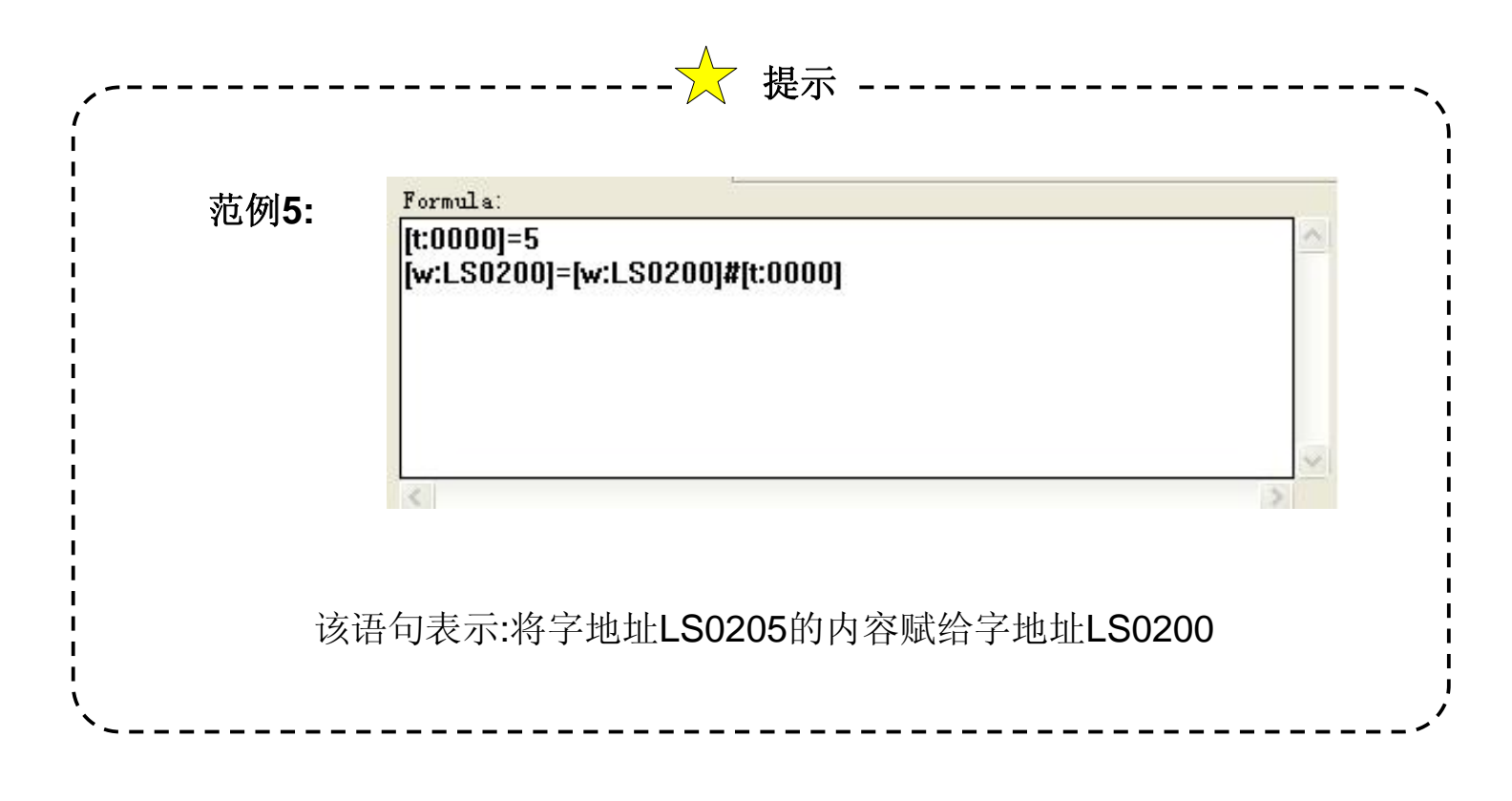

#### SIO Port OPS. (扩展串口,适用GP2000系列)

| D-Script ToolBox<br>Functions<br>SIO Port Ops. | Label Settings 🛛 🔀                                                                    |               |
|------------------------------------------------|---------------------------------------------------------------------------------------|---------------|
| Label Setting<br>SIO_Receive<br>SIO_Send       | LABEL<br>EXT_SIO_CTRL<br>EXT_SIO_CTRL<br>EXT_SIO_RECV<br>EXT_SIO_RECV<br>STR_ERR_STAT | Label Setting |
| Entry                                          | OK Cancel <u>H</u> elp                                                                |               |

该功能可写,用于清空输出、清空输入、复位错误状态。 格式:以"位"为对象时:[c: EXT SIO CTRL\*\*], \*\*代表00~15, 以"字"为对象时:[c: EXT SIO CTRL]。

#### EXT SIO CTRL(扩展串口清空控制)

|        | 1 1 1 1 1 1 1 1 1 1 1 1 1 1 1 1 1 1 1 |
|--------|---------------------------------------|
| Bit(位) | Constant(内容)                          |
| 15     |                                       |
| 14     |                                       |
| 13     |                                       |
| 12     |                                       |
| 11     |                                       |
| 10     |                                       |
| 9      | 保留                                    |
| 8      |                                       |
| 7      |                                       |
| 6      |                                       |
| 5      |                                       |
| 4      |                                       |
| 3      |                                       |
| 2      | 1: 复位错误                               |
| 1      | 1: 清空输出                               |
| 0      | 1: 清空输入                               |

注意:当EXT SIO CTRL被设定后,程序将以如下顺序执行:复位错误->清空输入->清空输出。

#### EXT SIO STAT(扩展串口状态)

|    | Bit(位) | Constant(内容)                                   |
|----|--------|------------------------------------------------|
|    | 15     | 0: 扩展口无通讯协议<br>1: 扩展口有通讯协议                     |
|    | 14     |                                                |
|    | 13     |                                                |
|    | 12     |                                                |
|    | 11     |                                                |
|    | 10     |                                                |
|    | 9      | 保留                                             |
|    | 8      |                                                |
| 日遗 | 7      |                                                |
| 八庆 | 6      |                                                |
|    | 5      |                                                |
|    | 4      |                                                |
|    | 3      | 0: 正常工作<br>1: 数据接收错误                           |
|    | 2      | 0: 未接收数据<br>1: 正接收数据                           |
|    | 1      | <ol> <li>0: 正常工作</li> <li>1: 传输数据错误</li> </ol> |
|    | 0      | 0: 输出口有数据<br>1: 输出口无数据                         |

注意:保留位留待以后设定,勿占用。

数据传输错误有两种:传输间歇和数据堵塞。当两种错误同时存在的时候,传输错误位ON。数据接受错误有四种:奇偶错误、满载错误、帧错误、溢出错误。只要其中之一发生,数据接收错误位ON。

#### EXT SIO RECV(扩展串口输入)

该功能只读,显示接收到的字节数

#### 格式: [r: EXT\_SIO\_RECV]STR ERRSTAT] (字符串错误状态)

#### SIO Receive(扩展口数据接收)

从扩展串口读入数据写入指定地址寄存器

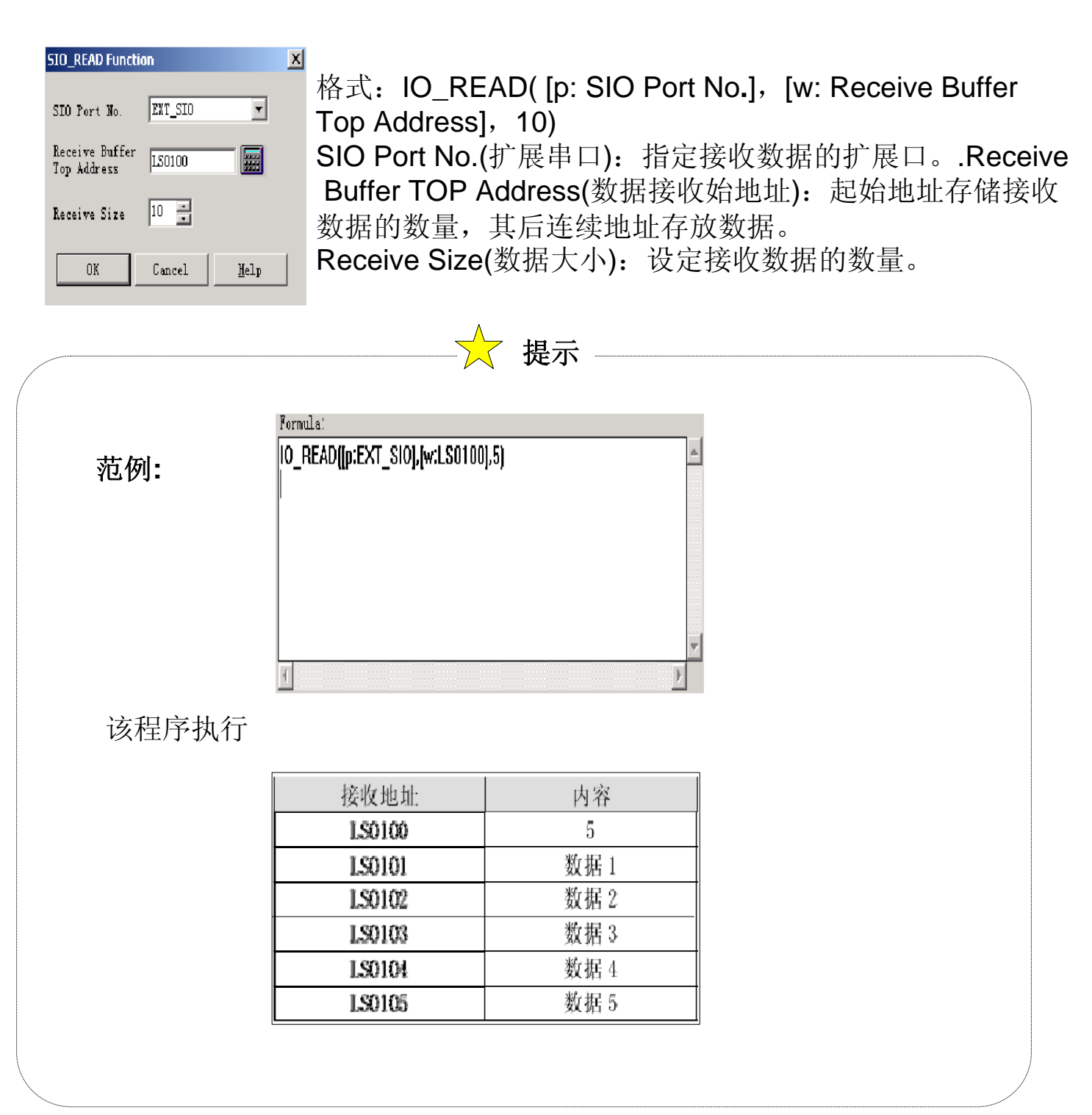

#### SIO Send(扩展口数据发送)

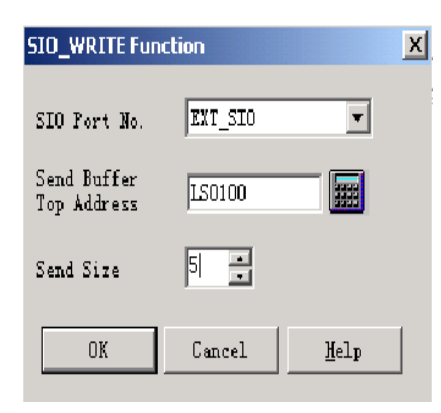

从指定寄存器写入数据到扩展串口,然 后由扩展串口发送

格 式:

IO\_WRITE ([p: SIO Port No.], [w: Send Buffer Top Address], Send Size)

SIO Port No. (扩展串口):指定发送数据的扩展串口。 Send Buffer Top Address(数据发送始地址):指定发送数据的起始源地址。

Send Size(数据大小):指定发送数据的数量。

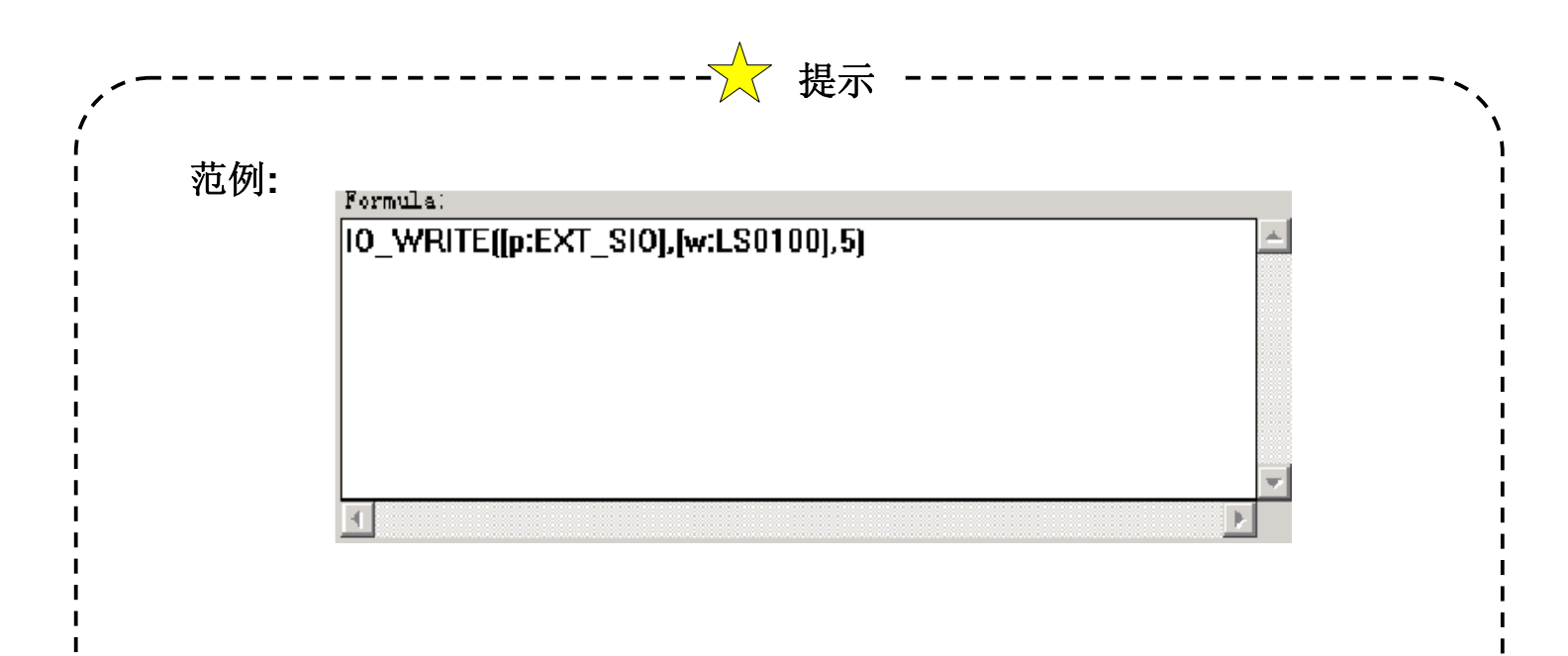

|        | 发送地址   | 内容   |
|--------|--------|------|
| 该程序执行: | LS0100 | 数据1  |
|        | LS0101 | 数据 2 |
|        | LS0102 | 数据3  |
|        | LS0103 | 数据 4 |
|        | LS0104 | 数据 5 |
|        |        |      |

#### Bit Ops.(位操作)

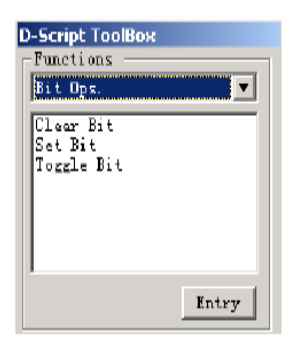

Clear Bit: 将指定的位置"0"。 Set Bit: 将指定的位置"1"。 Toggle Bit: 将指定的位反转, 0->1或者1->0。

#### (B) Statements(编程语句)

当()中的条件为真,则执行{}中的命令。

| -Statements 1 | $i$ f $O_{2}$ | Formula: |   |          |   |
|---------------|---------------|----------|---|----------|---|
| ifO ifO       | _             | lif []   | ŀ | <b>.</b> |   |
|               |               | {        |   |          |   |
| OL DLEBK      |               | }        |   |          |   |
|               |               | éndif    |   |          |   |
|               |               |          |   |          |   |
|               |               |          |   |          |   |
|               |               |          |   |          |   |
|               |               |          | ľ | 7        |   |
|               |               |          | 2 |          | I |

当()中的条件为真,则执行命令1,否则执行命令2。

| i#O<br>alsa : | Formula:      |   |  |  |
|---------------|---------------|---|--|--|
| cipe          | if ()         | * |  |  |
|               | {             |   |  |  |
|               | }             |   |  |  |
|               | cise<br>{ //  |   |  |  |
|               | 1 mm x =<br>} |   |  |  |
|               | endif         |   |  |  |
|               | 7             | 7 |  |  |
|               |               |   |  |  |

循环执行{}中的命令,循环次数设定于临时地址中。

| ı F  | oop((t:0001)) | ]         |
|------|---------------|-----------|
| ŀ    |               | 00000-0-0 |
| - )} | endloop       |           |
|      |               | 100000    |
|      |               | 0.000     |
|      |               |           |
|      |               |           |

在执行完命令1之后,不执行命令2,结束循环。Break指令适用于GP77R、GP377和GP2000系列。

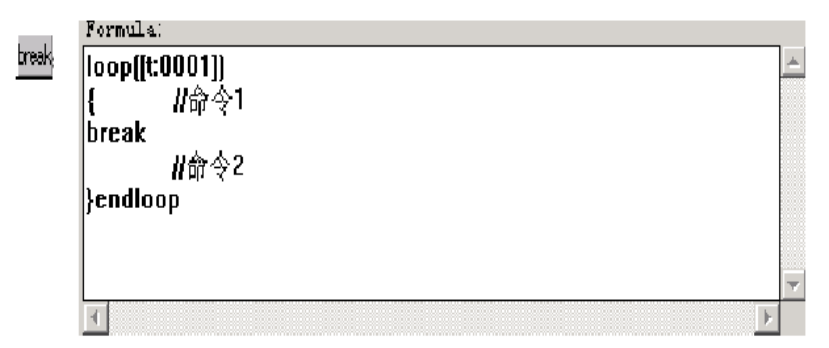

(B) Operators(运算操作符)

| <sup>Operators</sup><br>+ - %<br>* / = | <ul> <li>+ 加法</li> <li>★ 乘法</li> <li>% 求余</li> </ul> | <ul> <li>减法</li> <li>/ 除法</li> <li>■ 赋值</li> </ul> |
|----------------------------------------|------------------------------------------------------|----------------------------------------------------|
| << >> &<br>  ^ ~                       |                                                      | 794 (15)                                           |
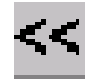

۱

左移位。将左边的数据向左移位,移的位数由右边的数据决定

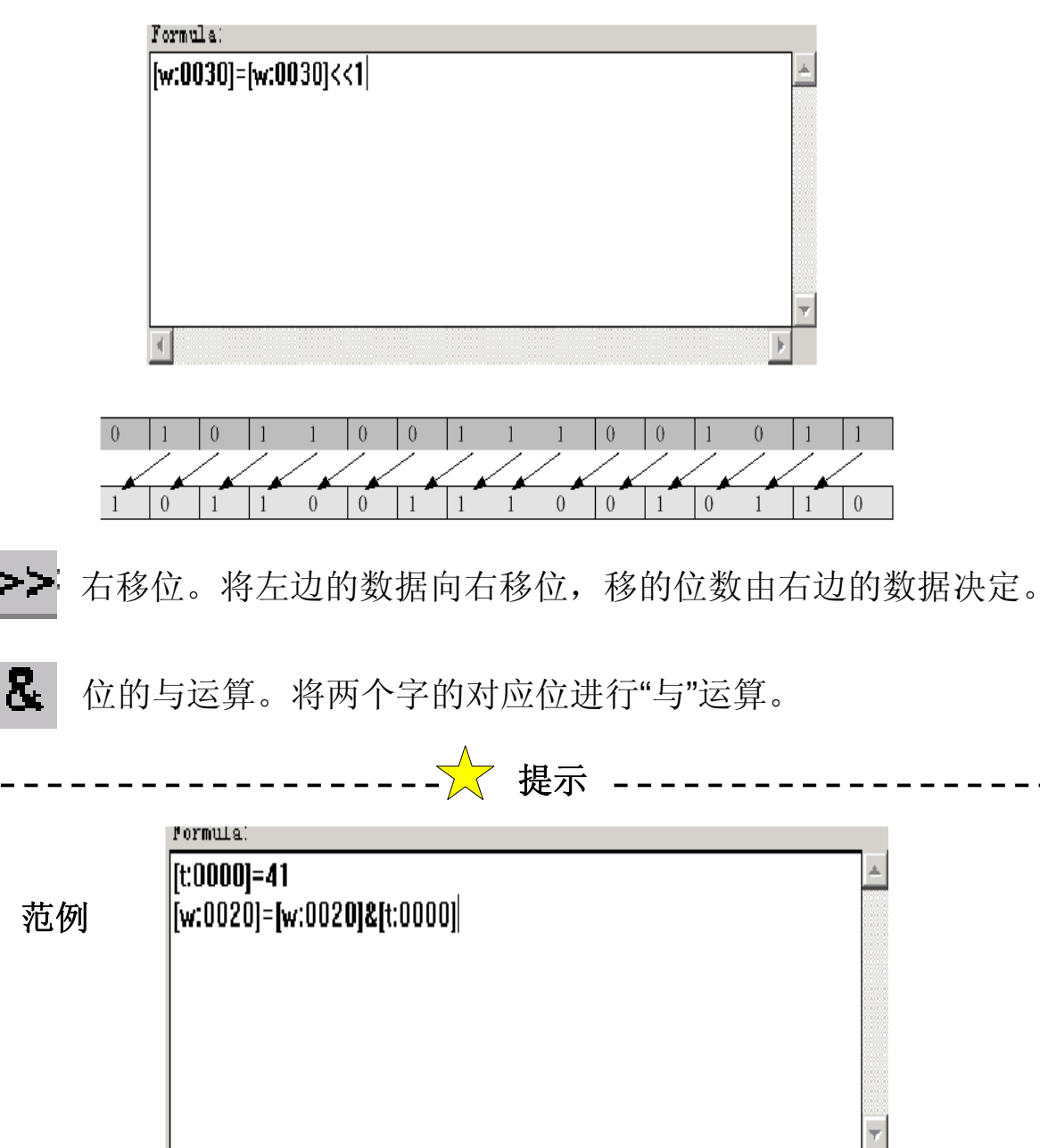

| WO020       0       0       0       0       0       1       1       0       0       1       1         t0000       0       0       0       0       0       0       0       0       1       1       0       1       0       1       1       1       0       1       1       1       1       1       0       1       1       1       1       1       0       1       1       1       1       1       0       1       1       1       1       1       1       1       1       1       1       1       1       1       1       1       1       1       1       1       1       1       1       1       1       1       1       1       1       1       1       1       1       1       1       1       1       1       1       1       1       1       1       1       1       1       1       1       1       1       1       1       1       1       1       1       1       1       1       1       1       1       1       1       1       1       1       1       1       1 <td< th=""></td<> |
|----------------------------------------------------------------------------------------------------|
| <b>t0000</b> 0 0 0 0 0 0 0 0 0 0 1 0 1 0 0 1                                                                                                    |
|                                                                                                    |
| <b>W0020</b> 0 0 0 0 0 0 0 0 0 0 0 0 0 1 0 0 1                                                                                                    |

Ⅰ 位的或运算。将两个字的对应位进行"或"运算。

| ,                   |                            |             |                 |        |      | -  | 【 扶 | 示           |     |     |     |          |   |   |          | <br> | - 、        |
|---------------------|----------------------------|-------------|-----------------|--------|------|----|-----|-------------|-----|-----|-----|----------|---|---|----------|------|------------|
| í Fo                | rmula:                     |             |                 |        |      |    |     |             |     |     |     |          |   |   |          |      |            |
| 范例 <sup>[tt</sup> ] | :0000]=<br><i>(</i> :0020] | :41<br>=[w: | :002 <b>0</b> ] | [t:0   | 000] |    |     |             |     |     |     |          |   |   | <u>.</u> |      |            |
|                     |                            |             |                 |        |      |    |     |             |     |     |     |          |   |   |          |      |            |
|                     |                            |             |                 |        |      |    |     |             |     |     |     |          |   |   |          |      |            |
|                     | 1                          |             |                 |        |      |    |     |             |     |     |     |          |   | ŀ | ~        |      | <br> <br>  |
| _                   |                            |             |                 |        |      |    |     |             | 1.  | .   |     |          |   |   |          |      | <br> <br>  |
| W                   | 0020                       | 0           | 0 0             | 0      | 0    | 0  | 0 1 | ]           | ]   | 0   | 0 . | 1   0    | ] | ] |          |      | l<br>I     |
| t00                 | 00                         | 0           | 0 0             | 0      | 0    | 0  | 0 0 | 0           | 0   | 1   | 0 1 | 0        | 0 | 1 |          |      | <br> <br>  |
|                     |                            |             |                 |        |      | -  | 运貨  | 「后          |     |     |     |          |   |   |          |      | 1          |
| W                   | 0020                       | 0           | 0 0             | 0      | 0    | 0  | 0 1 | 1           | 1   | 1   | 0 ( | ) ()     | 1 | 0 |          |      |            |
|                     |                            |             |                 |        |      |    |     |             |     |     |     |          |   |   |          |      | <br> <br>/ |
| ``                  |                            |             |                 |        |      |    |     |             |     |     |     |          |   |   |          | <br> | /          |
| ➡ 字明                | 又非。                        | 将           | 一个:             | 字的     | 的所   | 有位 | 立进  | <b>行"</b> 弍 | 丰"这 | 算。  | D   |          |   |   |          |      |            |
| <br>,               |                            |             |                 |        |      |    | ,提  | 示           |     |     |     |          |   |   |          | <br> | 、          |
| /<br> <br>          |                            | Formu       | Ца:             |        |      |    |     | -           |     |     |     |          |   |   |          |      |            |
|                     | 范例                         | [w:01       | 020]=~[w        | r:0020 | ]    |    |     |             |     |     |     | <u> </u> |   |   |          |      | i          |
|                     |                            |             |                 |        |      |    |     |             |     |     |     |          |   |   |          |      | 1          |
|                     |                            |             |                 |        |      |    |     |             |     |     |     |          |   |   |          |      | 1          |
|                     |                            | •           |                 |        |      |    |     |             |     |     |     | F        |   |   |          |      |            |
|                     |                            |             |                 | ,      |      |    |     |             |     |     |     |          |   |   |          |      | <br> <br>  |
| W0020               | 0                          | 0           | 0 0             | 0      | 0    | 0  | ] ] | 1           | 0 ( | ) 1 | 0   | ]        | ] |   |          |      | <br> <br>  |
| W0020               | 1                          | 1           | 1 1             | 1      | 1    | 1  | 0 0 | 0           | 1 1 | 0   | 1   | 0        | 0 |   |          |      |            |
| <b>`</b>            |                            |             |                 |        |      |    |     |             |     |     |     |          |   |   |          |      | /          |

#### (C) Compare(比较命令) Compare not:"非"运算 and:"与"运算 or:"或"运算 and or not <=:小于等于 <:小子 <>: 不等于 <= $\sim$ < >= > \_\_\_ >:大于 ==:等于 >=: 大于等于

# (D) 功能块

在写D-脚本的时候,可以将一些常用的功能写成一个函数,以便在其他 D-脚本中调用(GP270不支持该功能)。

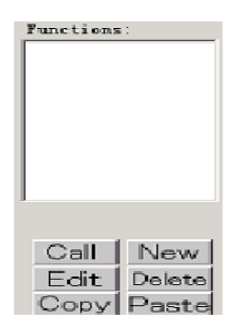

 Call:
 调用一个函数。

 New:
 新建一个函数。

 Edit:
 编辑选中的函数。

 Delete:
 删除选中的函数。

 Copy:
 复制选中的函数。

 Paste:
 粘贴选中的函数。

 如何编辑函数,请参照D-脚本编辑器。

# 7.2

# 密码画面制作

本章对用**D-**脚本进行密码画面 制作做详细介绍

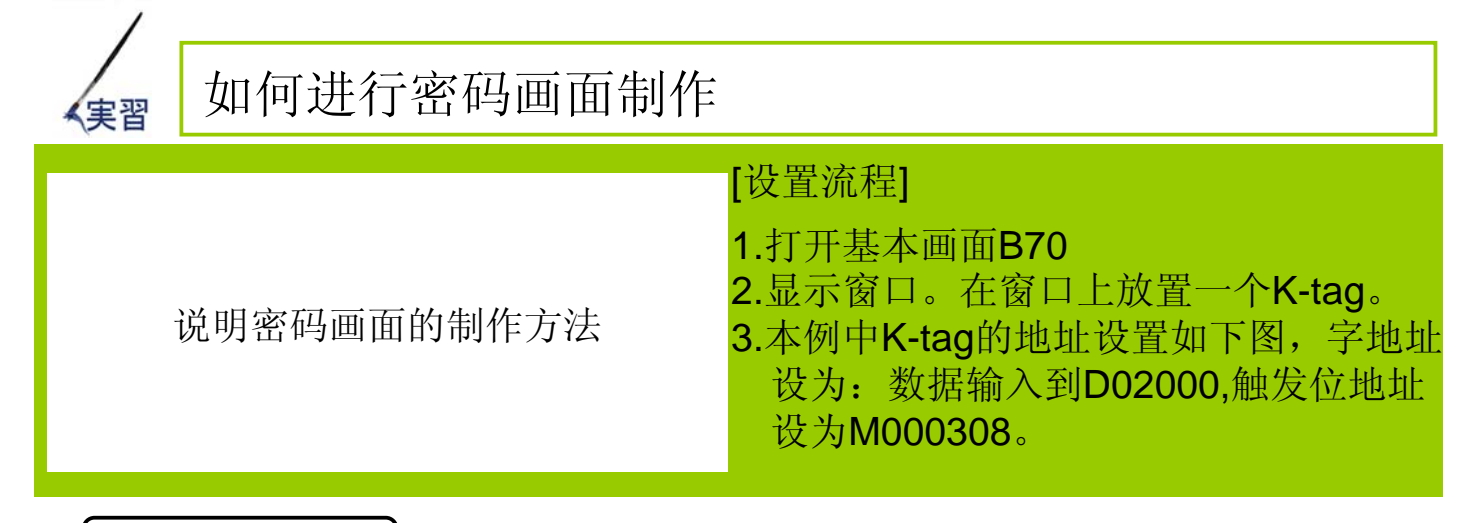

# 密码画面的作用

密码在实际应用中是很有用的,许多地方需要进行密码保护,这样 可防止重要的操作参数被修改。下面主要介绍密码画面制作过程:

·密码画面制作的效果

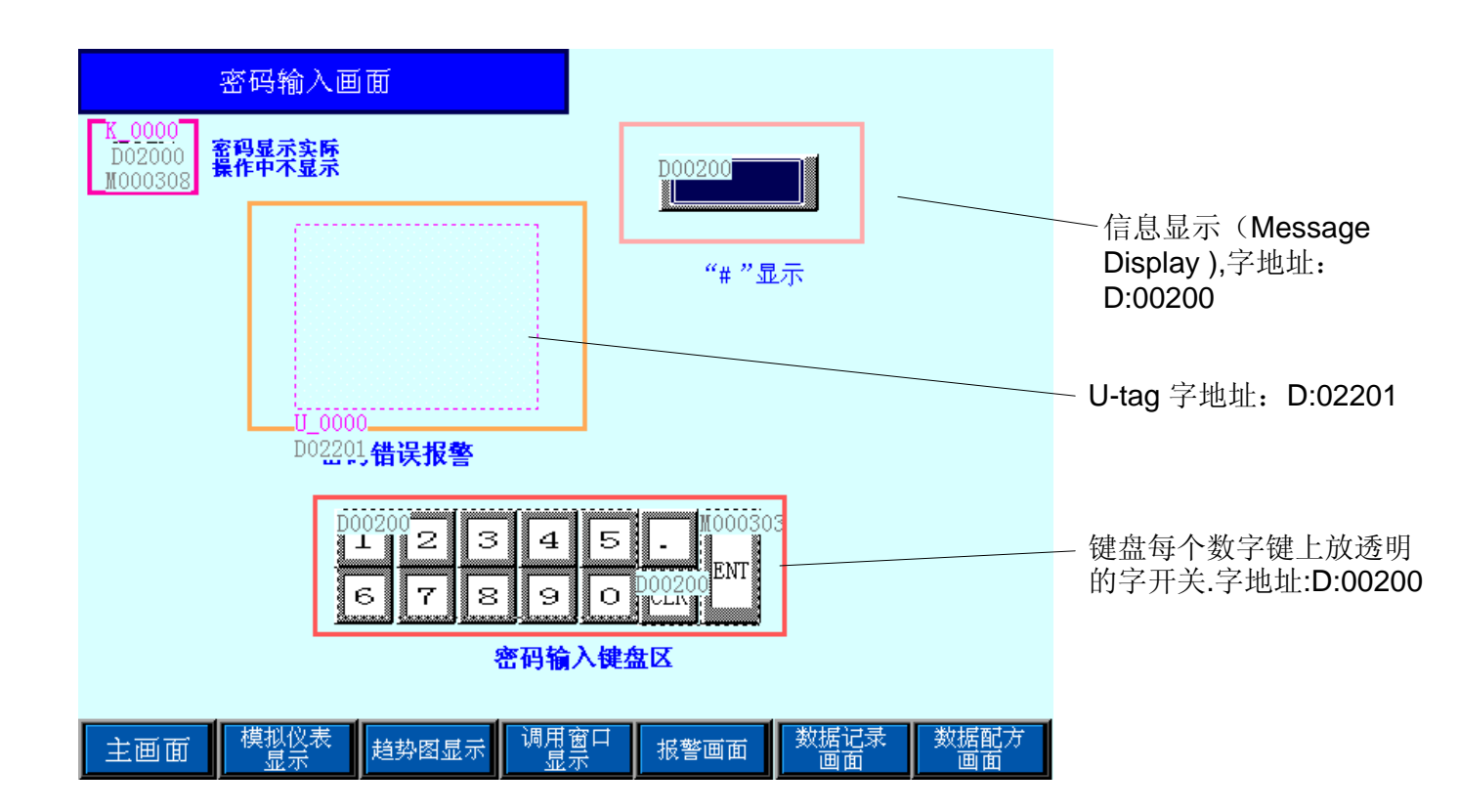

# · 密码画面制作方法

 先建一基本画面,为了要输入密码,就要有一个键盘输入显示窗口。 在窗口上放置一个K-tag(如图)就可以实现。本例中K-tag的地址 设置如下图.字地址设为:数据输入到D02000,触发位地址设为: M000308。

| Alarm Settings  <br>General Info. | Arithmetic Operati<br>Data Format                                 | ion   Display Angle<br>  Size/Style                              |
|-----------------------------------|-------------------------------------------------------------------|------------------------------------------------------------------|
| W LLL                             | merative t char.                                                  | String                                                           |
| Word Address                      | Irigger                                                           | Bit Address                                                      |
| D02000                            | 💌 📖 🚵 MOOC                                                        | 308 🗾 🎆                                                          |
| Indirect                          | Base Add                                                          | bress                                                            |
| 🕼 Addresses                       | <b>2000</b>                                                       | 000 🔄 📰                                                          |
| C Device Trme & A.                | ddress 🙃 Bin C BC                                                 | D                                                                |
| * sevice type a n                 |                                                                   |                                                                  |
| Code +/-                          | _Display & Wri                                                    | te Data Format                                                   |
| Code +/-                          | Display & Wri<br>16 Bit                                           | te Data Format<br>32 Bit                                         |
| Code +/-                          | Display & Wri<br>16 Bit<br>🗭 Decimal                              | te Data Format<br>32 Bit<br>C Decimal                            |
| Code +/-                          | Display & Wri<br>16 Bit<br>© Decimal<br>© Hex                     | te Data Format<br>32 Bit<br>C Decimal<br>C Hex                   |
| Code +/-                          | Display & Wri<br>16 Bit<br>© Decimal<br>© Hex<br>© BCD            | te Data Format<br>32 Bit<br>C Decimal<br>C Hex<br>C BCD          |
| Code +/-                          | Display & Wri<br>16 Bit<br>© Decimal<br>C Hex<br>© BCD<br>© Octal | te Data Format<br>32 Bit<br>C Decimal<br>C Hex<br>C BCD<br>C Bin |

2 当然要输入密码就要有个键盘,可以在部件中直接选择,形状可以根据 需要改动。

(3)在实际输入密码时我们当然不想让别人知道,在输入密码时用\*号来表示,这个功能可以用部件中的"Message Display(信息显示)"来实现。

| ,—————————————————————————————————————                                                                                                    |                                                                                                    |
|----------------------------------------------------------------------------------------------------|----------------------------------------------------------------------------------------------------|
| 本例为四位密码。"Message Display(信息显示)"的<br>字地址设为: D00200。用D00200对键盘按键的次数<br>进行统计。按一下键时D00200=1,就显示一个*号;按<br>两下键时D00200=2,就显示两个**号,依此类推。<br>Message Display的设定如图所示,图中NO.of message<br>(信息数)选择8以上都可以。message所对应的每一条<br>信息在selected message中输入,0对应的信息输入空<br>白内容,I/2/3/4分别对应输入"*"、"**"、"***"、"***"。 | Image: Second Second |

4 下面实现用D00200对按键次数的计数。

A 为配合\*号显示,在键盘上叠加放置透明的开关按钮,对按键 次数的计数。

**B** 数字键上透明的字开关,按下时"次数加1",设置如下,字地址是D00200(同Message display相对应),按下时内容加1(如果1个\*号按一下就2个\*号)。

| Word Address |   |
|--------------|---|
| D00200       |   |
| Constant     |   |
| 1            |   |
| Function     | - |
| C Word Set   |   |
| 🗭 Add/Sub    |   |
| C Digit(ADD) |   |
| C Digit(SVB) |   |

C CLR键上透明字开关,按下时"次数清零",设置如图:

| Word Address |          |
|--------------|----------|
| D00200       | <b>•</b> |
| Constant     |          |
| 0 🔅          |          |
| -Function    | 1        |
| • Word Set   |          |
| C Add/Sub    |          |
| C Digit(ADD) |          |
| C Digit(SVB) |          |

**D** ENT键上的透明开关是为了实现输入密码后判断密码是否正确。ENT键上透明位开关设置,位地址M000303。

5 当输入错误的密码时需要弹出一个报警对话框,提示密码错误。这可以用 U-tag实现。 (U-tag的使用在上一章中也有介绍)。\_\_\_\_\_\_

- A 先在另外的一个基本画面里制作报警内容。
- B 将它注册为一个报警窗口如右图。

C 在密码输入画面,使用U-tag。U-tag的 字地址: D0201;放在画面5上自己认为 可以的地方。

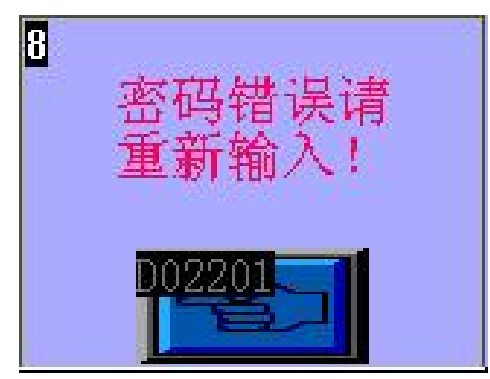

# 6 相关的D-脚本

D-脚本编程是此例中最主要的,可以在基本画面B70上,菜单栏选择 Special的下拉菜单D-脚本,再选择Add,就可以进行编程了。 本例包括进入画面时初始化、密码判断、关闭报警窗口几个脚本

| / 进入画面时初始化                                                                                                    |   |
|----------------------------------------------------------------------------------------------------|---|
| ④ D-Script Editor : 初始化                                                                                                | ļ |
| File Option                                                                                                    |   |
| ID 00000<br>Description:<br>初始化<br>Show Toolbox マ                                                                      |   |
| Formula:<br>[b:M0308]=1//处于输入状态<br>[w:D0200]=0 // *字符不显示<br>[w:D2000]=0 //K-TAG显示 *0 *<br>[w:D2201]=0 // U-TAG暂停调用报餐画面 |   |
|                                                                                                    |   |
|                                                                                                    |   |
| 图中当画面跳到基本画面B70 (LS0000是系统区地址,它的内容显示的是当前画面号,本例是B70画面)时,信息显示(D0200)为零,报警信息 (D0201 U-tag) 7                               |   |
| 触发,键盘输入显示 (D2000) 为空, set[(M0308)]使键盘输入处于待输入状态。                                                                        |   |
|                                                                                                    | 1 |

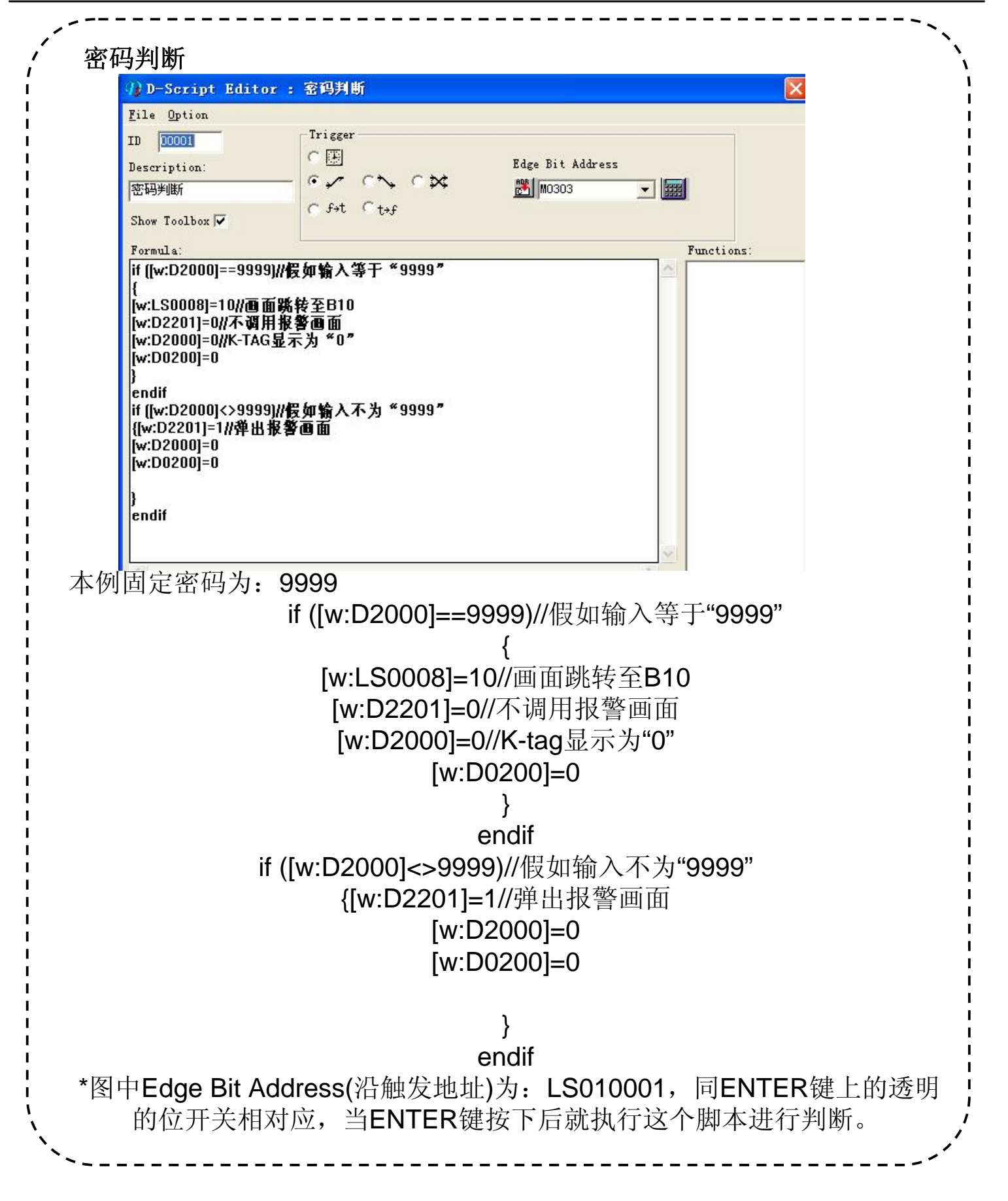

关闭报警窗口、清除信息、重新开始输入至此,密码画面 制作功能完成。

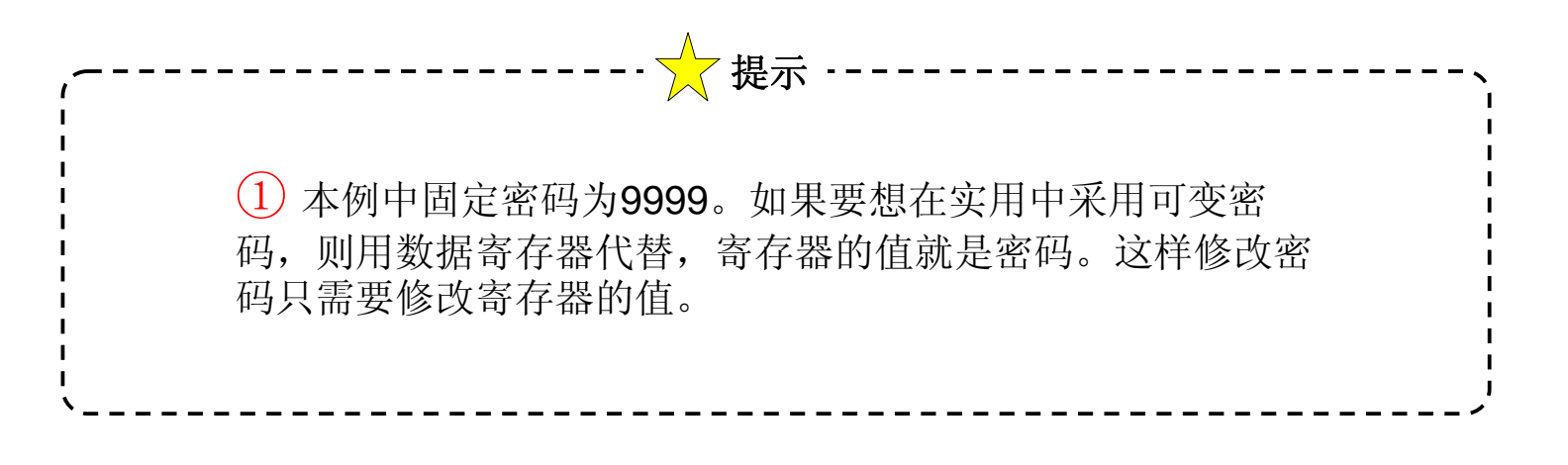

# 第八章 扩展串口应用 • 扩展串口的应用

# **8.1** 扩展串口的应用

本节对用扩展脚本编程做简单介绍

# ・扩展串口的应用范围和作用

这个功能仅适用于GP2000系列

扩展串口通过D-脚本的编写能够方便的实现通讯。

备注: GP2×01系列需要切换SIO后才可使用. 该功能在C-Package02 v6.30 以上才支持

· 扩展串口的功能

(1) 接收功能

下面的命令用于读从扩展串口接收到的数据。

格式

IO\_READ([p:EXT\_SIO], LS Storage Address, Transer Byte) 例如

IO\_READ([p:EXT\_SIO], [w:LS0100], 10)

[p:EXT\_SIO]表示接收数据

[w:LS0100]这是存放接收数据的起始地址,接收数据的大小存放在LS0100, 接收的数据从LS0101开始存,10表示有10个字节存放在LS区(最大传送字节 是6095)

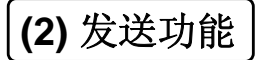

下面的命令表示把要发送的数据写到扩展口

格式: IO\_WRITE([p:EXT\_SIO], LS Storage Address, Transer Byte)

例子: IO\_WRITE([p:EXT\_SIO], [w:LS0010], 10)

[w:LS0100]是要发送的数据的开始地址,

10表示要发送10个数据,

\*注意: 传送的数据是字节, 也就是说传送的是每一个字的低八位, 同样接收的数据也是一样的。

| LS0100 | 00 | Byte1  |
|--------|----|--------|
| LS0101 | 00 | Byte2  |
| LS0102 | 00 | Byte3  |
| LS0103 | 00 | Byte4  |
| LS0104 | 00 | Byte5  |
| LS0105 | 00 | Byte6  |
| LS0106 | 00 | Byte7  |
| LS0107 | 00 | Byte8  |
| LS0108 | 00 | Byte9  |
| LS0109 | 00 | Byte10 |

### (3) 控制

| 15 | 14 | 13 | 12 | 11 | 10 | 9 | 8 | 7 | 6 | 5 | 4 | 3 | 2 | 1 | 0 |
|----|----|----|----|----|----|---|---|---|---|---|---|---|---|---|---|
|    |    |    |    |    |    |   |   |   |   |   |   |   |   |   |   |
|    |    |    |    |    |    |   |   |   |   |   |   |   |   |   |   |

增加控制变量去清除发送和接收缓存器以 及错误状态,这个变量的属性是只写的。

格式

- 位: [c:EXT\_SIO\_CTRL\*\*] \*\*:00 to 15
- 字: [c:EXT\_SIO\_CTRL]

例如: 控制字的内容

# 位: [c:EXT\_SIO\_CTRL00] = 1

字: [c:EXT\_SIO\_CTRL] = 0x0007

当控制字的内容被确定以后,它 的处理过程按照这样的次序来完 成的,先清除错误状态,然后清 除接收缓存,再清除发送缓存。

| 位  | 内容        |
|----|-----------|
| 15 | 保留        |
| 14 | 保留        |
| 13 | 保留        |
| 12 | 保留        |
| 11 | 保留        |
| 10 | 保留        |
| 9  | 保留        |
| 8  | 保留        |
| 7  | 保留        |
| 6  | 保留        |
| 5  | 保留        |
| 4  | 保留        |
| 3  | 保留        |
| 2  | 1: 清除错误状态 |
| 1  | 1: 清除接收缓存 |
| 0  | 1: 清除发送缓存 |

# (4) 状态

| 15 | 14 | 13 | 12 | 11 | 10 | 9 | 8 | 7 | 6 | 5 | 4 | 3 | 2 | 1 | 0 |
|----|----|----|----|----|----|---|---|---|---|---|---|---|---|---|---|
|    |    |    |    |    |    |   |   |   |   |   |   |   |   |   |   |
|    |    |    |    |    |    |   |   |   |   |   |   |   |   |   |   |

增加 [EXT\_SIO\_STAT] 作为状态变量,

这个变量的属性是只读的。

格式:

位: [s:EXT\_SIO\_STAT\*\*]\*\*:00 to 15

字:[s:EXT\_SIO\_STAT]

例如

位:if([s:EXT\_SIO\_STAT00]=1)

字 : if(([s:EXT\_SIO\_STAT]&0x0000)<>0) 之的内容描述加左网

提示 ---

A、只检测有效位,保留的位留作以后用。 B、当数据传送发生错误时,数据传送错误

C、当数据接受错误发生时,数据接收错误

字的内容描述如右图.

的位便置1。

位便置1。

| 位  | 内容                      |
|----|-------------------------|
| 15 | 0:没有扩展串口协议<br>1:有扩展串口协议 |
| 14 | 保留                      |
| 13 | 保留                      |
| 12 | 保留                      |
| 11 | 保留                      |
| 10 | 保留                      |
| 9  | 保留                      |
| 8  | 保留                      |
| 7  | 保留                      |
| 6  | 保留                      |
| 5  | 保留                      |
| 4  | 保留                      |
| 3  | 0:正常 1:接受错误             |
| 2  | 0:没有接受到数据<br>1:接受到数据    |
| 1  | 0:正常 1:发送错误             |
| 0  | 0:发送缓存有数据<br>1:发送缓存没有数据 |

# (5) 接收数据的大小

这个属性也是只读的。格式 [r:EXT\_SIO\_RCV] 例如 if([r:EXT\_SIO\_RCV] >= 10)

# (6) 扩展通讯口的设置

这个设置可以在离线方式(OFFLINE)或者在GP system中进行

| 设置    | 设置范围                                | 设置值     |
|-------|-------------------------------------|---------|
| 传送波特率 | 2400,4800,9600,<br>19200,38400(bps) | 9600bps |
| 数据长度  | 7,8(bits)                           | 8(bits) |
| 停止位   | 1,2(bits)                           | 1(bits) |
| 校验位   | None,Odd,Even                       | None    |

现在有一个通讯仪表,它有一个RS485口,它支持多种波特率。

# (1) 参数设置

首先在GP的扩展串口设置中选择和仪表的通讯设置一样的参数。(一个起始位,8位数据,无校验位,一个或两个停止位)

# (2) 新建工程

新建一个工程,PLC类型选择Memory Link SIO type,协议选择 General SIO protocol。

## (3) 画面编辑

在主画面上建立如下几个部件:

- 1) 位开关 它的地址是[b:005200],相对应的标签是初始化,功能 是"momentary"。
- 2) 位开关它的地址是[b:203802],相对应的标签是自动收发功能是"bit Set"。 再可以放若干个用于输入要发送的数据"数据输入"部件和相对应的要显示接 收数据用的"数据显示"部件,这样就可以很清楚的看到通讯是否成功了。

## (4) D-脚本编写程序

## 第一个程序

触发条件是「b:005200]的上升沿 if([S:EXT\_SIO\_STAT15]==1) //判断端口的状态,检查是否有扩展串口协议 {[w:通讯步骤]=1 [w:超时设定]=3 //3秒的超时(这里的数据可以改变) [w:下一通讯]=1 [c:EXT\_SIO\_CTRL]= 0x07 //将发送缓存和接收缓存区都清0 } endif

| / 第二个程序                                                                                                    | ``````````````````````````````````````` |
|----------------------------------------------------------------------------------------------------|-----------------------------------------|
| <pre>第二个程序是主程序,触发条件是<br/>「b:203802]上升沿<br/>if(1)<br/>{ if([b:通讯允许]==1) //允许通讯<br/>{ if([w:下一通讯]==1) //有多个通<br/>讯命令时,用此控制<br/>{ if([w:通讯步骤]==1) //第1步发送<br/>{ if([w:通讯步骤]==1) //第1步发送<br/>{ if([S:EXT_SIO_STAT00]==1)<br/>//发送缓冲为空<br/>{ [O_WRITE([p:EXT_SIO],<br/>[w:0080], 8) //发送数据<br/>[w:通讯步骤]=2 //发送完<br/>成标志<br/>[w:接收超时]=[w:超时设定]<br/>//接收超时<br/>}<br/>endif<br/>}<br/>endif //结束通讯第一步<br/>if([w:通讯步骤]==2) //第2步接<br/>收数据<br/>{ if([S:EXT_SIO_STAT02]==1)<br/>//接收缓冲区有数据<br/>{ if([r:EXT_SIO_RCV]&gt;=10)<br/>//接收10个数据<br/>{ 10_READ([p:EXT_SIO],<br/>[w:0100], 10)<br/>[w:通讯步骤]=10 //完<br/>成读数据<br/>[w:下一通讯]=1 //多个<br/>通讯命令,改此值<br/>[b:通讯允许]=0</pre> | <pre> }</pre>                           |

普洛菲斯国际贸易(上海)有限公司 上海市延安东路550号海洋大厦1110室 邮编: 200001 电话: 021-6361-5175 传真: 021-6361-5176 E-mail:proface@proface.com.cn

北京分公司 北京市海淀区北太平庄路18号城建大厦B508室 邮编: 100088 电话: 010-8225-5772 传真: 010-8225-5773 E-mail:beijing@proface.com.cn

无锡分公司 无锡市中山路343号东方广场25楼G座 邮编: 214001 电话: 0510-8271-6820 传真: 0510-8271-6821 E-mail:wuxi@proface.com.cn

杭州分公司 杭州市杭大路15号嘉华国际商务中心311-312室 邮编: 310007 电话: 0571-8799-5175 传真: 0571-8799-7175 E-mail:hangzhou@proface.com.cn

成都分公司 成都市成华区府青路二段2号财富又一城1栋21楼06-07单元 邮编: 610051 电话: 028-6138-5175 传真: 028-8350-5175 E-mail:chengdu@proface.com.cn

广州分公司 广州市天河区珠江新城华夏路10号富力中心1107单元 邮编:510623 电话:020-3892-8900 传真:020-3892-8901 E-mail:guangzhou@proface.com.cn

深圳分公司 深圳市福田区福华一路6号免税商务大厦1906室 邮编: 518048 电话: 0755-8276-6995 传真: 0755-8276-6996 E-mail:shenzhen@proface.com.cn

公司网站 http://www.proface.com.cn

技术支持 技术服务热线: 021-6361-5008 E-mail: support@proface.com.cn

LR1111-GP-PRO/PBA-02150